# Panasonic®

# **Operating Instructions**

**Digital HD Video Cassette Recorder** 

Model No. AJ-HD1800P AJ-HD1800E

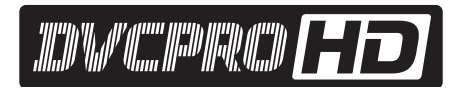

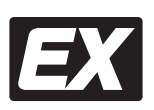

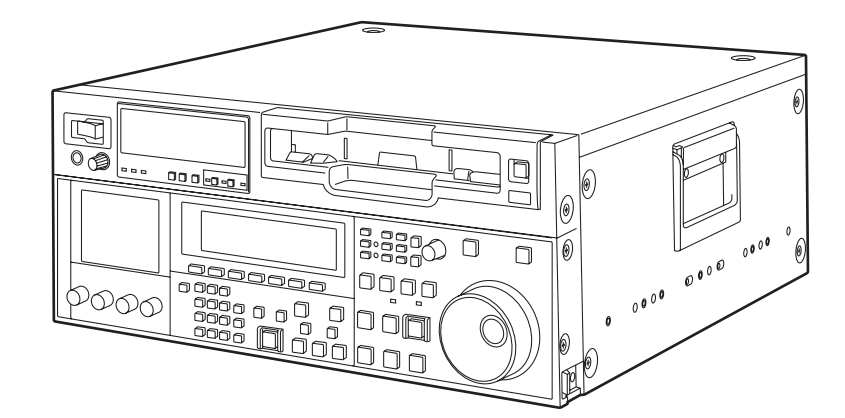

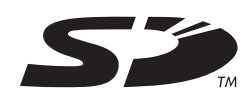

Before operating this product, please read the instructions carefully and save this manual for future use.

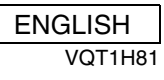

# For AJ-HD1800P and AJ-HD1800E

#### THIS EQUIPMENT MUST BE GROUNDED

To ensure safe operation, the three-pin plug must be inserted only into a standard three-pin power outlet which is effectively grounded through normal household wiring. Extension cords used with the equipment must have three cores and be correctly wired to provide connection to the ground. Wrongly wired extension cords are a major cause of fatalities. The fact that the equipment operates satisfactorily does not imply that the power outlet is grounded or that the installation is completely safe.

For your safety, if you are in any doubt about the effective grounding of the power outlet, please consult a qualified electrician.

# CAUTION:

The mains plug of the power supply cord shall remain readily operable.

The AC receptacle (mains socket outlet) shall be installed near the equipment and shall be easily accessible. To completely disconnect this equipment from the AC mains, disconnect the mains plug from the AC receptacle.

#### CAUTION:

- KEEP THE TEMPERATURE INSIDE THE RACK BETWEEN 5°C to 40°C (41°F to 104°F).
- BOLT THE RACK SECURELY TO THE FLOOR SO THAT IT WILL NOT TOPPLE OVER WHEN THE UNIT IS DRAWN OUT.

indicates safety information.

#### IMPORTANT

"Unauthorized recording of copyrighted television programmes, video tapes and other materials may infringe the rights of copyright holders and contravene copyright laws."

## **CAUTION:**

In order to maintain adequate ventilation, do not install or place this unit in a bookcase, built-in cabinet or any other confined space. To prevent risk of electric shock or fire hazard due to overheating, ensure that curtains and any other materials do not obstruct the ventilation.

#### CAUTION:

TO REDUCE THE RISK OF FIRE OR SHOCK HAZARD AND ANNOYING INTERFERENCE, USE THE RECOMMENDED ACCESSORIES ONLY.

#### WARNING:

- TO REDUCE THE RISK OF FIRE OR SHOCK HAZARD, DO NOT EXPOSE THIS EQUIPMENT TO RAIN OR MOISTURE.
- TO REDUCE THE RISK OF FIRE OR SHOCK HAZARD, KEEP THIS EQUIPMENT AWAY FROM ALL LIQUIDS. USE AND STORE ONLY IN LOCATIONS WHICH ARE NOT EXPOSED TO THE RISK OF DRIPPING OR SPLASHING LIQUIDS, AND DO NOT PLACE ANY LIQUID CONTAINERS ON TOP OF THE EQUIPMENT.

# **Operating precaution**

Operation near any appliance which generates strong magnetic fields may give rise to noise in the video and audio signals. If this should be the case, deal with the situation by, for instance, moving the source of the magnetic fields away from the unit before operation.

# For AJ-HD1800P

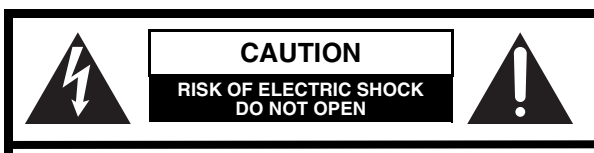

CAUTION: TO REDUCE THE RISK OF ELECTRIC SHOCK, DO NOT REMOVE COVER (OR BACK). NO USER-SERVICEABLE PARTS INSIDE. REFER TO SERVICING TO QUALIFIED SERVICE PERSONNEL.

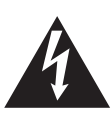

The lightning flash with arrowhead symbol, within an equilateral triangle, is intended to alert the user to the presence of uninsulated "dangerous voltage" within the product's enclosure that may be of sufficient magnitude to constitute a risk of electric shock to persons.

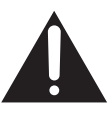

The exclamation point within an equilateral triangle is intended to alert the user to the presence of important operation and maintenance (service) instructions in the literature accompanying the appliance.

# Notice (U.S.A. only):

This product has a fluorescent lamp that contains a small amount of mercury. It also contains lead in some components. Disposal of these materials may be regulated in your community due to environmental considerations. For disposal or recycling information, please contact your local authorities, or the Electronics Industries Alliance:

<http://www.eiae.org.>

#### FCC Note:

This equipment has been tested and found to comply with the limits for a class A digital device, pursuant to Part 15 of the FCC Rules. These limits are designed to provide reasonable protection against harmful interference when the equipment is operated in a commercial environment. This equipment generates, uses, and can radiate radio frequency energy, and if not installed and used in accordance with the instruction manual, may cause harmful interference to radio communications. Operation of this equipment in a residential area is likely to cause harmful interference in which case the user will be required to correct the interference at his own expense.

#### Warning:

To assure continued FCC emission limit compliance, the user must use only shielded interface cables when connecting to external units. Also, any unauthorized changes or modifications to this equipment could void the user's authority to operate it.

# **CAUTION:**

This apparatus can be operated at a voltage in the range of 100 - 240 V AC. Voltages other than 120 V are not intended for

U.S.A. and Canada.

# **CAUTION:**

Operation at a voltage other than 120 V AC may require the use of a different AC plug. Please contact either a local or foreign Panasonic authorized service center for assistance in selecting an alternate AC plug.

indicates safety information.

# For AJ-HD1800E

# Caution for AC Mains Lead

#### FOR YOUR SAFETY PLEASE READ THE FOLLOWING TEXT CAREFULLY.

This product is equipped with 2 types of AC mains cable. One is for continental Europe, etc. and the other one is only for U.K.

Appropriate mains cable must be used in each local area, since the other type of mains cable is not suitable.

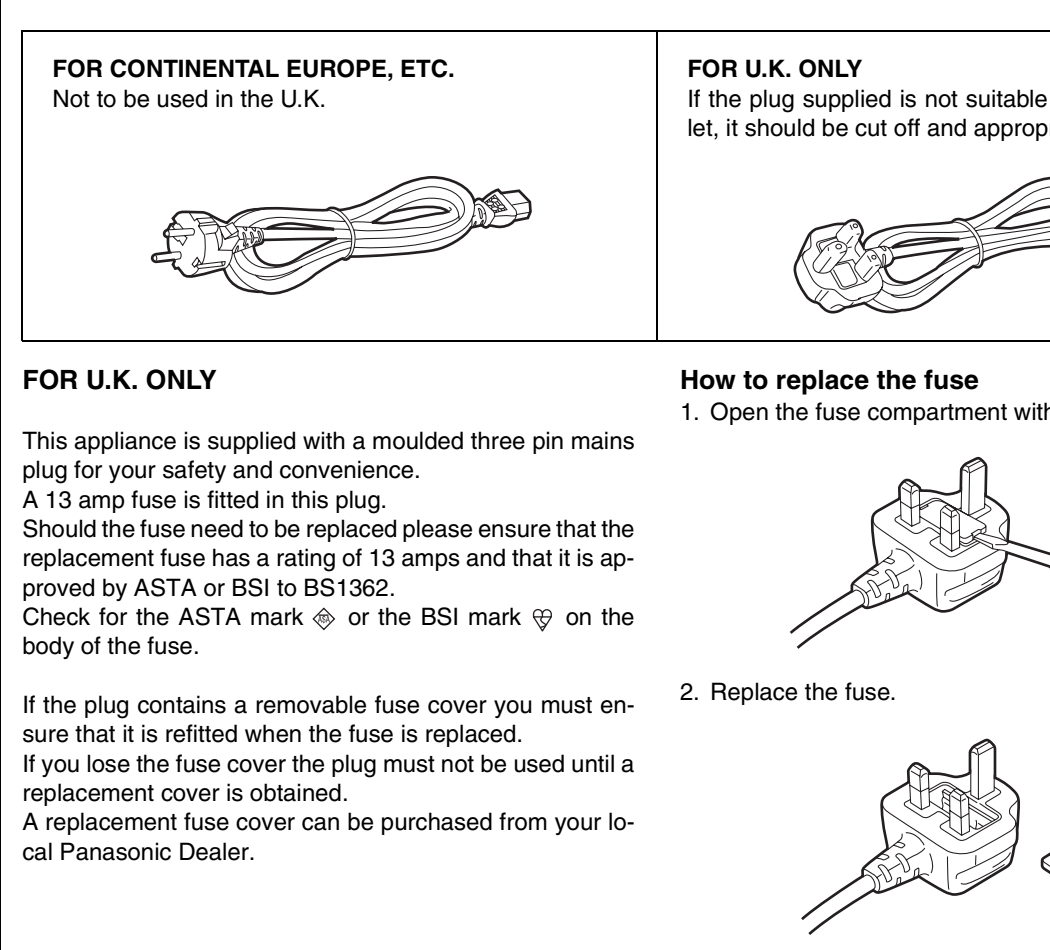

#### ■ DO NOT REMOVE PANEL COVERS BY UNSCREWING THEM.

To reduce the risk of electric shock, do not remove the covers. No user serviceable parts inside. Refer servicing to qualified service personnel.

indicates safety information.

If the plug supplied is not suitable for your socket outlet, it should be cut off and appropriate one fitted.

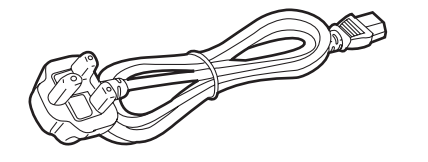

1. Open the fuse compartment with a screwdriver.

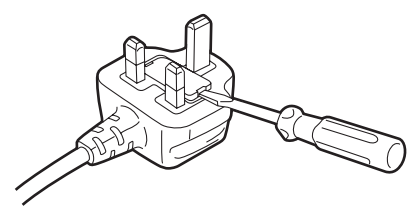

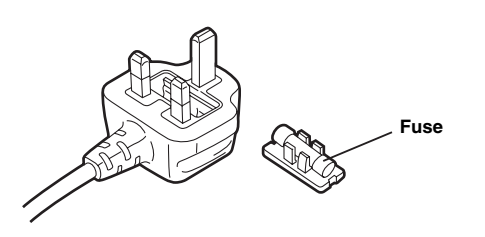

# **IMPORTANT SAFETY INSTRUCTIONS**

- 1) Read these instructions.
- 2) Keep these instructions.
- 3) Heed all warnings.
- 4) Follow all instructions.
- 5) Do not use this apparatus near water.
- 6) Clean only with dry cloth.
- 7) Do not block any ventilation openings. Install in accordance with the manufacturerÅfs instructions.
- 8) Do not install near any heat sources such as radiators, heat registers, stoves, or other apparatus (including amplifiers) that produce heat.
- 9) Do not defeat the safety purpose of the polarized or grounding-type plug. A polarized plug has two blades with one wider than the other. A grounding-type plug has two blades and a third grounding prong. The wide blade or the third prong are provided for your safety. If the provided plug does not fit into your outlet, consult an electrician for replacement of the obsolete outlet.
- 10) Protect the power cord from being walked on or pinched particularly at plugs, convenience receptacles, and the point where they exit from the apparatus.
- 11) Only use attachments/accessories specified by the manufacturer.
- 12) Use only with the cart, stand, tripod, bracket, or table specified by the manufacturer, or sold with the apparatus. When a cart is used, use caution when moving the cart/ apparatus combination to avoid injury from tip-over.
- 13) Unplug this apparatus during lightning storms or when unused for long periods of time.
- 14) Refer all servicing to qualified service personnel. Servicing is required when the apparatus has been damaged in any way, such as power-supply cord or plug is damaged, liquid has been spilled or objects have fallen into the apparatus, the apparatus has been exposed to rain or moisture, does not operate normally, or has been dropped.

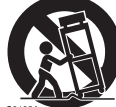

# Contents

| Read this first!2                              |
|------------------------------------------------|
| General outline7                               |
| Standard accessories7                          |
| Features8                                      |
| Parts and their functions10                    |
| Front panel (1)10                              |
| Front panel (2)                                |
| Front panel (3)12                              |
| Front panel (4)                                |
| Front panel (5)14                              |
| Front panel (6)                                |
| Front panel (7)16                              |
| Front panel (8)17                              |
| Rear panel19                                   |
| Connections21                                  |
| Example of connections performed               |
| for one VTR21                                  |
| Example of connections performed               |
| for two VTRs (deck-to-deck)21                  |
| Example of connections in 23/24 Hz or 25/50 Hz |
| (HD) mode22                                    |
| Example of connections in 25/50 Hz (SD)        |
| mode22                                         |
| Example of connections with an editing         |
| controller23                                   |
| Concerning tapes24                             |

| Turning on the power and                                                                                                    |                                                    |
|----------------------------------------------------------------------------------------------------|----------------------------------------------------|
| inserting the cassette                                                                                                    | 25                                                 |
| STOP and STANDBY modes                                                                                                    | 25                                                 |
| Recording                                                                                                    | 26                                                 |
| Plavback                                                                                                    | 27                                                 |
| Playback phase adjustment function                                                                                                    | 27                                                 |
| Jog/Shuttle                                                                                                    | 28                                                 |
| Jog Mode                                                                                                    | 28                                                 |
| Shuttle Mode                                                                                                    | 28                                                 |
| Manual Editing                                                                                                    | 20                                                 |
| manual colling                                                                                                    | Zy                                                 |
| Preroll                                                                                                    | 29                                                 |
| Preroll                                                                                                    | 29<br>29<br>30                                     |
| Preroll<br>Automatic Editing (deck-to-deck)<br>Switch settings and adjustments                                                                                                    | 29<br>29<br>30                                     |
| Preroll         Automatic Editing (deck-to-deck)         Switch settings and adjustments         Selecting the editing mode                                                                                                    | 29<br>29<br>30<br>30<br>31                         |
| Preroll         Automatic Editing (deck-to-deck)         Switch settings and adjustments         Selecting the editing mode         Registering the edit points                                                                                                    | 29<br>29<br>30<br>30<br>31<br>31                   |
| Preroll         Automatic Editing (deck-to-deck)         Switch settings and adjustments         Selecting the editing mode         Registering the edit points         Checking the edit points                                                                            | 29<br>29<br>30<br>30<br>31<br>31<br>32             |
| Preroll         Automatic Editing (deck-to-deck)         Switch settings and adjustments         Selecting the editing mode         Registering the edit points         Checking the edit points         Modifying edit points                                              | 29<br>30<br>30<br>31<br>31<br>32<br>32             |
| Preroll         Automatic Editing (deck-to-deck)         Switch settings and adjustments         Selecting the editing mode         Registering the edit points         Checking the edit points         Modifying edit points         Previewing                           | 29<br>30<br>30<br>31<br>31<br>32<br>32<br>33       |
| Preroll<br>Automatic Editing (deck-to-deck)<br>Switch settings and adjustments<br>Selecting the editing mode<br>Registering the edit points<br>Checking the edit points<br>Modifying edit points<br>Previewing<br>Automatic editing                                         | 29<br>30<br>31<br>31<br>31<br>32<br>32<br>33       |
| Preroll         Automatic Editing (deck-to-deck)         Switch settings and adjustments         Selecting the editing mode         Registering the edit points         Checking the edit points         Modifying edit points         Previewing         Automatic editing | 29<br>30<br>30<br>31<br>31<br>32<br>32<br>33<br>33 |

| Variable memory function                                                                                                    | 36                                                                                                    |
|----------------------------------------------------------------------------------------------------|----------------------------------------------------------------------------------------------------|
| Variable memory function selection                                                                                                    | 36                                                                                                    |
| Outline                                                                                                    | 36                                                                                                    |
| Variable memory playback operation                                                                                                    |                                                                                                    |
| procedure                                                                                                    | 36                                                                                                    |
| Variable memory editing operation                                                                                                    |                                                                                                    |
| procedure                                                                                                    | 37                                                                                                    |
| Function menus                                                                                                    | 38                                                                                                    |
| General description                                                                                                    |                                                                                                    |
| Allocating the function keys                                                                                                    |                                                                                                    |
| <home></home>                                                                                                    | 40                                                                                                    |
| <video></video>                                                                                                    | 49                                                                                                    |
| <audio></audio>                                                                                                    | 51                                                                                                    |
| <tc></tc>                                                                                                    | 53                                                                                                    |
| <cue></cue>                                                                                                    | 54                                                                                                    |
| <diag></diag>                                                                                                    | 57                                                                                                    |
| <menu></menu>                                                                                                    | 59                                                                                                    |
| <assemble></assemble>                                                                                                    | 60                                                                                                    |
| <insert></insert>                                                                                                    | 61                                                                                                    |
| <setup menu="" system=""></setup>                                                                                                    | 62                                                                                                    |
| <file></file>                                                                                                    | 64                                                                                                    |
| <pf1 pf2=""></pf1>                                                                                                    | 66                                                                                                    |
| <card></card>                                                                                                    | 71                                                                                                    |
| <50P IN/OUT ASSIGN>                                                                                                    | 74                                                                                                    |
| System menus                                                                                                    | 80                                                                                                    |
| Catura manua                                                                                                    | 00                                                                                                    |
|                                                                                                    | 03                                                                                                    |
|                                                                                                    | 00                                                                                                    |
|                                                                                                    | 83                                                                                                    |
| <basic></basic>                                                                                                    | 83<br>87                                                                                                    |
| <basic><br/><operation><br/><interface></interface></operation></basic>                                                                                                    | 83<br>87<br>90                                                                                                    |
| <basic><br/><operation><br/><interface><br/><edit></edit></interface></operation></basic>                                                                                                    | 83<br>87<br>90<br>91                                                                                                    |
| <basic></basic>                                                                                                    | 83<br>90<br>91<br>93                                                                                                    |
| <basic><br/><operation><br/><interface><br/><edit><br/><tape protect=""><br/><time code=""><br/><video></video></time></tape></edit></interface></operation></basic>                                                                                                    | 83<br>97<br>90<br>91<br>93<br>94                                                                                                    |
| <basic><br/><operation><br/><interface><br/><edit><br/><tape protect=""><br/><time code=""><br/><video></video></time></tape></edit></interface></operation></basic>                                                                                                    | 83<br>90<br>91<br>93<br>94<br>96<br>102                                                                                                    |
| <basic></basic>                                                                                                    | 83<br>90<br>91<br>93<br>94<br>96<br>102<br>102                                                                                                   |
| <basic><br/><operation><br/><interface><br/><edit><br/><tape protect=""><br/><time code=""><br/><video><br/><audio><br/><dif></dif></audio></video></time></tape></edit></interface></operation></basic>                                                                                                    | 83<br>90<br>91<br>93<br>94<br>96<br>102<br>110                                                                                                   |
| <basic><br/><operation><br/><interface><br/><edit><br/><tape protect=""><br/><time code=""><br/><video><br/><audio><br/><dif><br/><menu></menu></dif></audio></video></time></tape></edit></interface></operation></basic>                                                                                                    | 83<br>90<br>91<br>93<br>94<br>96<br>102<br>110<br>111                                                                                            |
| <basic><br/><operation><br/><interface><br/><edit><br/><tape protect=""><br/><time code=""><br/><video><br/><audio><br/><dif><br/><menu><br/><how frequency="" switch="" system="" the="" to=""><br/></how></menu></dif></audio></video></time></tape></edit></interface></operation></basic>                                                                                                    | 83<br>90<br>91<br>93<br>94<br>96<br>102<br>110<br>111<br>112                                                                                     |
| <basic><br/><operation><br/><interface><br/><edit><br/><tape protect=""><br/><time code=""><br/><video><br/><audio><br/><audio><br/><dif><br/><menu><br/><how frequency="" switch="" system="" the="" to=""><br/><br/><menu accompanying<br="" management="">cwitching the system frequency&gt;</menu></how></menu></dif></audio></audio></video></time></tape></edit></interface></operation></basic>                                                                                                    | 83<br>90<br>91<br>93<br>93<br>94<br>96<br>102<br>110<br>111<br>111<br>112                                                                        |
| <basic></basic>                                                                                                    | 83<br>90<br>91<br>93<br>93<br>94<br>96<br>102<br>110<br>111<br>112<br>113<br>113                                                                 |
| <basic><br/><operation><br/><interface><br/><edit><br/><tape protect=""><br/><time code=""><br/><video><br/><audio><br/></audio></video></time></tape></edit></interface></operation></basic>                                                                                                    | 83<br>90<br>91<br>93<br>94<br>96<br>102<br>110<br>111<br>111<br>113<br>113                                                                       |
| <basic><br/><operation><br/><interface><br/><edit><br/><tape protect=""><br/><time code=""><br/><video><br/><audio><br/><dif><br/><menu><br/><how frequency="" switch="" system="" the="" to=""><br/><br/><menu accompanying<br="" management="">switching the system frequency&gt;<br/><br/><menus are="" displayed="" which=""><br/></menus></menu></how></menu></dif></audio></video></time></tape></edit></interface></operation></basic>                                                                                                    | 83<br>90<br>91<br>93<br>94<br>96<br>102<br>110<br>111<br>112<br>113<br>113<br>118                                                                |
| <basic><br/><operation><br/><interface><br/><edit><br/><br/><tape protect=""><br/><br/><time code=""><br/><br/><video><br/><br/><audio><br/><br/><dif><br/><br/><menu><br/><br/><how frequency="" switch="" system="" the="" to=""><br/><menu accompanying<br="" management="">switching the system frequency&gt;<br/><menus are="" displayed="" which=""><br/><b>Time code and user bits</b><br/>Time code.</menus></menu></how></menu></dif></audio></video></time></tape></edit></interface></operation></basic>                                                                                                    |                                                                                                    |
| <basic><br/><operation><br/><interface><br/><edit><br/><tape protect=""><br/><time code=""><br/><video><br/><audio><br/><br/><dif><br/><br/><menu><br/><how frequency="" switch="" system="" the="" to=""><br/><br/><menu accompanying<br="" management="">switching the system frequency&gt;<br/><br/><menus are="" displayed="" which=""><br/><b>Time code and user bits</b><br/>Time code.<br/>User bits</menus></menu></how></menu></dif></audio></video></time></tape></edit></interface></operation></basic>                                                                                                    | 83<br>90<br>91<br>93<br>94<br>96<br>102<br>110<br>111<br>112<br>113<br>113<br>118<br>118<br>118                                                  |
| <basic></basic>                                                                                                    | 83<br>90<br>91<br>93<br>94<br>96<br>102<br>110<br>111<br>113<br>113<br>113<br>118<br>118<br>118                                                  |
| <br><basic><br/><operation><br/><interface><br/><edit><br/><tape protect=""><br/><time code=""><br/><video><br/><audio><br/><dif><br/><menu><br/><how frequency="" switch="" system="" the="" to=""><br/><menu accompanying<br="" management=""></menu>switching the system frequency&gt;<br/><menus are="" displayed="" which=""><br/>Time code and user bits<br/>Time code<br/>User bits<br/>Setting the internal time code<br/>Setting the external time code<br/></menus></how></menu></dif></audio></video></time></tape></edit></interface></operation></basic>                                                                                                    | 83<br>90<br>91<br>93<br>94<br>96<br>102<br>110<br>111<br>112<br>113<br>113<br>113<br>118<br>118<br>118<br>118                                    |
| <basic></basic>                                                                                                    | 83<br>90<br>91<br>93<br>94<br>96<br>102<br>110<br>111<br>112<br>113<br>113<br>118<br>118<br>118<br>118<br>119<br>119                             |
| <br><basic><br/><operation><br/><interface><br/><edit><br/><tape protect=""><br/><time code=""><br/><video><br/><audio><br/><dif><br/><menu><br/><how frequency="" switch="" system="" the="" to=""><br/><menu accompanying<br="" management=""></menu>switching the system frequency&gt;<br/><menus are="" displayed="" which=""><br/>Time code and user bits<br/>Time code<br/>Setting the internal time code<br/>Setting the external time code<br/>Cue time registration, preroll and cue-up<br/>Time code and user bits playback<br/>Time code and user bits playback<br/></menus></how></menu></dif></audio></video></time></tape></edit></interface></operation></basic>                                                                                                    | 83<br>90<br>91<br>93<br>94<br>96<br>102<br>110<br>111<br>112<br>113<br>113<br>113<br>118<br>118<br>118<br>118<br>118<br>119<br>119<br>119        |
| <br><basic><br/><operation><br/><interface><br/><edit><br/><tape protect=""><br/><time code=""><br/><video><br/><audio><br/><dif><br/><how frequency="" switch="" system="" the="" to=""><br/><menu accompanying<br="" management=""></menu>switching the system frequency&gt;<br/><menus are="" displayed="" which="">Time code and user bits<br/>Setting the internal time code<br/>Setting the external time code<br/>Cue time registration, preroll and cue-up<br/>Time code and user bits playback<br/>Time code recorded on the unit</menus></how></dif></audio></video></time></tape></edit></interface></operation></basic>                                                                                                    | 83<br>90<br>91<br>93<br>94<br>96<br>102<br>110<br>111<br>112<br>113<br>113<br>118<br>118<br>118<br>118<br>119<br>119<br>120                      |
| <br><br> | 83<br>90<br>91<br>93<br>94<br>96<br>102<br>110<br>111<br>112<br>113<br>113<br>113<br>118<br>118<br>118<br>118<br>118<br>119<br>119<br>120<br>122 |
| <br><br><br><br><br><br><br><br><br><br><br><br><br><br><br><br><br><br><br><br><br><br><br><br><br><br><br><br><br><br><br><br><br><br><br><br><br><br><br><br><br><br><br><br><br><br><br><br><br><br><br><br><br><br><br><br><br><br><br><br><br><br><br><br>                                                                                                    |                                                                                                    |
| <br><br> |                                                                                                    |
| <br><br> |                                                                                                    |

| Display saving function            | 123 |
|------------------------------------|-----|
| Rack mounting                      | 124 |
| Video head cleaning                | 125 |
| Condensation                       | 125 |
| Maintenance                        | 125 |
| Error messages                     | 126 |
| DIAG menu                          | 126 |
| Warning messages                   | 128 |
| Error messages                     | 129 |
| RS-232C interface                  | 131 |
| Hardware specifications            | 131 |
| Software specifications (protocol) | 132 |
| Connector signals                  | 137 |
| EMERGENCY EJECT                    | 138 |
| Specifications                     | 139 |

General outline

This unit is a multi-format VTR capable of recording and playing back HD signals (1080i/59.94 Hz, 1080i/50 Hz, 720p/59.94 Hz, 720p/50 Hz) in DVCPRO HD-LP\* format using a small cassette tape 1/4 inch wide, HD (DVCPRO HD-LP/DVCPRO HD) and SD (DVCPRO50/DVCPRO) recorded in DVCPRO format as well as conventional consumer DV/DVCAM tapes.

A down-converter as a standard feature verifies all tapes using analog composite signals and SD SDI output.

Furthermore, output signals converted to 1080/24PsF can be obtained from the 720/24p over 60p source recorded with the variable frame rate camera. These signals can be used for cinema as well.

Similarly, each of the following output signals can be obtained.

- 720/25p over 60p sources can be converted to 1080/25 PsF or 576i format output signals.
- 720/50p over 60p sources can be converted to 720/50p, 1080/50i or 576i format output signals.

# **Standard accessories**

Power cord (AJ-HD1800P) 1 Power cord (AJ-HD1800E) 2 By mobilizing highly efficient digital compression technology to assure a high picture quality, this VTR significantly minimizes deterioration in the picture quality and sound quality during the dubbing process.

It features a compact size of 4U and a lightweight design that enables it to be carried around with ease, and to be readily installed in a 19-inch rack.

The equipment is set up using an interactive system whereby the operator manipulates the function buttons on the front panel and observes the menu screens on the front panel's LCD monitor.

In terms of the editing features, this VTR is capable of both assemble editing and insert editing.

\* DVCPRO HD-LP has the same format as DVCPRO HD EX described in the operation manual for our camera recorder.

#### Compact size and light weight

This is a 4U digital VTR. Using the rack-mounting adapters (AJ-MA75P: optional accessory), it can also be easily housed in a 19-inch rack.

#### Up to 126 minutes of recording

Using the DVCPRO HD-LP recording system, up to 126 minutes of material can be recorded on the 1/4-inch XL-size cassette tape.

#### High picture quality

The VTR's high picture quality is achieved by 4:2:2 HD component signal recording using a recording rate (100 Mbps) which is 4 times higher than that of the existing DVCPRO format.

#### 1080i/720p, 59.94 Hz/60 Hz/50 Hz signal switching

By making menu selections, the signals of the respective formats can be recorded and played back.

No guarantees are made for the recording in 1080-60 Hz.

#### Frame rate conversion function

By making menu selections, the VTR can output signals after converting them to the 1080/24PsF format when it plays back a tape recorded by a variable frame rate camera at a frame rate of 24fps.

When playing back a tape recorded at a frame rate of 25 fps, the tape's signals can be converted to the 1080/25 PsF or 576i format and output. When playing back a tape recorded at a frame rate of 50 fps, the tape signals can be converted to the 1080/50i or 576i format and output.

#### <Notes>

- Use tapes that are shot with a variable frame rate camera.
- Do not use dubbed or edited tapes. The tape control information may be lost, making it impossible to convert the signals for playback.

#### Gamma correction of cinema for film

This feature corrects the image from a variable frame rate camera in cinema gamma mode for film to an image with film quality.

#### **SDI** interface

The VTR comes with an HD/SD serial digital interface as a standard accessory.

#### Playback compatibility with DVCPRO systems

Besides DVCPRO HD-LP recording and playback, the VTR can also play back tapes which have been recorded using the existing DVCPRO HD, DVCPRO50 and DVCPRO systems.

Consumer-use DV tapes (SP) and DVCAM tapes can also be played back on this VTR.

#### Digital slow motion/dial jog

Panasonic's unique digital slow motion technology enables clear playback (of tapes recorded using the DVCPRO HD-LP system) at speeds ranging from  $-1 \times$  to  $+2 \times$ .

#### <Note>

Some noise may occur during slow playback (using an external controller) at speeds of almost exactly  $-1\times$  or  $+2\times$ .

#### Search speed

Search speed enables tapes (recorded using the DVCPRO HD-LP system) to be played back with color images at speeds of up to 100 times in the forward or reverse direction.

#### **Time codes**

This VTR comes with a built-in time code generator (TCG)/time code reader (TCR).

In addition to the internal time code, an external time code can also be input and recorded as the LTC on the VTR.

#### UMID information recording and playback

This unit supports the recording/playback of UMID (Unique Material Identifier) information in the SMPTE 330M standard. UMID information can be confirmed with the diagnostic menu.

VTRs that do not support the recording/playback of UMID information will not playback UMID information correctly. In addition, when VTRs that do not support recording/playback of UMID information are connected to this unit, UMID information will not be recorded correctly.

#### VANC data recording/playback

VANC data packets that added to the Y stream of HD SDI can be recorded with the video signal. In addition, VANC data packets can be played back with the Y stream of HD SDI.

#### **Multi-functional interfaces**

#### Serial digital input/output connector

The VTR comes with an HD component serial interface input/output connector. This one BNC connector enables HD component video signals and 8-channels digital audio signals to be interfaced. (SMPTE 292M, 296M, 299M)

It is also equipped with an HD/SD format converter as a standard accessory so that SD component serial signals can also be output. (SMPTE 259M-C, 272M-A, ITU-R BT.656-4)

#### Analog video output connector

Composite signals are output during DVCPRO50- or DVCPRO-compatible playback, DV playback, DVCAM playback and down-conversion.

# AES/EBU audio input/output connectors Digital audio input/output connectors for 8 channels are

featured as a standard accessory.

#### • Up-conversion recording of SD signals

SD component serial signals (SMPTE 259M-C, 272M-A, ITU-R BT.656-4) can be up-converted and recorded as HD signals.

9-pin RS-422A and RS-232C remote control connectors

In addition to the standard 9-pin serial remote (RS-422A) control connector, the VTR is provided with RS-232C and 50-pin parallel remote control connectors. The RS-422A facility enables parallel operation if a loop connection has been established between the VTR and another VTR.

#### • IEEE1394 digital input/output

It is possible to input and output data in accordance with the IEEE 1394 standard.

#### <Note>

INSERT and ASSEMBLE editing will not work when [1394] is selected as the menu item No.600 (VIDEO IN SEL).

| Playback format              | Output format              |
|------------------------------|----------------------------|
| DVCPRO HD-LP,<br>DVCPRO HD   | DVCPRO HD,<br>DVCPRO50, DV |
| DVCPRO50                     | DVCPRO50, DV               |
| DVCPRO                       | DVCPRO, DV                 |
| DV, DVCAM                    | DV                         |
| In case of EE and REC modes: | DVCPRO HD,<br>DVCPRO50, DV |

#### <Playback formats and output formats>

#### <Note>

When any of the settings below is established, no signals will be output from the IEEE1394 digital interface.

- When "60/24" is selected as the menu item No.030 HD FREQUENCY setting
- When "23/24," "25 (HD)," "25 (SD)," "50 (HD)," or "50 (SD)" is selected in menu item No. 025 SYSTEM FREQ.
- When the edit mode is selected while the output format is set to other than DVCPRO HD.

#### 8-channel high-sound-quality digital audio

The 8-channel PCM audio feature allows for not only independent editing but mixing as well on all 8 channels. One channel is provided for the analog cue track.

#### Menu-driven setup

The setup settings, which are conducted prior to operating the VTR, are performed while the operator views the setup menus either on the VTR's LCD monitor or on a TV monitor.

#### Multi-functional front panel with LCD monitor

The front panel's multiple functions, including the LCD monitor for monitoring images, the function buttons and large-size display panel, are contained within the 4U dimensions and designed to improve operating ease.

# Front panel (1)

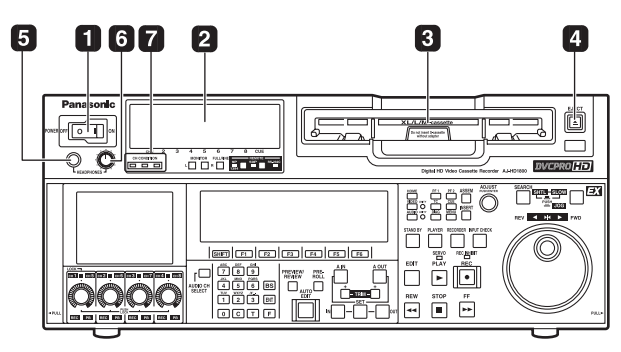

## POWER switch

#### 2 Audio level meter

The audio information is displayed here.

- The levels of the CH1, CH2, CH3, CH4, CH5, CH6, CH7 and CH8 PCM audio signals and level of the CUE track signal are displayed here.
- The levels of the input signals are displayed during recording and when EE is selected.
   During playback, the levels of the playback signals are displayed. In the INPUT CHECK status, the levels of the input signals are displayed for CH1 to CH8.
- Input signal display for each of the channels The indicators for the selected input signals light. (When the SD SDI input is selected, the SDI indicator lights. When the 1394 input is selected, the HD lights.) If no input signal is selected, the AES/HDSDI/SD SDI/ 1394 indicator blinks while the ANA indicator lights continuously.

When the internal signal (INT SG) is selected, all AES/ ANA/HD SDI indicators light.

All indicators are off in 23/24 Hz mode or 25 Hz (HD, SD) and 50 Hz (HD, SD) mode.

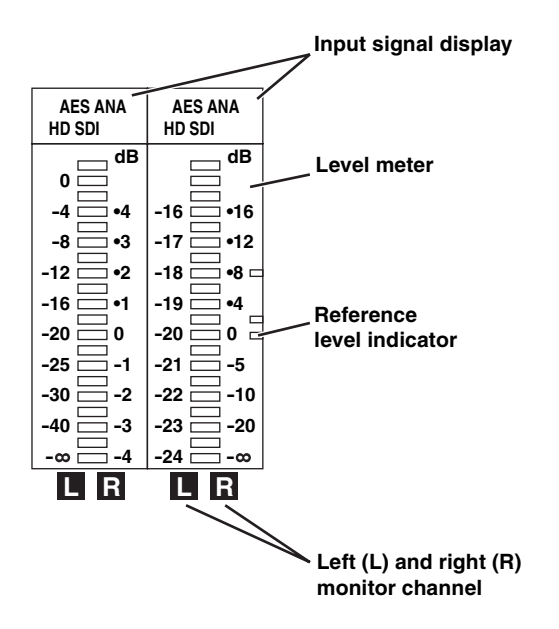

#### **3** Cassette insertion slot

If the slot's orange plate is visible, it means that a cassette tape is already inserted.

#### 4 EJECT button

When this button is pressed, the cassette is unloaded, and a few seconds later it is ejected automatically. When CTL appears on the counter display, the display is reset.

#### **5** Headphones jack

The sound heard during recording, playback or editing can be monitored through headphones when stereo headphones are connected to this jack.

#### **6** Volume control dial

This control dial is used to adjust the volume level of the headphones and monitor output.

Whether the volume level of the monitor output is to be coupled together with that of the headphones to this dial or separated can be selected using the setup menu item No.712 (MONI OUT). (Note that the volume level of the headphones is coupled at all times.) When the volume levels have been separated, the UNITY value (prescribed value) applies to the monitor output.

#### Channel condition lamps

These lamps light to indicate the error rate status. (Green $\rightarrow$ amber $\rightarrow$ red)

**Green:** This lights when the error rates for the video and audio playback signals are both at acceptable levels.

#### Amber:

This lights when the error rate for either the video or audio playback signals has deteriorated. The playback picture and sound remain unaffected even while this lamp is lighted.

**Red:** This lights when correction or interpolation has been engaged for either the video or audio playback signals.

# Front panel (2)

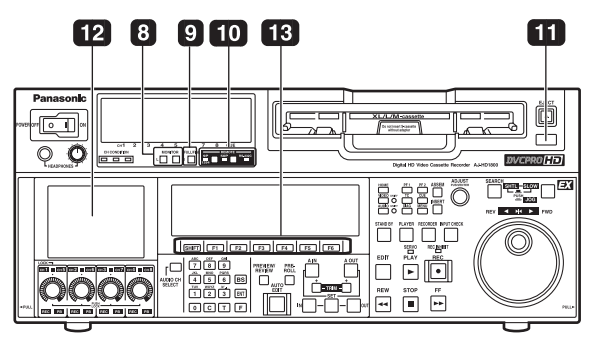

#### **B** MONITOR SELECT buttons

These buttons are used to select the audio signals which are to be output to the monitor L and R connectors and headphones jack.

• When OFF has been selected as the F6 M MIX setting on the <AUDIO SHIFT2> menu (factory setting):

Each time the L (or R) button is pressed, the signal to be output to the monitor L (or R) connector is changed in the following sequence and displayed on the audio level meter: CH1  $\rightarrow$  CH2  $\rightarrow$  CH3 $\rightarrow$  CH4  $\rightarrow$  CH5  $\rightarrow$  CH6  $\rightarrow$  CH7  $\rightarrow$  CH8  $\rightarrow$  CUE  $\rightarrow$  CH1, etc.

• When L, R or L/R has been selected as the F6 M MIX setting on the <AUDIO SHIFT2> menu:

At this setting, the signals of a multiple number of channels can be mixed and output. When the number key corresponding to the channel whose signals are to be monitored is pressed while the L (or R) button is held down, that channel is selected and its signals are displayed on the audio level meter. By performing the same operation, the selected channel can be de-selected. However, a maximum of only two channels from CH1 to CH4 and a maximum of only two

channels from CH5 to CH8 can be selected. Example of channels which can be selected: CH1 + CH3 + CH5 + CH8  $\rightarrow$  OK CH1 + CH2 + CH4  $\rightarrow$  NG

#### **9**METER (FULL/FINE) selector button

This button is used to select the scale display for the audio level meter.

#### FULL mode:

According to the settings in SETUP MENU No. 763 (METER SCALE)\*, the range from  $-\infty$  dB to 0 dB or the range from  $-\infty$  dB to +20 dB is displayed.

#### FINE mode:

According to the settings in SETUP MENU No. 763 (METER SCALE)\*, the range from -24 dB to -15 dB or the range from -4 dB to +5 is displayed at intervals of every 0.5 dB. The reference level is displayed with the reference level indicator  $\blacksquare$  on the right side of the level meter. The reference level can be changed in SETUP MENU No. 776 (REF LEVEL)

\* This menu is not displayed for AJ-HD1800E.

#### 10 REMOTE buttons and RS-232C display

These buttons are used when this VTR is to be controlled from an external component using the REMOTE, RS-232C or parallel connector.

#### 9P 1394:

Press the button for 2 seconds or more, the LED lights, and the unit can be controlled by a device connected through the REMOTE connector, the (IN/OUT) connector, or the DVCPRO/DV connector. Release the control by pressing the button for 2 seconds or more.

**50P:** When this button is pressed for 2 or more seconds, its LED lights, and it is possible to control the VTR from a unit which has been connected using the 50-pin parallel mode connector. Release the control by pressing the button for 2 seconds or more.

#### RS-232C display:

This LED lights when communication has been enabled between the VTR and the unit which has been connected to the RS-232C connector. The display can be switched in SETUP MENU No.204 (RS232C SEL).

#### AUTO OFF lamp

This lamp lights when a problem has occurred with the VTR's operation, and details of the problem appear on the time code display.

#### 12 LCD monitor

The monitor is operated as a simple monitor for playing back tapes or displaying EE images and menu display. If the VTR is left in a state where no controls on the front panel are operated or where the tape is not running, the monitor display is automatically turned off in order to protect the monitor. When the next VTR operation is started, the monitor display comes back on.

#### <Note>

Some images may not be displayed. Use another monitor to check the images.

#### **13** Function buttons

These buttons operate the function menu (refer to page 38).

#### SHIFT :

This is used to switch pages on the current function menu.

#### F1 to F6 :

These are used to change the settings of the setting items enclosed in the frame at the bottom of the time code display.

To change a setting, keep pressing the

corresponding function button ( F1 to F6 ) until the desired numerical value appears;

alternatively, press the corresponding function

button to highlight the setting of the setting item, and then turn the ADJUST dial until the desired numerical value is obtained.

## Front panel (3)

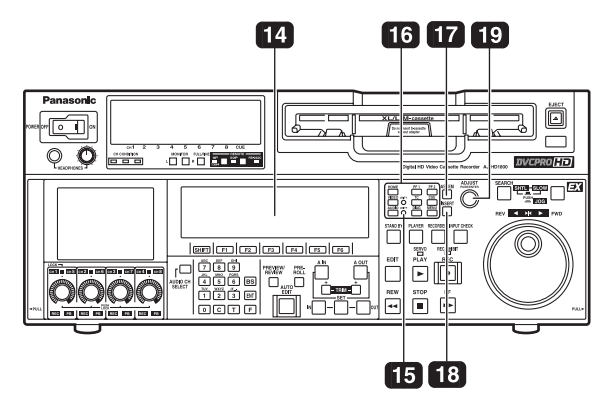

#### 14 Time code display

The data, VTR status information, tape format information or warning information which corresponds to the direct menu buttons appear on this display. (See page 38 and following for details of the displays.)

#### **15** UNITY lamps

#### **VIDEO UNITY lamp**

This lights if all image output levels of the HD/SD are UNITY.

#### **AUDIO UNITY lamp**

This lights if the UNITY level applies for the PCM or CUE AUDIO input or output level. (The lighting of the lamp complies with the setting selected for setup menu item No.142 (AUDIO UNITY).)

#### **16** Direct menu buttons

These buttons are used to switch directly to the function menus on the time code display.

#### HOME:

The most basic settings of recording, playback and time code operations are selected on this menu.

#### VIDEO:

The basic input and output settings for the video signals are selected on this menu. The level of the HD output signals can also be adjusted on this screen.

#### AUDIO:

The basic input and output settings for the audio signals are selected on this menu.

- **PF1:** This enables user-defined menu items to be registered in the function keys.
- **PF2:** This enables user-defined menu items to be registered in the function keys.
- **TC:** The settings related to the time code are selected on this menu. Superimposing the time code on the display can also be set on this screen.
- **CUE:** This enables up to 60 cue points to be set. In the PAGE mode, 10 pages with 6 cue points on each page are provided so that the cue points can be managed on a page-by-page basis.

**DIAG:** This enables confirmation of information such as the warning/hour-meter/UMID. On the SHIFT screen, the error log files can be checked and deleted.

#### MENU:

On this menu, it is possible to transfer operation to the screen on which operations (adjustments and saving data in or loading it from the internal memory and SD memory card) relating to the SYSTEM and SETUP menus are to be performed.

See page 38 and following for further details on each of the function menus.

#### 17 ASSEM button

This button is used to perform assemble editing.

When it is pressed, the <ASSEMBLE> menu appears on the time code display. Setting ASSEM to ON using  $\boxed{F1}$  enables assemble editing, and the lamp of the ASSEM button lights.

Even after operation is transferred by another direct menu, the assemble mode will remain established while the ASSEM button lamp is lighted.

Press the [F1] button when the <ASSEMBLE> menu is displayed to turn OFF the ASSEM item on the screen. The ASSEM button lamp now goes off and the assemble mode is released

#### **18 INSERT button**

This button is used to perform insert editing.When it is pressed, the <INSERT> menu appears on the time code display, and the function menu for selecting the signals to be edited is displayed.

To select the signals to be edited, press the function key, and highlight the display. The highlighted display indicates that those signals are selected.

To release the selection, press the same function key again.

Use F1 to F6 to select the V, A1, A2, A3, A4 and CUE signals; use SHIFT + F2 to F6 to select the A5, A6, A7, A8 and TC signals.

#### 19 ADJUST dial (ADJ dial)

This is used for the menu and other operations.

# Front panel (4)

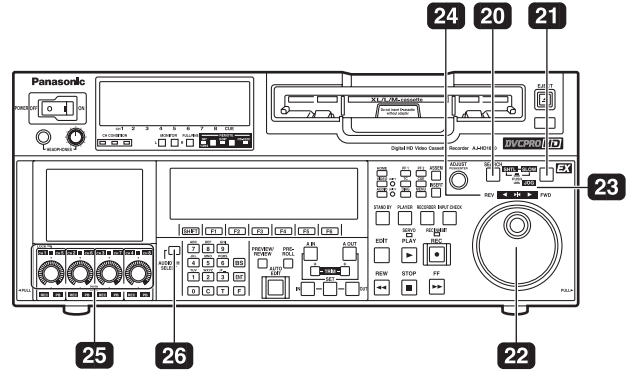

#### 20 Search button

Press this button to shift to the search mode. Set the search dial to the shuttle mode and turn to any position, and then press this button to start playback at the rate set with the search dial.

#### 21 SHTL/SLOW button

This is the button to select SHTL or SLOW for the search dial. Every time this button is pressed, the search dial shifts alternately between the SHTL and SLOW modes.

#### 22 Search dial

This is the dial to search the edit point. The mode shifts alternately between SHTL/SLOW and JOG each time the dial is pressed, and the lamp for either JOG, SHTL, or SLOW lights. When the power is turned on, the unit operates once the dial returns to the STILL position.

#### SHTL (shuttle) mode:

While the lamp is lit for SHTL of JOG/SHTL/ SLOW, turn the dial and stop at any position to play back images at the rate indicated by the position of the dial. When the dial is at the center position, images become still pictures.

#### SLOW mode:

While the lamp is lit for SLOW of JOG/SHTL/ SLOW, turn the dial all the way to the left to play back images at a rate 4.9 times slower than the standard rate. When the dial is at the center position, images become still pictures. Turn the dial all the way to the right to play back images at a rate 4.9 times faster than the standard rate. SLOW speed can be selected in SETUP MENU No. 308 (VAR FWD MAX) and No. 309 (VAR REV MAX). The rate at the click point can be selected in the SETUP MENU No. 313 (CLICK POINT).

#### JOG mode:

In this mode, there are no clicks when turning the dial. Playback speed is determined by how far the dial is turned. The maximum rate can be selected in SETUP MENU No. 310 (JOG FWD MAX) and No. 311 (JOG REV MAX)

#### 23 JOG/SHTL/SLOW lamp

This lamp indicates the search dial mode. JOG:

This lamp lights in JOG mode.

#### SHTL/SLOW:

This lamp lights in SHTL/SLOW mode.

#### 24 REV, STILL and FWD lamps

These lamps light to reflect the way in which the search dial is operated.

- **REV:** This lights when the dial is turned counterclockwise, and the tape runs in the REV direction while the search button lamp is lighted.
- **STILL:** While the JOG lamp is lighted, this lights when the dial rotation is stopped, and the tape also stops running. While the SHTL/SLOW lamp is lit, it lights when

the dial is at the still-picture position.

FWD: This lights when the dial is turned clockwise, and the tape runs in the FWD direction while the search button lamp is lighted.

#### 25 Audio input and output level control dials

These are used to adjust the recording or playback levels of the CH1, CH2, CH3, CH4, CH5, CH6, CH7 and CH8 PCM audio signals.

 Switching between the LOCK or UNLOCK status for the volume level operations

When a dial is pressed, the LED above the dial either lights (LOCK) or goes off (UNLOCK).

In the LOCK (lighted) status, only the display segments corresponding to the current audio level light, and the audio level remains unchanged even when the dial is turned.

In the UNLOCK (off) status, the display segments corresponding to the current audio level and all the display segments below light, and the audio level can be changed.

Switching between UNITY or VAR

UNITY or VAR can be selected when the dial knob is pressed while holding down the F key among the number keys in the UNLOCK status. The position of the segment lighted at the center indicates the UNITY level.

Switching between REC or PB

The AUTO, REC or PB volume level function can be selected using F1 of "AUDIO SHIFT2" on the AUDIO function menu.

With AUTO, the recording controls are automatically selected during recording or in the EE or INPUT CHECK status, and the playback controls are automatically selected during playback.

 Switching between CH1-CH4 and CH5-CH8 The 26 audio channel selector button is used to switch between these two sets of channels.

- The CUE audio input/output level is adjusted in SETUP MENU No. 790 (CUE REC VOL) and No. 791 (CUE PB VOL).
- While the input is 1394, the audio input level cannot be adjusted.

## Front panel (5)

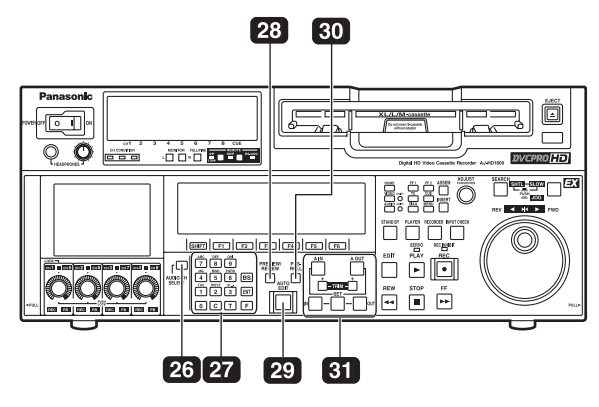

#### **26** Audio channel selector button

Use this button to select whether the audio controls for channels CH1 to CH4 or for channels CH5 to CH8 are to be controlled.

Each time it is pressed, the channel display LED above the audio control is selected.

#### 27 Number keys

Use these keys to input the numerical values of the CUE points, edit points, etc.

By pressing a number keys from 1 to 9 while the F key is held down, alphabet letters from A to F which are used for the user bits or letters from A to Z which are used to compose filenames can be input.

Since a multiple number of letters are allocated to each number key, keep tapping the number key until the desired letter is selected. To change the input position, use the ADJUST dial, and then proceed with the input.

#### **29 PREVIEW/REVIEW button**

#### PREVIEW:

When the button is pressed after an edit point has been registered, the tape travels and the editing can be previewed without actually performing the editing.

If the button is pressed when the IN point has not been registered, the point where it was pressed is registered as the IN point, and preview is executed using this IN point.

#### **REVIEW:**

When the button is pressed after a section has been edited, the just edited section is played back, and it can be reviewed on the recorder's monitor.

#### **29 AUTO EDIT button**

When this button is pressed after the edit points have been registered, automatic editing is initiated.

If the button is pressed when the IN point has not been registered, automatic editing is initiated with the point where the button was pressed serving as the IN point.

#### **30 PREROLL button**

This button is used to locate where a transmission or manual editing starts on the tape.

When it is pressed, the tape travels to the preroll point and it stops there.

# When the cue time has been registered on the HOME, PF1 or PF2 screen:

The tape is prerolled from the registered cue time using the preroll time which was set using F1 (PREROL) on the <HOME SHIFT> menu.

# When the search mode is established on the CUE screen:

The tape is prerolled from the selected cue point using the preroll time which was set using  $F_5$ (CU-ROL) on the <CUE SHIFT> menu. The preroll operation is not performed when the selected cue point has not been registered or when the cue point registration mode is established.

#### In all other situations:

The tape is prerolled from the registered IN point (or the current tape position when the IN point has not been registered) using the preroll time which was set using F1 (PREROL) on the <HOME SHIFT> menu.

If the PREROLL button is pressed when the IN point has not been registered, the current tape position is automatically registered as the IN point [but only when ENA has been selected as the setup menu item No.305 (AUTO ENTRY) setting].

When the PREROLL button is pressed together with the IN (A IN) or OUT (A OUT) button, the tape can be cued up to the registered point concerned. To cue up the tape for the cue time registered on the HOME, PF1 or PF2 screen, press the PREROLL button while holding down the  $\mathbf{F}$  key among the number keys.

#### **31** IN (A IN), SET and OUT (A OUT) buttons

When the IN (A IN) or OUT (A OUT) button is pressed together with the SET button, the IN (A IN) or OUT (A OUT) point is registered. The A IN and A OUT buttons are used to register audio IN and OUT points that differ from the corresponding video points during audio split editing. When an IN (A IN) or OUT (A OUT) point has been registered, the lamp of the IN (A IN) or OUT (A OUT) button which has registered that point lights. When these buttons are pressed after points have been registered, the IN (A IN) or OUT (A OUT) point value appears on the counter display.

When the C button is pressed while holding down the IN (A IN) or OUT (A OUT) button, the registration of the IN (A IN) or OUT (A OUT) point is cleared.

# Front panel (6)

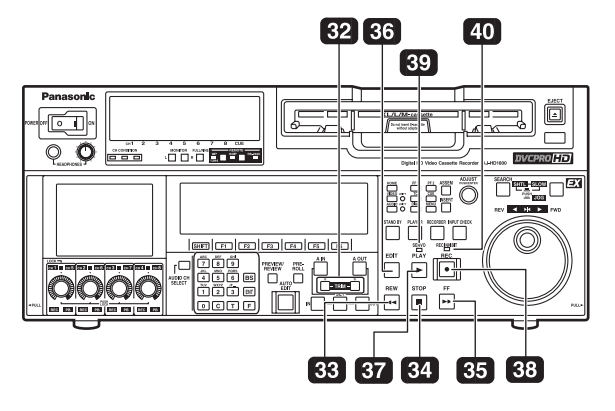

#### 32 TRIM buttons

These buttons are used to make fine adjustments to the IN or OUT point.

By pressing the or – button while the IN (A IN) button or OUT (A OUT) button is held down, the registered edit point can be adjusted in 1-frame increments. When the + button is pressed, the point is moved ahead by one frame; conversely, when the – button is pressed, it is moved back by one frame.

The playback phase can be adjusted by pressing the  $+\mbox{ or }$   $-\mbox{ button}$  while holding down the PLAY button.

#### **33 REW button**

When this button is pressed, the tape is rewound. The rewinding speed can be selected using setup menu item No.102 (FF.REW MAX).

#### **34** STOP button

When this button is pressed, the tape stops traveling, and if TAPE is selected as the  $\boxed{F1}$  OUTPUT setting on the <HOME> menu, still pictures can be monitored.

Even in the stop mode, the drum continues to rotate, and the tape remains tightly wound around the drum. Therefore, when the VTR is left in the stop mode beyond a specific period of time, it is automatically set to the standby OFF mode in order to protect the tape. The VTR is set to the stop mode immediately after the cassette has been installed.

#### 35 FF button

When this button is pressed, the tape is fast forwarded. The fast forwarding speed can be selected using setup menu item No.102 (FF.REW MAX).

#### 36 EDIT button

This button is pressed together with the PLAY button during playback to initiate manual editing.

When the button is pressed in the stop mode, the input signals in the mode selected by the <ASSEMBLE> menu or <INSERT> menu can be monitored in the EE mode.

When the STOP button is pressed, the original picture and sound are restored.

During playback, search, fast forwarding or rewinding, the input signals in the mode selected by the <ASSEMBLE> menu or <INSERT> menu can be monitored in the EE mode while the button is held down.

#### <Note>

No guarantees are made for the sound played back in the search mode.

#### 37 PLAY button

Press this button to start playback.

When this button is pressed together with the REC button, recording starts; when this button is pressed together with the EDIT button during playback, manual editing starts.

However, manual editing will not be initiated if the servo is not locked.When only the PLAY button is pressed during manual editing, editing is exited, and the playback mode is established.

#### **38 REC button**

When this button is pressed together with the PLAY button, recording starts.

#### **39 SERVO lamp**

This lamp lights when the drum servo or capstan servo locks.

#### 40 REC INHIBIT lamp

This lights or goes off in accordance with the status of the accidental erasure prevention tab on the cassette tape and the setting which has been selected for [F6] REC INH on the <HOME> menu. Recording onto the tape is inhibited while the lamp is lighted.

| Cassette tape's<br>accidental<br>erasure<br>prevention tab<br>status | REC INH<br>menu<br>setting | REC<br>INHIBIT<br>lamp<br>status   | Description of<br>operation                                                                 |
|----------------------------------------------------------------------|----------------------------|------------------------------------|---------------------------------------------------------------------------------------------|
| Recording disabled                                                   | _                          | Lighted*<br>(or blinks<br>slowly). | All recording operations are inhibited.                                                     |
| Recording<br>enabled                                                 | OFF                        | Off                                | All recording operations are permitted.                                                     |
|                                                                      | ALL                        | Lighted                            | All recording operations are inhibited.                                                     |
|                                                                      | PRE                        | Blinks<br>rapidly                  | Recording operations<br>involving the overwriting<br>of existing material are<br>inhibited. |
|                                                                      | NORM                       | Blinks<br>rapidly                  | Normal recording<br>operations are inhibited.<br>Editing is possible.                       |
|                                                                      | V/CTL                      | Blinks<br>rapidly                  | Recording of video<br>signals and CTL signals<br>are inhibited.                             |

\* Whether the REC INHIBIT lamp is to light or blink is selected by the No.114 REC INH LAMP setup menu item setting.

#### <Note>

When SETUP MENU No. 18 (SP MODE INH) is set to ON, data cannot be recorded onto a tape that was formatted in any other format than DVCPRO HD-LP. If the menu is set to OFF, data can be recorded.

## Front panel (7)

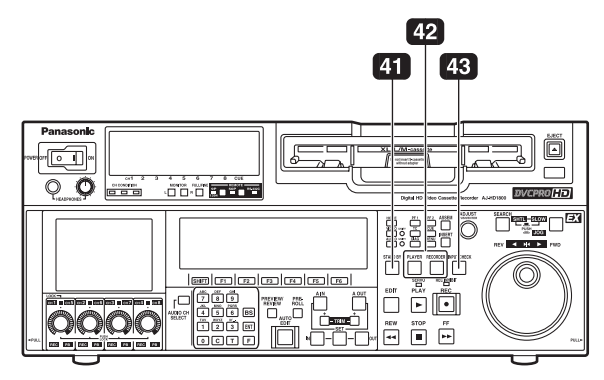

#### **41 STANDBY button**

While the head drum is rotating, the button's lamp lights to indicate that the standby ON mode is now established. The same tape tension is applied as in the regular stop mode.

If the button is pressed in the stop mode, the standby OFF mode is established followed by the half loading mode. At this time, its lamp goes off.

When the VTR is left in the stop mode beyond a specific period of time, it is automatically set to the standby OFF mode in order to protect the tape.

In the standby OFF mode, if this button or the STOP button is pressed, the VTR is set to the standby ON mode. If a button other than the STOP button is pressed, the VTR is set to the mode that corresponds to the button pressed.

The time taken by the VTR to transfer to the standby OFF mode can be selected using a setup menu item.

#### 42 PLAYER and RECORDER buttons

These buttons are operated if the VTR is to be used as a recorder to conduct editing operations with a VTR equipped with an RS-422A serial interface remote control connector (9 pins). Neither button works when the VTR is used on its own.

#### PLAYER:

When this button is pressed, its lamp lights to indicate that the player connected to the VTR can be operated by remote control. The VTR's editing and tape transport system buttons can now be used to control the player.

#### **RECORDER:**

When this button is pressed, its lamp lights to indicate that the editing and tape transport system buttons can now be used to operate the recorder (this VTR).

 When the PLAYER button or RECORDER button is pressed while ENA has been selected as the setup menu item No.200 (PARA RUN) setting, the lamps of both buttons light to indicate that the VTR now serves as the master unit for parallel run operations.
 However, when this setting is used, it is no longer possible to perform external control from the REMOTE connector (9 pins).

#### **43 INPUT CHECK button**

Only while this button is held down are the input signals from the monitor output connector output to enable the input video and audio signals to be monitored.

The time code generator can be checked on the time code display.

Select LATCH as the setup menu item No.517 (TCG OUT) setting in order to continue displaying the time code generator value even after the INPUT CHECK button has been released.

- The INPUT CHECK function does not work for the CUE signal. Input signals can be monitored in the EE mode.
- The monitor operation varies with the VIDEO/AUDIO input selection. For details, refer to the INPUT CHECK output specifications on pages 17 and 18.

# Front panel (8)

#### **INPUT CHECK output specifications**

#### VIDEO

| Input selection<br>(MENU 600)<br>Output system | INT SG  | HD SDI          | SD SDI          | 1394  |
|------------------------------------------------|---------|-----------------|-----------------|-------|
| HD SDI<br>(MONITOR)                            | INT SG* | HD SDI          | MUTE<br>(BLACK) | 1394* |
| SD SDI<br>(MONITOR)                            | INT SG* | MUTE<br>(BLACK) | SD SDI          | 1394* |
| LCD<br>(MONITOR)                               | INT SG* | HD SDI*         | SD SDI          | 1394* |
| VIDEO OUT3                                     | INT SG* | HD SDI*         | SD SDI*         | 1394* |

\* Only output from the internal signal processing circuit is delayed.

- Signals for INT SG input are selected in Menu No. 601.
- INPUT CHECK is disabled when 23/24 Hz mode or 25 Hz (HD, SD) mode and 50 Hz (HD, SD) mode are selected.
- INPUT CHECK is disabled during tape playback when INT SG or 1394 is selected.
- INPUT CHECK is disabled in VIDEO OUT3. It returns to the normal output state.

#### **INPUT CHECK output specifications (continued)**

#### AUDIO (EE mode)

MONITOR L/R and HEAD PHONE L/R interlock with the MONITOR SELECT button on the front panel.

| AUDIO Input selection                     |         | INT     | SG      |       |         | S       | DI      |       |
|-------------------------------------------|---------|---------|---------|-------|---------|---------|---------|-------|
| VIDEO Input<br>selection<br>Output system | INT SG  | HD SDI  | SD SDI  | 1394  | INT SG  | HD SDI  | SD SDI  | 1394  |
| HD SDI (MONITOR)                          | INT SG* | INT SG* | MUTE    | 1394* | HD SDI* | HD SDI* | MUTE    | 1394* |
| SD SDI (MONITOR)                          | INT SG* | MUTE    | INT SG* | 1394* | HD SDI* | MUTE    | SD SDI* | 1394* |
| MONITOR L                                 | INT SG* | INT SG* | INT SG* | 1394* | HD SDI* | HD SDI* | SD SDI* | 1394* |
| MONITOR R                                 | INT SG  | INT SG  | INT SG* | 1394* | HD SDI* | HD SDI* | SD SDI* | 1394* |
| HEAD PHONE L                              | INT SG* | INT SG* | INT SG* | 1394* | HD SDI* | HD SDI* | SD SDI* | 1394* |
| HEAD PHONE R                              | INT SG* | INT SG* | INT SG* | 1394* | HD SDI* | HD SDI* | SD SDI* | 1394* |

| AUDIO Input selection                     |          | AES      | /EBU     |       |         | ANA     | LOG     |       |
|-------------------------------------------|----------|----------|----------|-------|---------|---------|---------|-------|
| VIDEO Input<br>selection<br>Output system | INT SG   | HD SDI   | SD SDI   | 1394  | INT SG  | HD SDI  | SD SDI  | 1394  |
| HD SDI (MONITOR)                          | AES/EBU* | AES/EBU* | MUTE     | 1394* | ANALOG* | ANALOG* | MUTE    | 1394* |
| SD SDI (MONITOR)                          | AES/EBU* | MUTE     | AES/EBU* | 1394* | ANALOG* | MUTE    | ANALOG* | 1394* |
| MONITOR L                                 | AES/EBU* | AES/EBU* | AES/EBU* | 1394* | ANALOG* | ANALOG* | ANALOG* | 1394* |
| MONITOR R                                 | AES/EBU* | AES/EBU* | AES/EBU* | 1394* | ANALOG* | ANALOG* | ANALOG* | 1394* |
| HEAD PHONE L                              | AES/EBU* | AES/EBU* | AES/EBU* | 1394* | ANALOG* | ANALOG* | ANALOG* | 1394* |
| HEAD PHONE R                              | AES/EBU* | AES/EBU* | AES/EBU* | 1394* | ANALOG* | ANALOG* | ANALOG* | 1394* |

\* Only output from the internal signal processing circuit is delayed.

#### AUDIO (Tape mode)

MONITOR L/R and HEAD PHONE L/R interlock with the MONITOR SELECT button on the front panel.

| AUDIO Input selection                     |                      | INT SG               |                      |                    |                      | S                    | DI                   |                    |
|-------------------------------------------|----------------------|----------------------|----------------------|--------------------|----------------------|----------------------|----------------------|--------------------|
| VIDEO Input<br>selection<br>Output system | INT SG               | HD SDI               | SD SDI               | 1394               | INT SG               | HD SDI               | SD SDI               | 1394               |
| HD SDI (MONITOR)                          | INT SG* <sup>1</sup> | TAPE* <sup>2</sup>   | MUTE                 | 1394* <sup>1</sup> | HD SDI* <sup>1</sup> | TAPE* <sup>2</sup>   | MUTE                 | 1394* <sup>1</sup> |
| SD SDI (MONITOR)                          | INT SG* <sup>1</sup> | MUTE                 | TAPE* <sup>2</sup>   | 1394* <sup>1</sup> | HD SDI* <sup>1</sup> | MUTE                 | TAPE* <sup>2</sup>   | 1394* <sup>1</sup> |
| MONITOR L                                 | INT SG* <sup>1</sup> | INT SG* <sup>1</sup> | INT SG*1             | 1394* <sup>1</sup> | HD SDI* <sup>1</sup> | HD SDI* <sup>1</sup> | SD SDI* <sup>1</sup> | 1394* <sup>1</sup> |
| MONITOR R                                 | INT SG* <sup>1</sup> | INT SG* <sup>1</sup> | INT SG*1             | 1394* <sup>1</sup> | HD SDI* <sup>1</sup> | HD SDI* <sup>1</sup> | SD SDI* <sup>1</sup> | 1394* <sup>1</sup> |
| HEAD PHONE L                              | INT SG* <sup>1</sup> | INT SG* <sup>1</sup> | INT SG* <sup>1</sup> | 1394* <sup>1</sup> | HD SDI* <sup>1</sup> | HD SDI* <sup>1</sup> | SD SDI* <sup>1</sup> | 1394* <sup>1</sup> |
| HEAD PHONE R                              | INT SG*1             | INT SG*1             | INT SG*1             | 1394* <sup>1</sup> | HD SDI*1             | HD SDI* <sup>1</sup> | SD SDI* <sup>1</sup> | 1394* <sup>1</sup> |

| AUDIO Input selection                     |           | AES                | /EBU               |                    |          | ANA                | LOG                |                    |
|-------------------------------------------|-----------|--------------------|--------------------|--------------------|----------|--------------------|--------------------|--------------------|
| VIDEO Input<br>selection<br>Output system | INT SG    | HD SDI             | SD SDI             | 1394               | INT SG   | HD SDI             | SD SDI             | 1394               |
| HD SDI (MONITOR)                          | AES/EBU*1 | TAPE* <sup>2</sup> | MUTE               | 1394* <sup>1</sup> | ANALOG*1 | TAPE* <sup>2</sup> | MUTE               | 1394* <sup>1</sup> |
| SD SDI (MONITOR)                          | AES/EBU*1 | MUTE               | TAPE* <sup>2</sup> | 1394* <sup>1</sup> | ANALOG*1 | MUTE               | TAPE* <sup>2</sup> | 1394* <sup>1</sup> |
| MONITOR L                                 | AES/EBU*1 | AES/EBU*1          | AES/EBU*1          | 1394* <sup>1</sup> | ANALOG*1 | ANALOG*1           | ANALOG*1           | 1394* <sup>1</sup> |
| MONITOR R                                 | AES/EBU*1 | AES/EBU*1          | AES/EBU*1          | 1394* <sup>1</sup> | ANALOG*1 | ANALOG*1           | ANALOG*1           | 1394* <sup>1</sup> |
| HEAD PHONE L                              | AES/EBU*1 | AES/EBU*1          | AES/EBU*1          | 1394* <sup>1</sup> | ANALOG*1 | ANALOG*1           | ANALOG*1           | 1394* <sup>1</sup> |
| HEAD PHONE R                              | AES/EBU*1 | AES/EBU*1          | AES/EBU*1          | 1394* <sup>1</sup> | ANALOG*1 | ANALOG*1           | ANALOG*1           | 1394* <sup>1</sup> |

\*1 Only output from the internal signal processing circuit is delayed.

\*2 The playback sounds from the same tape as the main line system are output.

#### <Notes>

• Noise may occur if VIDEO INPUT does not synchronize with OUTREF.

- Signals at the time when INT SG input is selected can be selected in Menu No. 761.
- INPUT CHECK is disabled while playing back a tape when INT SG or 1394 is selected.

#### **Rear panel**

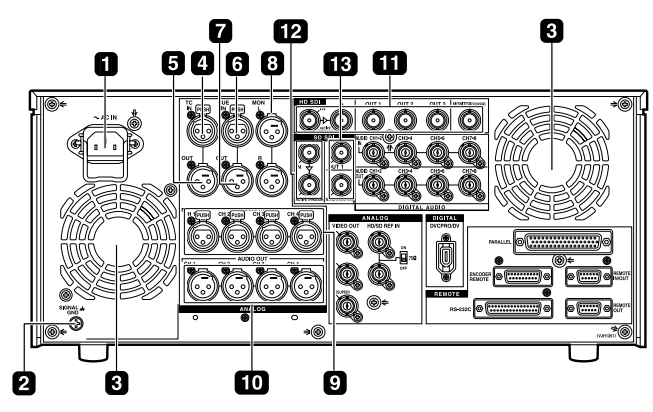

#### AC IN socket

Using the power cord supplied, connect one end to this socket and the other end to the power outlet.

#### **2** SIGNAL GND terminal

This is connected to the signal ground terminal on the component connected to this VTR in order to minimize noise. It is not a safety ground.

#### 3 Fan

The fan is used to cool down the VTR.

When the fan stops due to an abnormal condition, the warning symbol (W) is displayed on the time code display section and a warning beep is sounded.

If the VTR is made to continue operating in the warning status, the temperature inside the deck rises, and when it exceeds the safety temperature, all the VTR's operations will be shut down.

#### **4** TIME CODE IN connector

This connector is used to record an external time code onto the tape.

#### **5** TIME CODE OUT connector

During playback, the playback time code is output through this connector. During recording, the time code generated by the internal time code generator is output.

#### **6** CUE IN connector

The analog signals to be recorded on the CUE tracks are input through this connector.

Audio signals from a microphone can also be recorded by selecting the -60 dB input mode for setup menu item No.704 (CUE IN LV).

#### **CUE OUT connector**

The analog signals recorded on the CUE tracks are output through this connector.

#### **B** MONITOR OUT connectors

The CH1, CH2, CH3, CH4, CH5, CH6, CH7 and CH8 PCM audio signals or CUE signals are output through these connectors.

#### ANALOG AUDIO IN connectors

These are the analog audio input connectors (for CH1, CH2, CH3 and CH4).

#### **10** ANALOG AUDIO OUT connectors

These are the analog audio output connectors (for CH1, CH2, CH3 and CH4).

#### 11 HD SERIAL DIGITAL COMPONENT AUDIO VIDEO IN/OUT connector/ACTIVE THRU

The HD digital component audio and video signals complying with the SMPTE 292M, 296M and 299M standards are input and output through this connector. Signals with the time code, menu or other superimposed information are output from the HD SDI MONITOR. For INPUT CHECK, refer to the INPUT CHECK output table on pages 17 and 18.

#### 12 SD SERIAL DIGITAL COMPONENT AUDIO VIDEO IN connector/ACTIVE THRU

This is an input connector for SD SDI signals that comply with the SMPTE 259M-C, 272M-A, or ITU-R BT.656-4 standards. The SD SDI input acts as an up converter and records data.

#### **13** SD SERIAL DIGITAL COMPONENT AUDIO and VIDEO OUT connectors

The digital component audio and video signals complying with the SMPTE 259M-C or 272M-A standard are output from these connectors. Video signals are output during DVCPRO50M/25M/DV/DVCAM compatible playback and down-converting output. Video images are output from the SD SDI MONITOR together with supers such as the TC/Menu. Using setup menu item No.606 (SD MONI O SEL), it is also possible to make the SD SDI MONITOR output the same output as SD SDI OUT1 (no information superimposed). When "SD SDI" has been selected as the F1 (VID IN) setting on the <VIDEO> menu and "THRU" has been selected as the No.107 (EE MODE SEL) setting, no information is superimposed onto the SD SDI MONITOR output signals in the EE mode, and the same output as SD SDI OUT1 is delivered.

• For INPUT CHECK, refer to the INPUT CHECK output table on pages 17 and 18. Note that the signals are muted during cross conversion.

#### <Note>

In the 23/24 Hz mode, the system phase of the SD SDI output and analog composite video output is subject to change when the tape has been set to travel at the normal speed (1×) so that the HD SDI output and phase will be aligned.

#### Rear panel (continued)

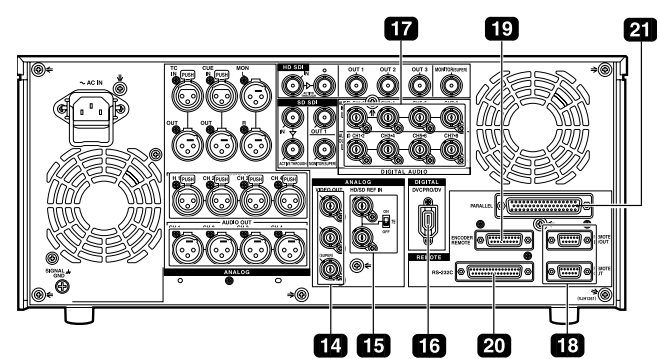

#### **14** ANALOG COMPOSITE VIDEO OUT connectors

The analog composite video signals are output through these connectors. They are output during DVCPRO50M, 25M, DV or DVCAM interchangeable playback or when signals are down-converted and output.

Video signals containing superimposed information can be output through the VIDEO OUT 3 connector. Whether the superimposing is to be set ON or OFF is selected using the setup menu item No.005 (SUPER).

#### 15 HD/SD REF IN connector and 75 $\Omega$ terminal switch

These are the input connectors for the HD/SD reference video signals and the loop-through output connector. To terminate signals, turn the switch [ON].

#### <Notes>

- To use the connector as the HD reference, input the positivenegative bipolar three-value synchronization signal. Input signals that conform to the input signal or the tape format.
- To use the connector as the SD reference, input black burst signals must comply with SMPTE170M and ITU624-4.

#### 16 IEEE1394 digital input/output

The IEEE1394 digital interface is available for input and output. Use a 6-pin type connector. Bus power is not supported.

#### <Notes>

- Ensure that the connections with other devices are made on a 1:1 basis.
- When an IEEE1394 cable has been connected to the IEEE1394 digital input/output connector, do not apply any strong external force as this may damage the connector.
- When error code E-92 (1394 INITIAL ERROR) appears, disconnect the connecting cables and re-connect them or turn off the unit's power and turn it back on.
- The AV signals may be disrupted when the power of the connected devices is turned on or off and when the 1394 cable is connected or disconnected.
- When the input signals are switched or the mode is transferred, it may take a few seconds for the system to stabilize. Proceed with the recording operation only after the system has stabilized.
- The following situation applies when recording is to be performed by selecting the IEEE1394 digital interface input, and it applies with the signals which are output by the IEEE1394 digital interface.
  - When playback signals other than regular 1× speed playback signals have been input, no guarantees are made for the pictures and sound which will be recorded or for the EE-type pictures and sound.
- The following situation applies when the video input selection has been set as the IEEE1394 digital interface.
  - The SDI signals, the analog video output signals and time code output signals become irregular in the EE mode. Do not use these signals for recording purposes. (The teletext signals and other signals superimposed onto the video output signals also become irregular.)

• During SLOW/STILL playback, unprocessed video and audio signals are output as the IEEE1394 digital interface output. When these video and audio signals are monitored using another device, they may differ from the video and audio signals played back by this unit. When the equipment for non-linear editing is connected to this unit, do not start any other application program than software for the nonlinear edit. Non-linear editing equipment may garble the output video picture.

# Be absolutely sure to bear the following points in mind when connecting the IEEE1394 cable.

- Ensure that the unit and all of the connected devices are each grounded (or connected to a common ground) before use. If it is not possible to ground the unit and devices, turn off the power of the unit and of all the connected devices before connecting or disconnecting the IEEE1394 cable.
- When the unit is to be connected to a device equipped with a 4-pin type of connector, connect the unit's connector (6-pin type) first.
- When connecting the unit with a PC equipped with a 6-pin type of connector, connect the 1394 cable as dictated by the shapes of the IEEE1394 connectors. Bear in mind that inserting a plug the wrong way round may damage the unit.

#### Right

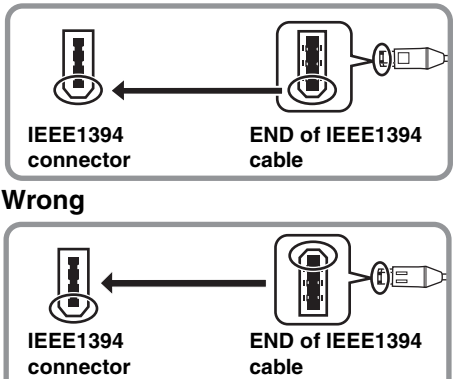

#### **17** DIGITAL AUDIO IN and OUT connectors

These are the input and output connectors of the digital audio signals that comply with the AES/EBU standards.

#### **18** Remote control connectors

The unit can be operated externally by connecting two units or an external controller to one unit.

Two remote control connectors are provided: one for  $\ensuremath{\text{IN}}\xspace$  OUT uses and the other for OUT uses only.

- **IN/OUT:** For connection with an external controller For connection during deck-to-deck operations
- **OUT:** For connection during parallel run operations For loop-through uses

#### **19 ENCODER REMOTE connector**

An external encoder remote controller is connected to this connector when the video output signal settings are to be adjusted from an external component.

#### 20 RS-232C connector

Data communication is available by connecting the unit to a personal computer.

#### **21 PARALLEL REMOTE connector**

The unit can be operated externally with the 50-pin parallel remote.

off status (LOCAL mode).

## Example of connections performed for one VTR

Set the REMOTE LED 10 on the front panel to the

SD SDI input ACTIVE THRU SD SDI input (audio, video) HD SDI input (audio, video) **HD SDI output** (ACTIVE THRU) SD SDI output **HD SDI outputs Digital audio inputs** Audio monitor outputs Digital audio outputs ര 0 Ô Õ HD/SD reference inputs (loop-through output) Video monitor output (3 composite output lines) Analog audio outputs Analog audio inputs

## Example of connections performed for two VTRs (deck-to-deck)

#### Source side:

Press the "9P 1394" REMOTE button on the front panel for 2 or more seconds to set the VTR to the REMOTE status. (The LED lights.)

#### **Recorder side:**

Set the REMOTE LED 10 on the front panel to the off status (LOCAL mode).

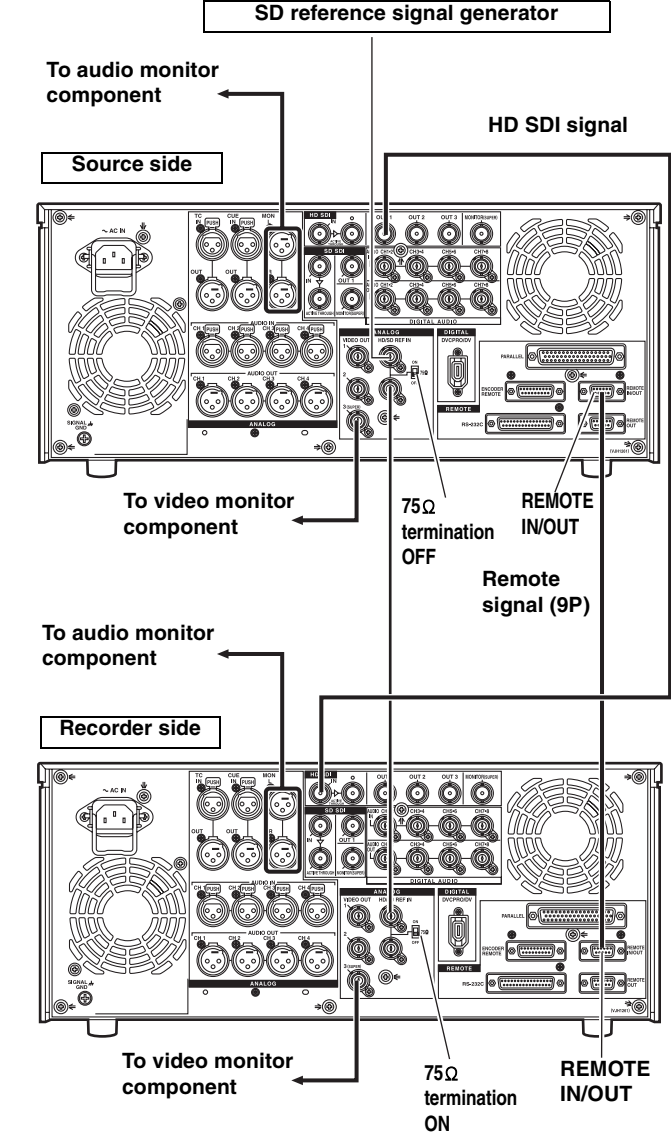

## Example of connections in 23/24 Hz or 25/ 50 Hz (HD) mode

When a tape recorded with a frame rate of 24 fps (25/50 fps) using a variable frame rate camera is played back on the unit, data can be converted and output in 1080/24 psf (1080/25 psf or 1080/50i) and recorded on the AJ-HD3700 series. Shown in the figure below is an example of the deck-to-deck connections.

Input the 48 Hz (or 50 Hz) reference signal as the REF input.

#### HD SDI OUT AJ-HD1800 (Source side) $\odot$ O O RÉMOTE **75**0 Reference signal IN/OUT termination For 24 Hz mode: HD REF 48 Hz (Interlace) OFF For 25 Hz (HD)/50 Hz (HD) mode: HD REF 50 Hz (Interlace) or SD REF 50 Hz (Interlace) HD SDI signal 750 termination HD SDI IN AJ-HD3700B ON Remote (Recorder side) signal (9P) **,**© REMOTE IN/OUT 0 0 0 0 Video monitor

#### <Notes>

- When the tape begins to travel at 1× speed, the video may be disturbed and the audio muted for several frames in order to synchronize the REF input with the tape.
- VITC signals are not output to the SD SDI and VIDEO OUT connectors in the 23/24 Hz mode.
- In the 25/50 (HD) Hz mode, the output video signals of the SD SDI and VIDEO OUT connectors are delayed by approximately 1 field in relation to the HD SDI output.
- HD SDI output is muted in the 25/50 Hz (SD) mode.

# Example of connections in 25/50 Hz (SD) mode

When a tape recorded with a frame rate of 25/50 fps using a variable frame rate camera is played back on the unit, data can be converted and output in 576/50i and recorded in the SD-VTR. An example of a connection between decks is shown in the following illustration.

Input the 50 Hz reference signal to the SD REF input connector as the REF input.

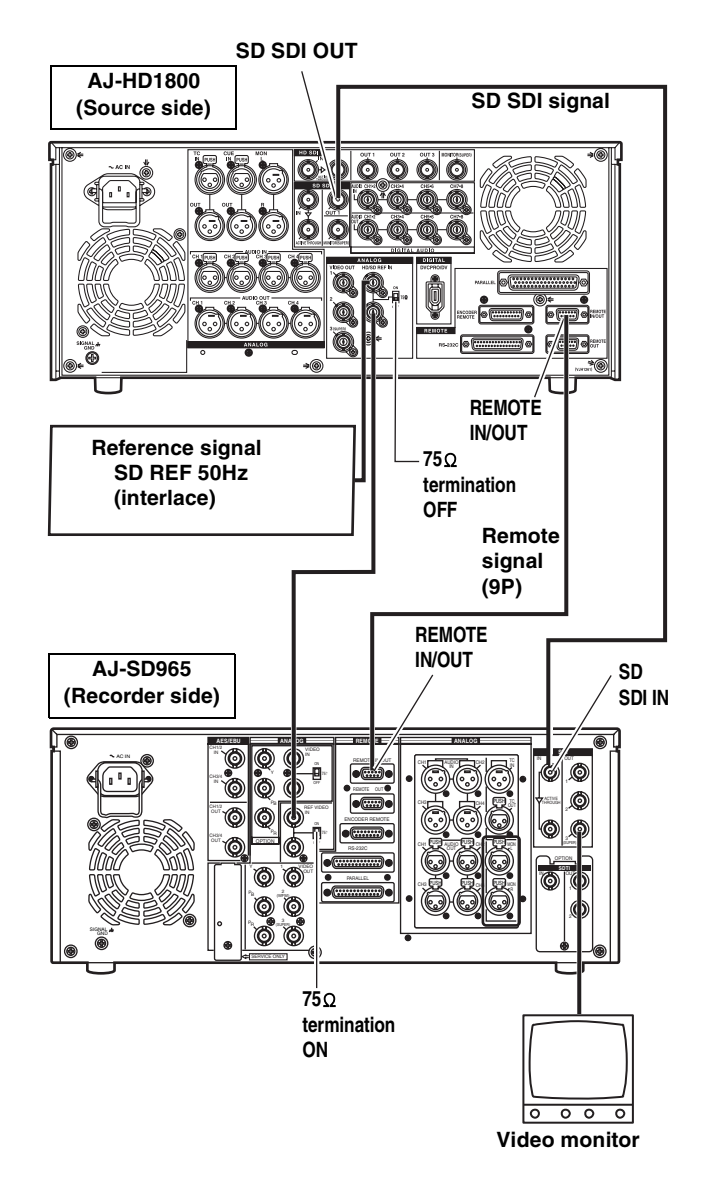

#### Note concerning tapes played back by this VTR

- Use tapes which have been shot by a variable frame rate camera.
- Do not use tapes which are copies of shot tapes or edited tapes. Doing so will cause the tape management information to be lost, and normal conversion and playback may not be possible as a result.
- To convert a tape recorded at frame rates other than 24 fps (25/50 fps) into 1080/24 psf (1080/25 psf or 1080/ 50i), use the frame rate converter (optional AJ-FRC27).

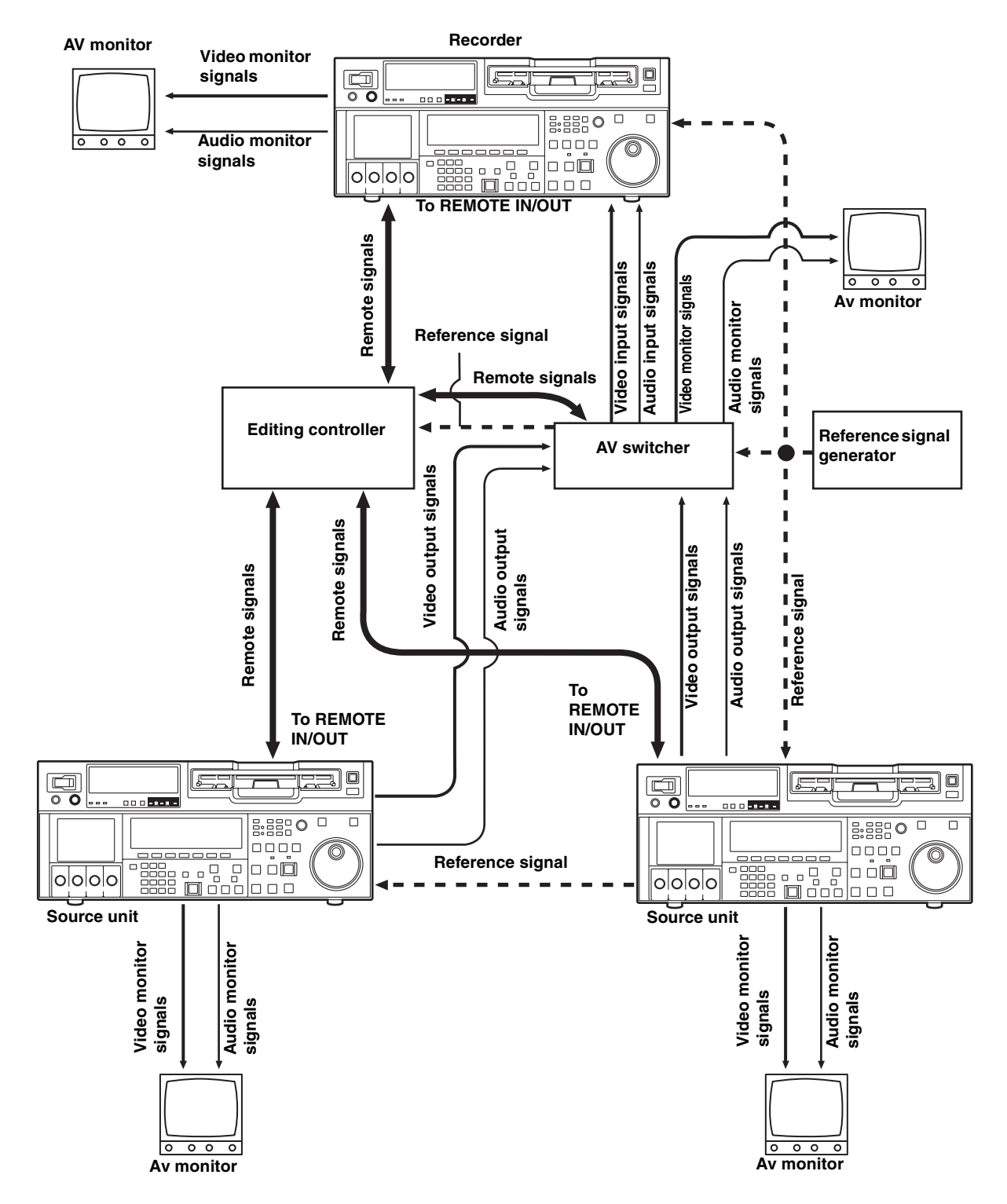

#### Example of connections with an editing controller

#### <Note>

When disconnecting the remote signals (9P) from one component and re-connecting them to another component, check the settings, etc. of the editing controller.

#### Consumer-use DV and DVCAM cassettes (Standard DV and DVCAM cassettes, mini DV and DVCAM cassettes)

Use a cassette adapter (AJ-CS455P) when a mini DV or DVCAM cassette is to be used.

Note that inserting a mini DV or DVCAM cassette without the use of a cassette adapter will cause malfunctioning.

Also note that long-duration mini DV cassettes (80 minutes in the standard mode and 120 minutes in the LP mode) cannot be used.

# <Precautions when playing back consumer-use DV and DVCAM tapes>

- It is not possible to play back consumer-use tapes which have been recorded in the LP mode.
- The maximum transport speed of a consumer-use DV or DVCAM cassette tape is 32×.
- The maximum still time for a consumer-use DV or DVCAM cassette tape is 10 seconds.
- From the perspective of protecting consumer-use DV and DVCAM cassette tapes, minimize the number of times the tapes are cued up at the same place as far as possible.
- When consumer-use DV and DVCAM cassette tapes are used, the maximum time for STILL TIMER is set to 10 seconds and the total time elapsing when the VTR is left standing in the STILL mode (When the STEP FWD mode is selected) is set to 1 minute.
- When editing material which has been recorded onto a consumer-use DV or DVCAM cassette tape, first record the material onto a DVCPRO HD tape or another VTR used for broadcasting applications.
- Noise may occur when performing slow playback using consumer-use DV or DVCAM cassette tapes.

It is recommended that tapes bearing the Panasonic brand be used as the consumer-use DV tapes.

#### **M** cassettes

Tapes capable of up to 33 minutes of recording or playback (AJ-HP33EMG: for AJ-HD1800E)

#### L cassettes

Tapes capable of up to 64 minutes of recording or playback (AJ-HP64ELG)

#### **XL** cassettes

Tapes capable of up to 126 minutes of recording and playback

(AJ-HP126EXG)

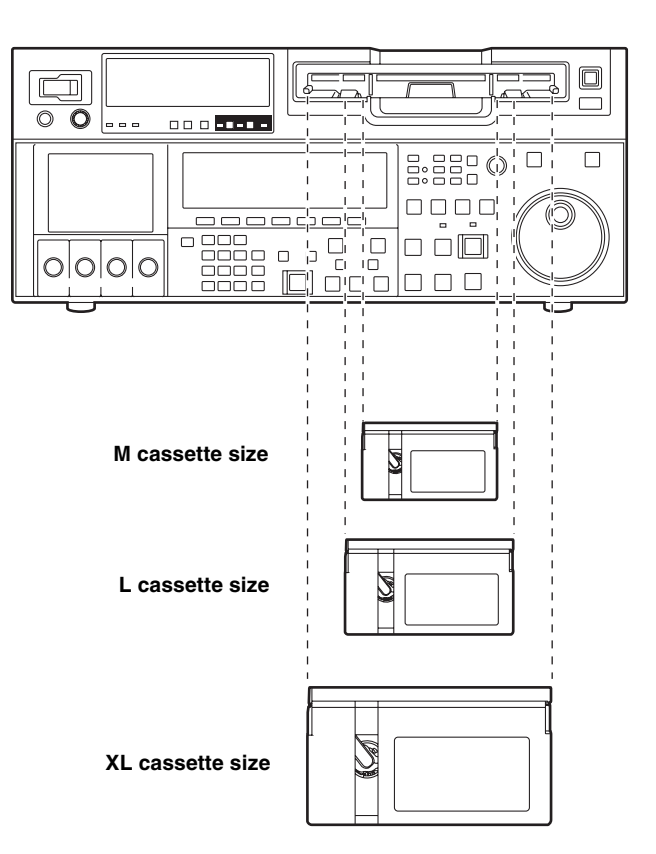

Align the cassette with the center of the insertion slot, and push it in gently.

The cassette tape will be loaded automatically.

#### <Notes on cassette insertion>

- Set the cassette level with the cassette slit and insert straight.
- Do not put your hand in the cassette slit.
- Insert an M/L-cassette between the left/right M/Lcassette guides.
- If the cassette slit is exposed to the strong direct rays of the sun, a malfunction in the tape travel may occur.

# Turning on the power and inserting the cassette

Before starting to operate the VTR, check whether the equipment has been connected properly.

- *1* Turn on the VTR's power.
- 2 Check that the AUTO OFF lamp is off. If condensation or some other problem has occurred, the AUTO OFF lamp lights, and no further operations can be performed.
- **3** Insert the cassette tape. Without forcing it, insert the cassette tape at the prescribed position.
- 4 Check that the STOP lamp is lighted. When the tape is inserted, the cylinder starts rotating automatically, the tape is loaded, and the VTR is set to the STOP mode. The EJECT lamp goes off.

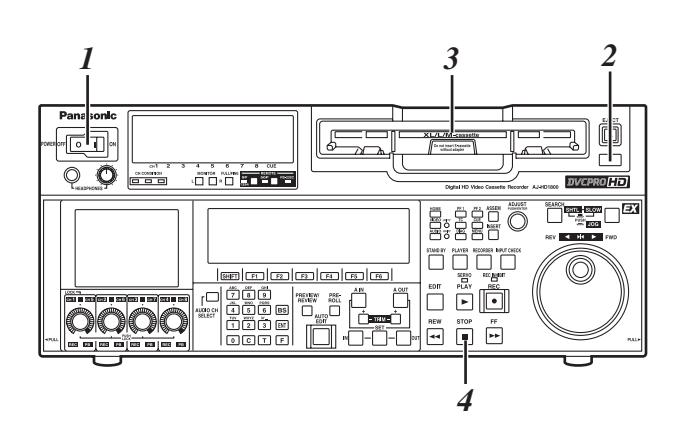

# **STOP and STANDBY modes**

1 The VTR is set to the STOP mode when its STOP button is pressed.

The STOP lamp lights, and the tape stops running.

- In order to protect the tape, the VTR is set to standby OFF after the time set by setup menu item No.400 (STILL TIMER) has elapsed. If the STOP, REW, FF or PLAY button is now pressed, the VTR will be set to the corresponding mode.
- 2 The VTR is set to the STANDBY ON/OFF mode when its STAND BY button is pressed.

The standby ON mode is established while the button's lamp is lighted. When the button is pressed in the standby OFF mode, the VTR is set to the standby ON mode.

When the button is pressed while the VTR is in the STOP mode, it is set to the standby OFF mode and the half-loading status, and the button's lamp goes off.

#### <Precautions for STILL TIMER setting>

The cumulative total standby time at the same place increases when programs are transmitted or the same material is used repeatedly. In order to protect the tape, keep the standby time at the same place on the tape as short as possible by, for instance, selecting a maximum of 30 seconds or so as the setup menu item No.400 (STILL TIMER) setting.

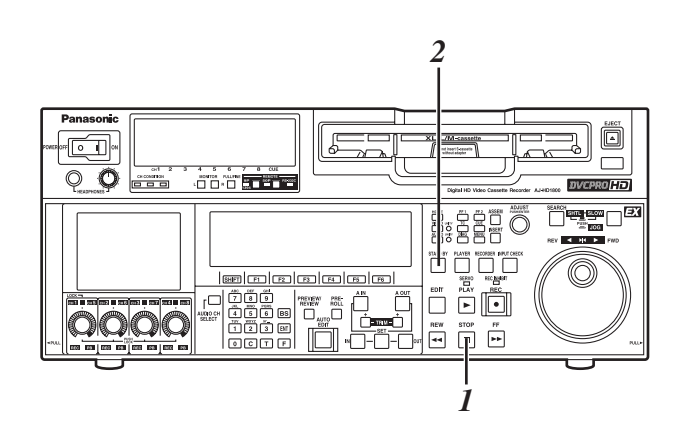

# Recording

- 1 Set the accidental erasure prevention tab on the cassette tape to the "REC" position, and insert the tape.
- 2 Press the STOP button to set the VTR to the stop mode.
- 3 Select "EE" as the OUTPUT setting using F1 on the <HOME> menu. EE pictures now appear on the TV monitor.
- 4 Check that the REC INHIBIT lamp is off. If the lamp is lighted, select "OFF" as the R INH setting using F6 on the <HOME> menu. If the inserted cassette has been formatted in a format other than DVCPRO HD-LP, recording is prohibited by default (factory settings) as set in SETUP MENU No. 118 (SP MODE INH).
- 5 Select the video and audio input signals, and adjust the audio levels.

#### Selecting the video and audio input signals

- ① Connect the signals to be recorded.
- ② Select the input signals using F1 on the <VIDEO> menu and F1 to F6 on the <AUDIO> menu or <AUDIO SHIFT1> menu

#### Adjust the audio levels

- Adjust the audio input levels of the CH1, CH2, CH3, CH4, CH5, CH6, CH7, CH8 audio signals and analog cue signal selected on the AUDIO menu. When the audio UNITY lamp on the front panel is lighted, the audio signals will be recorded at the appropriate levels.
- ② Before adjusting the recording level, check that the REC LED is lighted and that the audio adjustment dial is in the unlocked status (LOCK LED off). If the dial is in the LOCK status (LOCK LED lighted), press it. The LOCK LED goes off, and the lock is released.

In addition, the analog cue audio recording level is adjusted using setup menu item No.790 (CUE REC VOL) so that it will not exceed -20 dB.

**6** Press the PLAY button while holding down the REC button.

The REC and PLAY lamps light, and recording starts.

7 When the STOP button is pressed, the recording ends, and the VTR is set to the stop mode.

- During recording, check that the SERVO lamp is lighted. The playback pictures will be disturbed if it is blinking or off.
- If analog signals (ANA1 to ANA4) have been selected as the CH5 to CH8 input signals on the AUDIO menu, their recording levels are tied in with the recording levels which have been set for the CH1 to CH4 signals.
- The audio playback level of 1394 output cannot be adjusted.

# Playback

- I Insert the cassette tape, and set the VTR to the STOP mode.
- 2 Press the PLAY button. Normal playback commences.
- 3 Adjust the audio playback levels.

Before adjusting the playback levels, check that the PB LED is lighted and that the audio adjustment dial is in the unlocked status. If the dial is locked (indicated by the lighted LOCK LED), press it. The LOCK LED goes off, and the lock is released. The analog cue audio level is adjusted using setup menu item No.791 (CUE PB VOL). Normally, the VTR is kept in the UNITY status (the segment display of the control lights at the center).

**4** To end the playback, press the STOP button. The VTR is now set to the STOP mode.

#### <Notes>

- During playback, check that the SERVO lamp is lighted. The playback pictures will be disturbed if the lamp is off or blinking.
- The audio playback level of 1394 output cannot be adjusted.

#### Playback phase adjustment function

If two VTRs are to be used to play the same program, the playback phase between the VTRs can be adjusted by changing the playback speed of one of the VTRs.

- Press the TRIM button ("+" or "-" button) while holding down the PLAY button. Each time it is pressed, the playback speed is accelerated or decelerated in increments of the number of playback framing fields selected by the setup menu item No.109 (CAP.LOCK) setting. The SERVO lamp remains off while the tape is being played at the accelerated or decelerated speed.
- 2 Upon completion of the playback phase adjustment, release the PLAY button.
   The VTRs now return to the standard playback speed, and the SERVO lamp lights.

# Jog Mode

- Push in the search dial. Confirm that the JOG lamp lights.
- 2 Turn the search dial.

The dial's click-stops are released, and the tape is played back at the speed corresponding to the speed at which the dial is turned.

The maximum jog speed can be changed by selecting the setup menu item No.310 (JOG FWD MAX) and No.311 (JOG REV MAX) settings.

When the dial is no longer turned, a still picture will appear.

**3** To transfer the VTR from the jog mode to another mode, press the button that corresponds to the mode concerned.

#### <Note>

The default setting for the search dial is the direct search mode for moving to the shuttle mode/jog mode/variable mode.

It is possible to set the mode to the search mode only when the search button is pressed by changing the setting in SETUP MENU No. 100 (SEARCH ENA) to [KEY].

# Shuttle Mode

*1* Press the search dial to return the pressed dial to the original position.

The SHTL lamp lights, and the mode becomes the shuttle mode.

- Immediately after turning on the power, turn the search dial to the center position.
- 2 Press the SHTL/SLOW button to shift to [SHTL] or [SLOW].
- 3 Turn the search dial.
  - When the lamp lights for [SHTL] of JOG/SHTL/SLOW, the playback rate will vary within the range from 0 to +/ -32 times. The range can be changed to +/-9.8, +/-16, and +/-32 times in SETUP MENU No. 101 (SHTL MAX). When the dial is at the center position, images become still pictures.
  - When the lamp lights for [SLOW] of JOG/SHTL/SLOW, the playback rate will vary within the range from -4.9 to +4.9 times. The maximum rate can be switched in SETUP MENU No. 308 (VAR FWD MAX) and No. 309 (VAR REV MAX). However, noise may be generated unless the rate is set within the range from -1.0 to +2.0 times. For recording tapes other than the DVCPRO HD-LP recording tape, noise may be generated unless the rate is set within the range from -1.0 to +1.1 times. When the dial is at the center position, images become still pictures.
- **4** To move from the Shuttle mode to other modes, press the STOP button or other buttons.

- From the audio monitor output, audio can be played back when the rate is within the range from -32 to +32 times. However, you must select [PCM] in SETUP MENU No. 746 (MONI CH SEL).
- Audio playback in search mode may contain some noise.

# **Manual Editing**

1 Select the editing mode.

ASSEM button:

Assemble (frame-to-frame continuity) editing is performed using this button.

#### INSERT button:

Insert editing is performed using this button.

2 On the time code display, select the channels to be edited.

#### ASSEM:

Set ASSEM to ON using the F1 button.

#### INSERT :

To select V, A1, A2, A3, A4 and CUE channels, press the F1 to F6 buttons; to select A5, A6, A7, A8 and TC channels, press the SHIFT + F2 to SHIFT + F6buttons. The highlighted channels will now be edited.

# Preroll

Press the PREROLL button.

The VTR now performs the preroll operation.

When the cue time has been registered on the HOME, PF1 or PF2 screen:

The tape is prerolled from the registered cue time using the preroll time which was set using F1 (PREROL) on the <HOME SHIFT> menu.

When the search mode is established on the CUE screen:

The tape is prerolled from the selected cue point using the preroll time which was set using F5 (CU-ROL) on the <CUE SHIFT> menu.

The preroll operation is not performed when the selected cue point has not been registered or when the cue point registration mode is established.

In all other situations:

The tape is prerolled from the registered IN point (or the current tape position when the IN point has not been registered) using the preroll time which was set using F1 (PREROL) on the <HOME SHIFT> menu.

If the PREROLL button is pressed when the IN point has not been registered, the current tape position is automatically registered as the IN point [but only when ENA has been selected as the setup menu item No.305 (AUTO ENTRY) setting].

#### <Note>

The time code or CTL signal must be continuously recorded between the edit IN point and preroll point.

- 3 Press the PLAY button.
- 4 While monitoring the TV monitor, search the position where the editing is to be started (IN point), and press the PLAY and EDIT buttons together at this position.
- 5 Similarly, while monitoring the TV monitor, search the position where the editing is to be terminated (OUT point), and press the PLAY or STOP button at this position. The VTR is set to the PLAY or STOP mode, and the editing is terminated.

"Editing" refers to the work involved in using pre-recorded tapes to bring different contents together or delete unnecessary parts and bring together only the necessary parts.

The basic editing steps are as follows.

- **1** Using the REMOTE button, set the player to REMOTE and the recorder to LOCAL (ensure that the REMOTE LED is not lighted).
- 2 Select the editing mode (ASSEM or INSERT).
- *3* Register the edit points of the recorder and player.
- 4 Check and modify, if necessary, the edit points.
- 5 Preview the material before editing it.
- 6 Proceed with the editing (AUTO EDIT).
- 7 Review the edited results.

## Switch settings and adjustments

#### When using this VTR as the recorder

Set the VTR to the LOCAL status (which is indicated when the REMOTE LED is OFF). Set the POWER switch to ON. ۵ , <mark>da</mark>na) 0 Q HD EDIT PLAY RECEIPT ANTOP F4 F5 F6 ROLL සෝම සෝසෝම ස REW STOP FF

Adjust the recording levels.

Switch the time counter display to TC

#### When using this VTR as the player

or CTL.

Press the 9P button for 2 or more seconds to set the VTR to the REMOTE status which is indicated when the REMOTE LED is ON.

| Set the POWER<br>switch to ON. |  |
|--------------------------------|--|
|                                |  |
|                                |  |
| Adjust the playback levels.    |  |

Switch the time counter display to TC or CTL.

## Selecting the editing mode

#### 1 Select the editing mode.

#### **ASSEM** button:

Assemble (frame-to-frame continuity) editing is performed in this mode.

#### **INSERT** button:

Insert editing is performed in this mode.

2 On the time code display, select the channels to be edited.

#### ASSEM :

Set ASSEM to ON using the F1 button.

#### INSERT :

To select V, A1, A2, A3, A4 and CUE channels, press the  $\boxed{F1}$  to  $\boxed{F6}$  buttons; to select A5, A6, A7, A8 and TC channels, press the  $\boxed{SHIFT} + \boxed{F2}$  to  $\boxed{SHIFT} + \boxed{F6}$ buttons. The highlighted channels will now be edited.

**3** Press the PLAYER or RECORDER button to select the VTR which is to be operated. (Settings when two VTR units are connected.)

#### PLAYER :

Press this button if the player VTR is to be operated to register the edit points.

#### **RECORDER** :

Press this button if the recorder VTR (this VTR) is to be operated to register the edit points.

#### [ASSEM screen]

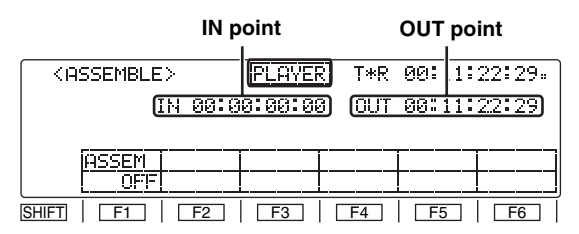

#### [INSERT screen]

| Marker IN p                    |          | oint OUT                      |                 | JT point                  |   |
|--------------------------------|----------|-------------------------------|-----------------|---------------------------|---|
|                                | т>       | RECORDER                      | ] T*R 0         | 0:11:22:29                |   |
|                                | IN 00:0  | <u>30:00:00)</u><br>30:00:00) | out ø<br>Aout ø | 0:11:2:2:29<br>0:00:00:00 |   |
| <br>  +[                       | A5<br>A1 | A6<br>A2                      | A7  <br>A3      |                           |   |
| SHIFT   F1                     | _   F2   | <b>F</b> 3                    | F4              | F   F6                    | ו |
| AUDIO IN point AUDIO OUT point |          |                               |                 |                           |   |

## **Registering the edit points**

- Locate the edit IN point by performing the jog or shuttle operation. Set the tape to the still picture status at the desired position.
   For a detailed description of the jog and shuttle operations, refer to page 28.
- 2 Press the IN button and SET button together. The edit IN point is now registered. The edit IN point value appears on the display.
- 3 Locate the edit OUT point by performing the jog or shuttle operation.
   Set the tape to the still picture status at the desired position.
- Press the OUT button and SET button together. The edit OUT point is now registered. The edit OUT point value appears on the display.
- 5 The edit points can be registered directly using the number keys.
  - 1. Select the <ASSEMBLE> or <INSERT> menu.
  - Press the T button to highlight the edit point. Turn the ADJUST dial to move the highlighting to the IN point or OUT point.
  - Press the T button again, and input the desired edit point directly using the number keys. Turn the ADJUST dial to move from one digit to the next.
  - Press the ENT button to register the point. To abort the registration at any time, press the C button.

To reset a particular edit point (to 00:00:00:00), press the  $\boxed{T}$  button, align the highlighting with the edit point concerned, and press the button again.

Next, press the F button and button together. Finally, press the ENT button to register the point.

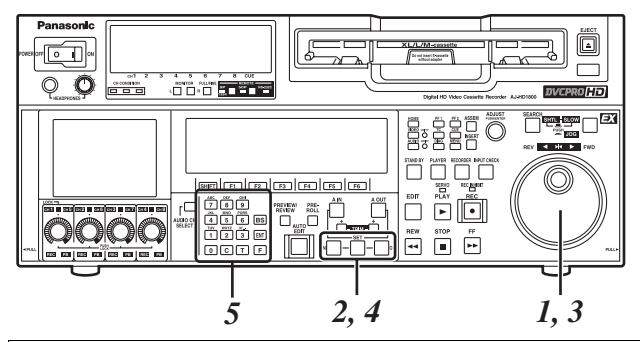

#### Match frame processing function

When two VTRs are used to perform the editing operations, there will be a total of 4 edit points: the IN and OUT points for the player and the IN and OUT points for the recorder. However, the last point is automatically calculated so only three of the edit points need to be registered.

#### **Negative duration function**

Use setup menu items No.300 (IN/OUT DEL) and No.301 (NEGA FLASH) in combination.

## Checking the edit points

- Press the IN (or OUT) button to check the edit point. The value of the registered edit point appears on the display.
- 2 While holding down the IN (or OUT) button, press the PREROLL button to check the picture at the edit point. The tape is cued up to the edit IN (or OUT) point, and a still picture of the point appears.
  - If "STOP" has been selected as the setup menu item No.307 (AFTER CUE-UP) setting, the VTR is set to the EE mode provided that EE has been selected as the <HOME> menu F1 (OUTPUT) setting.
- 3 By holding down the IN and OUT buttons at the same time, check the editing duration. The duration appears on the display.

#### How the duration is calculated

- When two edit points have been set
- The duration between the two points is calculated.
  When only one edit point has been set The duration between the data which has been set and the current address is calculated.
- When no edit points have been set
   The duration of the previously edited section is calculated.

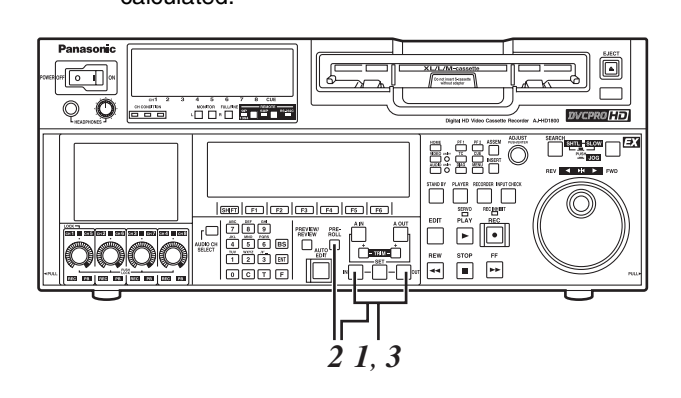

## Modifying edit points

- I Re-registering an edit point Locate the new edit point by performing the jog or shuttle operation, and press the IN (or OUT) button and SET button at the same time to re-register the edit point.
- 2 Modifying an edit point in 1-frame increments (trimming function)

Press the TRIM button while holding down the IN (or OUT) button.

Each time the + button is pressed, the point is moved ahead by one frame.

Conversely, each time the - button is pressed, the point is moved back by one frame.

- 3 Resetting edit points
  - Resetting both an edit IN point and OUT point Press F4 (TC CLR = RESET) on the <HOME> menu.

(This takes effect only in the CTL mode.)

② Resetting either an edit IN point or OUT point Press the C button among the number keys while holding down the IN (or OUT) button.

- An edit OUT point can be reset even while editing is in progress.
- In the eject mode, the IN and OUT points are automatically reset.

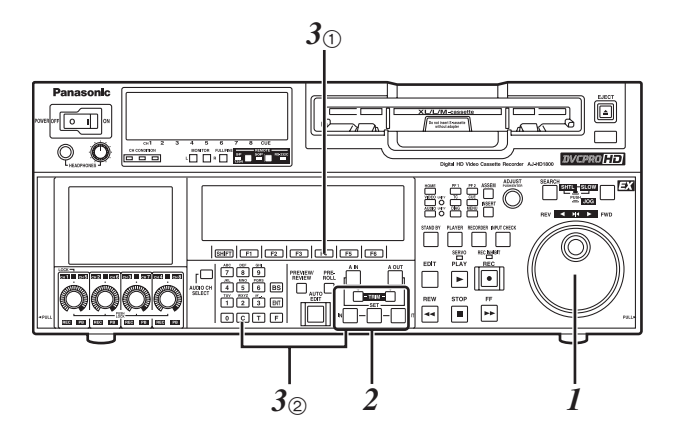

## Previewing

*I* After the edit points have been registered, press the PREVIEW button.

Regular preview is now conducted.

#### <Notes>

- If the edit IN point has not been registered, the position where the PREVIEW button was pressed is registered as the edit IN point.
- To stop the preview at any time, press the STOP button.
- When the PREVIEW button is pressed again after the IN point during the course of a preview, the preview will start again from the beginning.
- When the edit OUT point is reached, the tape is postrolled, after which it stops automatically.

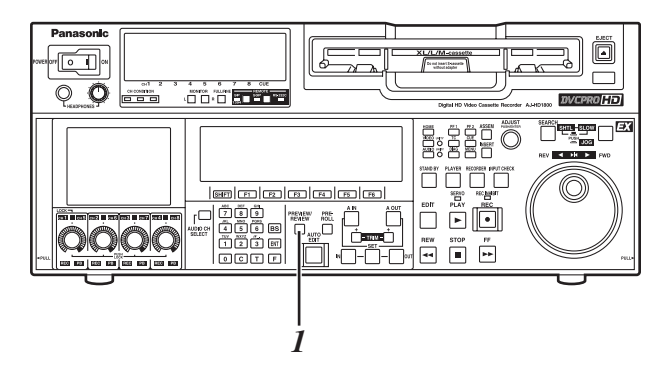

## Automatic editing

*1* Press the AUTO EDIT button.

Automatic editing is now executed.

- To suspend editing at any time, press the STOP button.
- When the edit OUT point is reached, the tape is postrolled, after which it stops.

#### Postrolling

In the case of assemble editing, editing continues for about 2 seconds after the edit OUT point is passed, and the tape is then returned to the OUT point, after which it stops.

In the case of insert editing, the PLAY mode is established after the edit OUT point has been passed, and the tape is then returned to the OUT point, after which it stops.

#### **Retry function**

Even when the STOP button has been pressed to suspend editing, editing can be repeated from the beginning simply by pressing the AUTO EDIT button again.

#### Auto tag function

If, upon completion of editing, when the AUTO EDIT button is pressed although the next edit point has not yet been registered, the previous edit OUT point is registered as the IN point, and editing is executed. To release the auto tag mode, press one of the transport system buttons (such as the PLAY button).

#### <Note>

The registered points are automatically cleared after editing has been executed. However, the previous edit points can be recalled by pressing the TRIM+ (or TRIM-) button and SET button at the same time.

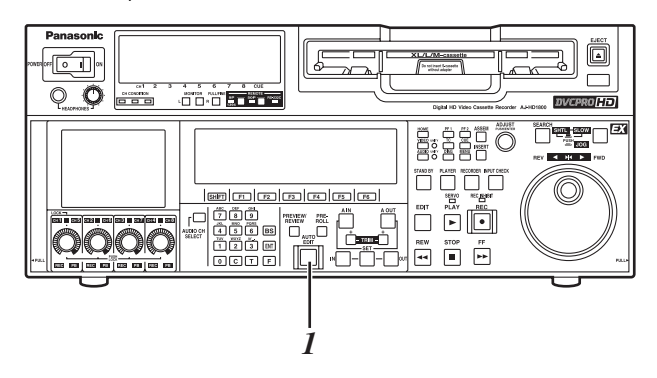

# Reviewing

1 Upon completion of the editing, press the REVIEW button.

Review is now started by the recorder.

- To stop the review at any time, press the STOP button.
- When the edit OUT point is reached, the tape is postrolled, after which it stops.

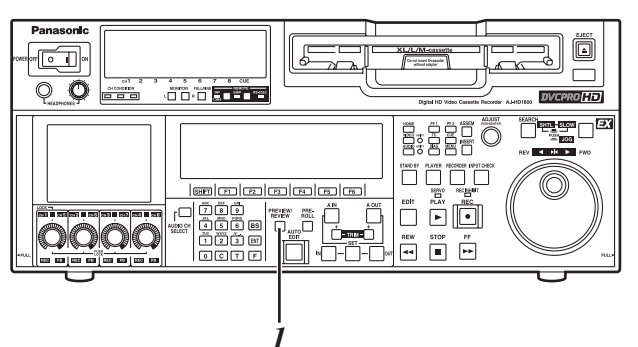

# Audio Split Editing

The video edit points and audio edit points can be registered independently, and editing can be executed with the video points offset from the audio points.

Audio edit points cannot be registered when the assemble editing mode has been selected.

After registering the edit points, proceed with the same operations as for insert editing.

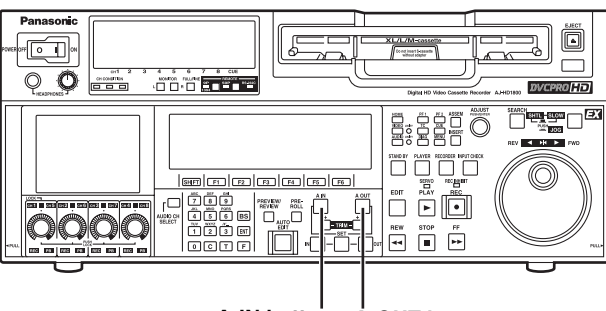

A-IN button A-OUT button

#### Registering the edit points

#### Video IN point:

While holding down the IN button, press the SET button.

#### Video OUT point:

While holding down the OUT button, press the SET button.

#### Audio IN point:

While holding down the A-IN button, press the SET button.

#### Audio OUT point:

While holding down the A-OUT button, press the SET button.

#### <Note>

If the editing mode is changed to assemble editing after the audio edit points have been registered, the audio edit points will be cleared.

#### Clearing the edit points

#### Video IN point:

While holding down the IN button, press the C button among the number keys.

#### Video OUT point:

While holding down the OUT button, press the C button among the number keys.

#### Audio IN point:

While holding down the A-IN button, press the **C** button among the number keys.

#### Audio OUT point:

While holding down the A-OUT button, press the C button among the number keys.

#### Modifying the edit points

#### Video IN point:

While holding down the IN button, press the TRIM+ button or TRIM- button.

- Video OUT point: While holding down the OUT button, press the TRIM+
  - button or TRIM- button.

#### Audio IN point:

While holding down the A-IN button, press the TRIM+ button or TRIM- button.

#### Audio OUT point:

While holding down the A-OUT button, press the TRIM+ button or TRIM- button.

#### Cueing the tape up to the edit points

#### Cue-up to video IN point:

While holding down the IN button, press the PREROLL button.

#### Cue-up to video OUT point:

While holding down the OUT button, press the PREROLL button.

#### Cue-up to audio IN point:

While holding down the A-IN button, press the PREROLL button.

#### Cue-up to audio OUT point:

While holding down the A-OUT button, press the PREROLL button.

#### Duration display

The duration can be indicated on the display.

Between the video IN and OUT points:

Press the IN button and OUT button at the same time. Between the audio IN and OUT points:

Broos the A IN button and A OUT button

Press the A-IN button and A-OUT button at the same time.

#### Match frame processing function

When two VTRs are used to perform the audio split editing operations, there will be a total of 8 edit points: the video IN and OUT points for the player, the video IN and OUT points for the recorder, the audio IN and OUT points for the player, and the audio IN and OUT points for the recorder.

When five of the eight edit points are registered, the remaining three points are automatically calculated so only five of the edit points can be registered.

# When a VTR not equipped with the split editing function is used as the player

When a VTR for which the video and audio edit points cannot be set independently is used as the player, split editing is still possible by setting the audio IN point and OUT point in the recorder and setting the data of three points as the video edit points.

#### <Note>

If, during audio split editing, the video OUT point (or audio OUT point) only is registered without the audio OUT (or video OUT point) having been registered and automatic editing is then executed, editing will continue until either the audio OUT point (or video OUT point) is registered or the STOP button is pressed to suspend the editing operation.

## Variable memory function selection

The variable memory mode can be selected by setting F6 (VARMEM) on the <HOME SHIFT> menu to "ON."

When F6 (VARMEM) is set to "OFF," the variable memory mode is canceled, and the regular mode is established.

#### <Note>

Bear in mind that when the 23/24 Hz, 25 Hz (HD or SD), 50 Hz (HD or SD) mode has been selected as the system menu item No.25 (SYSTEM FREQ) setting, F6 (VARMEM) will no longer appear on the display and the variable memory mode cannot be selected.

#### Outline

This VTR is provided with two variable memory functions, as follows. These functions can be used in the variable memory mode.

#### Variable memory playback:

Any section of the tape can be played back at variable speeds in the VAR mode, the changes in the speed can be stored in the memory, and the tape can be played back at the memorized speed.

#### Variable memory editing:

Using the VTR as a controller (recorder in the deck-todeck mode) to control the playback speed of the player, editing can be performed in the variable speed mode.

#### Variable memory playback operation procedure

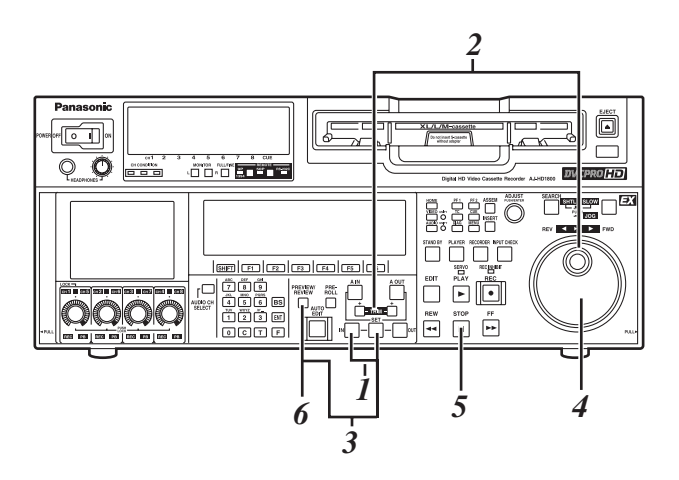

To perform variable memory playback operations, set the VTR to the variable memory mode, and take the steps below.

- 1 Register the IN point using the SET button and IN button. There is no need to set the OUT point for variable memory playback.
- 2 Set the initial speed  $(-1.0 \times \text{ to } +2.0 \times)$  using the search dial while holding down the SET button.
- 3 When the SET button and PREVIEW/REVIEW button are pressed at the same time, the tape is automatically prerolled and played back at the initial speed setting up to the IN point.
- 4 After the tape has passed the IN point, turn the search dial to store the playback speed in the memory.
- **5** Press the STOP button to stop the tape.
- 6 When the PREVIEW/REVIEW button is pressed, variable memory playback is performed at the memorized speed.

- After passing the IN point, the tape is played back in accordance with the settings in the memory, and it continues to run at the last speed stored in the memory until the STOP button is pressed.
- Whatever is stored in the memory will be cleared when the VTR exits the variable memory mode. It is also cleared when the POWER switch is set to "OFF."
## Variable memory editing operation procedure

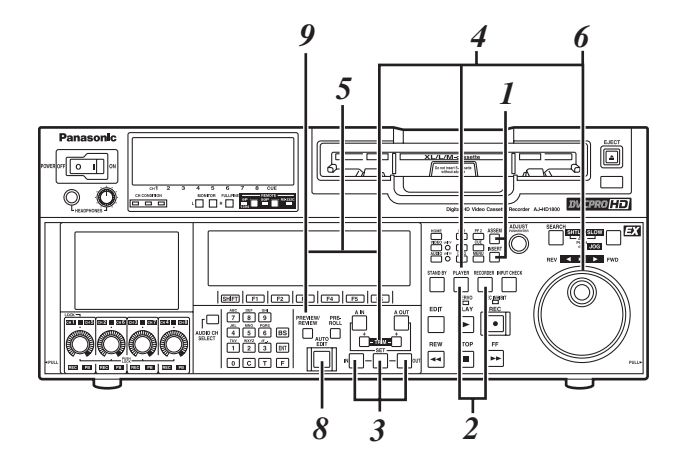

To perform variable memory editing operations, set this VTR, which is connected as the recorder to the variable memory mode, and take the steps below.

- *I* Select the editing mode on the <ASSEMBLE> or <INSERT> menu.
- 2 Select the VTR to be operated by pressing the RECORDER or PLAYER button.
- 3 Register the IN and OUT points using the SET button and IN and OUT buttons. The player's OUT point cannot be registered.
- 4 Press the PLAYER button to select the player VTR, and then set the initial speed using the search dial while holding down the SET button.
- **5** When the SET button and PREVIEW/REVIEW button are pressed at the same time, the tapes in both the player and recorder are automatically prerolled, and the player VTR plays back the tape at the initial speed setting up to the IN point.
- **6** After the tape has passed the IN point, turn the search dial to store the playback speed of the player VTR in the memory.
- 7 When the tape passes the OUT point that was set by the recorder, the storing of the playback speed in the memory ends.
- ${\it 8}$  When the AUTO EDIT button is pressed, variable memory editing is executed. Once editing has been executed, the memorized speeds will be cleared except for the initial speed which is not cleared.
- **9** By pressing the PREVIEW/REVIEW button, the edited results can be checked.

#### <Notes>

- Whatever is stored in the memory will be cleared when the VTR exits the variable memory mode. It is also cleared when the POWER switch is set to "OFF."
- Phase synchronization is not performed during playback up to the IN point of the variable memory editing. Therefore, depending on the VTR used as the player and its speed setting, no guarantees are made for the accuracy of the IN point.
- When conducting variable memory editing in the speed range of  $-1.0 \times$  to  $+2.0 \times$ , use VTRs with which these speeds are guaranteed for both the recorder and player.

The function menus are used to set the functions which are frequently used. The function menus are selected directly using the direct menu buttons on the front panel.

## **General description**

#### **General menus**

#### <HOME>, <HOME SHIFT>

The most basic settings for recording, playback and TC operations are set on these menu screens.

#### <VIDEO>, <VIDEO SHIFT>

The basic input/output settings for the video signals are performed and, moreover, the level of the HD output signals can also be adjusted on these menu screens.

#### <AUDIO>, <AUDIO SHIFT1>, <AUDIO SHIFT2>

The basic input/output settings for the audio signals are performed on these menu screens.

#### <TC>, <TC SHIFT>

The TC-related settings are performed on these menu screens.

The settings for superimposing time codes on the display can also be performed on these menu screens.

#### <PF1 FT>, <PF1 BK>, <PF2 FT>, <PF2 BK>

Up to 24 frequently used menu items which have been registered can be used on these menu screens.

#### <CUE>, <CUE SHIFT>

A maximum of 60 cue points can be set on these menu screens. In the PAGE mode, 10 pages with 6 cue points on each page are provided so that the cue points can be managed on a page-by-page basis.

#### <DIAG>, <DIAG SHIFT>

Information such as Warnings/Hour meter/UMID can be confirmed.

On the SHIFT window, error log files can be confirmed, deleted, and stored or retrieved from an SD memory card.

#### <MENU>, <MENU SHIFT>

It is possible to move the operation (adjusting, storing, or retrieving from internal memory and an SD memory card) window related to the SYSTEM and the SETUP menu.

#### <ASSEMBLE>

The ASSEMBLE editing mode is selected on this menu screen.

#### <INSERT>

The INSERT editing mode and editing channels are selected on this menu screen.

#### **Special menus**

#### <<SYSTEM MENU>>

The SYSTEM menu is displayed on-screen, enabling various adjustments to be made.

#### <<SETUP MENU>>

The SETUP menu is displayed on-screen, enabling various adjustments to be made.

#### <<FILE>>

The current setting information, including the SETUP menu contents, can be provided with titles and either saved in or loaded from the backup memory in one of 4 variations.

#### <<PF1 FT ASSIGN>>, <<PF1 BK ASSIGN>> <<PF2 FT ASSIGN>>, <<PF2 BK ASSIGN>>

The SETUP menu items which can be registered are displayed on-screen, and they can be registered into or deleted from the function buttons.

#### <<IC CARD/MENU>>

Up to eight kinds of current settings, including the contents of the SETUP menu with titles, can be stored or retrieved from an SD memory card.

#### <<IC CARD/ERR LOG>>

Up to eight kinds of the error logs with titles can be stored or retrieved from an SD memory card.

#### <<IC CARD/MULT CUE>>

Up to eight kinds of MULTI CUE menus with titles can be stored or retrieved from an SD memory card.

#### <<50P IN ASSIGN>>, <<50P OUT ASSIGN>>

Using the front panel controls and on-screen menus, the functions are registered into the input pins of the parallel remote (50PIN) connector and the statuses are registered into its output pins.

## Allocating the function keys

| Menu (6 types)                                                                                  | Manu hiavarahu | Items allocated to function keys |                                                             |          |            |        |           |  |  |  |
|-------------------------------------------------------------------------------------------------|----------------|----------------------------------|-------------------------------------------------------------|----------|------------|--------|-----------|--|--|--|
| Menu (6 types)                                                                                  | Menu merareny  | F1                               | F2                                                          | F3       | F4         | F5     | F6        |  |  |  |
| HOME                                                                                            | 1st            | OUTPUT                           |                                                             | TC/CTL   | TC CLR     | CMP MD | R INH     |  |  |  |
| NOME                                                                                            | 2nd (SHIFT)    | PREROL                           |                                                             | OUTREF   | CAPSTN     |        | VARMEM    |  |  |  |
|                                                                                                 | 1st            | VID IN                           | INT SG                                                      |          |            | UP CON | DW CON    |  |  |  |
| VIDEO                                                                                           | 2nd (SHIFT)    |                                  |                                                             | V LV     | C LV       | HUE    | SUP LV    |  |  |  |
|                                                                                                 | 3rd (F+SHIFT)  | BRIGHT                           | COLOR                                                       | CONTRAST | BACK L     |        |           |  |  |  |
|                                                                                                 | 1st            | A1 IN                            | A2 IN                                                       | DIN 12   | A3 IN      | A4 IN  | DIN 34    |  |  |  |
| AUDIO                                                                                           | 2nd (SHIFT)    | A5 IN                            | A6 IN                                                       | DIN 56   | A7 IN      | A8 IN  | DIN 78    |  |  |  |
|                                                                                                 | 3rd (SHIFT)    | VOLUME                           |                                                             | RECCUE   |            |        | M MIX     |  |  |  |
| TO                                                                                              | 1st            | TC SRC                           |                                                             | TCG MD   | TCG RG     | RUN MD | DF MOD    |  |  |  |
|                                                                                                 | 2nd (SHIFT)    | SUPER                            | C HPOS                                                      | C VPOS   | DISPLY     | C TYPE | TIMER     |  |  |  |
|                                                                                                 | 1st            |                                  |                                                             | •        |            | •      | •         |  |  |  |
| PF I                                                                                            | 2nd (SHIFT)    | No footo                         | No festem estimus (see items and be allocated to see items) |          |            |        |           |  |  |  |
| RF2                                                                                             | 1st            | NO TACIO                         | ry settings                                                 | any nems | can be and |        | ny keys). |  |  |  |
| FF2                                                                                             | 2nd (SHIFT)    |                                  |                                                             |          |            |        |           |  |  |  |
| CUE                                                                                             | 1st            | PREV                             | NEXT                                                        | MODE     | CLR        | AL CLR |           |  |  |  |
| MULTICUE function                                                                               | 2nd (SHIFT)    |                                  | CARD                                                        | PAGE     | ROTATE     | CU-ROL |           |  |  |  |
| DIAG                                                                                            | 1st            | WARN                             | HOURS                                                       | UMID     | DIF1       | DIF2   |           |  |  |  |
| ERROR LOG function                                                                              | 2nd (SHIFT)    | STEP                             | CARD                                                        |          |            | AL CLR |           |  |  |  |
| MENU                                                                                            | 1st            | FILE                             | CARD                                                        |          | SYSTEM     | SETUP  |           |  |  |  |
|                                                                                                 | 2nd (SHIFT)    | PF1 FT                           | PF1 BK                                                      | PF2 FT   | PF2 BK     | 50P IN | 50P OT    |  |  |  |
| ASSEM                                                                                           |                | ASSEM                            |                                                             |          |            |        |           |  |  |  |
|                                                                                                 |                |                                  | A5                                                          | A6       | A7         | A8     | TC        |  |  |  |
| INSEKI                                                                                          |                | V                                | A1                                                          | A2       | A3         | A4     | CUE       |  |  |  |
| SYSTEM<br>SYSTEM MENU<br>(ON SCREEN)                                                            |                |                                  |                                                             | CANCEL   | RESET      | SET    | EXIT      |  |  |  |
| SETUP<br>SETUP MENU<br>(ON SCREEN)                                                              |                | ↑ PREV                           | ↓ NEXT                                                      | CANCEL   | RESET      | SET    | EXIT      |  |  |  |
| FILE<br>USER FILE BACKUP function                                                               |                | P.LOAD                           | LOAD ←                                                      | SAVE →   |            | LOCK   | EXIT      |  |  |  |
| PF1,PF2<br>MENU ASSIGN function                                                                 |                | ↑ PREV                           | ↓ NEXT                                                      | CANCEL   | RESET      | SET    | EXIT      |  |  |  |
| CARD<br>IC CARD function (MENU)<br>IC CARD function (ERRLOG)<br>IC CARD function<br>(MULTI CUE) |                | FORMAT                           | SAVE ←                                                      | LOAD →   | DELETE     | LOCK   | EXIT      |  |  |  |
| 50PIN<br>50pin ASSIGN function                                                                  |                | † PREV                           | ↓ NEXT                                                      | CANCEL   | RESET      | SET    | EXIT      |  |  |  |

## <HOME>

The most basic settings for recording, playback and TC operations are set on this menu screen.

#### Warning mark

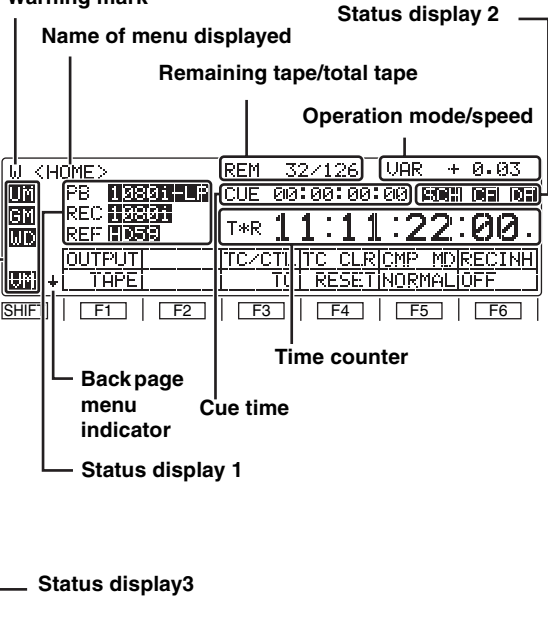

| W KHC   | DME SI | HIFT  | >   | REM          | 3    | 271         | 26   | VA       | R +      | 0.1   | 93       |
|---------|--------|-------|-----|--------------|------|-------------|------|----------|----------|-------|----------|
|         | PB 🛙   | 080i  | -LP | CUE          | -00  | :00         | :00  | :00      | 15CF     | I CF  | DF       |
| GM      | REC    | 080i  | ļ   | TwD          | 4    | 4.1         | 4.1  | 4        | 22       | • (A) | CA .     |
| WD      | KEF 🕻  | DES   |     | 1 T.F.       | 1    | <u>ь</u> .  | J    | <u>.</u> | <u> </u> | . CH  | <u>.</u> |
|         | PRER   |       |     | <u>ioutf</u> | REF  | <u>İCAF</u> | PSTH | 4[       |          | VAR   | HE H     |
| Wii 1 ÷ |        | 5s(   |     | AL           | JT O | L           | 2F   | =        |          |       | JIFF     |
| SHIFT   | F1     | ]   [ | F2  | F            | 3    |             | F4   |          | F5       | F     | 6        |

#### How to switch the settings

#### Toggle:

Each time a function button is pressed, the setting is changed or entered.

#### F + toggle\*:

When a function button is pressed while the F button is held down, the setting can be changed or entered each time.

#### Toggle + ADJ:

When a function button is pressed, the setting is highlighted, and the status in which the setting can be changed is established.

The ADJUST dial is used to change the setting.

When the same function button is pressed again and the highlighting is released, the setting is entered.

#### Press:

When a function button is pressed, the setting can be changed while the button is held down or at the instant when it is pressed. When the function button is released, the original setting is restored.

#### F + press\*:

When a function button is pressed while the F button is held down, the setting can be changed while the button is held down or at the instant when it is pressed. When the function button is released, the original setting is restored.

\* When only the function button is pressed, message display "Press F + F5 " etc. blinks.

#### **Function button**

#### F1 to F6 :

These buttons control the functions displayed in the Function Menu.

#### <Note>

Changes in the settings made with the function buttons that control the Setup Menu are reflected in the system immediately, but about 5 seconds is required to store the settings. To turn off the power after changing the settings, wait about 5 seconds or more and then turn off the power.

#### SHIFT :

This button shifts the display alternately between the current function menu and the back page menu.

#### **Back Page Menu Indicator**

- ↓: This is displayed when the front page menu is displayed.
- ↑: This is displayed when the back page menu is displayed.

#### Function button operation inhibited indicator

This is displayed when the **BS** button is pressed while the **F** button is held down. When it appears, the operation of the function buttons can be inhibited. When the button is pressed again while the **F** button is held down, the display is cleared, and it becomes possible to operate the function buttons.

#### Warning symbol

When a warning occurs on the unit, the warning symbol (W) blinks. (For details, refer to the Function Menu <DIAG> on page 57.)

#### <HOME> (continued) Display menu name

|                                                                                                    | Display menu name                                                                                                    |                                                         | Description of menu                                                                                                    |  |  |  |  |
|----------------------------------------------------------------------------------------------------|----------------------------------------------------------------------------------------------------|---------------------------------------------------------|----------------------------------------------------------------------------------------------------|--|--|--|--|
|                                                                                                    | <home></home>                                                                                                    | <home shift=""></home>                                  | The most basic settings for recording, playback, and time code operation are made.                                                                                                    |  |  |  |  |
|                                                                                                    | <video></video>                                                                                                    | <video shift=""></video>                                | The basic input/output settings for video signals are made. The level of HD output signals is also adjusted on this screen.                                                                                    |  |  |  |  |
|                                                                                                    | <audio></audio>                                                                                                    | <audio shift1=""><br/><audio shift2=""></audio></audio> | The basic input/output settings for audio signals are made.                                                                                                    |  |  |  |  |
|                                                                                                    | <tc></tc>                                                                                                    | <tc shift=""></tc>                                      | Various settings related to the time code are set. Superimposing the time code is also set on this screen.                                                                                                    |  |  |  |  |
|                                                                                                    | <pf1 ft=""></pf1>                                                                                                    | <pf1 bk=""></pf1>                                       | Up to 24 frequently used menu items can be registered. Press F1 (PF1)/F2 (PF2) on                                                                                                    |  |  |  |  |
| General                                                                                                    | <pf2 ft=""></pf2>                                                                                                    | <pf2 bk=""></pf2>                                       | connected video monitor and the LCD monitor.                                                                                                    |  |  |  |  |
| menu                                                                                                    | <cue></cue>                                                                                                    | <cue shift=""></cue>                                    | Up to 60 cue points can be set. In PAGE mode, 6 cue points can be managed on a single page and (6 pieces $\times$ 10 pages) of the cue points in total can be managed on a page-by-page basis.                 |  |  |  |  |
| <diag></diag>                                                                                                    |                                                                                                    | <diag> SHIFT&gt;</diag>                                 | <ul> <li>The Warning/Hour meter can be confirmed on this screen.</li> <li>The error log files can be confirmed, deleted, and/or stored in/called from the SD memory card on the SHIFT screen.</li> </ul>       |  |  |  |  |
|                                                                                                    | <menu></menu>                                                                                                    | <menu shift=""></menu>                                  | This is used for moving to the operation (adjustment, storing in/calling from the internal memory, and an SD memory card) screen for SYSTEM SETUP MENU.                                                        |  |  |  |  |
| <assemble></assemble>                                                                                                    |                                                                                                    | -                                                       | This selects the ASSEMBLE edit mode.                                                                                                    |  |  |  |  |
|                                                                                                    | <insert></insert>                                                                                                    |                                                         | This selects the INSERT edit mode and the editing channels.                                                                                                    |  |  |  |  |
|                                                                                                    | < <system menu="">&gt; &gt;</system>                                                                                                    |                                                         | The SYSTEM menu is displayed on the connected video monitor and the LCD monitor and can be adjusted.                                                                                                    |  |  |  |  |
|                                                                                                    |                                                                                                    |                                                         | The SETUP MENU is displayed on the connected video monitor and the LCD monitor and can be adjusted.                                                                                                    |  |  |  |  |
| < <file>&gt;<br/>&lt;<pf1 assign="" ft="">&gt;<br/>&lt;<pf1 assign="" bk="">&gt;<br/>Special<br/>&lt;<pf2 assign="" ft="">&gt;<br/>menu<br/>&lt;<pf2 assign="" bk="">&gt;</pf2></pf2></pf1></pf1></file> |                                                                                                    |                                                         | It is possible to record the present information on up to four settings, including the Setup Menu contents in backup memory with titles, and to then recall the records from memory.                           |  |  |  |  |
|                                                                                                    |                                                                                                    | >><br>N>>                                               | It is possible to display the Setup Menu items that can be registered on the connected video monitor and the LCD monitor and register them on the function buttons.                                            |  |  |  |  |
|                                                                                                    |                                                                                                    | >><br>N>>                                               |                                                                                                    |  |  |  |  |
|                                                                                                    | < <ic card="" menu<="" th=""><th>&gt;&gt;</th><th>It is possible to record information on up to eight current settings, including the Setup Menu contents on an SD card with titles and to then retrieve the records from the card.</th></ic> | >>                                                      | It is possible to record information on up to eight current settings, including the Setup Menu contents on an SD card with titles and to then retrieve the records from the card.                              |  |  |  |  |
|                                                                                                    | < <ic card="" err="" l<="" th=""><th>.0G&gt;&gt;</th><td>It is possible to record up to eight separate error log entries on an SD card with titles and to then retrieve the records from the card.</td></ic>                                  | .0G>>                                                   | It is possible to record up to eight separate error log entries on an SD card with titles and to then retrieve the records from the card.                                                                      |  |  |  |  |
|                                                                                                    | < <ic card="" cue="" mult="">&gt;</ic>                                                                                                    |                                                         | It is possible to record up to eight separate entries in the multi-cue menu on an SD card with titles and to then retrieve the records from the card.                                                          |  |  |  |  |
|                                                                                                    | <<50P IN ASSIGN>><br><<50P OUT ASSIGN>>                                                                                                    |                                                         | The functions for the input terminal of the parallel remote connectors (50 pins) and the status for the output connectors can be registered using the front panel, the connected monitor, and the LCD monitor. |  |  |  |  |

## System frequency display during 24 Hz, 25 Hz (HD and SD) ,50 Hz (HD and SD) modes

When the 23/24 Hz mode, the 25 Hz (HD, SD) mode or the 50 Hz (HD, SD) mode is selected in System Menu No. 25 (SYSTEM FREQ), the selected system frequency is indicated on function button  $\boxed{F1}$  to confirm the current system frequency mode.

| SYSTEM<br>23/24<br>F1 | 23/24   | The 23/24 Hz mode is selected.   |
|-----------------------|---------|----------------------------------|
|                       | 25 (HD) | The 25(HD) Hz mode is selected.  |
|                       | 25 (SD) | The 25(SD) Hz mode is selected.  |
|                       | 50 (HD) | The 50 (HD) Hz mode is selected. |
|                       | 50 (SD) | The 50 (SD) Hz mode is selected. |

#### <HOME> (continued) Status display 1

| VTR                                                                   | Description of settings                          |                                                                                              |                                                                                                    |  |  |
|-----------------------------------------------------------------------|--------------------------------------------------|----------------------------------------------------------------------------------------------|----------------------------------------------------------------------------------------------------|--|--|
| РВ                                                                    | Playback format<br>This displays the format      | 1080i LP<br>720p LP                                                                          | These settings indicate the DVCPRO HD-LP recording and playback mode.                                                                                                    |  |  |
|                                                                       | used for playback.                               | 1080i SP<br>720p SP                                                                          | These settings indicate the DVCPRO HD-SP playback mode.                                                                                                    |  |  |
|                                                                       |                                                  | 50M                                                                                          | These settings indicate the DVCPRO (50 Mbps format) playback mode.                                                                                                    |  |  |
|                                                                       |                                                  | 50Mp                                                                                         | In the case of "50Mp", the format can be determined; however, images and audio will not play back properly.                                                                          |  |  |
|                                                                       |                                                  | 25M<br>DV<br>DVCAM                                                                           | These settings indicate the DVCPRO (25 Mbps format), DV and DVCAM playback modes.                                                                                                    |  |  |
| REC*1                                                                 | Recording format                                 | 1080i                                                                                        | The tape is recorded using the 1080i format.                                                                                                    |  |  |
|                                                                       | This displays the format used for recording.     | 720p                                                                                         | The tape is recorded using the 720p format.                                                                                                    |  |  |
| TM INFO* <sup>2</sup>                                                 | Tape management                                  |                                                                                              | A cassette tape has not been inserted.                                                                                                    |  |  |
|                                                                       | This displays the frame<br>rate (shooting speed) | 24P<br>24PA<br>25P                                                                           | These settings indicate the recorded frame rate.                                                                                                    |  |  |
|                                                                       | recorded on a tape shot by a variable frame rate | INVALID                                                                                      | The tape management information is invalid.<br><b>Note&gt;</b>                                                                                                    |  |  |
|                                                                       | camera.                                          |                                                                                              | insert editing or tape dubbing, and it may not be possible to play back properly.                                                                                                    |  |  |
| REF Output reference<br>This displays the output<br>reference status. | HD23                                             | The HD REF input signal has been selected as the reference. The frame frequency is 23.98 Hz. |                                                                                                    |  |  |
|                                                                       | reference status.                                | HD24                                                                                         | The HD REF input signal has been selected as the reference. The frame frequency is 24 Hz.                                                                                            |  |  |
|                                                                       | HD25                                             | The HD REF input signal has been selected as the reference. The frame frequency is 25 Hz.    |                                                                                                    |  |  |
|                                                                       | HD50                                             | The HD REF input signal has been selected as the reference. The field frequency is 50 Hz.    |                                                                                                    |  |  |
|                                                                       | HD59                                             | The HD REF input signal has been selected as the reference. The field frequency is 59.94 Hz. |                                                                                                    |  |  |
|                                                                       |                                                  | HD60                                                                                         | The HD REF input signal has been selected as the reference. The field frequency is 60 Hz.                                                                                            |  |  |
|                                                                       |                                                  | IN50                                                                                         | The HD serial input signal has been selected as the reference. The field frequency is 50 Hz.                                                                                         |  |  |
|                                                                       |                                                  | IN59                                                                                         | The HD serial input signal has been selected as the reference. The field frequency is 59.94 Hz.                                                                                      |  |  |
|                                                                       |                                                  | IN60                                                                                         | The HD serial input signal has been selected as the reference. The field frequency is 60 Hz.                                                                                         |  |  |
|                                                                       |                                                  | INT23                                                                                        | The signal (23.98 Hz) from the internal generator has been selected as the reference.                                                                                                |  |  |
|                                                                       |                                                  | INT24                                                                                        | The signal (24 Hz) from the internal generator has been selected as the reference.                                                                                                   |  |  |
|                                                                       |                                                  | INT25                                                                                        | The signal (25 Hz) from the internal generator has been selected as the reference.                                                                                                   |  |  |
|                                                                       |                                                  | INT50                                                                                        | The signal (50 Hz) from the internal generator has been selected as the reference.                                                                                                   |  |  |
|                                                                       |                                                  | 10159                                                                                        | reference.                                                                                                    |  |  |
|                                                                       |                                                  | IN 160                                                                                       | I ne signal (bU Hz) from the internal generator has been selected as the reference.                                                                                                  |  |  |
|                                                                       |                                                  | N15C59                                                                                       | 59.94 Hz.                                                                                                    |  |  |
|                                                                       |                                                  | PAL50                                                                                        | 50 HEF input signal has been selected as the reference. The field frequency is 50 HZ.                                                                                                |  |  |
|                                                                       |                                                  | INT59N                                                                                       | The SD HEF signal has been selected by the OUT REF setting. Since the SD REF signal is not input, the signal (59.94 Hz) from the internal generator is selected as the reference.    |  |  |
|                                                                       |                                                  | INT50P                                                                                       | The SD REF input signal has been selected by the OUT REF setting. Since the SD REF signal is not input, the signal (50 Hz) from the internal generator is selected as the reference. |  |  |

\*1: This status is not displayed when the 23/24 Hz, 25 Hz (HD or SD) or 50 Hz (HD or SD) mode has been selected as the system menu item No.25 (SYSTEM FREQ) setting.

\*2: This status is not displayed when the 59/60 Hz or 50 Hz mode has been selected as the system menu item No.25 (SYSTEM FREQ) setting.

## Status display 2

| Indicator | Description of setting                                                                                                    |
|-----------|----------------------------------------------------------------------------------------------------|
| SCH       | This lights when the SCH phase of<br>the SDREF signal is within the<br>prescribed range.                                                                                                    |
| CF        | This lights when color framing is locked.                                                                                                    |
| DF        | This lights during recording or<br>playback in the drop frame mode.<br>< <b>Note&gt;</b><br>If the time code data could not be<br>read properly ("T*R" is displayed),<br>the display of the previous status is<br>held. |

## Status display 3

| Indicator | Description of setting                                                                                                    |
|-----------|----------------------------------------------------------------------------------------------------|
| UM        | For EE mode, this indicates that UMID information is<br>available in input information.<br>When a tape is played back, this indicates that UMID<br>information is available on the tape.                                                     |
| WD        | When [SQUEEZ] is selected in Setup Menu No. 620<br>(DOWNCON MODE) and down convert output is set<br>to wide screen, this indicates that wide screen<br>information is recorded on the tape for SD tape<br>playback.                          |
| GM        | This indicates that the gamma function is selected in Setup Menu No. 693 (GAMMA SEL).                                                                                                    |
| [VM]      | This is indicated when the function button <b>F6</b><br>(VERMEM) of <home shift=""> is turned [ON].<br/>Whenever <b>VM</b> is displayed, the variable memory is<br/>operable. (For details, refer to [Variable memory<br/>function].)</home> |

#### Operation mode (speed) display

This indicates the current operation mode (including the speed display).

| Display                          | Operation mode                                                       |  |  |  |
|----------------------------------|----------------------------------------------------------------------|--|--|--|
| EJECT                            | Eject mode                                                           |  |  |  |
| STANDBY OFF                      | Standby OFF mode                                                     |  |  |  |
| T.RELEASE                        | Tension release mode                                                 |  |  |  |
| STOP                             | Stop mode                                                            |  |  |  |
| PREROLL                          | Preroll mode                                                         |  |  |  |
| PLAY                             | Playback mode                                                        |  |  |  |
| PLAY +                           | Special playback (playback phase adjustment)<br>mode (FWD direction) |  |  |  |
| PLAY –                           | Special playback (playback phase adjustment)<br>mode (REV direction) |  |  |  |
| REC                              | Recording mode                                                       |  |  |  |
| JOG<br>REV/STILL/FWD             | Jog mode                                                             |  |  |  |
| VAR (speed)<br>[-4.9 to +4.9]    | Slow mode                                                            |  |  |  |
| SHTL (speed)<br>[-32.0 to +32.0] | Shuttle mode                                                         |  |  |  |
| FF                               | Fast forwarding mode                                                 |  |  |  |
| REW                              | Rewinding mode                                                       |  |  |  |
| EDIT                             | Editing mode                                                         |  |  |  |
| AUTO EDIT                        | Automatic editing mode                                               |  |  |  |
| PREVIEW                          | Preview mode                                                         |  |  |  |
| REVIEW                           | Review mode                                                          |  |  |  |
| When function F6                 | (VARMEM) on <home shift=""> is "ON"</home>                           |  |  |  |
| DSPD (speed)<br>[-1.0 to +2.0]   | Initial speed setting of variable memory                             |  |  |  |
| DSMP (speed)<br>[-1.0 to +2.0]   | Playback speed memory mode of variable memory                        |  |  |  |
| DPLY (speed)<br>[-1.0 to +2.0]   | Playback mode of variable memory                                     |  |  |  |
| DPRV (speed)<br>[-1.0 to +2.0]   | Preview mode of variable memory editing                              |  |  |  |
| DEDT (speed)<br>[-1.0 to +2.0]   | Execution mode of variable memory editing                            |  |  |  |

#### Remaining tape/total tape display

The lengths of the remaining tape and total tape of the inserted cassette are displayed in increments of minutes.

Example: REM 10/64 (10 minutes remaining on a 64-minute tape)

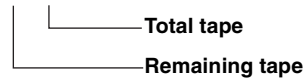

#### <Note>

Slight errors may occur. The remaining tape value blinks when less than 3 minutes of the tape remain.

#### Cue time display

This displays the currently registered cue time. [For details on the cue time operation, refer to [Cue time registration, preroll and cue-up] (page 119)]

Cue time operations can be performed on the HOME screen only.

#### Time counter displays

| Display | Description                                              |  |  |  |
|---------|----------------------------------------------------------|--|--|--|
| CTL     | CTL counter data                                         |  |  |  |
| TCG     | Time code data of time code generator                    |  |  |  |
| UBG     | Jser bitsuser bits data of time code generator           |  |  |  |
| tcg     | When the time code data of time code generator is preset |  |  |  |
| ubg     | When the user bits data of time code generator is preset |  |  |  |
| TCR/T*R | Time code data of time code reader                       |  |  |  |
| UBR/U*R | User bitsuser bits data of time code reader              |  |  |  |

If the time code data or user bits data could not be read out properly, "T\*R" or "U\*R" is displayed. If the CTL signal is present, the time code data is supplemented by CTL.

TCR 00:00:00:00.

| 0:00. | Field mark<br>— [1st field: " "/2nd field: "."]<br>(This does not appear when the $+0.3 \times$ or<br>$-0.3 \times$ speed is exceeded.) |
|-------|----------------------------------------------------------------------------------------------------|
|       | - Drop frame mark (59/60 Hz mode only)                                                                                                  |

[Non-drop frame mode: ":"/drop frame mode: "."]

### Playback reference signal specifications for tape playback

During tape playback, the video output reference signals are as shown in the table below.

#### In the 59.94 Hz/60 Hz or 50 Hz mode

| Input signals |           |                                                |                                                | Menu item No.031                               |             |                                                |
|---------------|-----------|------------------------------------------------|------------------------------------------------|------------------------------------------------|-------------|------------------------------------------------|
| REF_IN        | INPUT     | AUTO                                           | INPUT*1                                        | HD_REF                                         | SD_REF      | E-AUTO                                         |
|               |           | HD_REF_IN                                      | INPUT                                          | HD_REF_IN                                      | Internal SD | HD_REF_IN                                      |
|               | Input     | Complies with<br>HD_REF_IN<br>frequency        | Complies with<br>INPUT<br>frequency            | Complies with<br>HD_REF_IN<br>frequency        | 59.94Hz     | Complies with<br>HD_REF_IN<br>frequency        |
|               |           | HD_REF_IN                                      | Internal HD                                    | HD_REF_IN                                      | Internal SD | HD_REF_IN                                      |
|               | Not input | Complies with<br>HD_REF_IN<br>frequency        | Complies with<br>menu item No.030<br>frequency | Complies with<br>HD_REF_IN<br>frequency        | 59.94Hz     | Complies with<br>HD_REF_IN<br>frequency        |
|               |           | SD_REF_IN                                      | INPUT                                          | Internal HD                                    | SD_REF_IN   | SD_REF_IN                                      |
|               | Input     | 59.94Hz                                        | Complies with<br>INPUT<br>frequency            | Complies with<br>menu item No.030<br>frequency | 59.94Hz     | 59.94Hz                                        |
| SD_REF_IN     | Not input | SD_REF_IN                                      | Internal HD                                    | Internal HD                                    | SD_REF_IN   | SD_REF_IN                                      |
|               |           | 59.94Hz                                        | Complies with<br>menu item No.030<br>frequency | Complies with<br>menu item No.030<br>frequency | 59.94Hz     | 59.94Hz                                        |
|               | Input     | INPUT                                          | INPUT                                          | Internal HD                                    | Internal SD | INPUT                                          |
| None          |           | Complies with<br>INPUT<br>frequency            | Complies with<br>INPUT<br>frequency            | Complies with<br>menu item No.030<br>frequency | 59.94Hz     | Complies with<br>INPUT<br>frequency            |
|               |           | Internal HD                                    | Internal HD                                    | Internal HD                                    | Internal SD | Internal HD                                    |
|               | Not input | Complies with<br>menu item No.030<br>frequency | Complies with<br>menu item No.030<br>frequency | Complies with<br>menu item No.030<br>frequency | 59.94Hz     | Complies with<br>menu item No.030<br>frequency |

\*1 If "1394" or "INT SG (internal standard signal)" is selected for the video input signal, the video output reference signal will always be "Internal HD."

#### <Notes>

- When [E-AUTO] is selected in MENU No. 031 (OUT REF), the system operates when [INPUT] is selected in edit mode or when [AUTO] is selected in any mode other than edit mode.
- When using the SD → HD up-converter and HD → HD cross-converter, input the HD tri-level sync signal that supports the HD output format in order to initiate operation using HD\_REF\_IN.
- During SD tape playback, operation is not possible in the 60 Hz mode.
- When the HD SDI output signals are output at 60 Hz/24 Hz, the SD SDI signal is output in the NO SYNC status, and the analog composite signals are output in black-and-white mode (burst OFF).
- All the HD SDI output, SD SDI output, analog composite output, analog component output, audio output and TC output signals are output in phase with the REF input.

#### In the 23.98 Hz/24 Hz mode

| Input signals | Plavback reference signal                   |  |  |
|---------------|---------------------------------------------|--|--|
| REF_IN        | , 0                                         |  |  |
|               | HD_REF_IN                                   |  |  |
| HD_REF_IN     | Complies with HD_REF_IN<br>frequency        |  |  |
|               | Internal HD                                 |  |  |
| None          | Complies with menu item No.030<br>frequency |  |  |

#### In the 25 Hz (HD), 25 Hz (SD), 50 Hz (HD) or 50 Hz (SD) mode

| Input signals     | Menu item No.031                        |             |                                         |             |                                         |  |  |
|-------------------|-----------------------------------------|-------------|-----------------------------------------|-------------|-----------------------------------------|--|--|
| REF_IN            | AUTO INPUT                              |             | HD_REF                                  | SD_REF      | E-AUTO                                  |  |  |
|                   | HD_REF_IN                               | Internal HD | HD_REF_IN                               | Internal SD | HD_REF_IN                               |  |  |
| HD_REF_IN         | Complies with<br>HD_REF_IN<br>frequency | 50Hz        | Complies with<br>HD_REF_IN<br>frequency | 50Hz        | Complies with<br>HD_REF_IN<br>frequency |  |  |
| SD_REF_IN<br>None | SD_REF_IN                               | Internal HD | Internal HD                             | SD_REF_IN   | SD_REF_IN                               |  |  |
|                   | 50Hz                                    | 50Hz        | 50Hz                                    | 50Hz        | 50Hz                                    |  |  |
|                   | Internal HD                             | Internal HD | Internal HD                             | Internal SD | Internal HD                             |  |  |
|                   | 50Hz                                    | 50Hz        | 50Hz                                    | 50Hz        | 50Hz                                    |  |  |

#### <Notes>

In the 25 Hz (SD) or 50 Hz (SD) mode, black signals are output from the HD SDI output connectors.

#### Internal HD:

With HD tape playback as the reference, operation uses a 74 MHz clock signal in the free-run mode. **Internal SD:** 

With SD tape playback as the reference, operation uses a 4fsc clock signal in the free-run mode.

When "90H" is selected as the menu item No.26 HD SYS H ADV, the HD output is output with a phase 90H ahead of the SD output.

When the SD REF signal is input, the REF input and SD output signals are in-phase, and when the HD REF signal is input, the REF input and HD output signalsare in-phase.

• The audio output and TC output signals are output in-phase with the HD output signals.

• With the 720p format, there is a phase difference of 120H.

### **Registering TCG values**

#### 1 Selecting the values

Press the F3 TC/CTL button to select TC.

Press the  $\boxed{T}$  button. The selected item (cue time or TC) is now highlighted.

Turn the ADJUST dial to select TC.

Again press the  $\overline{T}$  button. A single digit is highlighted, and the mode for inputting numerical values is established.

#### <Notes>

- •The UBG value and cue time can be registered in the same way. The CTL value cannot be registered.
- •TC or UB can be registered only when the internal time code generator has been selected.

#### 2 Inputting numbers and letters

Press the **0** to **9** number keys to input numerical values.

Use the F and 7 buttons to input A, B and C, and the F and 8 buttons to input D, E and F.

To move the input digit, turn the ADJUST dial.

To input a minus sign, press the **F** and TRIM– buttons when the left-most digit is highlighted.

To input a "plus" symbol, press **F** and the TRIM+ button or press **O** when the digit to the far left is inverted. (The display goes blank.)

To clear all the digits to zero, press the F and 0 buttons.

#### <Notes>

• Every time when the  $\boxed{7}$  button is pressed while pressing the  $\boxed{F}$  button, the display changes in the following sequence:  $A \rightarrow B \rightarrow C \rightarrow A \rightarrow B$  and so on.

The same applies when D, E and F are input using  $\boxed{F}$  and  $\boxed{8}$ .

- If, when "REV" has been selected as the setup menu item No.144 (TC INPUT) setting, the F button is released while a letter is being input, the displayed character will be entered.
- Letters can be input only while a UBG value is being registered.
- The input of a minus number is possible only while the cue time is being registered after "±12h" is selected as the setup menu No.002 (TAPE TIMER) setting and CTL is selected by the F3 TC/CTL button.
- If "REV" has been selected as the setup menu item No.144 (TC INPUT) setting, the input starts from the highest order digit (the display appears from the far right). However, turning the ADJUST dial once will restore the NORMAL input mode.

#### **3** Entering the input values

Press the **ENT** button. The value input is registered, and the normal display is restored.

#### <Notes>

- To cancel the registration, press the C button.
- If the input value is outside the registration enable range, the **INVALID** alarm blinks, and the value cannot be registered until it has been corrected.

| Function button/<br>item | Switching<br>method | Setting                                            | Corresponding setup menu<br>item | Description of setting                                                                                                    |
|--------------------------|---------------------|----------------------------------------------------|----------------------------------|----------------------------------------------------------------------------------------------------|
| F1                       | Toggle              | TAPE                                               | No. 140                          | For selecting the output signals.                                                                                                    |
| 001901                   |                     |                                                    | 001201                           | <in mode="" stop="" the=""></in>                                                                                                    |
|                          |                     |                                                    |                                  | <ul> <li>TAPE: In the STOP mode, the signals played back from the tape are output.<br/>During recording or editing (*), simultaneous playback signals are output.</li> <li>*: Setup menu item No.302 (CONFI EDIT) must be set.</li> <li>EE: The input signals selected by the setup menu items No.600 (VIDEO IN SEL) and No.713 (CH1 IN SEL) to No.724 (D IN SEL 78) settings are output.</li> </ul> |
| F2                       |                     |                                                    |                                  |                                                                                                    |
| <br>F3                   | Togale              | тс                                                 |                                  | For collecting the time counter display                                                                                                    |
| TC/CTL* <sup>2</sup>     | 1099.0              | UB                                                 |                                  |                                                                                                    |
|                          |                     | CTL                                                |                                  | <ul> <li>TC: The time code value is displayed.</li> <li>UB: The user bits value is displayed.</li> <li>CTL: The control signal (time data) is displayed.</li> </ul>                                                                                                    |
| F4                       | Press               | RESET                                              |                                  | For resetting the time counter display.                                                                                                    |
| TC CLR*1                 |                     |                                                    |                                  | If the <b>F4</b> button is pressed while the control signal (time data) is displayed on the time counter, it is reset to zero.                                                                                                    |
| F5<br>CMP MD             | F + toggle          | <u>NORMAL</u><br>DARK                              | No. 689<br>COMP MODE             | Refer to the SETUP menu.<br><b><note></note></b><br>When the 23/24 Hz mode, 25 Hz (HD, SD)<br>mode, or the 50 Hz (HD, SD) mode or the 50 Hz<br>mode is selected in Setup Menu No. 25<br>(SYSTEM FREQ), this item is not displayed.                                                                                                    |
| F6<br>R INH              | F + toggle          | OFF<br>ALL<br>PRE<br>NORM<br>V/CTL                 | No. 113<br>REC INH               | Refer to the setup menu.<br><b>Note&gt;</b><br>The setting can be changed from OFF to ALL<br>simply by operating the function button without<br>pressing the F button.                                                                                                    |
| F1(SHIFT)<br>PREROL      | Toggle + ADJ        | 0s <u>5s</u> 30s                                   | No. 000<br>P-ROLL TIME           | Refer to the setup menu.                                                                                                    |
| F2(SHIFT)                |                     |                                                    |                                  |                                                                                                    |
| F3(SHIFT)<br>OUTREF      | F + toggle          | <u>AUTO</u><br>INPUT<br>HD_REF<br>SD_REF<br>E-AUTO | No. 031<br>OUT REF               | Refer to the setup menu.                                                                                                    |
| F4(SHIFT)<br>CAPSTN      | F + toggle          | <u>2F</u><br>4F                                    | No. 109<br>CAP. LOCK             | Refer to the setup menu.                                                                                                    |
| F5(SHIFT)                |                     |                                                    |                                  |                                                                                                    |
| E6(SHIET)                | AlphoT              | OFF                                                |                                  |                                                                                                    |
| VARMEM <sup>*1</sup>     | 109910              | ON                                                 |                                  | <ul> <li>For selecting the variable memory mode.</li> <li>OFF: The variable memory mode is not used.</li> <li>ON: The status is established in which variable memory playback or variable memory editing is enabled.</li> </ul>                                                                                                    |

<sup>\*1</sup> When the 23/24 Hz mode, 25 Hz (HD, SD) mode, or the 50 Hz (HD, SD) mode is selected in System Menu No. 25 (SYSTEM FREQ), this item is not displayed.

\*<sup>2</sup> When the 23/24 Hz mode, 25 Hz (HD, SD) mode, or the 50 Hz (HD, SD) mode is selected in System Menu No. 25 (SYSTEM FREQ), the CTL cannot be selected. The TC is selected when turning on the power.

The underlining (\_\_\_) denotes the factory setting mode.

## <VIDEO>

The basic input/output settings for the video signals are set, and the level of the HD output signals can also be adjusted on these menu screens.

# 1. Video signal input switching, internal signal source type changing, and up-converter aspect ratio conversion

|                   | Time counter     |
|-------------------|------------------|
|                   |                  |
| W <video></video> | T*R 00:11:22:29. |
|                   |                  |
|                   |                  |
| VID IN INT SG     |                  |
| + HDSDI100%CB     |                  |
| SHIFT F1 F2 F     | 3 F4 F5 F6       |

#### 2. Video signal output level adjustments

| W KUIDE   | O SHIFT> |        | T*R    | 00:11: | 22:29.  |
|-----------|----------|--------|--------|--------|---------|
|           |          |        |        |        |         |
|           |          |        | C L.V  | HUE    | SUP L.U |
| + <u></u> |          | 100-0% | 100-0% | 0.0    | 0.0%    |
| SHIFT     | -1 F2    | F3     | F4     | F5     | F6      |

## 3. LCD monitor brightness and color adjustments

This display appears when the  $\boxed{F}$  +  $\boxed{SHIFT}$  are pressed. Refer to Setup Menu Nos. 670 to 673.

| W <lcd adjust=""></lcd> | T*R           | 00:11:   | 22:29. |
|-------------------------|---------------|----------|--------|
| BRIGHTICOLOR CHTRET     | <u>BACK L</u> | <u> </u> | []     |
|                         |               | F5       |        |

| Function button/<br>item | Switching<br>method | Setting                                                              | Corresponding setup menu<br>item | Description of setting   |
|--------------------------|---------------------|----------------------------------------------------------------------|----------------------------------|--------------------------|
| F1<br>VID IN             | Toggle              | INT SG<br>H <u>DSDI</u><br>1394<br>SDSDI                             | No. 600<br>VIDEO IN SEL          | Refer to the setup menu. |
| F2<br>INT SG             | Toggle              | 100%CB<br>75%CB<br>SMPTE<br>ARIB<br>MB<br>RAMP<br>BLACK<br>PLL<br>EQ | No. 601<br>VIDEO INT SG          | Refer to the setup menu. |
| F3                       |                     |                                                                      |                                  |                          |
| F4                       |                     |                                                                      |                                  |                          |
| F5<br>UP CON             | Toggle              | <u>S-PANL</u><br>CROP<br>STRECH                                      | No. 621<br>UPCONV MODE           | Refer to the setup menu. |
| F6<br>DW CON             | Toggle              | CROP<br>LT-BOX<br>SQUEEZ<br>14:9<br>13:9                             | No. 620<br>DOWNCON MODE          | Refer to the setup menu. |

The underlining (\_\_\_) denotes the factory setting mode.

## <VIDEO> (continued)

| Function button/ Switching<br>item method                  |                   | Setting                         | Corresponding setup menu<br>item | Description of setting                                                               |
|------------------------------------------------------------|-------------------|---------------------------------|----------------------------------|--------------------------------------------------------------------------------------|
| When "CMPST" is s                                          | selected as the s | etup menu item No.6             | 50 (STYLE) setting               | •                                                                                    |
| F1 (SHIFT)<br>                                             |                   |                                 |                                  |                                                                                      |
| F2 (SHIFT)                                                 |                   |                                 |                                  |                                                                                      |
| F3 (SHIFT)<br>V LV                                         | Toggle + ADJ      | 0.0%<br><u>100.0%</u><br>200.0% | No. 662<br>V LEVEL               | Refer to the setup menu.<br>To return to the UNITY (100.0%) level, use F<br>+ Press. |
| F4 (SHIFT)<br>C LV                                         | Toggle + ADJ      | 0.0%<br><u>100.0%</u><br>141.3% | No. 663<br>C LEVEL               | Refer to the setup menu.<br>To return to the UNITY (100.0%) level, use F<br>+ Press. |
| F5 (SHIFT)<br>HUE (AJ-HD1800P)<br>C PH (AJ-HD1800E)        | Toggle + ADJ      | 31.0<br><u>0.0</u><br>+31.0     | No. 664<br>HUE                   | Refer to the setup menu.<br>To return to the UNITY (0.0) level, use F +<br>Press.    |
| F6 (SHIFT)<br>SUP LV<br>(AJ-HD1800P)<br>BK LV (AJ-HD1800E) | Toggle + ADJ      | 10.0%<br><u>0.0%</u><br>+10.0%  | No. 665<br>SETUP LVL             | Refer to the setup menu.<br>To return to the UNITY (0.0%) level, use F +<br>Press.   |
| When "CMPNT" is s                                          | selected as the s | etup menu item No.6             | 50 (STYLE) setting               |                                                                                      |
| F1 (SHIFT)                                                 |                   |                                 |                                  |                                                                                      |
| F2 (SHIFT)                                                 |                   |                                 |                                  |                                                                                      |
| F3 (SHIFT)<br>Y HD                                         | Toggle + ADJ      | 0.0% <u>100.0%</u> 141.3%       | No. 653<br>Y LVL(HD)             | Refer to the setup menu.<br>To return to the UNITY (100.0%) level, use F<br>+ Press. |
| F4 (SHIFT)<br>Pb HD                                        | Toggle + ADJ      | 0.0% <u>100.0%</u> 141.3%       | No. 654<br>Pb LVL(HD)            | Refer to the setup menu.<br>To return to the UNITY (100.0%) level, use F<br>+ Press. |
| F5 (SHIFT)<br>Pr HD                                        | Toggle + ADJ      | 0.0% <u>100.0%</u> 141.3%       | No. 655<br>Pr LVL(HD)            | Refer to the setup menu.<br>To return to the UNITY (100.0%) level, use F<br>+ Press. |
| F6 (SHIFT)<br>BK HD                                        | Toggle + ADJ      |                                 | No. 656<br>BK LVL(HD)            | Refer to the setup menu.<br>To return to the UNITY (0.0%) level, use F +<br>Press.   |

The underlining (\_\_) denotes the factory setting mode.

## <AUDIO>

The basic input/output settings for the audio signals are set on these menu screens.

#### 1. Audio signal input selection (CH1 - CH4)

|   | J <audio> T*R 00:11:22:29.</audio>          |   |
|---|---------------------------------------------|---|
|   | <u>A1 IN A2 IN DIN 12A3 IN A4 IN DIN 34</u> |   |
|   | + ANA DIGI AES ANA DIGI AES                 | ļ |
| I | HIFT   F1   F2   F3   F4   F5   F6          | ĺ |

#### 2. Audio signal input selection (CH5 - CH8)

| J. |
|----|
| Ĩ  |
|    |

3. Audio volume control switching, CUE audio recording signal selection, and audio monitor mix switching

| W <aud< th=""><th>NIO SH</th><th>IFT2&gt;</th><th></th><th>T*R</th><th>00:11</th><th>22:29.</th></aud<> | NIO SH | IFT2> |        | T*R | 00:11 | 22:29. |
|----------------------------------------------------------------------------------------------------|--------|-------|--------|-----|-------|--------|
|                                                                                                    |        |       |        |     |       |        |
| U                                                                                                    | OLUME  |       | RECCUE |     | ·     | MMIX   |
| +[                                                                                                    | PB     |       | CUE    |     |       | OFF    |
| SHIFT                                                                                                   | F1     | F2    | F3     | F4  | F5    | F6     |

| Function button/<br>item | Setting | Switching method              | Corresponding setup menu<br>item | Description of setting   |
|--------------------------|---------|-------------------------------|----------------------------------|--------------------------|
| F1<br>A1 IN*             | Toggle  | INT SG<br><u>Digi</u><br>Ana  | No. 713<br>CH1 IN SEL            | Refer to the setup menu. |
| F2<br>A2 IN*             | Toggle  | INT SG<br><u>Digi</u><br>Ana  | No. 714<br>CH2 IN SEL            | Refer to the setup menu. |
| F3<br>DIN 12             | Toggle  | <u>aes</u><br>Sdi             | No. 721<br>D IN SEL 12           | Refer to the setup menu. |
| F4<br>A3 IN*             | Toggle  | INT SG<br><u>DIGI</u><br>ANA  | No. 715<br>CH3 IN SEL            | Refer to the setup menu. |
| F5<br>A4 IN*             | Toggle  | INT SG<br><u>Digi</u><br>ANA  | No. 716<br>CH4 IN SEL            | Refer to the setup menu. |
| F6<br>DIN 34             | Toggle  | <u>AES</u><br>SDI             | No. 722<br>D IN SEL 34           | Refer to the setup menu. |
| F1(SHIFT1)<br>A5 IN*     | Toggle  | INT SG<br><u>Digi</u><br>ANA1 | No. 717<br>CH5 IN SEL            | Refer to the setup menu. |
| F2(SHIFT1)<br>A6 IN*     | Toggle  | INT SG<br><u>DIGI</u><br>ANA2 | No. 718<br>CH6 IN SEL            | Refer to the setup menu. |
| F3(SHIFT1)<br>DIN 56     | Toggle  | <u>AES</u><br>SDI             | No. 723<br>D IN SEL 56           | Refer to the setup menu. |
| F4(SHIFT1)<br>A7 IN*     | Toggle  | INT SG<br><u>DIGI</u><br>ANA3 | No. 719<br>CH7 IN SEL            | Refer to the setup menu. |
| F5(SHIFT1)<br>A8 IN*     | Toggle  | INT SG<br><u>Digi</u><br>ANA4 | No. 720<br>CH8 IN SEL            | Refer to the setup menu. |
| F6(SHIFT1)<br>DIN 78     | Toggle  | <u>aes</u><br>Sdi             | No. 724<br>D IN SEL 78           | Refer to the setup menu. |

\* When the VIDEO input switch is set to 1394, all buttons from A1 IN to A8 IN become 1394 input.

The underlining (\_\_\_) denotes the factory setting mode.

## <AUDIO> (continued)

| Function button/<br>item | Switching<br>method | Setting                                                                                                  | Corresponding setup menu<br>item | Description of setting                                                                                                    |
|--------------------------|---------------------|----------------------------------------------------------------------------------------------------|----------------------------------|----------------------------------------------------------------------------------------------------|
| F1(SHIFT2)<br>VOLUME     | Toggle              | REC<br>PB<br><u>AUTO</u>                                                                                 | No. 141<br>VOLUME                | Refer to the setup menu.<br>For switching what is to be controlled by the<br>audio volume controls. (The levels of all the<br>CH1-CH8 channels are controlled.) |
| F2(SHIFT2)               |                     | —                                                                                                    |                                  |                                                                                                    |
| F3 (SHIFT2)<br>RECCUE    | Toggle              | CUE<br>CH1<br>CH2<br>CH3<br>CH4<br>CH5<br>CH6<br>CH7<br>CH8<br>CH1+2<br>CH3+4<br>CH5+6<br>CH7+8<br>CH1-8 | No. 733<br>REC CUE               | Refer to the setup menu.<br>< <b>Note&gt;</b><br>For 1394 input, audio is not recorded on the<br>CUE track, and the sound is muted.                             |
| F4 (SHIFT2)              |                     |                                                                                                    |                                  |                                                                                                    |
| F5 (SHIFT2)              |                     |                                                                                                    |                                  |                                                                                                    |
| F6 (SHIFT2)<br>M MIX     | Toggle              | <u>OFF</u><br>L<br>R<br>L/R                                                                              | No. 737<br>MONI MIX              | Refer to the setup menu.                                                                                                    |

The underlining (\_\_) denotes the factory setting mode.

## <TC>

The TC-related settings are performed on these menu screens. Whether the TC is to be superimposed onto the display can also be set on this screen.

| W (TC)       | T*R 00:11:22:29.                   |
|--------------|------------------------------------|
|              |                                    |
|              | ITCG MDITCG RGIRUN MDIDF MOD       |
| <u>+[INT</u> | <u>  AUTO  TC&amp;UB  REC  DF </u> |
| SHIFT F1 F2  | F3 F4 F5 F6                        |

| ₩ <ti< th=""><th>SHIF</th><th>r&gt;</th><th></th><th></th><th>T*I</th><th>2 0</th><th>3:11::</th><th>22:29.</th></ti<> | SHIF  | r>           |             |                    | T*I           | 2 0                 | 3:11::        | 22:29.        |
|----------------------------------------------------------------------------------------------------|-------|--------------|-------------|--------------------|---------------|---------------------|---------------|---------------|
| +                                                                                                    | SUPER | <u>C HFt</u> | <u>)S C</u> | <u>UF:05</u><br>23 | DISPL<br>T&ST | <u>.Y C</u><br>A  1 | TYPE<br>JHITE | TIMER<br>±12h |
| SHIFT                                                                                                    | F1    | F2           |             | F3                 | F4            | ]   [               | F5            | F6            |

| Function button/<br>item | Switching<br>method | Setting                                                                                                    | Corresponding setup menu<br>item | Description of setting   |
|--------------------------|---------------------|----------------------------------------------------------------------------------------------------|----------------------------------|--------------------------|
| F1<br>TC SRC             | Toggle              | When HD SDI, INT<br>SG or 1394 is<br>selected:<br>INT<br>EXT_L<br>SLTC<br>SVITC<br>When SD SDI is<br>selected:<br>INT<br>EXT_L<br>VITC | No. 507<br>TC SOURCE             | Refer to the setup menu. |
| F2                       |                     |                                                                                                    |                                  |                          |
| F3<br>TCG MD             | Toggle              | REGEN<br>PRE<br><u>AUTO</u>                                                                                                    | No. 503<br>TCG MODE              | Refer to the setup menu. |
| F4<br>TCG RG             | Toggle              | TC&UB<br>TC<br>UB                                                                                                    | No. 505<br>TCG REGEN             | Refer to the setup menu. |
| F5<br>RUN MD             | Toggle              | <u>REC</u><br>FREE                                                                                                    | No. 504<br>RUN MODE              | Refer to the setup menu. |
| F6<br>DF MOD             | F + toggle          | <u>DF</u><br>NDF                                                                                                    | No. 511<br>DF MODE               | Refer to the setup menu. |
| F1 (SHIFT)<br>SUPER      | Toggle              | OFF<br><u>ON</u>                                                                                                    | No. 005<br>SUPER                 | Refer to the setup menu. |
| F2 (SHIFT)<br>C HPOS     | Toggle + ADJ        | 0 <u>6</u> 37                                                                                                    | No. 007<br>CHARA H-POS           | Refer to the setup menu. |
| F3 (SHIFT)<br>C VPOS     | Toggle + ADJ        | 0 <u>23</u> 32                                                                                                    | No. 008<br>CHARA V-POS           | Refer to the setup menu. |
| F4 (SHIFT)<br>DISPLY     | Toggle              | TIME<br>T&STA<br>T&S&M<br>T&RT<br>T&YMD<br>T&MDY<br>T&DMY<br>T&DMY<br>T&UB<br>T&CLT<br>T&T                                             | No. 006<br>DISPLAY SEL           | Refer to the setup menu. |
| F5 (SHIFT)<br>C TYPE     | Toggle              | <u>white</u><br>W/OUT                                                                                                    | No. 009<br>CHARA TYPE            | Refer to the setup menu. |
| F6 (SHIFT)<br>TIMER      | Toggle              | <u>±12h</u><br>24h                                                                                                    | No. 002<br>TAPE TIMER            | Refer to the setup menu. |

The underlining (\_\_) denotes the factory setting mode.

## <CUE>

A maximum of 60 cue points can be set on these menu screens. When "AUTO" has been selected as the F3 (PAGE) setting on the AUTO PAGE mode <CUE SHIFT> menu, up to 10 pages of cue points with 6 cue points on each page can be managed on a page-by-page basis. The 60 cue points are indicated using the page number display and registered point display areas.

#### <Note>

Cue points cannot be registered, prerolled, etc. if a setting other than "ENA" has been selected as the setup menu item No.001 (LOCAL ENA) setting in the REMOTE mode.

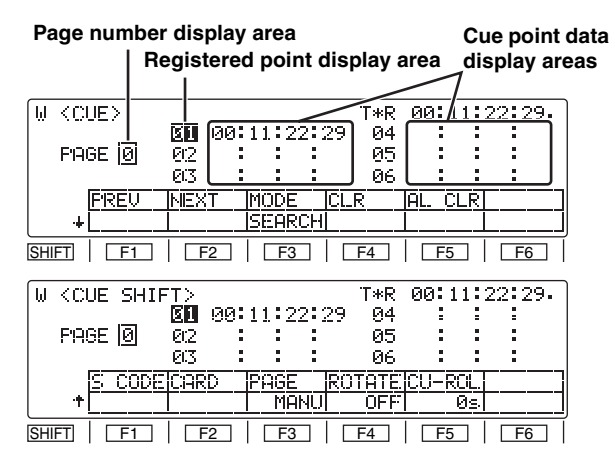

#### Page number display area

The page number from 0 to 9 is indicated here.

#### Registered point display area

On each page, six cue point data managed by registered point numbers are displayed. A point whose registered point number is highlighted is targeted for registration and search. Shown below is the correlation between the page numbers and registered point numbers.

| Page no. | Registered points | Page no. | Registered points |
|----------|-------------------|----------|-------------------|
| 0        | 01–06             | 5        | 51–56             |
| 1        | 11–16             | 6        | 61–66             |
| 2        | 21–26             | 7        | 71–76             |
| 3        | 31–36             | 8        | 81–86             |
| 4        | 41–46             | 9        | 91–96             |

#### **Page operations**

Pages can be scrolled in the forward or reverse direction using the F1 (PREV) or F2 (NEXT) function buttons.

• Depending on the setting selected for F4 (ROTATE) on the <CUE SHIFT> menu, the following applies to scrolling pages in the forward direction.

When "OFF" is set:

Page 0 cannot be scrolled forward from page 9. When "ON" is set:

Page 0 can be scrolled forward from page 9.

• In scrolling pages in the reverse direction, page 9 cannot be scrolled in reverse from page 0.

#### Moving to registered points

The highlighting on the registered point display area is moved by turning the ADJUST dial. It is moved in the ascending order of points when the dial is turned clockwise and in the descending order of points when it is turned counterclockwise. When "AUTO" has been selected as the F3 (PAGE) setting on the <CUE SHIFT> menu, the highlighting can be moved also to the previous or next page.

• Depending on the setting selected for F4 (ROTATE) on the <CUE SHIFT> menu, the following applies to moving the highlighting in the ascending order of points. When "OFF" is set:

The highlighting cannot be moved from page 9 to page 0.

When "ON" is set:

The highlighting can be moved from page 9 to page 0.

• In moving in the descending order of points, the highlighting cannot be moved from page 0 to page 9.

#### Search point and registered point operations

Each time the F3 (MODE) button of the <CUE> menu is pressed, the search mode and cue point registration mode are switched alternately. Perform the search point or registered point operations in the respective mode.

- When the power is turned on, the search point or registered point, whichever was established when the power was last turned off, is established.
- When the setting for F3 (PAGE) or F4 (ROTATE) on the <CUE SHIFT> menu has been changed, "01" (page 0/ point no.1) is set for both the search and registered points.

#### Cue point registration mode

It is possible to register points to which the tape is to be prerolled. When the display page has been changed using the F1 (PREV) or F2 (NEXT) button on the <CUE> menu, the following applies depending on the setting for F3 (PAGE) on the <CUE SHIFT> menu.

When "MANU" is set:

Both the search and registered points move to the top of the changed page.

When "AUTO" is set:

Only the registered point moves to the top of the changed page; the search point does not move.

#### Search mode

The desired search point can be selected, and the tape can be prerolled to that point.

When the display page has been changed using the  $\boxed{F1}$  (PREV) or  $\boxed{F2}$  (NEXT) button on the <CUE> menu, the following applies depending on the setting for  $\boxed{F3}$  (PAGE) on the <CUE SHIFT> menu.

When "MANU" is set:

Both the search and registered points move to the top of the changed page.

When "AUTO" is set:

Only the search point moves to the top of the changed page; the registered point does not move.

## <CUE> (continued)

## Cue point registration

Turn the ADJUST dial to highlight the point which is to be registered. When the <u>SET</u> button is pressed, the current tape position is registered as the cue point. The following applies depending on the setting for <u>F3</u> (PAGE) on the <CUE SHIFT> menu.

When "MANU" is set:

Operations are performed on the selected page. Press the <u>SET</u> button to register the points in succession (CUE $\times$ 1  $\rightarrow$  CUE $\times$ 2  $\rightarrow$  ...  $\rightarrow$  CUE $\times$ 6) on the selected page. (Any points already registered will be overwritten.)

A change must be made to the points to be registered if more cue points are to be registered. Check that the cue point registration mode is established, change the page, and change the points to be registered. In this case, the search point will also move automatically to the top (CUE $\pm$ 1) of the changed page.

\*1 If "ON" is selected as the F4 (ROTATE) setting on the <CUE SHIFT> menu, the registration of the cue points will rotate on the same page in the following order: CUE\*1 → CUE\*2 → ... → CUE\*6 → CUE\*1 → CUE\*2 → ...

#### When "AUTO" is set:

When a page become full during the cue point registration process, operation automatically moves to the next page, and registration continues. When CUE96 on the last page is reached, registration is automatically terminated. ( $^{*2}$ )

A change must be made to the points to be registered if more cue points are to be registered. Check that the cue point registration mode is established, change the page, and change the points to be registered. In this case, the search point will not be changed.

\*2 If "ON" is selected as the F4 (ROTATE) setting on the <CUE SHIFT> menu, the registration of the cue points will rotate from page 9 (CUE96) to page 0 (CUE01).

#### When registering cue points by number

- 1. Turn the ADJUST dial to highlight the desired registered point display area
- Press the T button twice. Only the "10's" hour digit of the selected cue point is now highlighted, and the change enable status is established.
   <Note>

When "REV" has been selected as the setup menu item No.144 (TC INPUT) setting, the input of the number will start from the higher-order digit (it will be displayed starting from the far right).

- 3. Input the number using the number keys. Movement from one digit to the next is done automatically after one number has been input. The desired digit can also be selected by turning the ADJUST dial.
- To enter the number, press the ENT button. When the display screen is switched or when the C button is pressed during the input process, the change enable status is released, and the setting is canceled.

#### **Clearing registered points**

#### Clearing all the registered points together

When  $\overline{F5}$  (AL CLR) on the <CUE> menu is pressed while the  $\overline{F}$  button is held down, all the cue point data currently selected is cleared. The range of the points which are cleared is as follows depending on the setting for  $\overline{F3}$  (PAGE) on the <CUE SHIFT> menu.

When "MANU" is set:

All the points on the currently selected page are cleared.

When "AUTO" is set:

All the points on all the pages are cleared.

After clearing, the search and registered points appear as follows depending on the setting for F3 (PAGE) on the <CUE SHIFT> menu.

When "MANU" is set:

A return is made to the top (CUE  $\!\!\!\!\!\!\!\!\!\!\!\!\!\!\!\!\!\!\!\!\!\!\!\!\!\!\!\!$  to the page concerned

When "AUTO" is set:

A return is made automatically to the top (CUE01) of the first page.

\* Points are cleared whether "ENTRY" (cue point registration mode) or "SEARCH" (search mode) is selected as the setting for F3 (MODE) on the <CUE> menu.

#### **Clearing individual registered points**

When the  $F_4$  (CLR) button on the <CUE> menu is pressed, the currently selected cue point data is cleared.

\* The point is cleared only when "ENTRY" (cue point registration mode) is selected as the setting for F3 (MODE) on the <CUE> menu.

## <CUE> (continued)

## Search operations

Turn the ADJUST dial to highlight the desired registered point.

When the PREROLL button is pressed, the preroll operation is initiated. The tape will not be prerolled if no cue points have been registered. Since the tape is not prerolled even if the PREROLL button is pressed when the cue point registration mode is established, be absolutely sure to check that the search mode is established.

[The time selected by the <CUE SHIFT> menu  $\boxed{F5}$  (CU-ROL) setting, which is different from the normal preroll time, takes effect as the preroll time in this mode.]

| Function button/<br>item | Switching<br>method | Setting                | Corresponding setup menu<br>item | Description of setting                                                                                                    |
|--------------------------|---------------------|------------------------|----------------------------------|----------------------------------------------------------------------------------------------------|
| F1<br>PREV               | Press               |                        |                                  | For multi-cue page forward scrolling.                                                                                                    |
| F2<br>NEXT               | Press               |                        |                                  | For multi-cue page forward scrolling.                                                                                                    |
| F3<br>MODE               | Toggle              | <u>SEARCH</u><br>ENTRY |                                  | For selecting the search or cue point registration mode.                                                                                                    |
| F4<br>CLR                | Press               |                        |                                  | For clearing the currently selected cue data.<br>ENTRY must be selected as the F3 (MODE)<br>setting.                                                                                                    |
| F5<br>AL CLR             | F+Press             |                        |                                  | When MANU is selected by SHIFT + F3<br>(PAGE): All the cue data on the currently<br>displayed page is cleared.<br>When AUTO is selected by SHIFT + F3<br>(PAGE): All the cue data on all the pages is<br>cleared. |
| F6                       |                     |                        |                                  |                                                                                                    |
| F1 (SHIFT)               |                     |                        |                                  |                                                                                                    |
| F2 (SHIFT)<br>CARD       | F+Press             |                        |                                  | For calling the MULTI CUE file operation menu.                                                                                                    |
| F3 (SHIFT)<br>PAGE       | Toggle              | MANU<br>AUTO           | No. 131<br>PAGE MODE             | Refer to the setup menu.                                                                                                    |
| F4 (SHIFT)<br>ROTATE     | Toggle              | <u>OFF</u><br>ON       | No. 132<br>ROTA MODE             | Refer to the setup menu.                                                                                                    |
| F5 (SHIFT)<br>CU-ROL     | Toggle + ADJ        | <u>0s</u> 5s 15s       | No. 011<br>CU-ROLL TIME          | Refer to the setup menu.                                                                                                    |
| F6(SHIFT)                |                     |                        |                                  |                                                                                                    |

The underlining (\_\_\_) denotes the factory setting mode.

#### <DIAG>

This enables confirmation of information such as the warning/hour-meter/UMID.

Verification, deletion of the error log file, retention/call to the SD memory card can do with the SHIFT picture.

#### Warning mark

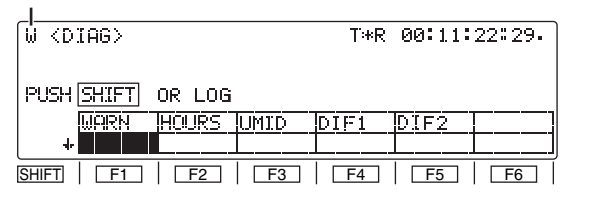

| DIAG-MENU WARNING 0/0 | DIAG-MENU HOURS METER                                                                                                    |
|-----------------------|----------------------------------------------------------------------------------------------------|
| NO WARNING            | *H00 OPERATION     0H       H01 DRAM RUN     0H       H02 TAPE RUN     0H       H03 THREADING     0T       H04 PLOADING     0T       H05 LCD ON     0H       H11 DRUM RUN r     0H       H12 TAPE RUN r     0H       H13 THREADING r     0T |

#### Warning display

When a warning occurs in this VTR, the warning mark (W) blinks at the top left of the screen. If  $\underline{F1}$  (WARN) is now pressed, the details of the warning can be checked out on the LCD monitor.

When more than one warning has occurred, turn the ADJ dial to scroll through the messages.

#### Hour-meter display

When **F2** (HOURS) is pressed, the hour-meter information can be checked out on the LCD monitor.

#### **UMID** display

Press F2 (UMID) to confirm the current UMID information for the image on the LCD monitor.

| DIAG-ME             | NU UMID INFO                                                           |
|---------------------|------------------------------------------------------------------------|
| MATNO               | 00001234005678BA                                                       |
| COPY<br>OWNR<br>POS | 00B0458201000001<br>0<br>JPN :ORG :USER<br>±3775m 3D<br>E 180'00'00.0' |
| DATE<br>TIME        | N 90'00'00.0'<br>JAN-28-02<br>23:30:30 +03h00m                         |

#### **DIF Status display**

Press F4 (DIF1) or F5 (DIF2) to display the different kinds of information about the current DIF (IEEE 1394 interface).

| DIAG-MENU                                        | DIF STATUS 1           | DIAG-MEN                                               | ١U         | DIF STA                                                             | TUS 2                                         |
|--------------------------------------------------|------------------------|--------------------------------------------------------|------------|---------------------------------------------------------------------|-----------------------------------------------|
| NODE CNT<br>MY ID<br>ROOT ID<br>IRM ID<br>RCV ID | 1<br>0<br>0<br>0<br>0  | <input/><br>FMT<br>RATE<br>N/P<br>CHN<br>SPEED<br>STAT | 63<br>STOP | <outp<br>FMT<br/>RATE<br/>N/P<br/>CHN<br/>SPEED<br/>START</outp<br> | UT><br>HD100<br>1X<br>NTSC<br>63<br>400<br>OK |
| GAP CNT                                          | 63<br>0080458200000000 | VIDEO                                                  | 0.0.       | VIDEO                                                               | ÖK                                            |

#### **Error log function**

The error log mode can be selected by pressing the **SHIFT** button and switching the screen to <DIAG SHIFT>.

| W <diag shift=""></diag> | T*R 00:11:22:29∘ |
|--------------------------|------------------|
| ISTEP ICARD              |                  |
|                          |                  |
| SHIFT   F1   F2   F3     | F4   F5   F6     |

#### **General description**

When the following warnings have occurred while the tape is running, the warning messages, time codes and operating modes are saved, and a list of this information can be read out on the LCD monitor. Up to 99 warnings which have occurred can be saved. If the storage capacity of 99 warnings is exceeded, the processing that is conducted as a result is based on the setup menu item No.015 (AUTO STEP) setting.

| Warning messages | Description                                                                                                    |
|------------------|----------------------------------------------------------------------------------------------------|
| which are saved  | (Refer to page 129 and following.)                                                                                                    |
| NO RF            | A blank section on the tape lasting more than<br>1 second has been detected. (During normal<br>playback)                                                                                            |
| SV NOT LOCKED    | The servo has been disengaged for more<br>than 3 seconds. (During recording, normal<br>playback or editing)                                                                                         |
| LOW RF           | An envelope level which is about 1/3 of nor-<br>mal or a CTL level which is about 1/6 of nor-<br>mal has been detected for more than 1<br>second. (During recording, normal playback<br>or editing) |
| HIGH ERROR RATE  | The error rate has deteriorated, and correc-<br>tion or compensation has been applied to the<br>video or audio playback signals. (During nor-<br>mal playback)                                      |

#### LCD monitor displays

Operation mode display

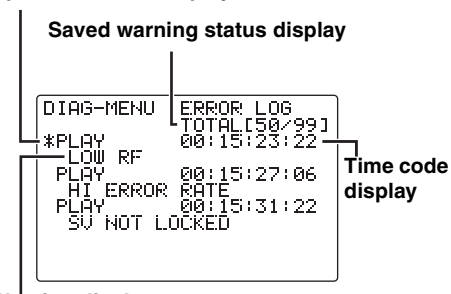

Wa<sup>l</sup>rning display

#### **Operation mode display**

This indicates the operation mode at the point when the warning was saved.

#### Warning display

This indicates the warning message which is saved.

#### Saved warning status display

This indicates the number of the currently displayed warning which has been saved and the total number of warnings which have been saved.

#### Time code display

This indicates the time code at the point when the warning was saved.

#### Cueing up the tape to the warning point

The warning list displayed on the LCD monitor can be scrolled by turning the ADJ dial. When the warning occurrence point to be checked is selected and the PREROLL button is pressed, the tape is cued up to the position of the time code which has been saved.

#### <DIAG> (continued)

| Function button/<br>item | Switching<br>method | Setting   | Corresponding setup menu<br>item | Description of setting                                  |
|--------------------------|---------------------|-----------|----------------------------------|---------------------------------------------------------|
| F1<br>WARN               |                     |           |                                  | For displaying the warning messages on the LCD monitor. |
| F2<br>HOURS              |                     |           |                                  | For displaying the hour-meter on the LCD monitor.       |
| F3<br>UMID               |                     | _         |                                  | The UMID information is displayed on the LCD monitor.   |
| F4<br>DIF1               |                     |           |                                  | The DIF status 1 is displayed on the LCD monitor.       |
| F5<br>DIF2               |                     |           |                                  | The DIF status 2 is displayed on the LCD monitor.       |
| F6<br>                   |                     |           |                                  |                                                         |
| F1 (SHIFT)<br>STEP       | Toggle              | OFF<br>ON | No. 015<br>AUTO STEP             | Refer to the setup menu.                                |
| F2 (SHIFT)<br>CARD       | F+Press             |           |                                  | For calling the error log file operation menu.          |
| F3 (SHIFT)<br>           |                     |           |                                  |                                                         |
| F4 (SHIFT)               |                     |           |                                  |                                                         |
| F5 (SHIFT)<br>AL CLR     | F+Press             |           |                                  | For clearing error log files.                           |
| F6 (SHIFT)               |                     |           |                                  |                                                         |

The underlining (\_\_\_) denotes the factory setting mode.

## Concerning the setup menu item No.015 (AUTO STEP) setting (factory setting: OFF)

Up to 99 warning messages can be saved by the error log function, and this setup menu item determines what kind of save processing is to be conducted when this storage capacity is exceeded.

- OFF: 99 messages are set as the upper limit, and no further messages of warnings that occur will be saved.
- ON: 99 messages are saved, and any further message of a warnings that occurs is saved in No.99. The warning messages already saved are each shifted down by one number in succession.

## Messages saved when ON is selected as the setting

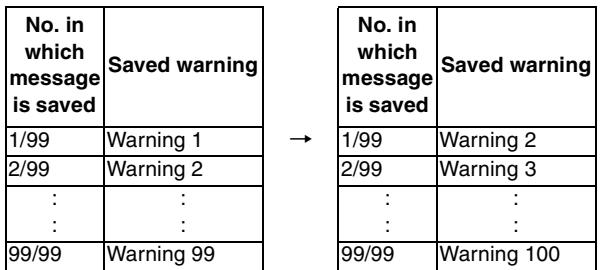

When up to 99 messages have been saved and the 100th warning has occurred

## <MENU>

These enable movement to the menu screens for operations (adjustments, saving data onto or loading it from the internal memory or SD memory cards) relating to the SYSTEM and SETUP menus.

| W <menu> T*R 00:11:22:29-</menu>                                        | W <menu shift=""> T*R 00:11:2</menu> | 22:29.         |
|-------------------------------------------------------------------------|--------------------------------------|----------------|
|                                                                         | + PF1_FT PF1_BK PF2_FT PF2_BK 50P_IN | <u>50P ()T</u> |
| SHIFT         F1         F2         F3         F4         F5         F6 |                                      | F6             |

| Function button/<br>item | Switching<br>method | Setting | Corresponding setup menu<br>item | Description of setting                                                                                      |
|--------------------------|---------------------|---------|----------------------------------|----------------------------------------------------------------------------------------------------|
| F1<br>FILE               | F+Press             |         |                                  | For calling the operation menu for saving the SYSTEM and SETUP adjustment values (in the internal memory).  |
| F2<br>CARD               | F+Press             |         |                                  | For calling the operation menu for saving the SYSTEM and SETUP adjustment values (onto the SD memory card). |
| F3                       |                     |         |                                  |                                                                                                    |
| F4<br>SYSTEM             | F+Press             |         |                                  | For calling the SYSTEM adjustment operation menu.                                                           |
| F5<br>SETUP              | F+Press             |         |                                  | For calling the SETUP adjustment operation menu.                                                            |
| F6                       |                     |         |                                  |                                                                                                    |
| F1 (SHIFT)<br>PF1 FT     | F+Press             |         |                                  | For calling the PF1/function button assignment operation menu.                                              |
| F2 (SHIFT)<br>PF1 BK     | F+Press             |         |                                  | For calling the PF1/function button assignment operation menu.                                              |
| F3 (SHIFT)<br>PF2 FT     | F+Press             |         |                                  | For calling the PF2/function button assignment operation menu.                                              |
| F4 (SHIFT)<br>PF2 BK     | F+Press             |         |                                  | For calling the PF2/function button assignment operation menu.                                              |
| F5 (SHIFT)<br>50P IN     | F+Press             |         |                                  | For calling the 50-pin (input pin) assignment operation menu.                                               |
| F6 (SHIFT)<br>50P OT     | F+Press             |         |                                  | For calling the 50-pin (output pin) assignment operation menu.                                              |

\*The underlining (\_\_) denotes the factory setting mode.

### <ASSEMBLE>

The ASSEMBLE editing mode is selected on this menu screen.

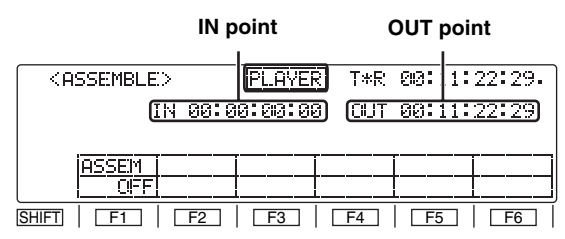

#### Automatic editing and manual editing

- When the editing mode has been selected (the **ASSEM** button is lighted), automatic editing or manual editing can be performed even after the ASSEMBLE screen has been exited.
- After the edit IN and OUT points have been registered (the N and OUT buttons are lighted), the tape can be prerolled to an IN point or cued up to an IN or OUT point even after the ASSEMBLE screen has been exited.

| Function button/<br>item | Switching<br>method | Setting          | Corresponding setup<br>menu item | Description of setting                                                                                                    |
|--------------------------|---------------------|------------------|----------------------------------|----------------------------------------------------------------------------------------------------|
| F1<br>ASSEM              | Toggle              | <u>OFF</u><br>ON |                                  | For setting the editing mode to ON or OFF.<br>When the display is highlighted, the ASSEMBLE<br>editing mode is set to ON, and the ASSEM button<br>lights. |
| F2                       |                     |                  |                                  |                                                                                                    |
| F3                       |                     |                  |                                  |                                                                                                    |
| F4                       |                     |                  |                                  |                                                                                                    |
| F5                       |                     |                  |                                  |                                                                                                    |
| F6                       |                     |                  |                                  |                                                                                                    |

The underlining (\_\_) denotes the factory setting mode.

## <INSERT>

The INSERT editing mode and editing channels are selected on this menu screen.

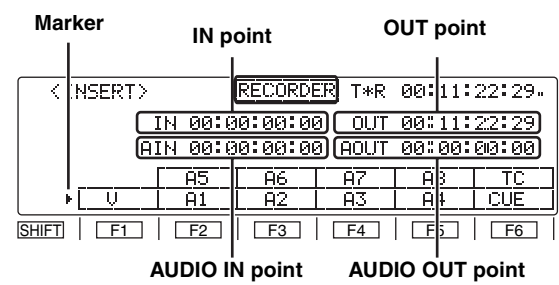

#### Registering the edit points

After the edit IN and OUT points have been registered, the [N] and OUT buttons light.

#### Automatic editing and manual editing

- When the editing mode has been selected (the **INSERT** button is lighted), automatic editing or manual editing can be performed even after the INSERT screen has been exited.
- After the edit IN and OUT points have been registered (the and IN and OUT buttons are lighted), the tape can be prerolled to an IN point or cued up to an IN or OUT point even after the INSERT screen has been exited.

| Function button/<br>item                                                                 | Switching method | Setting | Corresponding setup<br>menu item | Description of setting                                                                                                    |
|------------------------------------------------------------------------------------------|------------------|---------|----------------------------------|----------------------------------------------------------------------------------------------------|
| F1<br>V<br>F2<br>A5, A1<br>F3<br>A6, A2<br>F4<br>A7, A3<br>F5<br>A8, A4<br>F6<br>TC, CUE | Toggle           |         |                                  | For setting the editing mode to ON or OFF and<br>selecting the editing channels.<br>With the exception of the function button (F1), two<br>channels are allocated.<br>Use the SHIFT button to move the marker up or<br>down, and while specifying the channels, press the<br>function buttons to select them. Pressing the SHIFT<br>button on other screens serves a different purpose<br>(screen switching) from its use here.<br>For setting the editing mode to ON or OFF.<br>When one of the channel displays is highlighted, the<br>INSERT editing mode is set to ON, and the INSERT<br>button lights. |

## <SETUP MENU/SYSTEM MENU>

When the SETUP MENU or SYSTEM MENU opera-tion menu is selected, a menu list appears on the monitor, and the respective items can be set.

#### **SETUP** menu

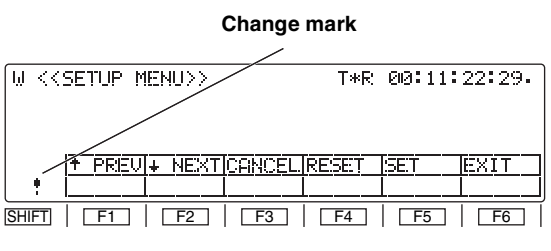

#### SYSTEM menu

Change mark

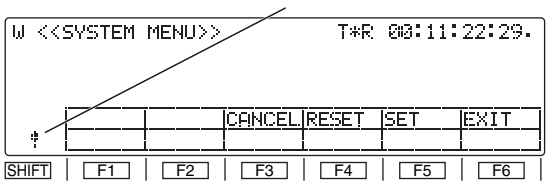

#### Monitor display menu

#### Item selection cursor

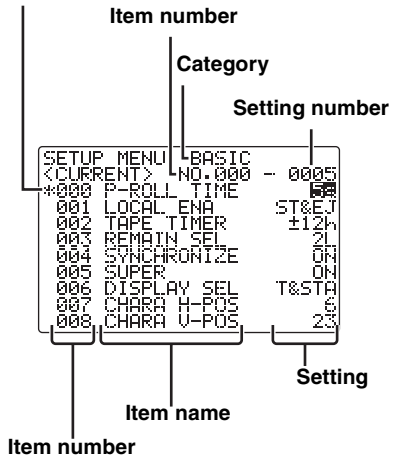

## Settings

#### **1** Selecting the menu items

Select the menu item by turning the ADJ dial. (The cursor is moved down when the dial is turned clockwise and up when it is turned counter-clockwise.)

 Forward or reverse page scrolling (SETUP menu only) The menu list is organized by category, and the pages can be scrolled in the forward or reverse direction on a category by category basis.
 F1 (↑ PREV) / F2 (↓ NEXT)

#### <Note>

The screen may continue to scroll for a few moments after the ADJ dial has been turned.

#### **2** Changing the settings

- In the menu item selection status, press the ADJ dial. At this time, the setting of the menu item indicated by the menu item selection cursor blinks on the monitor
- Turn the ADJ dial to select the setting. (Turn it clockwise to move up through the settings and counterclockwise to move down through the settings.)
   When the ADJ dial is pressed again, the menu item selection status is restored.

#### <Notes>

- Setting items which have submenus
  - A submenu is opened by pressing the <u>SHIFT</u> button. The same operations as the ones described above are then used to change the settings.
- Canceling individual items When F3 (CANCEL) is pressed, the setting operation is canceled, and the item selection status is restored.
- 3 Entering settings (After a setting has been entered, the menu operation is forcibly exited.) Press F5 (SET) to enter a setting.

#### 4 Exiting the menu operation

When the **F6** (EXIT) button is pressed in the menu item selection status, the menu operation is exited, and the original operation screen is restored.

However, if the **F6** (EXIT) button is pressed after a setting has been changed without that setting having been entered, a confirmation message will be displayed.

#### Confirmation message

| Confirmation item                                                                                                    | Description of setting                                |
|----------------------------------------------------------------------------------------------------|-------------------------------------------------------|
| EXIT confirmation                                                                                                    | EXIT2                                                 |
| When an attempt has been made to exit<br>the menu operation after a setting has<br>been changed without that setting<br>having been entered | F3:CANCEL<br>F5:SET(and EXIT)<br>F6:EXIT(without SET) |

#### <Note>

The "!" mark appears at the bottom left of the screen when a setting has been changed.

## <SETUP MENU/SYSTEM MENU> (continued)

Flow of setting changes

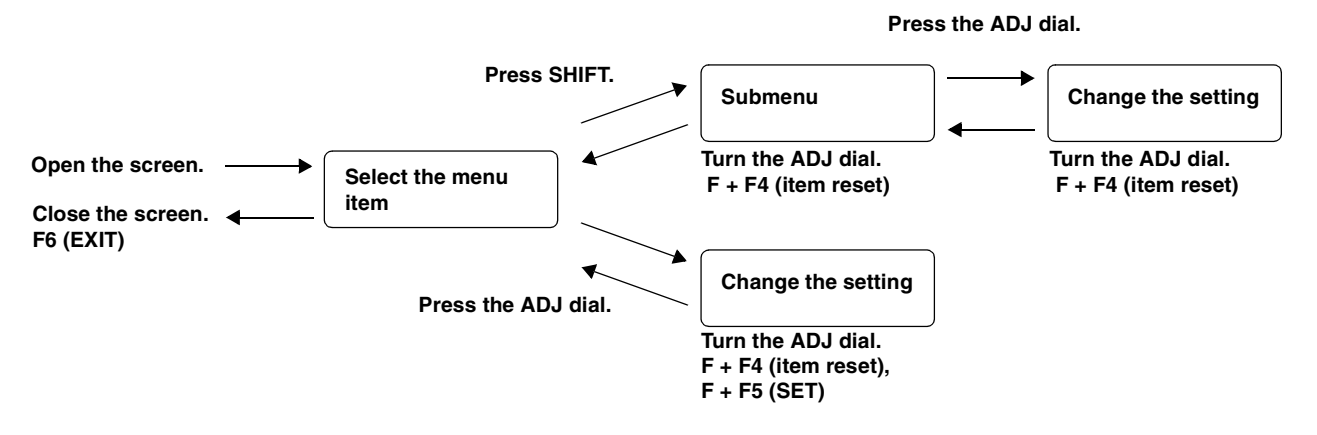

### **SETUP MENU function buttons**

| Function button/<br>item                                                         | Switching method | Setting | Corresponding setup<br>menu item | Description of setting                                                                                |
|----------------------------------------------------------------------------------|------------------|---------|----------------------------------|----------------------------------------------------------------------------------------------------|
| F1<br>↑ PREV                                                                     | Press            |         |                                  | For scrolling the on-screen menu pages in the reverse direction.                                      |
| F2<br>↓ NEXT                                                                     | Press            |         |                                  | For scrolling the on-screen menu pages in the forward direction.                                      |
| F3<br>CANCEL                                                                     | Press            |         |                                  |                                                                                                    |
| F4<br>RESET                                                                      | Press            |         |                                  | For resetting an item (while a setting is being changed).                                             |
| F5<br>SET                                                                        | Press            |         |                                  | For entering what has been set.                                                                       |
| F6<br>EXIT                                                                       | Press            |         |                                  | For exiting the special menu (and transferring to the original menu). (Confirmation message provided) |
| F1 (SHIFT)<br>F2 (SHIFT)<br>F3 (SHIFT)<br>F4 (SHIFT)<br>F5 (SHIFT)<br>F6 (SHIFT) |                  |         |                                  |                                                                                                    |

## **SYSTEM MENU function buttons**

| Function button/<br>item                                                         | Switching method | Setting | Corresponding setup<br>menu item | Description of setting                                                                                |
|----------------------------------------------------------------------------------|------------------|---------|----------------------------------|----------------------------------------------------------------------------------------------------|
| F1<br>F2                                                                         |                  |         |                                  |                                                                                                    |
| F3<br>CANCEL                                                                     | Press            |         |                                  |                                                                                                    |
| F4<br>RESET                                                                      | Press            |         |                                  | For resetting an item (while a setting is being changed).                                             |
| F5<br>SET                                                                        | Press            |         |                                  | For entering what has been set.                                                                       |
| F6<br>EXIT                                                                       | Press            |         |                                  | For exiting the special menu (and transferring to the original menu). (Confirmation message provided) |
| F1 (SHIFT)<br>F2 (SHIFT)<br>F3 (SHIFT)<br>F4 (SHIFT)<br>F5 (SHIFT)<br>F6 (SHIFT) |                  |         |                                  |                                                                                                    |

## <FILE>

The current setting information, including the SETUP menu contents, can be provided with titles and either saved in or loaded from the backup memory in one of 4 variations.

When **F1** (FILE) is pressed while the **F** button is held down on the <MENU> screen, the following function menu is displayed.

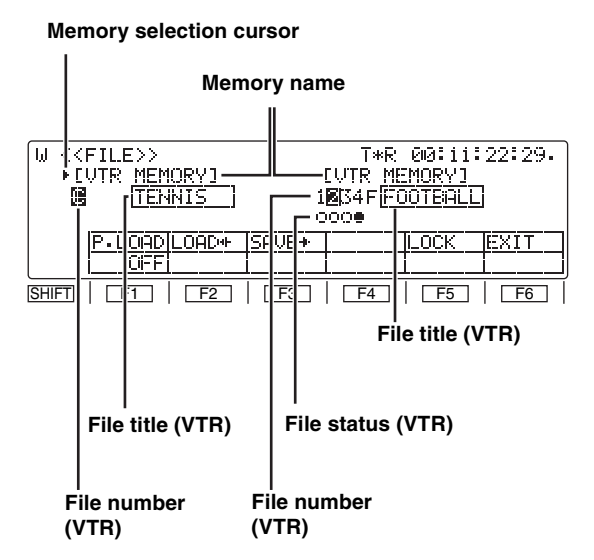

- This VTR comes with VTR MEMORY C for storing the current settings (\*) and VTR MEMORY 1 to 4 for storing these settings as a backup.
- Each VTR MEMORY can be provided with a title.
- Data can be saved and loaded and titles can be copied between VTR MEMORY C and VTR MEMORY 1 to 4
- The file locking facility for preventing data from being overwritten can be engaged for VTR MEMORY 1 to 4.
- \* The term "settings" used here refers to all the settings on the setup menus excluding the SYSTEM menu, what has been registered in the PF1 and PF2 menu items, and the contents of some of the function buttons.

| Name of memory<br>area | Initial title (up to 8 characters) |
|------------------------|------------------------------------|
| VTR MEMORY C           | CURRENT                            |
| VTR MEMORY 1           | USER1                              |
| VTR MEMORY 2           | USER2                              |
| VTR MEMORY 3           | USER3                              |
| VTR MEMORY 4           | USER4                              |

#### Settings

#### **1** Selecting the memory target

Press the **SHIFT** button. The operation target switches alternately between VTR MEMORY **C** and VTR MEMORY **1** to **4**.

#### 2 Selecting the operation file in the selected memory The number of the currently selected file is highlighted on the diaplay. When the ADL dial is turned the

on the display. When the ADJ dial is turned, the highlighting moves to the left or right, enabling operation files to be selected.

#### **3** Transferring files between memories

After selecting the operation file, press F2 (LOAD). The contents of files selected in VTR MEMORY 1 to 4 can be transferred to VTR MEMORY C. When F is selected and F2 (LOAD) is pressed, the factory setting mode is established. Alternatively, when F3 (SAVE) is pressed, the contents of a file in VTR MEMORY C can be transferred to a file selected in VTR MEMORY 1 to 4. (The titles are also transferred at the same time.)

#### 4 Editing the title of the selected file

Press the ADJ dial after selecting the operation file. The first digit of the title display area is highlighted, and the file title can be edited.

- To input a number, press the number keys.
- To input letters, tap the numbers keys until the letter to be input appears while holding down the F button.
- More than one letter is allocated to each number key.
- Turn the ADJ dial to move from one digit to the next in the title display area.
- To enter the title, press the ADJ dial again.

#### <Notes>

- When the display screen has been switched or the C button has been pressed during title editing, the editing enable status is canceled, and the setting becomes invalid.
- A space can be input by pressing the F button and
  3 button.

## Settings

## 5 File overwrite inhibit facility

It is possible to lock the overwrite inhibit facility for individual files in VTR MEMORY 1 to 4. Select the file to be locked, and press F5 (LOCK) to lock it. If F5 (LOCK) is pressed again, the facility is unlocked. The locked or unlocked mode is displayed in the file status.

[○: Unlocked status, ●: locked status]

| Function button/<br>item                                                         | Switching<br>method | Setting                                 | Corresponding setup<br>menu item | Description of setting                    |
|----------------------------------------------------------------------------------|---------------------|-----------------------------------------|----------------------------------|-------------------------------------------|
| F1<br>P. LOAD                                                                    | Press               | OFF<br>USER1<br>USER2<br>USER3<br>USER4 | A02<br>P.ON LOAD                 | Refer to the setup menu.                  |
| F2<br>LOAD←                                                                      | Press               |                                         |                                  | For downloading data to the current file. |
| F3<br>SAVE→                                                                      | Press               |                                         |                                  | For downloading data to the backup file.  |
| F4                                                                               |                     |                                         |                                  |                                           |
| F5<br>LOCK                                                                       | Press               |                                         |                                  | For locking the backup file.              |
| F6<br>EXIT                                                                       |                     |                                         |                                  |                                           |
| F1 (SHIFT)<br>F2 (SHIFT)<br>F3 (SHIFT)<br>F4 (SHIFT)<br>F5 (SHIFT)<br>F6 (SHIFT) |                     |                                         |                                  |                                           |

The underlining (\_\_) denotes the factory setting mode.

#### <PF1/PF2>

Up to 24 frequently used setup menu items can be registered. The items are registered on the function menus shown below. (No settings have been registered before the VTR leaves the factory.)

To display one of the function menus, press F1 (PF1 FT), F2 (PF1 BK), F3 (PF2 FT) or F4 (PF2 BK) while holding down the F button on the <MENU SHIFT> screen.

#### Selection marker

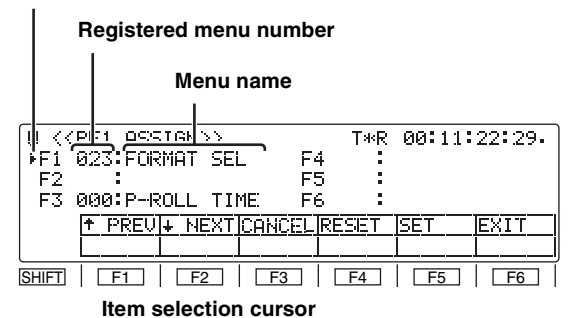

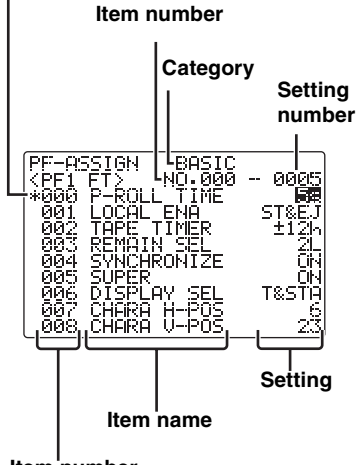

Item number

#### Registration

#### 1 Selecting the function buttons

Turn the ADJ dial to move the selection marker, and select one of the function buttons F1 to F6 into which the menu items are to be registered.

#### 2 Entering the function button

Press the ADJ dial.

The display of the function button entered is highlighted.

#### 3 Selecting menu items

Turn the ADJ dial, and select the menu item for the function button which was selected in step  $\boldsymbol{l}$  above.

#### **4** Entering the menu items.

#### Press the ADJ dial.

The target of the ADJ dial operation returns to the front panel. Whatever was selected in step 3 above is displayed for the registered menu number and name.

5 To select a menu item for another function button, repeat steps *I* to *4* above.

#### **6** Saving the settings in a PF registration file

To save what has been set in the function buttons in a PF registration file, press  $\boxed{F5}$  (SET). If  $\boxed{F6}$  (EXIT) is pressed without the settings having been

saved, the settings will be canceled.

When menu items are registered, they can be called simply by pressing the PF1 or PF2 direct menu button. When PF1 is pressed : <PF1 FT> When PF1 is pressed after pressing SHIFT : <PF1 BK> When PF2 is pressed : <PF2 FT> When PF2 is pressed after pressing SHIFT : <PF2 BK>

#### Clearing the menu items

- I Turn the ADJ dial to move the selection marker, and select one of the function buttons F1 to F6 whose menu items are to be cleared.
- Press F4 (RESET). The registered menu number and name displays will now go blank.
   To clear the menu items from other function buttons, repeat steps 1 and 2 above.
- **3** To save what has been set in the function buttons in a PF registration file, press F5 (SET).
- 4 If F6 (EXIT) is pressed without the settings having been saved, the above settings will be canceled.

#### Clearing all the function button settings

Press **F4** (RESET) while holding down the **F** button. All the registered menu number and name displays will now go blank.

All the contents of the PF registration file are cleared. (They cannot be restored.)

#### <PF1/PF2> (continued) Flow of function button registration

\_

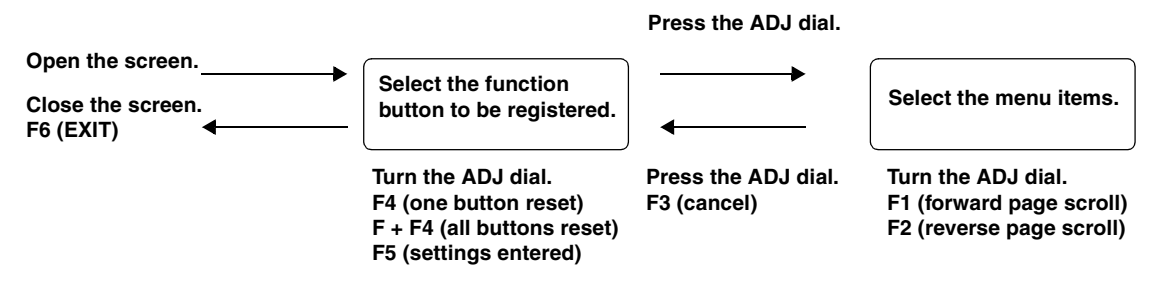

#### **PF1/PF2** function buttons

| Function button/<br>item                                                         | Switching method | Setting | Corresponding setup<br>menu item | Description of setting                                                                                               |
|----------------------------------------------------------------------------------|------------------|---------|----------------------------------|----------------------------------------------------------------------------------------------------|
| F1<br>↑ PREV                                                                     | Press            |         |                                  | For scrolling the on-screen menu pages in the reverse direction.                                                     |
| F2<br>↓NEXT                                                                      | Press            |         |                                  | For scrolling the on-screen menu pages in the forward direction.                                                     |
| F3<br>CANCEL                                                                     | Press            |         |                                  | For releasing the menu item selection status.                                                                        |
| F4<br>RESET                                                                      | Press            |         |                                  | For clearing one button: what has been selected for the pin by the individual reset selection marker is cleared.     |
|                                                                                  | F+Press          |         |                                  | For clearing all the buttons: what has been registered in all<br>the pins is deleted from the PF registration files. |
| F5<br>SET                                                                        | Press            |         |                                  | For entering the settings. (No confirmation message provided)                                                        |
| F6<br>EXIT                                                                       | Press            |         |                                  | For exiting the special menu (and transferring to the original menu). (Confirmation message provided)                |
| F1 (SHIFT)<br>F2 (SHIFT)<br>F3 (SHIFT)<br>F4 (SHIFT)<br>F5 (SHIFT)<br>F6 (SHIFT) |                  |         |                                  |                                                                                                    |

#### <PF1/PF2> (continued) PF1/PF2 function button names

When SETUP menu items have been registered in the function buttons, the names of these function buttons are displayed as set forth in the table below.

| Setup menu item No. Name of setup menu item |              | Function button name |
|---------------------------------------------|--------------|----------------------|
| 000                                         | P-ROLL TIME  | PREROL               |
| 001                                         | LOCAL ENA    | L ENA                |
| 002                                         | TAPE TIMER   | TIMER                |
| 003                                         | REMAIN SEL   | REMAIN               |
| 004                                         | SYNCHRONIZE  | SYNCR                |
| 005                                         | SUPER        | SUPER                |
| 006                                         | DISPLAY SEL  | DISPLY               |
| 007                                         | CHARA H-POS  | C HPOS               |
| 008                                         | CHARA V-POS  | C VPOS               |
| 009                                         | CHARA TYPE   | C TYPE               |
| 010                                         | MONI CONTROL | MONI C               |
| 011                                         | CU-ROLL TIME | CU-ROL               |
| 015                                         | AUTO STEP    | STEP                 |
| 020                                         | SYS FORMAT   | SYS FT               |
| 022                                         | PB FORMAT    | PB FT                |
| 023                                         | FORMAT SEL   | FMT SL               |
| 030                                         | HD FREQUENCY | HD FRQ               |
| 031                                         | OUT REF      | OUTREF               |
|                                             |              |                      |
| 100                                         | SEARCH ENA   | SEARCH               |
| 101                                         | SHTL MAX     | STL MX               |
| 102                                         | FF.REW MAX   | F/R MX               |
| 104                                         | REF ALARM    | REF AL               |
| 105                                         | AUTO EE SEL  | AT EE                |
| 106                                         | EJECT EE SEL | EJ EE                |
| 107                                         | EE MODE SEL  | EE MD                |
| 108                                         | PLAY DELAY   | PL DLY               |
| 109                                         | CAP.LOCK     | CAPSTN               |
| 110                                         | AUTO REW     | AT REW               |
| 111                                         | MEMORY STOP  | MEM ST               |
| 112                                         | FRZ MODE SEL | FRZ MD               |
| 113                                         | REC INH      | R INH                |
| 114                                         | REC INH LAMP | INH LP               |
| 115                                         | EJECT SW INH | EJ SW                |
| 116                                         | EJECT LAMP   | EJ LP                |
| 118                                         | SP MODE INH  | SP MD                |
| 119                                         | CONFI REC    | CNFI R               |

| Setup menu<br>item No. | Name of setup menu<br>item | Function button name |
|------------------------|----------------------------|----------------------|
| 131                    | PAGE MODE                  | PAGE                 |
| 132                    | ROTA MODE                  | ROTATE               |
| 133                    | KEY BEEP                   | KEY BP               |
| 134                    | ALARM BEEP                 | AL BP                |
| 140                    | OUTPUT                     | OUTPUT               |
| 141                    | VOLUME                     | VOLUME               |
| 142                    | AUDIO UNITY                | A UNI                |
| 143                    | CASSTT LIGHT               | CAS LT               |
| 144                    | TC INPUT                   | TC IN                |
| 145                    | FRONT LCD                  | F LCD                |
| 146                    | SAVER DISP                 | SAVER                |
|                        |                            |                      |
| 200                    | PARA RUN                   | PR RUN               |
| 202                    | ID SEL                     | ID SEL               |
| 204                    | RS232C SEL                 | RS232C               |
| 205                    | BAUD RATE                  | BAUD R               |
| 206                    | DATA LENGTH                | data l               |
| 207                    | STOP BIT                   | ST BIT               |
| 208                    | PARITY                     | PARITY               |
| 209                    | RETURN ACK                 | RET AK               |
| 212                    | MASTER PORT                | MSTR P               |
|                        |                            |                      |
| 300                    | IN/OUT DEL                 | IO DEL               |
| 301                    | NEGA FLASH                 | NEGA F               |
| 302                    | CONFI EDIT                 | CONFI                |
| 303                    | AUD EDIT IN                | AUD I                |
| 304                    | AUD EDIT OUT               | AUD O                |
| 305                    | AUTO ENTRY                 | AT ENT               |
| 306                    | CF ADJ SEL                 | CF ADJ               |
| 307                    | AFTER CUE-UP               | AF CUP               |
| 308                    | VAR FWD MAX                | V F MX               |
| 309                    | VAR REV MAX                | V R MX               |
| 310                    | JOG FWD MAX                | J F MX               |
| 311                    | JOG REV MAX                | J R MX               |
| 312                    | POSTROLL TM                | POSROL               |
| 313                    | CLICK POINT                | CLK PT               |
| 320                    | EDIT RPLCE1                | RPLCE1               |
| 321                    | EDIT RPLCE2                | RPLCE2               |
| 322                    | EDIT RPLCE3                | RPLCE3               |
| 323                    | EDIT RPLCE4                | RPLCE4               |
| 324                    | EDIT RPLCEC                | RPLCEC               |

## <PF1/PF2> (continued)

| Setup menu<br>item No. | Name of setup menu<br>item | Function button name |
|------------------------|----------------------------|----------------------|
| 400                    | STILL TIMER                | STILL                |
| 401                    | SRC PROTECT                | SRC PT               |
| 402                    | DRUM STDBY                 | DRUM                 |
| 403                    | STOP PROTECT               | STP PT               |
|                        |                            |                      |
| 500                    | VITC BLANK                 | VI BLK               |
| 501                    | VITC POS-1                 | VI PS1               |
| 502                    | VITC POS-2                 | VI PS2               |
| 503                    | TCG MODE                   | TCG MD               |
| 504                    | RUN MODE                   | RUN MD               |
| 505                    | TCG REGEN                  | TCG RG               |
| 506                    | REGEN MODE                 | REG MD               |
| 507                    | TC SOURCE                  | TC SRC               |
| 508                    | BINARY GP                  | BINARY               |
| 509                    | PHASE CORR                 | P CORR               |
| 510                    | TCG CF FLAG                | TG CFF               |
| 511                    | DF MODE                    | DF MOD               |
| 512                    | TC OUT REF                 | TC REF               |
| 513                    | VITC OUT                   | VITC O               |
| 514                    | HD EMBD VITC               | ENBD V               |
| 515                    | HD EMBD LTC                | ENBD L               |
| 516                    | TC OUT ADV                 | TC ADV               |
| 517                    | TCG OUT                    | TCG O                |
|                        |                            |                      |
| 600                    | VIDEO IN SEL               | VID IN               |
| 601                    | VIDEO INT SG               | INT SG               |
| 602                    | SDI IN MODE                | SDI IN               |
| 603                    | V-MUTE SEL                 | V-MUTE               |
| 604                    | FREEZE SEL                 | FRZ SL               |
| 605                    | INTERPOLATE                | INTPLT               |
| 606                    | SD MON O SEL               | SD MOS               |
| 619                    | V_FILTER                   | V_FLTR               |
| 620                    | DOWNCON MODE               | DW CON               |
| 621                    | UPCON MODE                 | UP CON               |
| 622                    | D/C RESP H                 | D/C RH               |
| 623                    | D/C RESP V                 | D/C RV               |
| 624                    | U/C RESP H                 | U/C RH               |
| 625                    | U/C RESP V                 | U/C RV               |
| 626                    | D/C ENH H                  | D/C EH               |
| 627                    | D/C ENH V                  | D/C EV               |
| 628                    | U/C ENH H                  | U/C EH               |
| 629                    | U/C ENH V                  | U/C EV               |
| 630                    | 1080i→HD_OUT               | 1080HO               |
| 632                    | 720p→HD_OUT                | 720pHO               |
| 636                    | SD→HD_OUT                  | SD HO                |

| Setup menu<br>item No. | Name of setup menu<br>item                    | Function button name                      |  |  |
|------------------------|-----------------------------------------------|-------------------------------------------|--|--|
| 638                    | IN U/C MODE                                   | IUC MD                                    |  |  |
| 639                    | I U/C RESP H                                  | IUC RH                                    |  |  |
| 640                    | I U/C RESP V                                  | IUC RV                                    |  |  |
| 641                    | I U/C ENH H                                   | IUC EH                                    |  |  |
| 642                    | I U/C ENH V                                   | IUC EV                                    |  |  |
| 643                    | IN BLK LINE                                   | I BK L                                    |  |  |
| 650                    | STYLE                                         | STYLE                                     |  |  |
| 651                    | HUE STYLE (SD)                                | HUE S                                     |  |  |
| 653                    | Y LVL (HD)                                    | Y HD                                      |  |  |
| 654                    | Pb LVL (HD)                                   | Pb HD                                     |  |  |
| 655                    | Pr LVL (HD)                                   | Pr HD                                     |  |  |
| 656                    | BK LVL (HD)                                   | BK HD                                     |  |  |
| 658                    | Y LVL (SD)                                    | Y SD                                      |  |  |
| 659                    | Pb LVL (SD)                                   | Pb SD                                     |  |  |
| 660                    | Pr LVL (SD)                                   | Pr SD                                     |  |  |
| 661                    | BK LVL (SD)                                   | BK SD                                     |  |  |
| 662                    | V LEVEL                                       | V LV                                      |  |  |
| 663                    | C LEVEL                                       | C LV                                      |  |  |
| 664                    | HUE (AJ-HD1800P)<br>C PHASE (AJ-HD1800E)      | HUE (AJ-HD1800P)<br>C PH (AJ-HD1800E)     |  |  |
| 665                    | SETUP LVL (AJ-HD1800P)<br>BK LVL (AJ-HD1800E) | SUP LV (AJ-HD1800P)<br>BK LV (AJ-HD1800E) |  |  |
| 670                    | BRIGHTNESS                                    | BRIGHT                                    |  |  |
| 671                    | COLOR LEVEL                                   | COLOR                                     |  |  |
| 672                    | CONTRAST                                      | CNTRST                                    |  |  |
| 673                    | BACKLIGHT                                     | BACK L                                    |  |  |
| 676                    | BLK CLIP                                      | B CLIP                                    |  |  |
| 680                    | CC (F1) BLANK                                 | CC1 BK                                    |  |  |
| 681                    | CC (F2) BLANK                                 | CC2 BK                                    |  |  |
| 682                    | VO SETUP (HD)<br>(Only AJ-HD1800P)            | VOS HD<br>(Only AJ-HD1800P)               |  |  |
| 683                    | VO SETUP (SD)<br>(Only AJ-HD1800P)            | VOS SD<br>(Only AJ-HD1800P)               |  |  |
| 684                    | EDH (SD)                                      | EDH SD                                    |  |  |
| 685                    | ESR MODE (SD)                                 | ESR SD                                    |  |  |
| 686                    | CCR MODE (SD)                                 | CCR SD                                    |  |  |
| 687                    | SDI INDEX O                                   | SDI IX                                    |  |  |
| 688                    | CC REC                                        | CC REC                                    |  |  |
| 689                    | COMP MODE                                     | CMP MD                                    |  |  |
| 690                    | UMID REC                                      | UM REC                                    |  |  |
| 691                    | UMID GEN                                      | UM GEN                                    |  |  |
| 692                    | UMID POS                                      | UM POS                                    |  |  |
| 693                    | GAMMA SEL                                     | GM SL                                     |  |  |
| 695                    | BLANK LINE                                    | BK L                                      |  |  |

## <PF1/PF2> (continued)

| Setup menu<br>item No. | Name of setup menu<br>item | Function button name |  |  |  |
|------------------------|----------------------------|----------------------|--|--|--|
| 700                    | CH1 IN LV                  | A1 ILV               |  |  |  |
| 701                    | CH2 IN LV                  | A2 ILV               |  |  |  |
| 702                    | CH3 IN LV                  | A3 ILV               |  |  |  |
| 703                    | CH4 IN LV                  | A4 ILV               |  |  |  |
| 704                    | CUE IN LV                  | AC ILV               |  |  |  |
| 705                    | CH1 OUT LV                 | A1 OLV               |  |  |  |
| 706                    | CH2 OUT LV                 | A2 OLV               |  |  |  |
| 707                    | CH3 OUT LV                 | A3 OLV               |  |  |  |
| 708                    | CH4 OUT LV                 | A4 OLV               |  |  |  |
| 709                    | CUE OUT LV                 | AC OLV               |  |  |  |
| 710                    | MONIL OUT LV               | ML OLV               |  |  |  |
| 711                    | MONIR OUT LV               | MR OLV               |  |  |  |
| 712                    | MONI OUT                   | MONI O               |  |  |  |
| 713                    | CH1 IN SEL                 | A1 IN                |  |  |  |
| 714                    | CH2 IN SEL                 | A2 IN                |  |  |  |
| 715                    | CH3 IN SEL                 | A3 IN                |  |  |  |
| 716                    | CH4 IN SEL                 | A4 IN                |  |  |  |
| 717                    | CH5 IN SEL                 | A5 IN                |  |  |  |
| 718                    | CH6 IN SEL                 | A6 IN                |  |  |  |
| 719                    | CH7 IN SEL                 | A7 IN                |  |  |  |
| 720                    | CH8 IN SEL                 | A8 IN                |  |  |  |
| 721                    | D IN SEL12                 | DIN 12               |  |  |  |
| 722                    | D IN SEL34                 | DIN 34               |  |  |  |
| 723                    | D IN SEL56                 | DIN 56               |  |  |  |
| 724                    | D IN SEL78                 | DIN 78               |  |  |  |
| 725                    | REC CH1                    | REC A1               |  |  |  |
| 726                    | REC CH2                    | REC A2               |  |  |  |
| 727                    | REC CH3                    | REC A3               |  |  |  |
| 728                    | REC CH4                    | REC A4               |  |  |  |
| 729                    | REC CH5                    | REC A5               |  |  |  |
| 730                    | REC CH6                    | REC A6               |  |  |  |
| 731                    | REC CH7                    | REC A7               |  |  |  |
| 732                    | REC CH8                    | REC A8               |  |  |  |
| 733                    | REC CUE                    | RECCUE               |  |  |  |
| 734                    | PB FADE                    | PB FD                |  |  |  |
| 735                    | HD EMBD AUD                | HDEM A               |  |  |  |
| 736                    | SD EMBD AUD                | SDEM A               |  |  |  |
| 737                    | MONI MIX                   | M MIX                |  |  |  |
| 738                    | CH1 CUE SEL                | A1 CSL               |  |  |  |
| 739                    | CH2 CUE SEL                | A2 CSL               |  |  |  |
| 740                    | CH3 CUE SEL                | A3 CSL               |  |  |  |
| 741                    | CH4 CUE SEL                | A4 CSL               |  |  |  |
| 742                    | CH5 CUE SEL                | A5 CSL               |  |  |  |
| 743                    | CH6 CUE SEL                | A6 CSL               |  |  |  |
| 744                    | CH7 CUE SEL                | A7 CSL               |  |  |  |
| 745                    | CH8 CUE SEL                | A8 CSL               |  |  |  |
| 746                    | MONI CH SEL                | MON CH               |  |  |  |
| 747                    | MON AUTO SEL               | MON AT               |  |  |  |
| 748                    | MONI SEL INH               | MS INH               |  |  |  |
| 749                    | AUDIO PB VR                | APB VR               |  |  |  |
| 750                    | ANA CH1 SEL                | AA1 SL               |  |  |  |
|                        |                            |                      |  |  |  |

| Setup menu<br>item No. | Name of setup menu<br>item       | Function button name       |  |  |
|------------------------|----------------------------------|----------------------------|--|--|
| 751                    | ANA CH2 SEL                      | AA2 SL                     |  |  |
| 752                    | ANA CH3 SEL                      | AA3 SL                     |  |  |
| 753                    | ANA CH4 SEL                      | AA4 SL                     |  |  |
| 754                    | SD SDI CH1 SL                    | SSA1SL                     |  |  |
| 755                    | SD SDI CH2 SL                    | SSA2SL                     |  |  |
| 756                    | SD SDI CH3 SL                    | SSA3SL                     |  |  |
| 757                    | SD SDI CH4 SL                    | SSA4SL                     |  |  |
| 758                    | JOG PROC                         | JOG P                      |  |  |
| 759                    | DV PB ATT                        | DV ATT                     |  |  |
| 760                    | REC PT MUTE                      | R PTMT                     |  |  |
| 761                    | AUDIO INT SG                     | A INSG                     |  |  |
| 762                    | AUD RATE CON                     | A RC                       |  |  |
| 763                    | METER SCALE<br>(Only AJ-HD1800P) | M SCL<br>(Only AJ-HD1800P) |  |  |
| 776                    | REF LEVEL                        | REFLV                      |  |  |
| 785                    | IN IMP CH1SL                     | IMP A1                     |  |  |
| 786                    | IN IMP CH2SL                     | IMP A2                     |  |  |
| 787                    | IN IMP CH3SL                     | IMP A3                     |  |  |
| 788                    | IN IMP CH4SL                     | IMP A4                     |  |  |
| 789                    | IN IMP CUE SL                    | IMP C                      |  |  |
| 790                    | CUE REC VOL                      | CR VOL                     |  |  |
| 791                    | CUE PB VOL                       | CP VOL                     |  |  |
|                        |                                  | 25.022                     |  |  |
| 880                    |                                  | DF SPD                     |  |  |
| 882                    |                                  | DFICH                      |  |  |
| 883                    |                                  |                            |  |  |
| 886                    | DIF CONFIG                       | DF CFG                     |  |  |
| 890                    | DIF AUD OUT                      | DF AO                      |  |  |
| 891                    | DIF DV AUDIO                     | DF DVA                     |  |  |
| 892                    | DIF SIG CMD                      | DF CMD                     |  |  |
| 894                    | HD→DIF OUT                       | HD DO                      |  |  |
| 895                    | 50M→DIF OUT                      | 50M DO                     |  |  |
| 896                    | 25M→DIF OUT                      | 25M DO                     |  |  |
| 899                    | DIF SUPER                        | DF SPR                     |  |  |
| A02                    | P.ON LOAD                        | P.LOAD                     |  |  |

## <CARD>

Different kinds of settings and information can be stored or retrieved from an SD memory card. When F2 (CARD) is pressed on the <MENU> screen while the F button is held down, the function menu shown below is displayed.

#### [MENU/ERROR LOG/MULTI CUE]

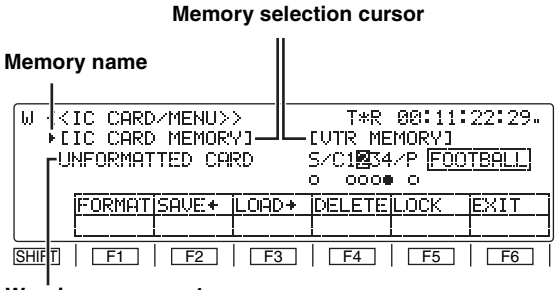

Warning message 1

#### SYSTEM MENU/SETUP MENU/ 50PIN ASSIGN

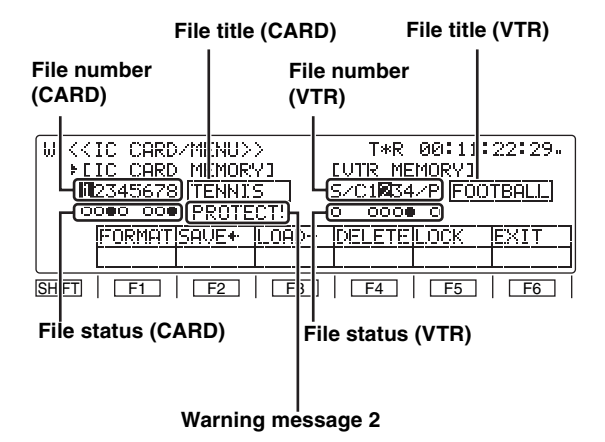

#### **MULTI CUE**

| W < <ic card="" cue="" mult="">&gt;<br/>FIIC CARD MEMORYI<br/>02345678 FOOTBALL<br/>0</ic> | T*R 00:11:22:29.<br>[VTR MEMORY]<br>@ FOOTBALL |
|--------------------------------------------------------------------------------------------|------------------------------------------------|
| FORMAT SAVE+ LOAD+                                                                         |                                                |
| SHIFT   F1   F2   F3                                                                       | F4 F5 F6                                       |

#### ERROR LOG

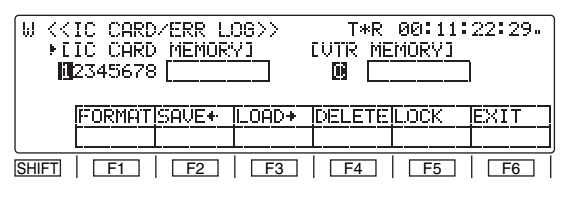

#### <Notes>

- The available capacity on an SD memory card is in the range from 8 MB to 2 GB.
- An SD memory card must be formatted on the unit.
- An SRAM card cannot be used.
- An SDHC memory card cannot be used.

#### Warning message 1

A warning message about the SD memory card is displayed. **NO CARD** 

No memory card is inserted.

#### UNFORMATTED CARD

The SD memory card is not formatted.

#### Warning message 2

## PROTECT!

SD memory card protection is turned [ON]. ACCESS!

This is displayed for the editing operation of F1 (FORMAT), F2 (SAVE), F4 (DELETE), F5 (LOCK), and the file title (CARD).

|       | File status (CARD)                              | File status (VTR)                          |
|-------|-------------------------------------------------|--------------------------------------------|
| Blank | No storage files are<br>present.                |                                            |
| 0     | Storage files are present.<br>(Unlocked status) | The target file is in the unlocked status. |
|       | Storage files are present.<br>(Locked status)   | The target file is in the locked status.   |

#### To insert an SD memory card

Insert an SD memory card (optional) into the SD memory card slot on the front left side; make sure the card's notch is up.

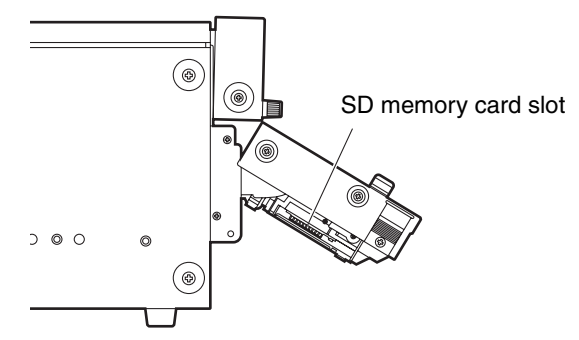

#### <Note>

Insert the SD memory card after confirming that the direction of the SD memory card is correct. If the card does not slide smoothly into the slot but meets some resistance, the card may be upside down or the direction may be incorrect. Do not forcibly push the card into the slot, rather confirm the direction again, and then insert the card correctly.

#### To eject the SD memory card

After confirming that "ACCESS!" is not displayed on Warning Message 2, push the SD memory card into the unit further. When the SD memory card is ejected from the slot, remove the card.

## Notes on the following points for using and storing the card.

- Do not use or store the card in a hot, humid place.
- Do not expose the card to water.
- Prevent electrification of the card.
- When "ACCESS!" is displayed on the Warning Message 2, the unit is accessing the SD memory card. Do not remove the SD memory card while it is being accessed.

## <CARD> (continued) [MENU/ERROR LOG/MULTI CUE]

| SD Memory<br>card data<br>arrangement |       | Lock |        | VTR memory dat                                     | Lock    |     |
|---------------------------------------|-------|------|--------|----------------------------------------------------|---------|-----|
| SETUP                                 | 1     |      |        |                                                    | Current | No  |
| MENU                                  | 2     |      |        | SETUP MENU<br>(what has been<br>registered for the | USER1   | Yes |
|                                       | 3     |      |        |                                                    | USER2   | Yes |
|                                       | 4     | Yes  | ←→     |                                                    | USER3   | Yes |
|                                       | 5     | 100  |        | PF1, PF2 menu                                      | USER4   | Yes |
|                                       | 6     |      |        | some function but-                                 |         |     |
|                                       | 7     |      |        | tons)                                              |         |     |
|                                       | 8     |      |        |                                                    |         |     |
| 50 PIN                                | 1     |      |        |                                                    | Current | Yes |
| ASSIGN                                | 2     | Yes  |        | 50 PIN<br>ASSIGN                                   |         |     |
|                                       | 3     |      | ←→     |                                                    |         |     |
|                                       | 4     |      |        |                                                    |         |     |
|                                       | 5     |      |        |                                                    |         |     |
|                                       | 6     |      |        |                                                    |         |     |
|                                       | 7     |      |        |                                                    |         |     |
| 0.0751                                | 8     |      |        |                                                    |         |     |
| SYSTEM                                | 1     |      |        |                                                    | Current | Yes |
| MENU                                  | 2     |      |        |                                                    |         |     |
|                                       | 3     |      |        |                                                    |         |     |
|                                       | 4 Yes | ←→   | SYSTEM |                                                    |         |     |
| 5 MEN<br>6 7                          | 5     | 5    |        | MENU                                               |         |     |
|                                       | 6     |      |        |                                                    |         |     |
|                                       |       |      |        |                                                    |         |     |
|                                       | 8     |      |        |                                                    |         |     |

| SD Memory<br>card data<br>arrangement |                                      | Lock |    | VTR memory data layout |         | Lock |
|---------------------------------------|--------------------------------------|------|----|------------------------|---------|------|
| MULTI CUE                             | 1<br>2<br>3<br>4<br>5<br>6<br>7<br>8 | Yes  | ←→ | MULTI CUE              | Current | No   |
| ERROR LOG                             | 1<br>2<br>3<br>4<br>5<br>6<br>7<br>8 | Yes  | ←→ | ERROR LOG              | Current | No   |

- The SD memory card is capable of storing and retrieving the settings from the SETUP MENU (Current, USER1 to USER4)/SYSTEM MENU, the registered contents of 50PIN ASSIGN, the registered points of MULTI CUE, and the contents of the ERROR LOG.
- Titles can be provided for all the data files, and when the files are saved or loaded, the titles are also copied at the same time.
- The file lock prevents the files on an SD memory card from being overwritten.

### Settings

#### *1* Selecting the targeted memory

Press the **SHIFT** button Targets shift alternately between the SD memory card and VTR MEMORY.

2 Selecting the operation files inside the selected memory

The number of the currently selected file is highlighted. Turn the ADJ dial to select the file to be operated.

• For SYSTEM MENU, SETUP MENU and 50PIN ASSIGN

The registration status indication for the SD memory card shifts automatically by selecting either S (SYSTEM MENU), C1234 (SETUP MENU), or P (50PIN ASSIGN) for VTR MEMORY.

#### *3* Transferring files between memories

- From VTR MEMORY to the SD memory card First select the operation file, and then press F2 (SAVE).
- From the SD memory card to VTR MEMORY After selecting the operation file, press F3 (LOAD).

#### <Notes>

- The title is also transferred at the same time.
- After transferring files to the VTR MEMORY side, the storage process for files requires about 5 seconds. To turn off the power after transferring files, wait about 5 seconds or more after transferring the files and then turn off the power.

#### 4 Editing the title of a selected file

First select the operation file, and then press the ADJ dial.

The first digit of the title display area is highlighted, indicating that the file title can now be edited.

- To input a number, press the number keys.
- To input letters, tap the numbers keys until the letter to be input appears while holding down the F button.
- More than one letter is allocated to each number key.
- Press the ADJ dial to move from one digit to the next on the title display area.
- To enter the title, press the ADJ dial again.

#### <Notes>

- When the display screen has been switched or the C button has been pressed during title editing, the editing enable status is canceled, and the setting becomes invalid.
- A space can be input by pressing the F button and 3 button.
#### <CARD> (continued)

## 5 File overwrite inhibit facility

The file lock prevents the files on an SD memory card from being overwritten.

- Locking a file
  - Select the file to be locked, and press F5 (LOCK).
- Unlocking a file

Press F5 (LOCK) again.

#### <Note>

The locked or unlocked status is displayed in the file status.

[○: Unlocked status, ●: locked status]

| Function button/<br>item                                                         | Switching<br>method | Setting | Corresponding setup menu<br>item | Description of setting                        |
|----------------------------------------------------------------------------------|---------------------|---------|----------------------------------|-----------------------------------------------|
| F1<br>FORMAT                                                                     | F+Press             |         |                                  | Formatting SD memory cards                    |
| F2<br>SAVE←                                                                      | Press               |         |                                  | Transferring data to SD memory cards          |
| F3<br>LOAD→                                                                      | Press               |         |                                  | Transferring data from SD memory cards        |
| F4<br>DELETE                                                                     | F+Press             |         |                                  | Deleting SD memory cards                      |
| F5<br>LOCK                                                                       | Press               |         |                                  | Locking SD memory card files/VTR MEMORY files |
| F6<br>EXIT                                                                       |                     |         |                                  |                                               |
| F1 (SHIFT)<br>F2 (SHIFT)<br>F3 (SHIFT)<br>F4 (SHIFT)<br>F5 (SHIFT)<br>F6 (SHIFT) |                     |         |                                  |                                               |
|                                                                                  |                     |         |                                  |                                               |

## <50P IN/OUT ASSIGN>

Using the front panel controls and on-screen menus, functions are registered into the input pins of the parallel remote (50PIN) connector and the statuses are registered into its output pins.

When F5 (50P IN) or F6 (50P OT) is pressed while the F button is held down on the <MENU SHIFT> menu, the function menu shown below appears, and functions can be registered or deleted.

#### Selection marker

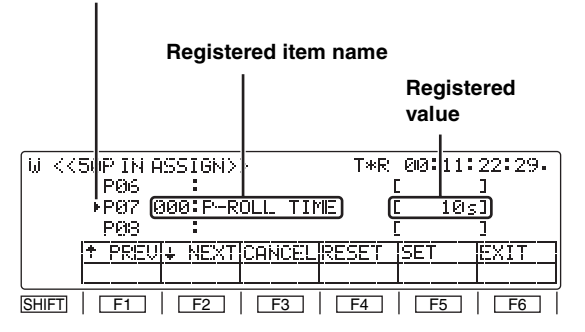

#### Item selection cursor

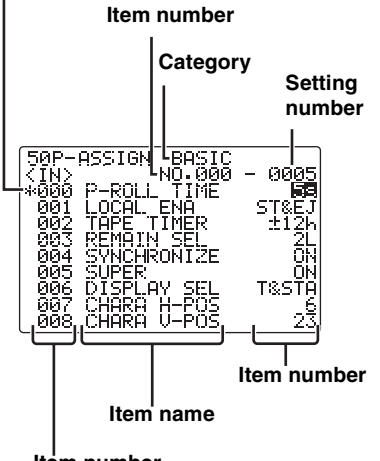

Item number

#### **Registered item names**

Setup menu items and 50PIN special menu items can be registered in the parallel remote connector pins, and the names of these menu items are displayed.

#### **Registered values**

One setting for the registered menu item is displayed in each of the pins.

When active signals are input to the IN pins in which the setup menu items mentioned above have been registered, the settings for the registered menu items take effect inside the VTR.

When the settings for the registered menu items tally with the registered values, active signals are output from the registered OUT pins.

#### Pins in which functions can be registered

IN pins: Pins 6 to 20, 22, 23, 25 OUT pins: Pin 21, 24, pins 32 to 46, 48 All other pins are reserved and cannot be changed.

|    | IN pins          | OUT pins |                                    |
|----|------------------|----------|------------------------------------|
|    |                  | 21       | Range of pins to                   |
|    |                  | 24       | which any items can<br>be assigned |
|    |                  | 26       | <power></power>                    |
| 1  | REC              | 27       | REC                                |
| 2  | PLAY             | 28       | PLAY                               |
| 3  | FF               | 29       | FF                                 |
| 4  | REW              | 30       | REW                                |
| 5  | STOP             | 31       | STOP                               |
| 6  |                  | 32       |                                    |
| 1  |                  | 1        |                                    |
| Ι  |                  | -        | Range of pins to                   |
| ↓  | Range of pins to | →        | be assigned                        |
| 20 | be assigned      | 46       |                                    |
| 22 |                  | 48       |                                    |
| 23 |                  |          |                                    |
| 25 | 1                |          |                                    |
|    |                  | 47       | <gnd></gnd>                        |
|    |                  | 49       | <gnd></gnd>                        |
|    |                  | 50       | <gnd></gnd>                        |

# Items which can be registered in the input and output pins

Items identical to the setup menu items can be registered in both the input and output pins. In addition, there are a set of special items can be also registered in the input pins and another set for the output pins.

#### <Note>

System menu and submenu items cannot be registered.

| Item no. | Registration in input<br>pins | Registration in output<br>pins |  |  |
|----------|-------------------------------|--------------------------------|--|--|
| 000      |                               |                                |  |  |
| 100      |                               |                                |  |  |
| 200      |                               |                                |  |  |
| 300      |                               |                                |  |  |
| 400      | Setup menu list               |                                |  |  |
| 500      |                               |                                |  |  |
| 600      |                               |                                |  |  |
| 700      |                               |                                |  |  |
| 800      |                               |                                |  |  |
| B00      | Special IN menu list          | <no display=""></no>           |  |  |
| C00      | <no display=""></no>          | Special OUT menu list          |  |  |

#### <50P IN/OUT ASSIGN> (continued)

# Registering functions in the input pins/Active inputs

# Registering functions in the output pins/Active outputs

#### *1* Selecting the 50-pin connector pins

Turn the ADJ dial to move the selection marker and select the pin of the 50-pin connector into which the menu item is to be registered.

2 Entering the 50-pin connector pins Press the ADJ dial.

The entered 50-pin connector pin display is highlighted.

#### **3** Selecting the menu item

Turn the ADJ dial and select the menu item for the pin of the 50-pin connector which was selected in step 1 above

#### 4 Entering the menu item

Press the ADJ dial.

The on-screen setting display now blinks.

#### **5** Selecting the setting

Turn the ADJ dial and select the setting for the menu item which was selected in step 3 above.

#### **6** Entering the setting

Press the ADJ dial.

What is to be operated by the ADJ dial returns to the front panel. Whatever was selected in step 3 is displayed as the registered item name and whatever was selected in step 5 is displayed as the registered value.

7 To select menu items and settings for other 50-pin connector pins, repeat steps 1 to 6.

#### $\, 8 \,$ Saving the data in the 50-pin registration file

To save what has been set in the 50-pin connector in the 50-pin registration file, press **F5** (SET).

If **F6** (EXIT) is pressed without the above settings have been saved, those settings will be canceled.

#### Clearing

- *I* Turn the ADJ dial to move the selection marker and select the pin of the 50-pin connector whose menu item is to be cleared.
- 2 Press F4 (RESET). The registered item name and registered value displays now go blank.
- **3** To clear the menu items in other 50-pin connector pins, repeat steps 1 and 2.
- 4 To save what has been set in the 50-pin connector in the 50-pin registration file, press F5 (SET).
   If F6 (EXIT) is pressed without the above settings have been saved, those settings will be canceled.

#### Resetting all the items and values

Press F4 (RESET) while holding down the F button. All the registered item names and registered values are now set to the factory settings. (These settings cannot be restored.)

#### **Special IN menu list**

| No.<br>SUPER    | Description of setting                                            |
|-----------------|-------------------------------------------------------------------|
| DISPLAY         |                                                                   |
| Functions not   | t featured on the setup menua                                     |
| B00<br>STBY ON  | For transferring to the STANDBY ON mode.                          |
| B01<br>STBY OFF | For transferring to the STANDBY OFF mode.                         |
| B02             | For alternately transferring to the STANDBY ON and                |
| STBY            | OFF mode.                                                         |
| ONOFF           |                                                                   |
| B03             | For transferring to the EJECT mode.                               |
| EJECT           |                                                                   |
| B04             | For prerolling the tape to the IN point when the IN               |
| CUE             | point has been registered; for prerolling the tape to             |
|                 | the current point when the IN point has not been reg-<br>istered. |
| B05             | For registering the edit IN point.                                |
| 111 3E1<br>B06  | For transforming to the still picture (CTUL) mode                 |
|                 | For transferring to the still picture (STILL) mode.               |
| B07             | The 9-pin connector functions                                     |
| 422 REM ON      | The s-pin connector functions.                                    |
| B08             | The 9-pin connector does not function.                            |
| 422 REM         | •                                                                 |
| OFF             |                                                                   |
| B09             | For returning TC SOURCE to the previous EXT                       |
| TC EXT          | mode.                                                             |
|                 | (No switching occurs if the EXT mode is currently                 |
|                 | established)                                                      |
| B10             | For switching TC SOURCE to INT and TCG MODE                       |
|                 |                                                                   |
|                 | FOR SWITCHING TO SOURCE TO EXI_L and TOG                          |
| REG             | MODE IO NEGEN.                                                    |
| SBC PROTEC      | T and STOP PROTECT settings switched                              |
| simultaneous    | ly                                                                |
| B20             | For switching the tape protection mode operation to               |
| PROTECT         | half-loading in the event that the VTR has been left              |
| HALF            | standing in the STOP mode or the STILL mode while                 |
|                 | any of the search modes (JOG/SHTL/SLOW) was                       |
|                 | established.                                                      |
| B21             | For switching the tape protection mode operation to               |
|                 | ing in the STOP mode or the STILL mode while any                  |
|                 | of the search modes (JOG/SHTI /SLOW) was                          |
|                 | established.                                                      |
| UPCON MOD       | E and DOWNCON MODE settings switched                              |
| simultaneous    | ly                                                                |
| B22             | For switching the picture angle during down-                      |
| UD FIT H        | conversion to letter box and the picture angle                    |
|                 | during up-conversion to the top/bottom cut status                 |
|                 | in the vertical direction.                                        |
| B23             | For switching the picture angle during down-                      |
|                 | conversion to the side cut mode and the picture                   |
|                 | angle during up-conversion to the side panel                      |
| B24             | For switching the picture angle during down                       |
| UD FIT-HV       | conversion to the squeeze mode and the picture                    |
|                 | angle during up-conversion to the stretch mode.                   |

## <50P IN/OUT ASSIGN> (continued) Special OUT menu list

| No.<br>SUPER<br>DISPLAY | Description of setting                               |  |  |
|-------------------------|------------------------------------------------------|--|--|
| C00<br>EJECT            | EJECT status                                         |  |  |
| C01<br>STBY ON          | STANDBY ON status                                    |  |  |
| C02<br>CUF              | CUE-UP completed status                              |  |  |
| C03                     | STILL status                                         |  |  |
| C04                     | Status in which the front panel STOP button is       |  |  |
| C05                     | Status of whether to inhibit overwrite during normal |  |  |
| CO6                     | recording<br>9-pin connector function status         |  |  |
| 422 REM ON<br>C07       | 50-pin connector function status                     |  |  |
| REMOTE<br>C08           | Recording inhibit status 1                           |  |  |
| REC INH1<br>C09         | Recording inhibit status 2                           |  |  |
| REC INH2<br>C10         | Tape recording inhibit status 1                      |  |  |
| CAS INH1<br>C11         | Tape recording inhibit status 2                      |  |  |
| CAS INH2<br>C12         | TC input status 1                                    |  |  |
| TC SRC1                 | TC input status 2                                    |  |  |
| TC SRC2                 |                                                      |  |  |
| DC1                     |                                                      |  |  |
| C15<br>DC2              | Down-conversion status 2                             |  |  |
| C16<br>DC3              | Down-conversion status 3                             |  |  |
| C17<br>UC1              | Up-conversion status 1                               |  |  |
| C18<br>UC2              | Up-conversion status 2                               |  |  |
| C19<br>UD1              | Up-conversion/down-conversion status 1               |  |  |
| C20<br>UD2              | Up-conversion/down-conversion status 2               |  |  |
| C21<br>UD3              | Up-conversion/down-conversion status 3               |  |  |
| C22<br>ERR0             | Error status 0                                       |  |  |
| C23<br>ERR1             | Error status 1                                       |  |  |
| C24<br>ERR2             | Error status 2                                       |  |  |
| C26<br>CH GREEN         | Channel condition green LED                          |  |  |
| C27<br>CH AMBER         | Channel condition amber LED                          |  |  |
| C28<br>CH RED           | Channel condition red LED                            |  |  |

| No.<br>SUPER<br>DISPLAY | Description of setting |
|-------------------------|------------------------|
| C29<br>SERVO<br>LOCK    | Servo lock LED         |
| C30<br>V UNITY          | Video UNITY LED        |
| C31<br>A UNITY          | Audio UNITY LED        |

#### <50P IN/OUT ASSIGN> (continued)

The statuses established by a multiple number of pins in the special OUT menu list are displayed. Pin status "1" signifies "active low" and "0" signifies "open."

#### **Error statuses**

| C22<br>ERR0 | C23<br>ERR1 | C24<br>ERR2 | Error status                          |
|-------------|-------------|-------------|---------------------------------------|
| 0           | 0           | 0           | SERVO NOT LOCKED (priority level 1)   |
| 0           | 0           | 1           | SERVO LOCKED (priority level 4)       |
| 0           | 1           | 0           | HIGH ERROR (amber) (priority level 3) |
| 0           | 1           | 1           | HIGH ERROR (red) (priority level 2)   |

#### TC input statuses

| C12<br>TC SRC1 | C13<br>TC SRC2 | TC input status                                 |
|----------------|----------------|-------------------------------------------------|
| 0              | 0              | External SLTC                                   |
| 0              | 1              | External LTC                                    |
| 1              | 0              | External SVITC (or external VITC with SD input) |
| 1              | 1              | INT                                             |

#### Tape recording inhibit statuses

| C10<br>CAS INH1 | C11<br>CAS INH2 | Tape recording inhibit status              |
|-----------------|-----------------|--------------------------------------------|
| 0               | 0               | Cassette recording enabled                 |
| 0               | 1               | Cassette accidental erasure pre-<br>vented |

#### **Recording inhibit statuses**

| C08<br>REC INH1 | C09<br>REC INH2 | Recording inhibit statuses                          |
|-----------------|-----------------|-----------------------------------------------------|
| 0               | 0               | Overwriting prohibited during normal<br>recording   |
| 0               | 1               | All recording onto cassette prohibited              |
| 1               | 0               | Recording inhibit mode other than the 2 above modes |
| 1               | 1               | Recording onto cassette enabled                     |

#### **Down-conversion statuses**

| C14<br>DC1 | C15<br>DC2 | C16<br>DC3 | Down-conversion status |
|------------|------------|------------|------------------------|
| 0          | 0          | 0          | Squeeze mode           |
| 0          | 1          | 0          | Side cut modea         |
| 1          | 0          | 0          | Letter box mode        |
| 1          | 1          | 0          | 14:9                   |
| 1          | 1          | 1          | 13:9                   |

#### **Up-conversion statuses**

| C17<br>UC1 | C18<br>UC2 | Up-conversion status                     |  |
|------------|------------|------------------------------------------|--|
| 0          | 0          | Stretch mode                             |  |
| 0          | 1          | Side panel mode                          |  |
| 1          | 0          | Top and bottom cut in vertical direction |  |

#### Up-conversion down-conversion statuses

| C19<br>UD1 | C20<br>UD2 | C21<br>UD3 | Down-conversion<br>status | Up-conversion<br>status                     |  |
|------------|------------|------------|---------------------------|---------------------------------------------|--|
| 0          | 0          | 0          | Squeeze mode              | Stretch mode                                |  |
| 0          | 1          | 0          | Side cut mode             | Side panel mode                             |  |
| 1          | 0          | 0          | Letter box mode           | Top and bottom cut in<br>vertical direction |  |
| 1          | 1          | 1          | Any other combination     |                                             |  |

#### <50P IN/OUT ASSIGN> (continued)

#### Flow of registration

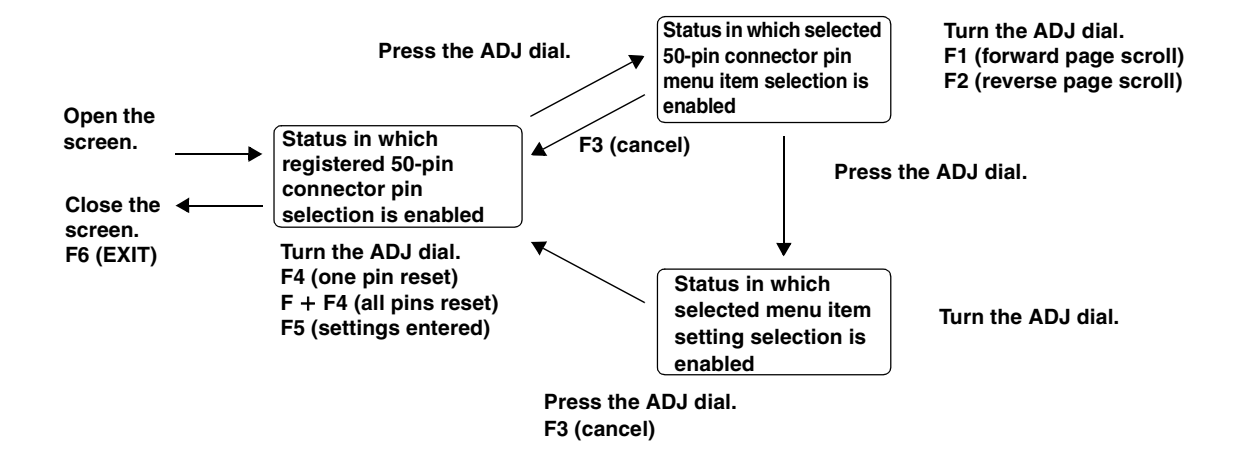

#### **50P IN/OUT ASSIGN function buttons**

| Function button/<br>item                                                         | Switching method | Setting | Corresponding setup<br>menu item | Description of setting                                                                                                    |
|----------------------------------------------------------------------------------|------------------|---------|----------------------------------|----------------------------------------------------------------------------------------------------|
| F1<br>↑ PREV                                                                     | Press            |         |                                  | For scrolling the on-screen menu pages in the forward direction.                                                                                |
| F2<br>↓NEXT                                                                      | Press            |         |                                  | For scrolling the on-screen menu pages in the reverse direction.                                                                                |
| F3<br>CANCEL                                                                     | Press            |         |                                  | For releasing the menu item selection status.                                                                                                   |
| F4<br>RESET                                                                      | Press            |         |                                  | For resetting one pin: what has been selected for the pin selected by the individual reset selection marker is cleared.                         |
|                                                                                  | F+Press          |         |                                  | For resetting all the pins: what has been registered in all the pins<br>is set to the factory settings and set in the 50-pin registration file. |
| F5<br>SET                                                                        | Press            |         |                                  | For registering the file; all the function button settings are saved in the 50-pin registration file.                                           |
| F6<br>EXIT                                                                       | Press            |         |                                  | For exiting the special menu (and transferring to the original menu).                                                                           |
| F1 (SHIFT)<br>F2 (SHIFT)<br>F3 (SHIFT)<br>F4 (SHIFT)<br>F5 (SHIFT)<br>F6 (SHIFT) |                  |         |                                  |                                                                                                    |

#### <50P IN/OUT ASSIGN> (continued)

#### 50-pin assignment factory settings

| Pin no. | I/O             | Setting item            |
|---------|-----------------|-------------------------|
| 1       | I               | REC                     |
| 2       | I               | PLAY                    |
| 3       | I               | FF                      |
| 4       | I               | REW                     |
| 5       | I               | STOP                    |
| 6       | I               |                         |
| 7       | I               |                         |
| 8       | I               | 422 REMOTE ON           |
| 9       | I               | 422 REMOTE OFF          |
| 10      | I               | LOCAL ENABLE            |
| 11      | I               | EJECT                   |
| 12      | I               | IN SET                  |
| 13      | I               | REC INH ALL             |
| 14      | I               | REC INH PRE             |
| 15      | I               | LOCAL DISABLE           |
| 16      | I               | TC EXT                  |
| 17      | Ι               | TC INT&TCG MODE AUTO    |
| 18      | I               |                         |
| 19      | I               |                         |
| 20      | I               | STNDBY ON/OFF           |
| 21      | 0               | ERR0 STATUS             |
| 22      | I               |                         |
| 23      | I               | CUE                     |
| 24      | 0               | ERR1 STATUS             |
| 25      | Ι               |                         |
| 26      | Power<br>supply |                         |
| 27      | 0               | REC STATUS              |
| 28      | 0               | PLAY STATUS             |
| 29      | 0               | FF STATUS               |
| 30      | 0               | REW STATUS              |
| 31      | 0               | STOP STATUS             |
| 32      | 0               | 422 REMOTE STATUS       |
| 33      | 0               | EJECT STATUS            |
| 34      | 0               | ERR2 STATUS             |
| 35      | 0               | TC SRC1 STATUS          |
| 36      | 0               | TC SRC2 STATUS          |
| 37      | 0               |                         |
| 38      | 0               |                         |
| 39      | 0               | REC INH1 STATUS         |
| 40      | 0               | REC INH2 STATUS         |
| 41      | 0               | CUE STATUS              |
| 42      | 0               | REMOTE STATUS           |
| 43      | 0               |                         |
| 44      | 0               | PRE CTL DETECTED STATUS |

| Pin no. | I/O | Setting item        |
|---------|-----|---------------------|
| 45      | 0   | LOCAL ENABLE STATUS |
| 46      | 0   | STANDBY ON STATUS   |
| 47      | GND |                     |
| 48      | 0   |                     |
| 49      | GND |                     |
| 50      | GND |                     |

"---" denotes that nothing is subject to control or to a status.

#### <Notes>

- For a command, input TTL level signals; for an active low edge, input an electrical signal of 100 ms or more.
- For a status, a maximum open collector and sink current of 6 mA is output.

# System menus

| No./Item        | Description of setting                                                                                                    |
|-----------------|----------------------------------------------------------------------------------------------------|
| 05              | For setting whether to perform the various<br>adjustments for the video output signals using this                                                                                                    |
| ENCODER<br>SEL  | VTR or using an external encoder remote controller.<br>0000 REMOTE                                                                                                    |
|                 | The various adjustments for the video output signals are performed by an external encoder remote controller.                                                                                                    |
|                 | The various adjustments for the video output signals are performed using this VTR. 0002 BOTH                                                                                                    |
|                 | The various adjustments for the video output signals are performed using both this VTR and an external encoder remote controller.                                                                                                    |
|                 | <ul> <li>When an adjustment is made with the external encoder remote controller, the new values are reflected in the appropriate section of the Setup Menu. The adjusted values are stored on the unit approximately 5 seconds after making the adjustment. To turn off the power after making the adjustment with the external encoder remote controller, wait approximately 5 seconds or more after completion of the operation before turning the power off.</li> <li>For the IEEE 1394 digital output, settings are disabled in this menu.</li> </ul> |
| 06              | For selecting what is to be controlled when the video output level is to be adjusted by an                                                                                                    |
| V LEVEL<br>CTRL | external encoder remote controller.<br>0000 HD<br>The HD video output level can be adjusted.<br>0001 SD<br>The SD video output level can be adjusted.<br>0002 BOTH<br>Both the HD and SD video output levels can be<br>adjusted.<br><note><br/>When [CMPST] is selected in Setup Menu No.<br/>650 (STYLE), [BOTH] is selected be default</note>                                                                                                    |
|                 | regardless of the settings for this item.                                                                                                    |

The underlining (\_\_) denotes the factory setting mode.

#### Video output signal adjustments

The control matrix for the adjustments is shown in the table below.

| Setting               |                        | Adjustment item                                                             |                                                                            |  |
|-----------------------|------------------------|-----------------------------------------------------------------------------|----------------------------------------------------------------------------|--|
| 05:<br>ENCODER<br>SEL | 06:<br>V LEVEL<br>CTRL | 653: Y LVL (HD)<br>654: Pb LVL (HD)<br>655: Pr LVL (HD)<br>656: BK LVL (HD) | 658: Y LVL (SD)<br>659: Pb LVL (SD)<br>660: Pr VL (SD)<br>661: BK LVL (SD) |  |
| REMOTE                | HD                     | External encoder<br>remote controller                                       | No adjustments<br>possible                                                 |  |
|                       | SD                     | No adjustments<br>possible                                                  | External encoder<br>remote controller                                      |  |
|                       | BOTH                   | External encoder<br>remote controller                                       | External encoder<br>remote controller                                      |  |
| LOCAL                 | HD                     |                                                                             |                                                                            |  |
|                       | SD                     | This unit                                                                   | This unit                                                                  |  |
|                       | BOTH                   |                                                                             |                                                                            |  |
| вотн                  | HD                     | External encoder<br>remote controller/<br>this unit                         | This unit                                                                  |  |
|                       | SD                     | This unit                                                                   | External encoder<br>remote controller/<br>this unit                        |  |
|                       | BOTH                   | External encoder<br>remote controller/<br>This unit                         | External encoder<br>remote controller/<br>this unit                        |  |

External encoder remote controller:

Only adjustments of the external encoder remote controller are performed.

This unit :

Only adjustments of the setup menu items are performed. External encoder remote controller/this unit :

Adjustments can be performed from both the external encoder remote controller and setup menus.

#### <Note>

Use the AJ-ER50, an optional accessory, as the external encoder remote controller. However, its VIDEO PHASE and SYNC PHASE controls will not work.

When "CMPST" has been selected as the setup menu item No.650 (STYLE) setting

| 6:      | 662: V LEVEL                                                  |  |  |
|---------|---------------------------------------------------------------|--|--|
| / LEVEL | 663: C LEVEL                                                  |  |  |
| TRL     | 664: HUE                                                      |  |  |
|         | 665: SETUP LVL                                                |  |  |
| ID.     | External encoder                                              |  |  |
| SD.     | remote controller                                             |  |  |
| Both    |                                                               |  |  |
| İD      |                                                               |  |  |
| SD      | This unit                                                     |  |  |
| BOTH    |                                                               |  |  |
| łD      | External encoder                                              |  |  |
| SD      | remote controller/This                                        |  |  |
| BOTH    | unit                                                          |  |  |
|         | D<br>D<br>OTH<br>D<br>OTH<br>D<br>OTH<br>D<br>OTH<br>D<br>OTH |  |  |

External encoder remote controller:

Only adjustments of the external encoder remote controller are performed.

This unit:

Only adjustments of the setup menu items are performed. External encoder remote controller/This unit:

Adjustments can be performed from both the external encoder remote controller and setup menus.

#### <Note>

Use the MT-2000 (manufactured by Musashi and recommended by Panasonic) as the external encoder remote controller. However, its VIDEO PHASE, SYNC PHASE and SC PHASE controls will not work.

| No./Item                     | Description of setting                          |                 |                 |                             |                            |                           |
|------------------------------|-------------------------------------------------|-----------------|-----------------|-----------------------------|----------------------------|---------------------------|
| 12                           | For adjusting the HD SDI output system phase    |                 |                 |                             |                            |                           |
| SYS H<br>(HD) <sup>*UP</sup> | -: To advance the phase. +: To delay the phase. |                 |                 |                             | ne phase.                  |                           |
|                              | <59/60H                                         | Z>              | <23/24          | Hz>                         | <50Hz:<br><25Hz(<br><50Hz( | ><br>(HD,SD)><br>(HD,SD)> |
|                              | 0000                                            | -2200           | 0000            | -2750                       | 0000                       | -2640                     |
|                              | :                                               | :               | :               | :                           | :                          | :                         |
|                              | <u>2200</u>                                     | <u>0</u>        | <u>2750</u>     | <u>0</u>                    | <u>2640</u>                | <u>0</u>                  |
|                              | :<br>4400                                       | :<br>2200       | :<br>5500       | :<br>2750                   | :<br>5280                  | :<br>2640                 |
| 14                           | For ad                                          | justing th      | ne syst         | em phase                    | of the                     | analog                    |
|                              | compo                                           | osite outp      | out and         | the SD SI                   | DI outp                    | out                       |
| SYS SC                       | Variabl                                         | e range: -      | ⊦/- 180         | degrees or                  | more                       |                           |
| (SD) <sup>*DW</sup>          | -: Adv                                          | ance, +:        | Delay           |                             | 1                          |                           |
|                              | <59/60H                                         | Z>              | <50HZ>          | ><br>UD CD\\                |                            |                           |
|                              | <23/241                                         | 2>              | <23HZ(          | רע,50 <i>ו</i> ס<br>אר פרוג |                            |                           |
|                              | 0000                                            | -108            | <00112(<br>0000 | -115                        |                            |                           |
|                              |                                                 | -100            |                 | -115                        |                            |                           |
|                              | 0108                                            | 0               | 0115            | 0                           |                            |                           |
|                              | :                                               | :               | :               | :                           |                            |                           |
|                              | 0216                                            | 108             | 0230            | 115                         |                            |                           |
|                              | <note:<br>This is</note:<br>                    | ><br>disabled i | for 60 H        | Iz/24 Hz.                   | 1                          |                           |
| 15                           | For adjusting the system phase of the analog    |                 |                 |                             |                            |                           |
| 15                           | composite output                                |                 |                 |                             |                            |                           |
| VO SYS                       | 37nS step                                       |                 |                 |                             |                            |                           |
| H (SD) <sup>*DW</sup>        | -: Adv                                          | ance, +:        | Delay           |                             |                            |                           |
|                              | <59/60H                                         | Z,>             | <50Hz>          | >                           |                            |                           |
|                              | <23/24H                                         | Z>              | <25Hz(          | HD,SD)>                     |                            |                           |
|                              |                                                 |                 | <50Hz(          | HD,SD)>                     |                            |                           |
|                              | 0000                                            | -1716           | 0000            | -1728                       |                            |                           |
|                              | :                                               | :               | 1700            | :                           |                            |                           |
|                              | 1/16                                            | <u>v</u>        | 1/28            | <u>v</u>                    |                            |                           |
|                              | 3432                                            | 1716            | 3456            | 1728                        |                            |                           |
| 16                           | Eor ad                                          | iucting th      |                 | om phase                    | of the                     |                           |
|                              | output                                          | justing ti      | ie syst         | em phase                    | or the                     | 30 301                    |
| SD SYS                       | 37nS step                                       |                 |                 |                             |                            |                           |
| H (SD) <sup>*DW</sup>        | -: Adv                                          | ance, +:        | Delay           |                             |                            |                           |
| (- )                         | <59/60H                                         | Z.>             | <50Hz           | ,                           | 1                          |                           |
|                              | <23/24H                                         | z>              | <25Hz(          | HD,SD)>                     |                            |                           |
|                              |                                                 |                 | <50Hz(          | HD,SD)>                     |                            |                           |
|                              | 0000                                            | -1716           | 0000            | -1728                       |                            |                           |
|                              | :<br><u>1716</u>                                | :<br><u>0</u>   | <u>1728</u>     | <u>0</u>                    |                            |                           |
|                              | :                                               | :               | :               | :                           |                            |                           |
|                              | 3432                                            | 1/16            | 3456            | 1/28                        | 1                          |                           |

- \*UP: This is for HD outputs (during HD tape playback or upconversion outputs).
- \*DW: This is for SD outputs (during SD tape playback or down-conversion outputs).

| No./Item                | Description of setting                                                                                        |  |  |
|-------------------------|----------------------------------------------------------------------------------------------------|--|--|
| 18                      | For adjusting the SCH (Sub Carrier to                                                                         |  |  |
| SCH (SD) <sup>*DW</sup> | Horizontal) phase of the analog composite<br>output<br>Press SHIFT to move to the sub manu window. To         |  |  |
|                         | return from the sub menu window, press SHIFT again.                                                           |  |  |
| Submenu scr             | een                                                                                                    |  |  |
| 00<br>COARSE            | For adjusting the SCH phase in 90° steps<br>(The SC phase changes, and the H phase remains<br>unchanged.)     |  |  |
|                         | 0000         0           0001:         90           0002:         180           0003:         270             |  |  |
| 01                      | For adjusting the SCH phase over a total variable range of more than $\pm 45^{\circ}$ .                       |  |  |
| FINE                    | -: To advance the phase. +: To delay the phase.<br>(The SC phase changes, and the H phase remains unchanged.) |  |  |
|                         | 0000 -32                                                                                                    |  |  |
|                         | 0032 0                                                                                                    |  |  |
|                         | : :<br>0064 32                                                                                                |  |  |

| No./Item           | Description of setting                                                 |  |  |  |
|--------------------|------------------------------------------------------------------------|--|--|--|
| 20                 | For adjusting the phase of the AUDIO output                            |  |  |  |
|                    | with the VIDEO output                                                  |  |  |  |
| AV PHASE           | -: The phase of audio output advances with                             |  |  |  |
|                    | respect to image output.                                               |  |  |  |
|                    | + : The phase of audio output delays with                              |  |  |  |
|                    | respect to image output.                                               |  |  |  |
|                    |                                                                        |  |  |  |
|                    | 0000 -100                                                              |  |  |  |
|                    | <br>0100 0                                                             |  |  |  |
|                    | : :                                                                    |  |  |  |
|                    | 0200 100                                                               |  |  |  |
| 25                 | For selecting the system frequency.                                    |  |  |  |
| SYSTEM             | 0000 59/60                                                             |  |  |  |
| FREQ* <sup>1</sup> | The 59.94 Hz or 60 Hz system frequency is                              |  |  |  |
|                    | selected.                                                              |  |  |  |
|                    | <u>0001</u> <u>50i/25P*<sup>2</sup></u>                                |  |  |  |
|                    | The 50 Hz or 25 PsF system frequency is                                |  |  |  |
|                    | At this setting, the 1080/25 PsF format signals                        |  |  |  |
|                    | can be recorded and played back in the same                            |  |  |  |
|                    | way as with the 1080/50i format.                                       |  |  |  |
|                    | 0002 23/24                                                             |  |  |  |
|                    | selected.                                                              |  |  |  |
|                    | 0003 25(HD)                                                            |  |  |  |
|                    | The 25 Hz system frequency is selected.                                |  |  |  |
|                    | However, SD SDI output and analog composite                            |  |  |  |
|                    | output are delayed with respect to HD SDI output<br>by about one field |  |  |  |
|                    | 0004 25(SD)                                                            |  |  |  |
|                    | The 25 Hz system frequency is selected.                                |  |  |  |
|                    | However, the black signal is output from HD SDI                        |  |  |  |
|                    | 0005 50(HD)                                                            |  |  |  |
|                    | The 50 Hz system frequency is selected.                                |  |  |  |
|                    | However, SD SDI output and analog composite                            |  |  |  |
|                    | output are delayed with respect to HD SDI output                       |  |  |  |
|                    | by about one field.                                                    |  |  |  |
|                    | The 50 Hz system frequency is selected.                                |  |  |  |
|                    | However, the black signal is output from HD SDI                        |  |  |  |
|                    | output.                                                                |  |  |  |
|                    | 59/60HZ mode A state selecting 0 (59/60)                               |  |  |  |
|                    | 23/24Hz mode A state selecting 2 (23/24)                               |  |  |  |
|                    | 25Hz(HD) mode A state selecting 3 (25 (HD))                            |  |  |  |
|                    | 25Hz(SD) mode A state selecting 4 (25 (SD))                            |  |  |  |
|                    | 50Hz(HD) mode A state selecting 5 (50 (HD))                            |  |  |  |
|                    | 50HZ(SD) mode A state selecting 6 (50 (SD))                            |  |  |  |
|                    | <note></note>                                                          |  |  |  |
|                    | refer to page 112.                                                     |  |  |  |
|                    | 2 <b>-</b>                                                             |  |  |  |
|                    | AJ-HD1800E.                                                            |  |  |  |

| No./Item                                                                                                    | Description of setting                                                                                                    |  |
|----------------------------------------------------------------------------------------------------|----------------------------------------------------------------------------------------------------|--|
| 26<br>HD SYS H ADV                                                                                                    | For selecting the output whose HD output<br>phase is to be advanced by 90H in relation to<br>the SD output.                                                                                                    |  |
|                                                                                                    | <ul> <li>0000 0H<br/>Both the HD and SD signals are output in phase with the HD and SD REF output signals.</li> <li>0001 90H<br/>The HD signals are output at a phase advanced by 90H from the SD output signals.<br/>When the SD REF signal is input, the REF input and SD output are in-phase, and when the HD REF signal is input, the REF input and HD output are inphase.</li> <li><notes></notes></li> <li>The audio signals and TC signal are output in phase with the HD output.</li> <li>With the 720p format, there is a phase difference of 120H between them.</li> </ul> |  |
| 30<br>MENU LOCK                                                                                                    | For selecting whether to set or release the system file lock mode.         0000       OFF         Lock released (changes enabled)         0001       ON         Lock set (changes prohibited) <notes>         Even if [ON] is selected, the file is overwritten when the system file is retrieved from an SD memory card.</notes>                                                                                                    |  |
| <ul> <li><sup>1</sup>System switching</li> <li>Some of the system menu and setup menu items each have different settings for different operation modes [59/60 Hz, 50 Hz,</li> </ul> |                                                                                                    |  |

- offerent settings for different operation modes [59/60 Hz, 50 Hz, 23/24 Hz, 25 Hz (HD or SD) and 50 Hz (HD or SD)]. These settings are saved separately. (This concerns those items whose settings were described for each operation mode on the system menu and setup menu tables.)
  For further details, refer to <Menu management accompanying switching the system frequency> on page 113.
  Since this VTR becomes a playback-only unit when the 23/24 Hz (25 Hz (HD or SD) or 50 Hz (HD or SD) mode has been
- Hz, 25 Hz (HD or SD) or 50 Hz (HD or SD) mode has been selected, the functions relating to EE, recording and editing are all set to the inhibited status. Neither is it possible to select CTL in such a case.

(The related menus and function buttons are not displayed, and operation is prohibited.)

For the instant when the tape begins to run at the  $1 \times$  speed such as when it starts playing from the STOP status, the image is disrupted and the sound is muted for several frames because the tape is being synchronized with the REF input.

# Setup menus

## <BASIC>

| No./Item          | Description of setting                                                                                                   |  |  |
|-------------------|----------------------------------------------------------------------------------------------------|--|--|
| 000               | For setting the preroll time. Any time from 0 to                                                                         |  |  |
| P-ROLL TIME       | 0000 0s                                                                                                    |  |  |
|                   | : :                                                                                                    |  |  |
|                   | <u>0005</u> 55<br>: :                                                                                                    |  |  |
|                   | 0030 30s                                                                                                    |  |  |
|                   | <b>Notes</b> During automatic editing (PBEV/EW or ALITO)                                                                 |  |  |
|                   | EDIT), no operations are performed if the preroll                                                                        |  |  |
|                   | time is set to 0 seconds.                                                                                                |  |  |
|                   | two decks for editing as per the setup menu item                                                                         |  |  |
|                   | No.004 (SYNCHRONIZE) setting, set the preroll                                                                            |  |  |
| 001               | For selecting the transport system buttons                                                                               |  |  |
| 001               | which can be operated on the front panel in the                                                                          |  |  |
| LOCAL ENA         | REMOTE mode.                                                                                                    |  |  |
|                   | No buttons can be operated.                                                                                              |  |  |
|                   | 0001 ST&EJ                                                                                                    |  |  |
|                   | ated.                                                                                                    |  |  |
|                   | 0002 ENA                                                                                                    |  |  |
|                   | PLAYER buttons can be operated.                                                                                          |  |  |
|                   | <note></note>                                                                                                    |  |  |
|                   | times regardless of this setting:                                                                                        |  |  |
|                   | Audio input/output level control dials, audio                                                                            |  |  |
|                   | channel selector buttons, number keys, function                                                                          |  |  |
|                   | INSERT button, ADJ dial, headphone volume                                                                                |  |  |
|                   | control dial, MONITOR SELECT button, METER                                                                               |  |  |
| 002 <sup>*1</sup> | For selecting the 12- or 24-hour system for the                                                                          |  |  |
|                   | CTL counter display.                                                                                                    |  |  |
| TAPE TIMER        | 12-hour system display                                                                                                   |  |  |
|                   | 0001 24h                                                                                                    |  |  |
| 003               | Ear selecting whether or not to display REMAIN                                                                           |  |  |
| REMAIN SEL        | (remaining tape time) on the superimposed<br>display of the HD SDI MONITOR, SD SDI<br>MONITOR and VIDEO OUT3 connectors. |  |  |
|                   | The remaining tape time is not displayed.                                                                                |  |  |
|                   | <u>0001</u> <u>2L</u><br>The remaining tape time is displayed on the sec-                                                |  |  |
|                   | ond line.                                                                                                    |  |  |
|                   | 0002 1L                                                                                                    |  |  |
|                   | line.                                                                                                    |  |  |
|                   | 0003 R/TTL                                                                                                    |  |  |
|                   | line, and the total tape time is displayed on the second line.                                                           |  |  |
|                   | <notes></notes>                                                                                                    |  |  |
|                   | <ul> <li>when setting I (2L) has been selected, the<br/>remaining tape time is not displayed if 0 (TIME)</li> </ul>      |  |  |
|                   | is selected as the setup menu item No.006                                                                                |  |  |
|                   | <ul> <li>UISPLAY SEL) setting.</li> <li>When setting 3 (R/TTL) has been selected. the</li> </ul>                         |  |  |
|                   | remaining tape time is not displayed if 0 (TIME)                                                                         |  |  |
|                   | (DISPLAY SEL) setting.                                                                                                   |  |  |
|                   | , , ,                                                                                                    |  |  |

\*1 When the 23/24 Hz mode, 25 Hz (HD, SD) mode, or 50 Hz (HD, SD) mode is selected in System Menu No. 25 (SYSTEM FREQ), this item is not displayed.

| No./Item          | Description of setting                                                   |  |  |
|-------------------|--------------------------------------------------------------------------|--|--|
| 004 <sup>*1</sup> | For setting whether or not to synchronize the                            |  |  |
| •••               | phases between two decks.                                                |  |  |
| SYNCHRONIZE       | 0000 OFF                                                                 |  |  |
|                   | The phases are not synchronized. The edit                                |  |  |
|                   | points will be off by several frames but editing will                    |  |  |
|                   |                                                                          |  |  |
|                   | The phases are synchronized. Error-free editing                          |  |  |
|                   | can be performed.                                                        |  |  |
| 005               | For selecting whether or not to superimpose                              |  |  |
|                   | the display of the time code or other data onto                          |  |  |
| SUPER             | the HD SDI MONITOR, SD SDI MONITOR and                                   |  |  |
|                   | VIDEO OUT3 connectors.                                                   |  |  |
|                   | 0000 OFF                                                                 |  |  |
|                   | The time code or other data is not displayed.                            |  |  |
|                   | $\begin{array}{c} 0001 \\$                                               |  |  |
|                   | I he time code or other data is displayed.                               |  |  |
|                   | Note> The 1204 output follows the pattings in Sature                     |  |  |
|                   | Menu No. 899 (DIE SUPER)                                                 |  |  |
|                   | • When the $23/24$ Hz mode $25$ Hz (HD) mode or                          |  |  |
|                   | 50 Hz (HD) mode is selected in System Menu                               |  |  |
|                   | No. 25 (SYSTEM FREQ), supers, such as time                               |  |  |
|                   | codes, are not displayed on the SD SDI                                   |  |  |
|                   | MONITOR/VIDEO OUT 3 connector. When the                                  |  |  |
|                   | 25 Hz (SD) mode or 50 Hz (SD) mode is                                    |  |  |
|                   | selected, supers, such as time codes, are not                            |  |  |
|                   | displayed on the HD SDI MONITOR connector.                               |  |  |
| 006               | For selecting the time code and other displays                           |  |  |
|                   | To be superimposed onto the HD SDI MONITOR,                              |  |  |
| DISPLAY SEL       | In the following descriptions [DATA] refers to the                       |  |  |
|                   | volues for CTL/TC/UR selected in <b>F2</b> (TC/CTL)                      |  |  |
|                   |                                                                          |  |  |
|                   | Only data are displayed                                                  |  |  |
|                   | 0001 T&STA                                                               |  |  |
|                   | Data and operating conditions are displayed.                             |  |  |
|                   | 0002 T&S&M                                                               |  |  |
|                   | Data, operating conditions, and the mode are                             |  |  |
|                   | displayed                                                                |  |  |
|                   | 0003 T&RT                                                                |  |  |
|                   | Data and REC TIME are displayed.                                         |  |  |
|                   | Deta and REC DATE (Vear/Month/Day) are                                   |  |  |
|                   | displayed                                                                |  |  |
|                   |                                                                          |  |  |
|                   | Data and REC DATE (Month/ Dav/Year) are                                  |  |  |
|                   | displayed.                                                               |  |  |
|                   | 0006 T&DMY                                                               |  |  |
|                   | Data and REC DATE (Day/Month/Year) are                                   |  |  |
|                   | displayed.                                                               |  |  |
|                   | 0007 T&UB                                                                |  |  |
|                   | Data and user bits are displayed.                                        |  |  |
|                   | However, when UB is selected in F3 (TC/CTL)                              |  |  |
|                   | of the HOME menu, the time code is displayed                             |  |  |
|                   | immediately after user bits.                                             |  |  |
|                   | Dete and CTL are displayed                                               |  |  |
|                   | However, when CTL is selected in <b>F3</b> (TC/CTL)                      |  |  |
|                   | of the HOME manue the time code is displayed                             |  |  |
|                   | immediately after CTL data.                                              |  |  |
|                   | 0009 T&T                                                                 |  |  |
|                   | Data and the time code are displayed.                                    |  |  |
|                   | <notes></notes>                                                          |  |  |
|                   | <ul> <li>When setting 2 (T&amp;S&amp;M) is selected, an error</li> </ul> |  |  |
|                   | message appears if a warning or error has                                |  |  |
|                   | occurred.                                                                |  |  |
|                   | • REC TIME and REC DATE are displayed only                               |  |  |
|                   | auring DV or DVCAW format playback. The                                  |  |  |
|                   |                                                                          |  |  |
|                   | format is used                                                           |  |  |
|                   | iormat is used.                                                          |  |  |

#### <BASIC> (continued)

| No./Item                 | Description of setting                                                                                                    |  |  |
|--------------------------|----------------------------------------------------------------------------------------------------|--|--|
| 007                      | For setting the character position in the<br>horizontal direction for superimposed                                                                                                    |  |  |
| CHARA<br>H-POS           | indications, such as time codes for HD SDI<br>MONITOR/SD SDI MONITOR/VIDEO OUT3<br>connectors and superimposed indications from<br>the IEEE 1394 digital interface.                                                                                                    |  |  |
|                          | 0000 0                                                                                                    |  |  |
|                          | : :<br><u>0006 6</u>                                                                                                    |  |  |
|                          | : :<br>0037 37                                                                                                    |  |  |
|                          | When this menu item has been set, the displays<br>are output to the HD SDI MONITOR, SD SDI<br>MONITOR and VIDEO OUT3 connectors in the<br>DISPLAY SEL status even when the SUPER OFF<br>setting is established. However, if the menu has<br>been exited, the SUPER OFF or ON setting is<br>followed.<br>Furthermore, CHARA TYPE is output as per the<br>menu setting. |  |  |
| 008                      | For setting the character position in the vertical                                                                                                    |  |  |
| CHARA<br>V-POS           | direction for superimposed indications, such as<br>time codes for HD SDI MONITOR/SD SDI<br>MONITOR/VIDEO OUT3 connectors and<br>superimposed indications from the IEEE 1394<br>digital interface.                                                                                                    |  |  |
|                          | 0000 0                                                                                                    |  |  |
|                          | 0023 23                                                                                                    |  |  |
|                          | 0032 32<br><note></note>                                                                                                    |  |  |
|                          | When this menu item has been set, the displays<br>are output to the HD SDI MONITOR, SD SDI<br>MONITOR and VIDEO OUT3 connectors in the<br>DISPLAY SEL status even when the SUPER OFF<br>setting is established. However, if the menu has<br>been exited, the SUPER OFF or ON setting is<br>followed.<br>Furthermore, CHARA TYPE is output as per the<br>menu setting. |  |  |
| 009                      | For setting the display type for the                                                                                                    |  |  |
| CHARA TYPE               | Superimposed displays and for the HD SDI<br>MONITOR, SD SDI MONITOR and VIDEO OUT3<br>connectors and superimposed indications from<br>the IEEE 1394 digital interface as well as for the<br>SETUP MENU, etc.                                                                                                    |  |  |
|                          | 0000 WHITE<br>White characters on a black background                                                                                                    |  |  |
|                          | 0001 W/OUT<br>White characters with black borders.                                                                                                    |  |  |
|                          | <note><br/>CHARA TYPE is output as per the menu setting.</note>                                                                                                    |  |  |
| <b>010</b> <sup>*1</sup> | For setting whether to forcibly set the recorder to the EE mode and output the player's                                                                                                    |  |  |
| MONI<br>CONTROL          | playback signals to the monitor if the PLAYER<br>button on the recorder is pressed when the<br>monitor is connected only to the recorder<br>during deck-to-deck editing.                                                                                                    |  |  |
|                          | 0000 MANU<br>The recorder is not forcibly set to the EE mode.<br>0001 AUTO                                                                                                    |  |  |
|                          | The recorder is forcibly set to the EE mode, and the player's playback signals are output.                                                                                                    |  |  |

| No./Item  | Description of setting                          |  |
|-----------|-------------------------------------------------|--|
| 011       | For setting the preroll time in the MULTI CUE   |  |
|           | mode.                                           |  |
| CU-ROLL   | Any time from 0 to 15 seconds can be set in 1-  |  |
| TIME      | second increments.                              |  |
|           |                                                 |  |
|           |                                                 |  |
|           |                                                 |  |
|           |                                                 |  |
|           | : :<br>0015 15-                                 |  |
| 015       |                                                 |  |
| 015       | For selecting the save processing to be         |  |
|           | enables up to 99 warning messages to be         |  |
| AUTO      | saved has been exceeded while the error log     |  |
| SILF      | function is operating.                          |  |
|           | ······································          |  |
|           | 0000 OFF                                        |  |
|           | 99 messages are set as the upper limit, and any |  |
|           | more warning messages which subsequently        |  |
|           | occur are not saved in the memory.              |  |
|           | 0001 ON                                         |  |
|           | 99 messages are saved, and the next warning     |  |
|           | message that has subsequently occurred is       |  |
|           | saved as No.99. The warning messages already    |  |
|           | saved are each shined down by one number in     |  |
| aaa*1     | For selecting the recording and playback        |  |
| 020       | formate including HD REE signals                |  |
|           |                                                 |  |
| SYSFORMAT | 0000 1080i                                      |  |
|           | The 1080i format is selected.                   |  |
|           | 0001 720p                                       |  |
|           | The 720p format is selected.                    |  |

\*1 When the 23/24 Hz mode, 25 Hz (HD, SD) mode, or 50 Hz (HD, SD) mode is selected in System Menu No. 25 (SYSTEM FREQ), this item is not displayed.

#### <BASIC> (continued)

| No./Item  | Description of setting                                 |  |  |
|-----------|--------------------------------------------------------|--|--|
| 022       | For selecting the format in which the tape is to       |  |  |
|           | be played back.                                        |  |  |
| PB FORMAI | 0000 MANU                                              |  |  |
|           | The format is determined by the setting selected       |  |  |
|           | for setup menu item No.023 (FORMAT SEL).               |  |  |
|           | <u>0001</u> <u>AUTO1</u>                               |  |  |
|           | The unit follows the format recorded on the tape.      |  |  |
|           | playback the playback format switches to others        |  |  |
|           | according to the changed format.                       |  |  |
|           | <u>0001</u> <u>AUTO2</u>                               |  |  |
|           | If the playback format does not change for 1           |  |  |
|           | second or more after the SERVO lamp lights             |  |  |
|           | when starting playback, the current playback format is |  |  |
|           | retained as is even if the format recorded on the      |  |  |
|           | tape is changed unless the playback mode is            |  |  |
|           | released.                                              |  |  |
| 023       | For selecting the format when "MANUAL" has             |  |  |
| FORMAT    | (PB FORMAT) setting                                    |  |  |
| SEL       | If "AUTO" is selected as the setting, the format       |  |  |
|           | when playback starts is selected, and when the         |  |  |
|           | tape is played back, the format is automatically       |  |  |
|           | detected and matched with the format of the            |  |  |
|           |                                                        |  |  |
|           | 0000 HD-LP                                             |  |  |
|           | The DVCPRO HD-LP format is selected, and the           |  |  |
|           | setup menu item No.020 (SYS FORMAT) setting            |  |  |
|           | 0001 HD-SP                                             |  |  |
|           | The DVCPRO HD format is selected, and the              |  |  |
|           | setup menu item No.020 (SYS FORMAT) setting            |  |  |
|           | is followed.                                           |  |  |
|           | 0002 422<br>The DVCPRO50 (422) format is selected      |  |  |
|           | 0003 411                                               |  |  |
|           | The DVCPRO (411) format is selected.                   |  |  |
|           | 0005 DV                                                |  |  |
|           | The DV format is selected.                             |  |  |
|           | The DVCAM format is selected                           |  |  |
| 030*1     | For setting the field system frequency                 |  |  |
| 030       | <b>.</b>                                               |  |  |
| HD        | 0000 59/23                                             |  |  |
| FREQUENCY | The 59.94/23.98 Hz frequency is set.                   |  |  |
|           | The 60/24 Hz frequency is set                          |  |  |
|           | Notoo                                                  |  |  |
|           | • The set field frequency is enabled only when         |  |  |
|           | there is no input for the OUT REF settings. If         |  |  |
|           | there are any corresponding inputs, the field          |  |  |
|           | frequency coincides with the field frequency of        |  |  |
|           | The input.                                             |  |  |
|           | Hz, the SD SDI is output as NO SYNC. and the           |  |  |
|           | analog composite is output in the White/Black          |  |  |
|           | mode (burst off).                                      |  |  |

| No./Item                           | Description of setting                                                                                                    |  |
|------------------------------------|----------------------------------------------------------------------------------------------------|--|
| 031* <sup>2</sup>                  | Video output reference                                                                                                    |  |
| OUT REF                            | 0000 AUTO<br>When the HD REF input signal is supplied, it is<br>used as the reference. If it is not supplied but the<br>SD REF input signal is supplied, the SD REF<br>signal serves as the reference instead. |  |
|                                    | supplied, the HD serial signal serves as the reference.                                                                                                    |  |
|                                    | If none of the HD REF, SD REF and HD serial<br>signals are supplied, the internal sync signal<br>serves as the reference.                                                                                      |  |
|                                    | 0001 INPUT                                                                                                    |  |
|                                    | When the serial input signal is supplied, it is used as the reference.                                                                                                    |  |
|                                    | 0002 HD_REF<br>The signal which is input to the HD REF IN<br>connector is used as the reference.                                                                                                    |  |
|                                    | The signal which is input to the SD REF IN<br>connector is used as the reference.                                                                                                    |  |
|                                    | In edit mode, the state is the same as set in<br>[INPUT]. In modes other than edit mode, the<br>state is the same as set in [AUTO].                                                                            |  |
|                                    | <note><br/>For details, refer to [Playback reference signal<br/>specifications for tape playback] (page 45).</note>                                                                                            |  |
| *1: When th<br>SD) mod<br>FREQ), t | *1: When the 50 Hz mode, 25 Hz (HD, SD) mode, or 50 Hz (HD,<br>SD) mode is selected in System Menu No. 25 (SYSTEM<br>FBEQ), this item is not displayed                                                         |  |

\*2: When the 23/24 Hz mode is selected in System Menu No. 25 (SYSTEM FREQ), this item is not displayed.

#### <BASIC> (continued)

#### Formats in which the tape is played back

| 022:   | 020:   | 023:   | Playback format      |
|--------|--------|--------|----------------------|
| PB     | SYS    | FORMAT |                      |
| FORMAT | FORMAT | SEL    |                      |
| MANUAL | 1080i  | HD_LP  | DVCPRO HD-LP(1080i)  |
|        |        | HD_SP  | DVCPRO HD(1080i)     |
|        |        | 50M    | DVCPRO50(422)        |
|        |        | 25M    | DVCPRO(411)          |
|        |        | DV     | DV                   |
|        |        | DVCAM  | DVCAM                |
|        | 720p   | HD_LP  | DVCPRO HD-LP(720p)   |
|        |        | HD_SP  | DVCPRO HD(720p)      |
|        |        | 50M    | DVCPRO50(422)        |
|        |        | 25M    | DVCPRO(411)          |
|        |        | DV     | DV                   |
|        |        | DVCAM  | DVCAM                |
| AUTO   |        |        | DVCPRO HD-LP(1080i)/ |
|        |        |        | DVCPRO HD(1080i)/    |
|        |        |        | DVCPRO HD-LP(720p)/  |
|        |        |        | DVCPRO HD(720p)/     |
|        |        |        | DVCPRO50(422)/       |
|        |        |        | DVCPRO(411)/         |
|        |        |        | DV/DVCAM, automatic  |
|        |        |        | detection            |

#### <Notes>

- In the EJECT mode, the format selected by the setup menu item No.020 (SYS FORMAT) setting applies.
- If "AUTO" has been selected as the setup menu item No.022 (PB FORMAT) setting, the setup menu item No.023 (FORMAT SEL) setting is used as the format when the format is not detected (when the tape has just been inserted).

However, when "DV" or "DVCAM" has been selected, the VTR operation will be as if "HD-LP" has been selected.

#### <OPERATION> T

г

| No./Item                                                  | Description of setting                                | No./Item          | Description of setting                                                               |
|-----------------------------------------------------------|-------------------------------------------------------|-------------------|--------------------------------------------------------------------------------------|
| 100                                                       | For selecting the direct search dial operation.       | 106               | For selecting the video and audio output statuses in the FJECT mode                  |
| SEARCH ENA                                                | 0000 DIAL                                             | EJECT EE SEL      |                                                                                      |
| OLANON LIVA                                               | Direct search dial operations are performed.          |                   | 0000 EE                                                                              |
|                                                           | 0001 KEY                                              |                   | The EE mode is always established regardless of                                      |
|                                                           | Unless the search button is pressed, the mode         |                   | the setup menu item No.140 (OUTPUT) setting.                                         |
|                                                           | does not change to the search mode.                   |                   | 0001 BLACK                                                                           |
| 101                                                       | For selecting the maximum speed of shuttle            |                   | When setup menu item No.140 (OUTPUT) is set                                          |
|                                                           | operations.                                           |                   | to:                                                                                  |
| SHTL MAX                                                  |                                                       |                   | "EE": The EE mode is established.                                                    |
|                                                           | 0000 x9.8                                             |                   | "TAPE": The BLACK mode is established for the                                        |
|                                                           | ×9.8 times normal speed                               |                   | video signals, and the audio signals are                                             |
|                                                           | <u>0001 x16</u>                                       |                   | muted.                                                                               |
|                                                           | ×16 times normal speed                                |                   | When actus many item No 140 (OUTBUT) is act                                          |
|                                                           | 0002 x32                                              |                   | to:                                                                                  |
|                                                           | ×32 times normal speed                                |                   | "FF". The FF mode is established                                                     |
|                                                           | <note></note>                                         |                   | "TAPE": The GRAY mode is established for the                                         |
|                                                           | running speed differs slightly from what is indicated |                   | video signals, and the audio signals are                                             |
|                                                           | by the superimposed display.                          |                   | muted.                                                                               |
| 102                                                       | For setting the maximum speed of fast forward         |                   | <note></note>                                                                        |
|                                                           | and rewind operations.                                |                   | If [EE] is selected when the 23/24 Hz or 25 Hz (HD,                                  |
| FF. REW MAX                                               | •                                                     |                   | SD), 50 Hz (HD, SD) mode is selected in System                                       |
|                                                           | 0000 x16                                              |                   | Menu No. 25 (SYSTEM FREQ), images are output                                         |
|                                                           | ×16 times normal speed                                |                   | In BLACK and voices are muted.                                                       |
|                                                           | 0001 x32                                              | 107* <sup>1</sup> | For selecting what signals are to be output                                          |
|                                                           | ×32 times normal speed                                |                   | when the EE mode is established.                                                     |
|                                                           |                                                       | EE MODE SEL       | 0000 NORMAL                                                                          |
|                                                           |                                                       |                   | Signals delayed by an amount equivalent to the                                       |
|                                                           | ×60 times normal speed                                |                   | time taken for the signals to be processed inter-                                    |
|                                                           | 0004 x100                                             |                   | nally are output.                                                                    |
|                                                           | ×100 times normal speed                               |                   | 0001 THRU                                                                            |
|                                                           | <note></note>                                         |                   | The signals are not processed internally but out-                                    |
|                                                           | The maximum speed is automatically limited to         |                   | put in their original form with no delay.                                            |
|                                                           | $50 \times$ for the DVCPRO HD and DVCPRO50 format     |                   | <note></note>                                                                        |
|                                                           | and to 32× for the DV and DVCAM formats.              |                   | input the system operates as "NORMAL"                                                |
| 104                                                       | For selecting whether a warning is to be              |                   | regardless of the settings in this item                                              |
|                                                           | displayed when the REF VIDEO signal has not           | 108               | For setting the play startup time in 1-frame                                         |
|                                                           | been connected.                                       | 100               | increments.                                                                          |
|                                                           | 0000 OFF                                              | PLAY DELAY        |                                                                                      |
|                                                           | A warning is not displayed.                           |                   | <u>0000</u> <u>0</u>                                                                 |
|                                                           | <u>0001</u> <u>ON</u>                                 |                   | : :                                                                                  |
|                                                           | A warning is displayed by the blinking STOP           |                   | 0015 15                                                                              |
|                                                           | lamp.                                                 | 109* <sup>1</sup> | For selecting the field unit for locking the                                         |
| 105 <sup>*1</sup>                                         | For selecting the VTR mode which is to be set         |                   | playback framing.                                                                    |
|                                                           | to the EE mode when "0 (EE)" is selected as the       | CAP. LOCK         |                                                                                      |
| AUTO EE SEL                                               | setup menu item No.140 (OUTPUT) setting.              |                   | <pre>&lt;59/60Hz&gt; &lt;50Hz&gt;</pre>                                              |
|                                                           | 0000 \$/E/P                                           |                   | <u>0000 2F 0000 2F</u>                                                               |
|                                                           | <u>1000</u> <u>S/F/K</u>                              |                   | 0001 4F 0001 4F                                                                      |
|                                                           | the STOP FF or RFW mode                               | 110               | UVU2 OF                                                                              |
|                                                           | 0001 STOP                                             | 110               | For selecting whether the tape is to be<br>automatically wound back to its beginning |
|                                                           | The EE mode is established when the VTR is in         | AUTO REW          | when the tape-end has been detected                                                  |
|                                                           | the STOP mode only.                                   |                   |                                                                                      |
| L                                                         |                                                       |                   | 0000 OFF                                                                             |
| *1: When the 23/24 Hz mode, 25 Hz (HD, SD) mode, or 50 Hz |                                                       |                   | The tape stops when it reaches the tape-end.                                         |
| (HD, SD) mode is selected in System Menu No. 25 (SYSTEM   |                                                       |                   | 0001 ON                                                                              |
| FREQ), 1                                                  | this item is not displayed.                           |                   | The tape is rewound to its beginning.                                                |

#### <OPERATION> (continued)

| No./Item                            | Description of setting                                                                                                    |
|-------------------------------------|----------------------------------------------------------------------------------------------------|
| 111* <sup>1</sup><br>MEMORY<br>STOP | For selecting whether to automatically stop the<br>VTR when the counter value is at the "0"<br>position during CTL mode FF and REW<br>operations.<br>0000 OFF<br>The VTR does not stop.<br>0001 ON<br>The VTR is automatically stopped.<br><notes><br/>• Either the stop or still picture (SHTL STILL or<br/>SLOW STILL) mode, whichever has been set<br/>using setup menu item No.307 (AFTER CUE-<br/>UP), is established when the VTR is stopped.<br/>• If both the AUTO REW function and MEMORY<br/>function have been selected at the same time,<br/>the AUTO REW operation takes priority.</notes>                                                                                                    |
| 112<br>EPZ MODE                     | For selecting what playback images are to be<br>output in the STANDBY OFF (HALF LOADING)<br>mode and E.IECT mode                                                                                                    |
| SEL                                 | <ul> <li><u>0000</u> <u>DIS</u><br/>The video output is muted.</li> <li><u>0001</u> STB OFF<br/>Only when the STANDBY OFF mode is established is the image which was being played back at that moment frozen and output.</li> <li><u>0002</u> SOF&amp;EJ<br/>When either the STANDBY OFF mode or the EJECT mode is established, the image which was being played back at that moment is frozen and output.</li> <li>&lt;<u>Notes&gt;</u></li> <li>The status when the picture is frozen is determined by the setup menu item No.604 (FREEZE SEL) setting.</li> <li>In the EJECT mode, the frozen picture is output only when 1 (BLACK) or 2 (GRAY) has been selected as the setup menu item No.106 (EJECT EE SEL) setting.</li> <li>When the 720/24p over 60p source is used and the 23/24 mode is selected in System Menu item No. 25 (SYSTEM FREQ), playback cannot be frozen in EJECT mode.</li> </ul> |

#### **Description of MEMORY STOP function**

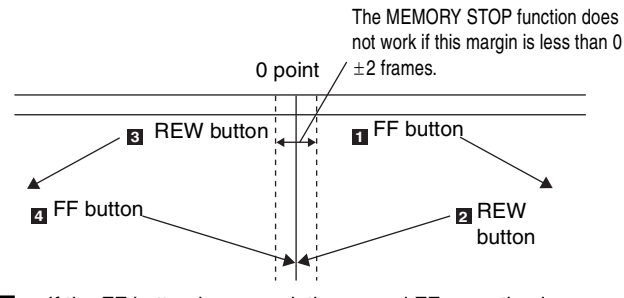

- If the FF button is pressed, the normal FF operation is performed since there is no 0 point in the direction of this operation.
- If the REW button is pressed, the PREROLL lamp lights (as does the SHTL lamp), the VTR prerolls the tape, and it automatically stops when the counter value is at the 0 position.
- If the REW button is pressed, the normal REW operation is performed since there is no 0 point in the direction of this operation.
- If the FF button is pressed, the PREROLL lamp lights (as does the SHTL lamp), the VTR prerolls the tape, and it automatically stops when the counter value is at the 0 position.
- \*1: When the 23/24 Hz mode, 25 Hz (HD, SD) mode, or 50 Hz (HD, SD) mode is selected in System Menu No. 25 (SYSTEM FREQ), this item is not displayed.

| No./Item          | Description of setting                                |  |
|-------------------|-------------------------------------------------------|--|
| 113 <sup>*1</sup> | For selecting whether to allow or inhibit             |  |
|                   | recording on the cassette tape.                       |  |
| REC INH           | 0000 <u>OFF</u>                                       |  |
|                   | Recording on the cassette tape is enabled when        |  |
|                   | the cassette's accidental erasure prevention          |  |
|                   | mechanism has been set to the recording enable        |  |
|                   |                                                       |  |
|                   | VUVI ALL                                              |  |
|                   | 0002 PRE                                              |  |
|                   | Overwriting is inhibited during normal recording.     |  |
|                   | This is the setting to activate the accidental        |  |
|                   | erasure prevention function. While CTL is             |  |
|                   | detected, the recording is inhibited, and when        |  |
|                   | CTL cannot be detected, it is executed.               |  |
|                   | 0003 NORM                                             |  |
|                   | Normal recording is inhibited.                        |  |
|                   | Use this setting when it is preferable to avoid       |  |
|                   | for editing                                           |  |
|                   |                                                       |  |
|                   | The recording of the video and CTL signals is         |  |
|                   | inhibited.                                            |  |
|                   | Use this setting when it is preferable to avoid       |  |
|                   | editing in all applications except for audio editing. |  |
|                   | <note></note>                                         |  |
|                   | When the PRE, NORM or V/CTL setting has been          |  |
|                   | selected, the REC INHIBIT lamp blinks (on for         |  |
|                   | approx. 0.5 sec. and then off for approx. 0.5 sec.).  |  |
| 114               | For selecting whether the REC INHIBIT lamp is to      |  |
|                   | blink or light when the cassette tape has been set    |  |
| REC INH           | to the accidental erasure protection mode.            |  |
| LAMP              | The lamp lights                                       |  |
|                   |                                                       |  |
|                   | The lamp blinks                                       |  |
|                   | <note></note>                                         |  |
|                   | When Setup Menu No. 113 (REC INH) is set to           |  |
|                   | [ALL], the REC INHIBIT LAMP always lights             |  |
|                   | regardless of the setting.                            |  |
| 115 <sup>*1</sup> | For selecting whether to enable or disable the        |  |
|                   | operation of the EJECT button on the VTR's            |  |
| EJECT SW          | front panel.                                          |  |
| INH               | 0000 <u>REC</u>                                       |  |
|                   | Operation is disabled while the VTR is in the         |  |
|                   | recording mode.                                       |  |
|                   | 0001 OFF                                              |  |
|                   | Operation is enabled in all modes.                    |  |
| 116               | For selecting whether the EJECT lamp is to            |  |
|                   | remain lighted or go off after the cassette tape      |  |
| EJECT LAMP        |                                                       |  |
|                   | The FIFCT lamp remains lighted                        |  |
|                   | 1001 MODE2                                            |  |
|                   | The FJECT lamp goes off                               |  |
|                   | LoLor lamp good on.                                   |  |

#### Accidental erasure protection function

This function is used to prevent parts already recorded on a tape from being recorded over. Accidental erasure of pre-recorded tapes is prevented by positioning the CTL signal rec/play heads as shown in the figure below so that whether a recording has been made can be determined by the presence or absence of the CTL signal. When the REC/PLAY button is pressed with a prerecorded tape, the tape runs but the REC button lamp blinks, the beeping alarm is sounded, and no signals are recorded.

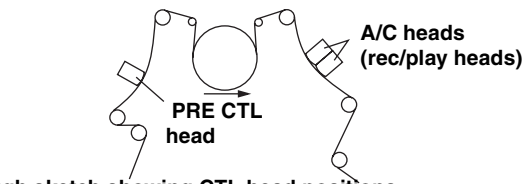

Rough sketch showing CTL head positions

## <OPERATION> (continued)

=

| Description of setting                                                                                                    |
|----------------------------------------------------------------------------------------------------|
| For selecting whether to allow or inhibit<br>recording on a tape which has been written by a                                                                   |
| 0000 OFF<br>Recording on the cassette tape is allowed.                                                                                                    |
| 0001 ON<br>Recording on the cassette tape is inhibited.                                                                                                    |
| <note><br/>When [OFF] is selected, the inhibition/permission</note>                                                                                            |
| Menu No. 113 (REC INH).                                                                                                    |
| For selecting whether or not to perform simul-<br>taneous playback during normal recording.                                                                    |
| According to the settings in Setup Menu No. 140<br>(OUTPUT), the simultaneous playback operation<br>during normal recording shifts.                            |
| TAPE Simultaneous playback output<br>0001 ON                                                                                                    |
| Regardless of the settings in Setup Menu No.<br>140 (OUTPUT), simultaneous playback is always<br>applied during normal recording                               |
| For selecting what cue point operation is to be                                                                                                    |
| performed when the multi cue function has                                                                                                    |
| been set to ON.                                                                                                    |
| 0000 MANU                                                                                                    |
| and 6 cue points can be registered.                                                                                                    |
| When the page whose cue points are being reg-                                                                                                    |
| istered becomes full, operation is automatically<br>transferred to the next page, and registration is<br>continued. A total of 60 cue points on up to 10       |
| pages can be registered.                                                                                                    |
| For selecting whether to perform the registration operation if all the cue points have already been registered when the multi cue function has been set to ON. |
| 0000 OFF<br>No further cue points are registered.                                                                                                    |
| The registration operation is continued. If "MANU"                                                                                                    |
| has been selected as the setup menu item No.131                                                                                                    |
| (PAGE MODE) setting, the next cue point is                                                                                                    |
| "AUTO" has been selected, it is registered at CUE01.                                                                                                    |
| For setting the volume of the sound heard when                                                                                                    |
| the keys are touched.                                                                                                    |
| 0000 OFF                                                                                                    |
| 0002 HIGH                                                                                                    |
| For setting the volume of the alarm tone.                                                                                                    |
| 0000 OFF                                                                                                    |
| 0001 LOW                                                                                                    |
| <note></note>                                                                                                    |
| If the fan motor has shut down, the alarm tone is<br>sounded at the HIGH volume level regardless of<br>this setting.                                           |
|                                                                                                    |

\*1 When the 23/24 Hz mode, 25 Hz (HD, SD) mode, or 50 Hz (HD, SD) mode is selected in System Menu No. 25 (SYSTEM FREQ), this item is not displayed.

| No./Item          | Description of setting                                                                                                    |  |  |
|-------------------|----------------------------------------------------------------------------------------------------|--|--|
| 140* <sup>1</sup> | For selecting the output signals.                                                                                                    |  |  |
| OUTPUT            | 0000         EE           The input signals selected by setup menu items           No.600 (VIDEO IN SEL) and No.713 (CH1 IN           SEL) to No.724 (D IN SEL 78) are output. |  |  |
|                   | <pre></pre> <pre></pre>                                                                                                    |  |  |
|                   | The signals played back from the tape are output.                                                                                                    |  |  |
|                   | The simultaneous playback signals are output.                                                                                                    |  |  |
|                   | <note> Output signals when recording and editing are</note>                                                                                                    |  |  |
|                   | selected in Setup Menu No. 119 (CONFI REC)<br>and No. 302 (CONFI EDIT).                                                                                                    |  |  |
| 141* <sup>1</sup> | For setting what is to be controlled by the audio                                                                                                    |  |  |
| VOLUME            | 0000 REC                                                                                                    |  |  |
|                   | The controls function as REC volume controls.<br>0001 PB                                                                                                    |  |  |
|                   | The controls function as PB volume controls.                                                                                                    |  |  |
|                   | controls. However, during recording or in the EE/                                                                                                    |  |  |
|                   | INPUT CHECK status, they automatically func-<br>tion as REC volume controls.                                                                                                   |  |  |
| 142* <sup>1</sup> | For selecting the conditions under which the AUDIO UNITY lamp on the front panel is to light.                                                                                  |  |  |
| AUDIO UNITY       | 0000 IN                                                                                                    |  |  |
|                   | are set to the UNITY level.                                                                                                    |  |  |
|                   | 0001 OUT<br>The lamp lights when all the audio output levels                                                                                                    |  |  |
|                   | are set to the UNITY level.                                                                                                    |  |  |
|                   | <u>1002</u> IN/OUT<br>The lamp lights when all the audio input and out-                                                                                                    |  |  |
|                   | put levels are set to the UNITY level.                                                                                                    |  |  |
| 143               | For setting whether the lighting of the tape mechanism is to be set to ON or remain OFF.                                                                                       |  |  |
| CASSTT            | 0000 OFF                                                                                                    |  |  |
| LIGHT             | sette is inserted.                                                                                                    |  |  |
|                   | The mechanism lights when a cassette is                                                                                                    |  |  |
| 144               | inserted.                                                                                                    |  |  |
| 144               | the time code.                                                                                                    |  |  |
| TC INPUT          | 0000 NORMAL<br>The time code is input starting with the left-most                                                                                                    |  |  |
|                   | digit.                                                                                                    |  |  |
|                   | The time code is input from the high-order digit                                                                                                    |  |  |
| 145               | but is displayed from the right-most digit.                                                                                                    |  |  |
| 145               | on the front panel is to be turned on or off.                                                                                                    |  |  |
| FRONT LCD         | 0000 OFF<br>The display is turned off                                                                                                    |  |  |
|                   | 0001 ON                                                                                                    |  |  |
|                   | The display is turned on or off in synchronization with the screen saver operation for the time code                                                                           |  |  |
| 440               | display area.                                                                                                    |  |  |
| 146               | IT the front operation or tape operation is not executed for some while, the time code display                                                                                 |  |  |
| SAVER DISP        | switches to the screen saver display.<br>For selecting the screen saver display format                                                                                         |  |  |
|                   | 0000 BLACK                                                                                                    |  |  |
|                   | IO the black display<br>0001 LOGO                                                                                                    |  |  |
|                   | To display [EX] logo animation                                                                                                    |  |  |

## <INTERFACE>

| No./Item    | Description of setting                             |
|-------------|----------------------------------------------------|
| 200         | For selecting whether to operate two or more       |
|             | VTRs in synchronization.                           |
| PARA RUN    |                                                    |
|             | I he VIRs are not operated in synchronization.     |
|             | 10001 ENA                                          |
|             | I ne virks are operated in synchronization.        |
|             | To operate the VTRs in synchronization set all the |
|             | VTRs to 1 (ENA). (Refer to page 16.)               |
| 202         | For setting what ID information is to be           |
|             | returned to the controller.                        |
| ID SEL      | 0000 OTHER                                         |
|             | For setting the ID information of a VTR other      |
|             | than DVCPRO                                        |
|             | 0001 DVCPRO                                        |
|             | For setting the ID information of the DVCPRO       |
|             | 0002 ORIG                                          |
|             | Set only for connecting with the Panasonic         |
| 004         | controller (AG-A850, optional).                    |
| ∠04         | For selecting whether the HS-232C connector is     |
| DE0000C SEL |                                                    |
| H323230 3EL | The BS-232C connector does not function            |
|             | 0001 ON                                            |
|             | The RS-232C connector functions.                   |
| 205         | For setting the RS-232C data transfer speed        |
|             | (baud rate).                                       |
| BAUD RATE   |                                                    |
|             | 0000 300                                           |
|             | 0001 600                                           |
|             | 0002 1200                                          |
|             | 0003 2400                                          |
|             |                                                    |
| 000         | U005 9600                                          |
| 206         | For setting the RS-232C data length.               |
| DATA        |                                                    |
|             | 0000 7                                             |
| LENGTH      | 0001 8                                             |
| 207         | For setting the number of RS-232C stop bits.       |
|             | (Unit: bits)                                       |
| STOP BIT    |                                                    |
|             | <u>0000 1</u>                                      |
|             | 0001 2                                             |
| 208         | For setting whether the RS-232C parity bit is to   |
|             | be used and, if it is used, whether even or odd    |
| PARITY      | parity is to apply.                                |
|             | 0000 NON                                           |
|             | The parity bit is not used                         |
|             | 0001 ODD                                           |
|             | The parity bit is used with an odd parity.         |
|             | 0002 EVEN                                          |
|             | The parity bit is used with an even parity.        |

No./Item **Description of setting** 209 For setting whether or not to return the ACK code when a command is received from RS-232C. **RETURN ACK** 0000 OFF The ACK code is not returned 0001 ON The ACK code is returned. 212 For selecting the remote control connector for controlling the slave machine when this VTR is MASTER to be used as the master machine for deck-todeck operations. PORT 0000 IN/OUT The IN/OUT connector is used. 0001 OUT The OUT connector is used. <Note> This setting takes effect only when the 9P button has been set to LOCAL (LED off).

## <EDIT>

| No./Item          | Description of setting                                              |  |  |
|-------------------|---------------------------------------------------------------------|--|--|
| 300               | For selecting the operation to be performed                         |  |  |
|                   | when an edit point has been set incorrectly                         |  |  |
| IN/OUT DEL        | (when the OUT point comes before the IN                             |  |  |
|                   |                                                                     |  |  |
|                   | 0000 MANU                                                           |  |  |
|                   | Editing is not performed unless the illegal edit                    |  |  |
|                   | point is cleared or set properly.                                   |  |  |
|                   | 0001 <u>AUTO</u><br>The addit point which had already been input in |  |  |
|                   | cleared automatically                                               |  |  |
| 301               | For selecting whether to show a negative                            |  |  |
|                   | display (time code display area) when the IN                        |  |  |
| NEGA FLASH        | point is greater than the OUT point.                                |  |  |
|                   | 0000 OFF                                                            |  |  |
|                   | A negative display is not shown.                                    |  |  |
|                   | 0001 ON                                                             |  |  |
|                   | A negative display is shown.                                        |  |  |
| 302* <sup>1</sup> | For selecting whether to perform simultaneous                       |  |  |
|                   | playback during editing.                                            |  |  |
| CONFIEDII         | 0000 OFF                                                            |  |  |
|                   | Simultaneous playback is not performed.                             |  |  |
|                   | 0001 ON                                                             |  |  |
|                   | Simultaneous playback is performed.                                 |  |  |
|                   | Regardless of the settings in Setup Menu No. 140                    |  |  |
|                   | (OUTPUT), simultaneous playback is always                           |  |  |
|                   | performed during editing.                                           |  |  |
| 303 <sup>*1</sup> | For selecting how to connect the digital audio                      |  |  |
|                   | edit in points.                                                     |  |  |
|                   | 0000 CUT                                                            |  |  |
|                   | Cut processing                                                      |  |  |
|                   | 0001 FADE                                                           |  |  |
| 004*1             | For selecting how to connect the digital audio                      |  |  |
| 304               | edit OUT points.                                                    |  |  |
| AUD EDIT OUT      |                                                                     |  |  |
|                   | 0000 CUT                                                            |  |  |
|                   |                                                                     |  |  |
|                   | V-fade processing                                                   |  |  |
| 305               | For selecting whether to register the IN points                     |  |  |
|                   | using the PREROLL button in cases where the                         |  |  |
| AUTO ENTRY        | IN points have not been registered.                                 |  |  |
|                   | 0000 DIS                                                            |  |  |
|                   | The IN points are not registered.                                   |  |  |
|                   | 0001 ENA                                                            |  |  |
| *1                | The IN points are registered                                        |  |  |
| 306 '             | is to be adjusted during deck-to-deck editing.                      |  |  |
| CF ADJ SEL        | 0000 PLAYER                                                         |  |  |
|                   | The player's IN and OUT points are adjusted                         |  |  |
|                   | (using the recorder as the reference).                              |  |  |
|                   | The recorder's IN and OUT points are adjusted                       |  |  |
|                   | (using the player as the reference).                                |  |  |
| 307               | For selecting the VTR's mode upon completion                        |  |  |
| AFTED             | of the cue-up operation.                                            |  |  |
|                   | 0000 STOP                                                           |  |  |
|                   | The VTR is set to the STOP mode.                                    |  |  |
|                   | 0001 STILL                                                          |  |  |
|                   | I ne VIH is set to the still picture (SHTL STILL)                   |  |  |
|                   | 0002 STILL2                                                         |  |  |
|                   | The VTR is set to the still picture (SLOW STILL)                    |  |  |
|                   | mode.                                                               |  |  |

| 308       For setting the maximum speed of SLOW FWD.         VAR FWD MAX       9000       ±4.9         +4.9 times normal tape speed       +2 times normal tape speed         1001       ±2         +2 times normal tape speed       +1.85 times         normal tape speed for formats other than       DVCPRO HD-LP)         0002       ±1         +1       times normal tape speed          At any setting other than 0 (+4.9), phase         adjustments cannot be conducted from the       editing controller.         • Depending on the format used, the actual tape       running speed differs slightly from what is indicated by the superimposed display.         309       For setting the maximum speed of SLOW REV.         VAR REV MAX       9000       4.9         -4.9 times normal tape speed       (-1.85 times normal tape speed (0001         001       -2       times normal tape speed         0002       -1       -1 times normal tape speed         1002       -1       -1 times normal tape speed         1002       -1       -1 times normal tape speed         1002       -1       -1 times normal tape speed         1003       +2       +4.9 times normal tape speed         1004       HD-LP)       -2         <                                                                                                    | No./Item    | Description of setting                                             |  |  |  |
|----------------------------------------------------------------------------------------------------|-------------|--------------------------------------------------------------------|--|--|--|
| VAR FWD MAX       9000       ±4.9         +4.9 times normal tape speed       001       ±2         +2 times normal tape speed (+1.85 times normal tape speed for formats other than DVCPRO HD-LP)       0002       ±1         +1 times normal tape speed       • At any setting other than 0 (+4.9), phase adjustments cannot be conducted from the editing controller.       • Depending on the format used, the actual tape running speed differs slightly from what is indicated by the superimposed display.         309       For setting the maximum speed of SLOW REV.         VAR REV MAX       0000       4.9         -2.4 times normal tape speed       -2.1 times normal tape speed         0001       -2       -2 times normal tape speed         0002       -1       -1 times normal tape speed         0002       -1       -2 times normal tape speed         0002       -1       -1 times normal tape speed         0000       +4.9       +4.9 times normal tape speed         1000       000       +4.9         14.9       times normal tape speed for formats other than DVCPRO HD-LP)         0001       +2       +2 times normal tape speed         10G FWD       MAX       For setting the maximum speed of JOG FWD.         10G FWD       0000       +4.9         H4.9 times normal tape speed       (+1.85 times                                                                                                    | 308         | For setting the maximum speed of SLOW FWD.                         |  |  |  |
| <ul> <li>VAR FWU MAX</li> <li>U000 14.2</li> <li>+4.9 times normal tape speed</li> <li>0001 +2</li> <li>+2 times normal tape speed (+1.85 times normal tape speed for formats other than DVCPRO HD-LP)</li> <li>0002 +1</li> <li>+1 times normal tape speed</li> <li>At any setting other than 0 (+4.9), phase adjustments cannot be conducted from the editing controller.</li> <li>Depending on the format used, the actual tape running speed differs slightly from what is indicated by the superimposed display.</li> <li>309 For setting the maximum speed of SLOW REV.</li> <li>VAR REV MAX</li> <li>0000 4.9         <ul> <li>-2 times normal tape speed</li> <li>0001 -2</li> <li>-2 times normal tape speed</li> <li>0001 -2</li> <li>-2 times normal tape speed</li> <li>0002 -1</li> <li>-1 times normal tape speed</li> <li>VOCPRO HD-LP)</li> <li>0002 -1</li> <li>-1 times normal tape speed</li> <li>Note&gt;</li> <li>Depending on the format used, the actual tape running speed differs slightly from what is indicated by the superimposed display.</li> </ul> </li> <li>310 For setting the maximum speed of JOG FWD.</li> <li>0000 +4.9         <ul> <li>+4.9 times normal tape speed</li> <li>VNOE&gt;</li> <li>Depending on the format sother than DVCPRO HD-LP)</li> <li>0001 +2             <ul> <li>+2 times normal tape speed</li> <li>VNOE&gt;</li> <li>Depending on the romats other than DVCPRO HD-LP)</li> <li>0002 +1</li> <li>+1 times normal tape speed</li> <li>VNOEPO HD-LP)</li> <li>0002 +1</li> <li>+1 times normal tape speed</li> <li>OG command.</li> </ul> </li> <li>311 For setting the maximum speed of JOG REV.</li> <li>JOG GREV MAX</li> <li>0000 4.9             <ul></ul></li></ul></li></ul>                                                                                                    |             | 0000 .4.0                                                          |  |  |  |
| 0001       +2         +2 times normal tape speed (+1.85 times normal tape speed for formats other than DVCPRO HD-LP)         0002       +1         +1 times normal tape speed         At any setting other than 0 (+4.9), phase adjustments cannot be conducted from the editing controller.         Depending on the format used, the actual tape running speed differs slightly from what is indicated by the superimposed display.         309       For setting the maximum speed of SLOW REV.         VAR REV MAX       0000       -4.9         -4.9 times normal tape speed (-1.85 times normal tape speed (001       -2         -2 times normal tape speed (-1.85 times normal tape speed (-1.85 times normal tape speed (-1.85 times normal tape speed (-1.85 times normal tape speed (-1.85 times normal tape speed (-1.85 times normal tape speed (-1.85 times normal tape speed (-1.85 times normal tape speed (-1.85 times normal tape speed (-1.85 times normal tape speed (-1.85 times normal tape speed (-1.85 times normal tape speed (-1.85 times normal tape speed (-1.85 times normal tape speed for formats other than DVCPRO HD-LP)         JOG FWD       MAX         MAX       +4.9 times normal tape speed (-1.85 times normal tape speed (-1.85 times normal tape speed (-1.85 times normal tape speed (-1.85 times normal tape speed (-1.85 times normal tape speed (-1.85 times normal tape speed (-1.65 times normal tape speed (-1.85 times normal tape speed (-1.65 times normal tape speed (-1.65 times normal tape speed for formats other than DVCPRO HD-LP)         0002       +1       +1       +1 times normal tape speed (-1.85                                                                                                    | VAR FWD MAX | +4.9 times normal tape speed                                       |  |  |  |
| +2 times normal tape speed (+ 1.85 times normal tape speed for formats other than DVCPRO HD-LP)         0002       +1         +1 times normal tape speed         • At any setting other than 0 (+4.9), phase adjustments cannot be conducted from the editing controller.         • Depending on the format used, the actual tape running speed differs slightly from what is indicated by the superimposed display.         309       For setting the maximum speed of SLOW REV.         VAR REV MAX       0000       -4.9         -4.9 times normal tape speed       -4.9 times normal tape speed         0001       -2       -2 times normal tape speed         0002       -1       -1 times normal tape speed         0002       -1       -1 times normal tape speed         0002       -1       -1 times normal tape speed         0002       -1       -1 times normal tape speed         0002       -1       -1 times normal tape speed         0001       +2       +2 times normal tape speed         0002       -1       -1 times normal tape speed         0001       +2       +2 times normal tape speed         0002       +1       +1 times normal tape speed         0001       +2       +2 times normal tape speed         0001       +2       -2 times normal tape speed      <                                                                                                    |             | 0001 +2                                                            |  |  |  |
| normal tape speed for formats other than<br>DVCPRO HD-LP)         0002       +1         +1 times normal tape speed <notes>         • At any setting other than 0 (+4.9), phase<br/>adjustments cannot be conducted from the<br/>editing controller.         • Depending on the format used, the actual tape<br/>running speed differs slightly from what is<br/>indicated by the superimposed display.         309       For setting the maximum speed of SLOW REV.         VAR REV MAX       0000       -4.9         -0.9 times normal tape speed       -4.9 times normal tape speed         0001       -2       -2 times normal tape speed         -0002       -1       -1 times normal tape speed         0002       -1       -1 times normal tape speed         -1 times poend differs slightly from what is indicated<br/>by the superimposed display.         310       For setting the maximum speed of JOG FWD.         JOG FWD       0000       +4.9         MAX       +4.9 times normal tape speed<br/>(vote&gt;         JOG FWD       0000       +4.9         +1 times normal tape speed of JOG REV.       0001         0002       ±1       +1 times normal tape speed         0001       +2       +2         +2 times normal tape speed       -0.1 times normal tape speed         0001       -2       <td< th=""><th></th><th>+2 times normal tape speed (+1.85 times</th></td<></notes>                                                                                                    |             | +2 times normal tape speed (+1.85 times                            |  |  |  |
| JOCE HOLEP)         0002       +1         +1 times normal tape speed <notes>         • At any setting other than 0 (+4.9), phase adjustments cannot be conducted from the editing controller.         • Depending on the format used, the actual tape running speed differs slightly from what is indicated by the superimposed display.         309       For setting the maximum speed of SLOW REV.         VAR REV MAX       0000       -4.9         -4.9 times normal tape speed       -001         0001       -2       -2 times normal tape speed         0002       -1       -1 times normal tape speed         0002       -1       -1 times normal tape speed         0000       -4.9       -4.9 times normal tape speed         0000       -1       -1 times normal tape speed         0000       -1       -1 times normal tape speed         VAR REV MAX       0000       +4.9         NOVCPRO HD-LP)       0002       -1         0000       +4.9       +4.9 times normal tape speed of JOG FWD.         JOG FWD       0000       +4.9         MAX       +4.9 times normal tape speed (-1.85 times normal tape speed (-1.85 times normal tape speed (-1.85 times normal tape speed (-1.85 times normal tape speed (-1.85 times normal tape speed (-1.85 times normal tape speed (-1.85 times normal tape speed (-1.85</notes>                                                                                                    |             | normal tape speed for formats other than                           |  |  |  |
| <ul> <li>+ 1 times normal tape speed</li> <li>+ 1 times normal tape speed</li> <li>+ 1 times normal tape speed</li> <li>+ 1 times normal tape speed</li> <li>At any setting other than 0 (+4.9), phase adjustments cannot be conducted from the editing controller.</li> <li>Depending on the format used, the actual tape running speed differs slightly from what is indicated by the superimposed display.</li> <li>For setting the maximum speed of SLOW REV.</li> <li>VAR REV MAX</li> <li>0000 -4.9         <ul> <li>-4.9 times normal tape speed</li> <li>-2 times normal tape speed</li> <li>-2 times normal tape speed</li> <li>-2 times normal tape speed</li> <li>NOCPRO HD-LP)</li> <li>0000 +4.9                 <ul> <li>-1 times normal tape speed</li> <li>NOte&gt;</li> <li>Depending on the format used, the actual tape running speed differs slightly from what is indicated by the superimposed display.</li> </ul> <li>310</li> <li>For setting the maximum speed of JOG FWD.</li> <li>0000 +4.9                         +4.9 times normal tape speed</li></li></ul></li></ul>                                                                                                    |             | DVCPRO HD-LP)                                                      |  |  |  |
| <ul> <li></li> <li><b>CNotes&gt;</b> <ul> <li>At any setting other than 0 (+4.9), phase adjustments cannot be conducted from the editing controller.         <li>Depending on the format used, the actual tape running speed differs slightly from what is indicated by the superimposed display.     </li> <li><b>309</b></li> <li><b>For setting the maximum speed of SLOW REV.</b></li> <li><b>VAR REV MAX</b></li> <li><b>2000</b> -4.9         <ul> <li>-4.9 times normal tape speed</li> <li>-2 times normal tape speed (-1.85 times normal tape speed of formats other than DVCPRO HD-LP)</li> <li><b>0002</b> -1</li></ul></li></li></ul></li></ul>                                                                                                    |             | +1 times normal tape speed                                         |  |  |  |
| <ul> <li>At any setting other than 0 (+4.9), phase adjustments cannot be conducted from the editing controller.</li> <li>Depending on the format used, the actual tape running speed differs slightly from what is indicated by the superimposed display.</li> <li>For setting the maximum speed of SLOW REV.</li> <li>VAR REV MAX</li> <li>0000 -4.9<br/>-4.9 times normal tape speed<br/>0001 -2<br/>-2 times normal tape speed (-1.85 times normal tape speed for formats other than DVCPRO HD-LP)<br/>0002 -1<br/>-1 times normal tape speed</li> <li><a href="https://www.workenburgeright">www.workenburgeright</a><br/>-4.9 times normal tape speed (-1.85 times normal tape speed differs slightly from what is indicated by the superimposed display.</li> <li>For setting the maximum speed of JOG FWD.</li> <li>JOG FWD</li> <li>MAX</li> <li>For setting the maximum speed (+1.85 times normal tape speed (0001 +2<br/>+2 times normal tape speed (+1.85 times normal tape speed for formats other than DVCPRO HD-LP)</li> <li>0000 +4.9<br/>+4.9 times normal tape speed (+1.85 times normal tape speed for formats other than DVCPRO HD-LP)</li> <li>0002 ±1<br/>+1 times normal tape speed (-1.85 times normal tape speed of JOG REV.</li> <li>JOG REV MAX</li> <li>0000 -4.9<br/>-4.9 times normal tape speed (-1.85 times normal tape speed for formats other than DVCPRO HD-LP)</li> <li>0002 ±1<br/>+1 times normal tape speed (-1.85 times normal tape speed (-1.85 times normal tape speed for formats other than DVCPRO HD-LP)</li> <li>0002 ±1<br/>-1 times normal tape speed (-1.85 times normal tape speed (-1.85 times normal tape speed for formats other than DVCPRO HD-LP)</li> <li>0002 ±1<br/>-1 times normal tape speed</li> <li>0001 ±0<br/>0002 ±1<br/>-1 times normal tape speed</li> <li>0002 ±1<br/>-1 times normal tape speed (-1.85 times normal tape speed (-1.85 times normal tape speed (-1.85 times normal tape speed (-1.85 times normal tape speed (-1.85 times normal tape speed (-1.85 times normal tape speed (-1.85 times normal tape speed (-1.85 times normal t</li></ul> |             | <notes></notes>                                                    |  |  |  |
| adjustments cannot be conducted from the editing controller.         • Depending on the format used, the actual tape running speed differs slightly from what is indicated by the superimposed display.         309       For setting the maximum speed of SLOW REV.         VAR REV MAX       9000 -4.9<br>-4.9 times normal tape speed<br>0001 -2<br>-2 times normal tape speed (-1.85 times normal tape speed for formats other than DVCPRO HD-LP)         0002 -1<br>- 1 times normal tape speed       -1.85 times normal tape speed (-1.85 times normal tape speed differs slightly from what is indicated by the superimposed display.         310       For setting the maximum speed of JOG FWD.         JOG FWD       9000 +4.9<br>+4.9 times normal tape speed (-1.85 times normal tape speed for formats other than DVCPRO HD-LP)         0000 +4.9<br>+4.9 times normal tape speed (+1.85 times normal tape speed (-1.85 times normal tape speed (-1.85 times normal tape speed (-1.85 times normal tape speed (-1.85 times normal tape speed (-1.90 controller which performs these adjustments by the JOG command.         311       For setting the maximum speed of JOG REV.         JOG REV MAX       9000 -4.9<br>-4.9 times normal tape speed (-1.85 times normal tape speed (-1.85 times normal tape speed (-1.85 times normal tape speed (-1.85 times normal tape speed (-1.85 times normal tape speed (-1.85 times normal tape speed (-1.185 times normal tape speed (-1.185 times normal tape speed (-1.185 times normal tape speed (-1.185 times normal tape speed (-1.185 times normal tape speed (-1.185 times normal tape speed (-1.185 times normal tape speed (-1.185 times normal tape speed (-1.185 times normal tape speed (-1.185 times normal tape speed (-1.185 times no                                                                                                    |             | • At any setting other than 0 (+4.9), phase                        |  |  |  |
| <ul> <li>Depending on the format used, the actual tape running speed differs slightly from what is indicated by the superimposed display.</li> <li>309</li> <li>For setting the maximum speed of SLOW REV.</li> <li>VAR REV MAX</li> <li>0000 -4.9         <ul> <li>-4.9 times normal tape speed</li> <li>-2 times normal tape speed (-1.85 times normal tape speed for formats other than DVCPRO HD-LP)</li> <li>0002 -1</li></ul></li></ul>                                                                                                    |             | adjustments cannot be conducted from the                           |  |  |  |
| running speed differs slightly from what is<br>indicated by the superimposed display.         309       For setting the maximum speed of SLOW REV.         VAR REV MAX       0000       -4.9         -4.9 times normal tape speed       -4.9 times normal tape speed         0001       -2         -2 times normal tape speed (-1.85 times<br>normal tape speed for formats other than<br>DVCPRO HD-LP)         0002       -1         -1 times normal tape speed         vote>         Depending on the format used, the actual tape<br>running speed differs slightly from what is indicated<br>by the superimposed display.         310       For setting the maximum speed of JOG FWD.         JOG FWD       0000       +4.9         MAX       +4.9 times normal tape speed         0001       +2       +2 times normal tape speed         4.9 times normal tape speed for formats other than<br>DVCPRO HD-LP)       0002         0002       ±1         +1 times normal tape speed <note>         At any setting other than 0 (+4.9), phase<br/>adjustments cannot be conducted from the editing<br/>controller which performs these adjustments by the<br/>JOG command.         311       For setting the maximum speed of JOG REV.         JOG REV MAX       0000       -4.9         0001       -2       -2 times normal tape speed         0001</note>                                                                                                    |             | • Depending on the format used, the actual tape                    |  |  |  |
| 309       For setting the maximum speed of SLOW REV.         VAR REV MAX       0000       -4.9         -4.9 times normal tape speed       -2         -2 times normal tape speed (-1.85 times normal tape speed for formats other than DVCPRO HD-LP)       0002         0000       -1       -1 times normal tape speed         -1 times normal tape speed       -1         -1 times normal tape speed       -1         -1 times normal tape speed       -1         -1 times normal tape speed       -1         -1 times normal tape speed       -1         -1       -4.9 times normal tape speed         -1       -1         -1       -1         -1       -1         -1       -1         -1       -1         -4.9       -4.9         -4.9       +4.9         -1       -2         -2       -2         -1.2       -1         -1       -1         -1       -1         -1       -2         -2       -2         -2       -2         -2       -2         -2       -2         -2       -2         -3       -4.9                                                                                                    |             | running speed differs slightly from what is                        |  |  |  |
| 309       For setting the maximum speed of SLOW HEV.         VAR REV MAX       0000       -4.9        4.9 times normal tape speed      2 times normal tape speed      2 times normal tape speed         0001       -2      2 times normal tape speed      1.85 times normal tape speed         0002       -1      1 times normal tape speed      1.85 times normal tape speed         0000       -1      1 times normal tape speed      1.85 times normal tape speed         JOG FWD       0000       +4.9       +-2         MAX       +4.9 times normal tape speed       -1.85 times normal tape speed         MAX       +4.9 times normal tape speed       -1.85 times normal tape speed         0001       +2       +2 times normal tape speed       -1.85 times normal tape speed         9002       ±1       +1 times normal tape speed      1.85 times normal tape speed         0001       +2       +2 times normal tape speed      1.9.0002         10 G REV MAX       0000       -4.9      4.9 times normal tape speed         311       For setting the maximum speed of JOG REV.       0001       -2         JOG REV MAX       0000       -4.9      2 times normal tape speed      1.85 times normal tape speed         312*1       For setting the                                                                                                    | 000         | Indicated by the superimposed display.                             |  |  |  |
| VAR REV MAX       0000       -4.9         -4.9 times normal tape speed       -2 times normal tape speed (-1.85 times normal tape speed for formats other than DVCPRO HD-LP)       0002       -1         -1 times normal tape speed       -1 times normal tape speed <note>         Depending on the format used, the actual tape running speed differs slightly from what is indicated by the superimposed display.         310       For setting the maximum speed of JOG FWD.         JOG FWD       0000       +4.9         MAX       +4.9 times normal tape speed         0001       +2         +2 times normal tape speed for formats other than DVCPRO HD-LP)       0002         0002       ±1         +1 times normal tape speed       <note>         At any setting other than 0 (+4.9), phase adjustments cannot be conducted from the editing controller which performs these adjustments by the JOG command.         311       For setting the maximum speed of JOG REV.         JOG REV MAX       -4.9 times normal tape speed         0001       -2         -2 times normal tape speed       -1.85 times normal tape speed         0001       -2         -2 times normal tape speed       -1.85 times normal tape speed         0001       -2         -2 times normal tape speed       -1.85 times normal tape speed</note></note>                                                                                                    | 309         | For setting the maximum speed of SLOW REV.                         |  |  |  |
| <ul> <li>-4.9 times normal tape speed</li> <li>-2 times normal tape speed (-1.85 times normal tape speed for formats other than DVCPRO HD-LP)</li> <li>0002 -1         <ul> <li>-1 times normal tape speed</li> <li>-Notes</li> <li>Depending on the format used, the actual tape running speed differs slightly from what is indicated by the superimposed display.</li> </ul> </li> <li>310 For setting the maximum speed of JOG FWD.</li> <li>MAX</li> <li>MO00 +4.9         <ul> <li>+4.9 times normal tape speed</li> <li>+2 times normal tape speed (+1.85 times normal tape speed for formats other than DVCPRO HD-LP)</li> <li>0002 ±1             <ul> <li>+1 times normal tape speed</li> <li>-Note&gt;</li> <li>At any setting other than 0 (+4.9), phase adjustments cannot be conducted from the editing controller which performs these adjustments by the JOG command.</li> </ul> </li> </ul> </li> <li>311 For setting the maximum speed of JOG REV.         <ul> <li>JOG REV MAX</li> <li>-4.9 times normal tape speed</li> <li>-0.19 times normal tape speed</li> <li>-10 times normal tape speed</li> <li>-2 times normal tape speed</li> <li>-2 times normal tape speed</li> <li>-2 times normal tape speed</li> <li>-1 times normal tape speed</li> <li>-1 times normal tape speed</li> <li>-1 times normal tape speed</li> <li>-2 times normal tape speed</li> <li>-2 times normal tape speed</li> <li>-2 times normal tape speed</li></ul></li></ul>                                                                                                    | VAR REV MAX | <u>0000 -4.9</u>                                                   |  |  |  |
| 0001       -2         -2 times normal tape speed (-1.85 times normal tape speed for formats other than DVCPRO HD-LP)         0002       -1         -1 times normal tape speed         Note>         Depending on the format used, the actual tape running speed differs slightly from what is indicated by the superimposed display.         310       For setting the maximum speed of JOG FWD.         JOG FWD       0000       +4.9         MAX       +4.9 times normal tape speed         0001       +2         +2 times normal tape speed for formats other than DVCPRO HD-LP)       0002         0002       ±1         +1 times normal tape speed <note>         At any setting other than 0 (+4.9), phase adjustments cannot be conducted from the editing controller which performs these adjustments by the JOG command.         311       For setting the maximum speed of JOG REV.         JOG REV MAX       0000       -4.9         -0.4 times normal tape speed       -1.85 times normal tape speed         0001       -2       -2 times normal tape speed         312<sup>-1</sup>       For setting the postroll time.         Any time from 0 to 5 seconds can be set in 1-         Second increments.       Note&gt;         0000       0s         0001       1s         0</note>                                                                                                    |             | -4.9 times normal tape speed                                       |  |  |  |
| <ul> <li>-2 times normal tape speed (-1.85 times normal tape speed for formats other than DVCPRO HD-LP)</li> <li>0002 -1         <ul> <li>-1 times normal tape speed</li> <li>-Note&gt;</li> <li>Depending on the format used, the actual tape running speed differs slightly from what is indicated by the superimposed display.</li> </ul> </li> <li>310 For setting the maximum speed of JOG FWD.</li> <li>JOG FWD MAX         <ul> <li>+4.9 times normal tape speed</li> <li>+2 +2 times normal tape speed (+1.85 times normal tape speed for formats other than DVCPRO HD-LP)</li> <li>0002 ±1             <ul> <li>+1 times normal tape speed</li> <li>&lt;</li> <li>VOCPRO HD-LP)</li> <li>0002 ±1             <ul> <li>+1 times normal tape speed</li> <li></li> <li></li> <li>Ottob</li> <li>H1             <ul> <li>+1 times normal tape speed</li> <li></li> <li></li></ul></li></ul></li></ul></li></ul></li></ul>                                                                                                    |             | 0001 -2                                                            |  |  |  |
| Initial approximation       DVCPRO HD-LP)         0002       -1         -1 times normal tape speed <b>Note&gt;</b> Depending on the format used, the actual tape running speed differs slightly from what is indicated by the superimposed display.         310       For setting the maximum speed of JOG FWD.         JOG FWD       0000       +4.9         MAX       +4.9 times normal tape speed         001       +2         +2 times normal tape speed (+1.85 times normal tape speed for formats other than DVCPRO HD-LP)         0002       ±1         +1 times normal tape speed         Note>         At any setting other than 0 (+4.9), phase adjustments cannot be conducted from the editing controller which performs these adjustments by the JOG command.         311       For setting the maximum speed of JOG REV.         JOG REV MAX       0000       -4.9         -2 times normal tape speed       -1.85 times normal tape speed         0001       -2       -2 times normal tape speed         112 <sup>r1</sup> For setting the postroll time.         Any time from 0 to 5 seconds can be set in 1-second increments.       1.90000         11       -1 times normal tape speed         0000       0s       0001       1s         0000       0s       0001                                                                                                    |             | -2 times normal tape speed (-1.85 times                            |  |  |  |
| 0002       -1         -1 times normal tape speed         -Note>         Depending on the format used, the actual tape<br>running speed differs slightly from what is indicated<br>by the superimposed display.         310       For setting the maximum speed of JOG FWD.         JOG FWD       0000       +4.9         MAX       +4.9 times normal tape speed         0001       +2         +2 times normal tape speed (+1.85 times<br>normal tape speed for formats other than<br>DVCPRO HD-LP)         0002       ±1         +1 times normal tape speed <note>         At any setting other than 0 (+4.9), phase<br/>adjustments cannot be conducted from the editing<br/>controller which performs these adjustments by the<br/>JOG command.         311       For setting the maximum speed of JOG REV.         JOG REV MAX       0000       -4.9         -2 times normal tape speed<br/>0001       -2         -2 times normal tape speed for formats other than<br/>DVCPRO HD-LP)       DVCPRO HD-LP)         0002       -1         -1 times normal tape speed       -1.85 times<br/>normal tape speed for formats other than<br/>DVCPRO HD-LP)         0001       -2         -1 times normal tape speed       -1.85 times         0000       0 to 5 seconds can be set in 1-<br/>second increments.         TM       0000       0 s</note>                                                                                                    |             | DVCPRO HD-LP)                                                      |  |  |  |
| <ul> <li>-1 times normal tape speed</li> <li><note></note></li> <li>Depending on the format used, the actual tape running speed differs slightly from what is indicated by the superimposed display.</li> <li>310</li> <li>For setting the maximum speed of JOG FWD.</li> <li>JOG FWD</li> <li>MAX</li> <li>+4.9 times normal tape speed</li> <li>0001 +2</li> <li>+2 times normal tape speed (+1.85 times normal tape speed for formats other than DVCPRO HD-LP)</li> <li>0002 ±1</li> <li>+1 times normal tape speed</li> <li></li> <li></li> <li>At any setting other than 0 (+4.9), phase adjustments cannot be conducted from the editing controller which performs these adjustments by the JOG command.</li> <li>311</li> <li>For setting the maximum speed of JOG REV.</li> <li>JOG REV MAX</li> <li>0000 -4.9</li> <li>-4.9 times normal tape speed</li> <li>0001 -2</li> <li>-2 times normal tape speed (-1.85 times normal tape speed for formats other than DVCPRO HD-LP)</li> <li>0002 -1</li> <li>-1 times normal tape speed</li> <li>312*1</li> <li>For setting the postroll time.<br/>Any time from 0 to 5 seconds can be set in 1-second increments.</li> <li>TM</li> <li>0000 0s</li> <li>0001 1s</li> <li>0000 0s</li> <li>0001 1s</li> <li>0003 3s</li> <li>0004 4s</li> <li>0005 5s</li> </ul>                                                                                                    |             | 0002 -1                                                            |  |  |  |
| CNOTE>         Depending on the format used, the actual tape running speed differs slightly from what is indicated by the superimposed display.         310       For setting the maximum speed of JOG FWD.         JOG FWD       0000 +4.9<br>+4.9 times normal tape speed (+1.85 times normal tape speed for formats other than DVCPRO HD-LP)         0002 ±1<br>+1 times normal tape speed                                                                                                    |             | -1 times normal tape speed                                         |  |  |  |
| Since in the initial construction of the contract type in the initial construction in the initial construction in the initinitial construction in the initial construct                              |             | < <b>Note</b> >                                                    |  |  |  |
| by the superimposed display.         310       For setting the maximum speed of JOG FWD.         JOG FWD       0000 +4.9<br>+4.9 times normal tape speed<br>0001 +2<br>+2 times normal tape speed (+1.85 times<br>normal tape speed for formats other than<br>DVCPRO HD-LP)         0002 ±1<br>+1 times normal tape speed<br><note><br/>At any setting other than 0 (+4.9), phase<br/>adjustments cannot be conducted from the editing<br/>controller which performs these adjustments by the<br/>JOG command.         311       For setting the maximum speed of JOG REV.         JOG REV MAX       0000 -4.9<br/>-4.9 times normal tape speed<br/>0001 -2<br/>-2 times normal tape speed (-1.85 times<br/>normal tape speed for formats other than<br/>DVCPRO HD-LP)<br/>0002 -1<br/>-1 times normal tape speed         312*1       For setting the postroll time.<br/>Any time from 0 to 5 seconds can be set in 1-<br/>second increments.         7M       0000 0s<br/>0001 1s<br/>0002 2s<br/>0003 3s<br/>0004 4s<br/>0005 5s</note>                                                                                                    |             | running speed differs slightly from what is indicated              |  |  |  |
| 310       For setting the maximum speed of JOG FWD.         JOG FWD       0000       +4.9         MAX       +4.9 times normal tape speed         0001       +2         +2 times normal tape speed (+1.85 times normal tape speed for formats other than DVCPRO HD-LP)         0002       ±1         +1 times normal tape speed <note>         At any setting other than 0 (+4.9), phase adjustments cannot be conducted from the editing controller which performs these adjustments by the JOG command.         311       For setting the maximum speed of JOG REV.         JOG REV MAX       0000       -4.9         -4.9 times normal tape speed       -4.9 times normal tape speed         0001       -2       -2 times normal tape speed (-1.85 times normal tape speed for formats other than DVCPRO HD-LP)         0002       -1       -1 times normal tape speed         312*1       For setting the postroll time.         Any time from 0 to 5 seconds can be set in 1- second increments.         TM       0000         0001       1s         0002       2s         0003       3s         0004       4s         0005       5s</note>                                                                                                    |             | by the superimposed display.                                       |  |  |  |
| JOG FWD<br>MAX       0000       +4.9         H4.9 times normal tape speed<br>0001       +2         +2 times normal tape speed (+1.85 times<br>normal tape speed for formats other than<br>DVCPRO HD-LP)         0002       +1         +1 times normal tape speed <note>         At any setting other than 0 (+4.9), phase<br/>adjustments cannot be conducted from the editing<br/>controller which performs these adjustments by the<br/>JOG command.         311       For setting the maximum speed of JOG REV.         JOG REV MAX       0000       -4.9         -0.9 times normal tape speed<br/>0001       -2         -2 times normal tape speed (-1.85 times<br/>normal tape speed for formats other than<br/>DVCPRO HD-LP)         0002       -1         -1 times normal tape speed         312*1       For setting the postroll time.<br/>Any time from 0 to 5 seconds can be set in 1-<br/>second increments.         TM       0000       0s         0001       1s         0002       2s         0003       3s         0004       4s         0005       5s</note>                                                                                                    | 310         | For setting the maximum speed of JOG FWD.                          |  |  |  |
| MAX       +4.9 times normal tape speed         0001       +2         +2 times normal tape speed (+1.85 times normal tape speed for formats other than DVCPRO HD-LP)       0002         0002       ±1         +1 times normal tape speed <note>         At any setting other than 0 (+4.9), phase adjustments cannot be conducted from the editing controller which performs these adjustments by the JOG command.         311       For setting the maximum speed of JOG REV.         JOG REV MAX       0000       -4.9         -0.9       -4.9 times normal tape speed         0001       -2       -2 times normal tape speed (-1.85 times normal tape speed for formats other than DVCPRO HD-LP)         0002       -1       -1 times normal tape speed         312*1       For setting the postroll time.         Any time from 0 to 5 seconds can be set in 1- second increments.       Second increments.         TM       0000       0s         0001       1s       0002       2s         0003       3s       0004       4s         0005       5s       5s       5s</note>                                                                                                    | JOG FWD     | 0000 +4.9                                                          |  |  |  |
| 0001       +2         +2 times normal tape speed (+1.85 times normal tape speed for formats other than DVCPRO HD-LP)         0002       ±1         +1 times normal tape speed         ×Note>         At any setting other than 0 (+4.9), phase adjustments cannot be conducted from the editing controller which performs these adjustments by the JOG command.         311       For setting the maximum speed of JOG REV.         JOG REV MAX       0000       -4.9         -2 times normal tape speed (-1.85 times normal tape speed 0001       -2         -2 times normal tape speed for formats other than DVCPRO HD-LP)       0002         0002       -1         -1 times normal tape speed       -1.85 times normal tape speed         312*1       For setting the postroll time.         Any time from 0 to 5 seconds can be set in 1- second increments.         TM       0000       0s         0001       1s         0002       2s         0003       3s         0004       4s         0005       5s                                                                                                    | MAX         | +4.9 times normal tape speed                                       |  |  |  |
| +2 times normal tape speed (+1.85 times normal tape speed for formats other than DVCPRO HD-LP)         0002       ±1         +1 times normal tape speed <note>         At any setting other than 0 (+4.9), phase adjustments cannot be conducted from the editing controller which performs these adjustments by the JOG command.         311       For setting the maximum speed of JOG REV.         JOG REV MAX       0000       -4.9         -4.9 times normal tape speed       -4.9 times normal tape speed         0001       -2       -2 times normal tape speed (-1.85 times normal tape speed for formats other than DVCPRO HD-LP)         0002       -1       -1 times normal tape speed         312<sup>x1</sup>       For setting the postroll time.         Any time from 0 to 5 seconds can be set in 1-second increments.         TM       0000         0000       03         0001       1s         0002       2s         0003       3s         0004       4s         0005       5s</note>                                                                                                    |             | 0001 +2                                                            |  |  |  |
| Informaticaple speed for formats other than         DVCPRO HD-LP)         0002       ±1         +1 times normal tape speed <note>         At any setting other than 0 (+4.9), phase<br/>adjustments cannot be conducted from the editing<br/>controller which performs these adjustments by the<br/>JOG command.         311       For setting the maximum speed of JOG REV.         JOG REV MAX       0000       -4.9         -4.9 times normal tape speed       -2.1         0001       -2       -2 times normal tape speed (-1.85 times<br/>normal tape speed for formats other than<br/>DVCPRO HD-LP)         0002       -1         -1 times normal tape speed         312*1       For setting the postroll time.<br/>Any time from 0 to 5 seconds can be set in 1-<br/>second increments.         TM       0000       0s         0001       1s         0002       2s         0003       3s         0004       4s         0005       5s</note>                                                                                                    |             | +2 times normal tape speed (+1.85 times                            |  |  |  |
| 002       ±1         +1 times normal tape speed <note>         At any setting other than 0 (+4.9), phase adjustments cannot be conducted from the editing controller which performs these adjustments by the JOG command.         311       For setting the maximum speed of JOG REV.         JOG REV MAX       0000       -4.9         -4.9 times normal tape speed       -4.9 times normal tape speed         0001       -2         -2 times normal tape speed (-1.85 times normal tape speed for formats other than DVCPRO HD-LP)         0002       -1         -1 times normal tape speed         312*1       For setting the postroll time.         Any time from 0 to 5 seconds can be set in 1- second increments.         TM       0000         0001       1s         0002       2s         0003       3s         0004       4s         0005       5s</note>                                                                                                    |             | DVCPRO HD-I P)                                                     |  |  |  |
| <ul> <li>+ 1 times normal tape speed</li> <li><note></note></li> <li>At any setting other than 0 (+4.9), phase adjustments cannot be conducted from the editing controller which performs these adjustments by the JOG command.</li> <li>311</li> <li>For setting the maximum speed of JOG REV.</li> <li>JOG REV MAX</li> <li>0000 -4.9         <ul> <li>-4.9 times normal tape speed</li> <li>0001 -2                 <ul> <li>-2 times normal tape speed (-1.85 times normal tape speed for formats other than DVCPRO HD-LP)</li> <li>0002 -1</li></ul></li></ul></li></ul>                                                                                                    |             | <u>0002 +1</u>                                                     |  |  |  |
| At any setting other than 0 (+4.9), phase<br>adjustments cannot be conducted from the editing<br>controller which performs these adjustments by the<br>JOG command.<br>311 For setting the maximum speed of JOG REV.<br>JOG REV MAX<br>0000 -4.9<br>-4.9 times normal tape speed<br>0001 -2<br>-2 times normal tape speed (-1.85 times<br>normal tape speed for formats other than<br>DVCPRO HD-LP)<br>0002 -1<br>-1 times normal tape speed<br>312*1 For setting the postroll time.<br>Any time from 0 to 5 seconds can be set in 1-<br>second increments.<br>TM<br>0000 0s<br>0001 1s<br>0002 2s<br>0003 3s<br>0004 4s<br>0005 5s                                                                                                    |             | +1 times normal tape speed                                         |  |  |  |
| adjustments cannot be conducted from the editing controller which performs these adjustments by the JOG command.         311       For setting the maximum speed of JOG REV.         JOG REV MAX       0000       -4.9         -4.9 times normal tape speed       -4.9 times normal tape speed         0001       -2         -2 times normal tape speed (-1.85 times normal tape speed for formats other than DVCPRO HD-LP)         0002       -1         -1 times normal tape speed         312*1         For setting the postroll time.         Any time from 0 to 5 seconds can be set in 1-         second increments.         TM         0000       0s         0001       1s         0002       2s         0003       3s         0004       4s         0005       5s                                                                                                    |             | <pre><note> At any setting other than 0 (+4.9), phase</note></pre> |  |  |  |
| controller which performs these adjustments by the JOG command.         311       For setting the maximum speed of JOG REV.         JOG REV MAX       0000 -4.9<br>-4.9 times normal tape speed         0001       -2<br>-2 times normal tape speed (-1.85 times normal tape speed for formats other than DVCPRO HD-LP)         0002       -1<br>-1 times normal tape speed         312*1       For setting the postroll time.<br>Any time from 0 to 5 seconds can be set in 1-<br>second increments.         TM       0000       0s<br>0001         0000       0s<br>0001       0s<br>0001         0000       0s<br>0001       0001         0000       0s<br>0001       0001         0000       0s<br>0001       0001         0000       0s<br>0001       0001         0000       0s<br>0001       0001         0000       0s<br>0001       0001         0000       0s<br>0001       0001         0000       0s<br>0001       0001         00001       1s<br>0002       0003         00003       3s<br>0004       4s<br>0005                                                                                                    |             | adjustments cannot be conducted from the editing                   |  |  |  |
| 311       For setting the maximum speed of JOG REV.         30G REV MAX       0000 -4.9<br>-4.9 times normal tape speed<br>0001 -2<br>-2 times normal tape speed (-1.85 times<br>normal tape speed for formats other than<br>DVCPRO HD-LP)<br>0002 -1<br>-1 times normal tape speed         312*1       For setting the postroll time.<br>Any time from 0 to 5 seconds can be set in 1-<br>second increments.         TM       0000 0s<br>0001 1s<br>0002 2s<br>0003 3s<br>0004 4s<br>0005 5s                                                                                                    |             | controller which performs these adjustments by the                 |  |  |  |
| 311       For setting the maximum speed of JOG REV.         JOG REV MAX       0000       -4.9         -4.9 times normal tape speed       -4.9 times normal tape speed         0001       -2         -2 times normal tape speed (-1.85 times normal tape speed for formats other than DVCPRO HD-LP)         0002       -1         -1 times normal tape speed         312*1       For setting the postroll time.         Any time from 0 to 5 seconds can be set in 1- second increments.         TM       0000         0002       2s         0003       3s         0004       4s         0005       5s                                                                                                    | 011         | JOG command.                                                       |  |  |  |
| JOG REV MAX       0000       -4.9         -4.9 times normal tape speed       -0001       -2         -2 times normal tape speed (-1.85 times normal tape speed for formats other than DVCPRO HD-LP)       -2         0002       -1         -1 times normal tape speed         312*1       For setting the postroll time.<br>Any time from 0 to 5 seconds can be set in 1-         POSTROLL       0000       0s         0000       0s         0001       1s         0002       2s         0003       3s         0004       4s         0005       5s                                                                                                    | 311         | For setting the maximum speed of JOG REV.                          |  |  |  |
| <ul> <li>-4.9 times normal tape speed</li> <li>0001 -2         <ul> <li>-2 times normal tape speed (-1.85 times normal tape speed for formats other than DVCPRO HD-LP)</li> <li>0002 -1                 <ul> <li>-1 times normal tape speed</li> </ul> </li> </ul> </li> <li>312*1 For setting the postroll time.         <ul> <li>Any time from 0 to 5 seconds can be set in 1-second increments.</li> </ul> </li> <li>0000 0s         <ul> <li>0001 1s                  </li> <li>0002 2s                 <ul> <li>0002 2s                  </li> <li>0004 4s                  </li> <li>0005 5s</li> </ul> </li> </ul></li></ul>                                                                                                    | JOG REV MAX | 0000 -4.9                                                          |  |  |  |
| 0001       -2         -2 times normal tape speed (-1.85 times normal tape speed for formats other than DVCPRO HD-LP)         0002       -1         -1 times normal tape speed         312*1       For setting the postroll time.<br>Any time from 0 to 5 seconds can be set in 1-second increments.         TM       0000       0s         0001       1s         0002       2s         0003       3s         0004       4s         0005       5s                                                                                                    |             | -4.9 times normal tape speed                                       |  |  |  |
| Image speed for format tape speed (- 1.65 times normal tape speed for formats other than DVCPRO HD-LP)         0002       -1         -1 times normal tape speed         312*1       For setting the postroll time.         Any time from 0 to 5 seconds can be set in 1-         POSTROLL       TM         0000       0s         0001       1s         0002       2s         0003       3s         0004       4s         0005       5s                                                                                                    |             | 0001 -2                                                            |  |  |  |
| Initial tape opposed in formatio output item         DVCPRO HD-LP)         0002       -1         - 1 times normal tape speed         312*1       For setting the postroll time.         Any time from 0 to 5 seconds can be set in 1-         POSTROLL       second increments.         TM       0000       0s         0001       1s         0002       2s         0003       3s         0004       4s         0005       5s                                                                                                    |             | normal tape speed for formats other than                           |  |  |  |
| 0002<br>-1 times normal tape speed       312*1     For setting the postroll time.<br>Any time from 0 to 5 seconds can be set in 1-<br>second increments.       POSTROLL<br>TM     0000<br>0000     0s<br>0001       0000     0s<br>0001     1s<br>0002       0002     2s<br>0003       0004     4s<br>0005                                                                                                    |             | DVCPRO HD-LP)                                                      |  |  |  |
| -1 times normal tape speed         312*1       For setting the postroll time.<br>Any time from 0 to 5 seconds can be set in 1-<br>second increments.         TM       0000       0s         0001       1s         0002       2s         0003       3s         0004       4s         0005       5s                                                                                                    |             | <u>0002</u> <u>-1</u>                                              |  |  |  |
| 312**     Por setting the position time.       Any time from 0 to 5 seconds can be set in 1-       POSTROLL       TM       0000       0001       1s       0002       0003       0004       4s       0005                                                                                                    |             | -1 times normal tape speed                                         |  |  |  |
| POSTROLL         second increments.           TM         0000         0s           0001         1s           0002         2s           0003         3s           0004         4s           0005         5s                                                                                                    | 312*'       | Any time from 0 to 5 seconds can be set in 1-                      |  |  |  |
| TM 0000 0s<br>0001 1s<br>0002 2s<br>0003 3s<br>0004 4s<br>0005 5s                                                                                                    | POSTROLI    | second increments.                                                 |  |  |  |
| 0000         0s           0001         1s           0002         2s           0003         3s           0004         4s           0005         5s                                                                                                    | TM          |                                                                    |  |  |  |
| 0001         1s           0002         2s           0003         3s           0004         4s           0005         5s                                                                                                    |             | 0000 Os                                                            |  |  |  |
| 0003 3s<br>0004 4s<br>0005 5s                                                                                                    |             | 0001 IS<br>0002 2s                                                 |  |  |  |
| 0004 4s<br>0005 5s                                                                                                    |             | 0003 3s                                                            |  |  |  |
| 0005 5s                                                                                                    |             | 0004 4s                                                            |  |  |  |
|                                                                                                    |             | 0005 5s                                                            |  |  |  |

\*1 When the 23/24 Hz mode, 25 Hz (HD, SD) mode, or 50 Hz (HD, SD) mode is selected in System Menu No. 25 (SYSTEM FREQ), this item is not displayed.

#### <EDIT> (continued)

| No./Item          | Description of setting                              |
|-------------------|-----------------------------------------------------|
| 313               | When the search dial from intermediate              |
|                   | position turning to the right or the left with      |
| CLICK POINT       | SLOW mode, the speed in the click point is set.     |
|                   | 0000 +1                                             |
|                   | $\frac{1}{+}/-1$ time speed                         |
|                   | 0002 ±1.85                                          |
|                   | +/-1.85 time speed (+1.85/-1.5 times speed          |
|                   | for format DVCPRO HD-LP)                            |
| 320 <sup>*1</sup> | For setting the allocation of the channels for the  |
|                   | analog audio presets of a controller when a         |
| EDIT RPLCE1       | controller without a function to control the edit   |
|                   | edit the digital audio signals of the VTR.          |
|                   | The VTR's CH1 edit presets are set to ON or OFF     |
|                   | following the analog audio signals specified by the |
|                   | controller.                                         |
|                   |                                                     |
|                   | 0000 N-DEF                                          |
|                   |                                                     |
|                   | The analog CH1 edit presets are followed.           |
|                   | 0002 CH2                                            |
|                   | The analog CH2 edit presets are followed.           |
|                   | 0003 CH1+2                                          |
|                   | The analog CH1 or CH2 edit presets are              |
| * <b>1</b>        | followed.                                           |
| 321 '             | edit presets are set to ON or OFF following the     |
| EDIT BPI CE2      | analog audio signals specified by the controller.   |
|                   |                                                     |
|                   | 0000 N-DEF                                          |
|                   |                                                     |
|                   | The analog CH1 edit presets are followed            |
|                   | 0002 CH2                                            |
|                   | The analog CH2 edit presets are followed.           |
|                   | 0003 CH1+2                                          |
|                   | The analog CH1 or CH2 edit presets are              |
|                   | 10110Wed.                                           |
| 322 '             | edit presets are set to ON or OFF following the     |
|                   | analog audio signals specified by the controller.   |
| LDIT NFLOLS       |                                                     |
|                   | 0000 N-DEF                                          |
|                   | Not set.                                            |
|                   | The appled CH1 edit presets are followed            |
|                   | 0002 CH2                                            |
|                   | The analog CH2 edit presets are followed.           |
|                   | 0003 CH1+2                                          |
|                   | The analog CH1 or CH2 edit presets are              |
|                   | followed.                                           |

\*1 When the 23/24 Hz mode, 25 Hz (HD, SD) mode, or 50 Hz (HD, SD) mode is selected in System Menu No. 25 (SYSTEM FREQ), this item is not displayed.

| No./Item          | Description of setting                                                                        |
|-------------------|-----------------------------------------------------------------------------------------------|
| 323 <sup>*1</sup> | As with setup menu item No.320, the VTR's CH4 edit presets are set to ON or OFF following the |
| EDIT RPLCE4       | analog audio signals specified by the controller.                                             |
|                   | 0000 <u>N-DEF</u>                                                                             |
|                   | Not set.                                                                                      |
|                   | 0001 CH1                                                                                      |
|                   | The analog CH1 edit presets are followed.<br>0002 CH2                                         |
|                   | The analog CH2 edit presets are followed.<br>0003 CH1+2                                       |
|                   | The analog CH1 or CH2 edit presets are<br>followed.                                           |
| 324 <sup>*1</sup> | As with setup menu item No.320, the VTR's CUE                                                 |
| -                 | edit presets are set to ON or OFF following the                                               |
| EDIT RPLCEC       | analog audio signals specified by the editor or controller.                                   |
|                   |                                                                                               |
|                   | <u>0000</u> <u>N-DEF</u>                                                                      |
|                   | Not set.                                                                                      |
|                   | 0001 CH1                                                                                      |
|                   | The analog CH1 edit presets are followed.                                                     |
|                   | 0002 CH2                                                                                      |
|                   | The analog CH2 edit presets are followed.<br>0003 CH1+2                                       |
|                   | The analog CH1 or CH2 edit presets are followed.                                              |

## <TAPE PROTECT>

| No./Item              | Description of setting                                                                                                    | No./Item        | Description of setting                                                                                                    |
|-----------------------|----------------------------------------------------------------------------------------------------|-----------------|----------------------------------------------------------------------------------------------------|
| 400                   | For selecting the duration of the time taken                                                                                                    | 403             | When the time set in Setup Menu No. 400 (STILL                                                                                                    |
| STILL TIMER           | after the VTR is left standing in the STOP or<br>search STILL mode (JOG, SLOW or SHTL)<br>before the tape protection mode is established.<br>(Units: s = seconds, min = minutes)                                                                                                    | STOP<br>PROTECT | TIMER) elapses in the STOP state, the unit<br>automatically returns to the tape protection<br>mode. This is for selecting the types of tape<br>protection mode.                                                                                                    |
| 401<br>SRC<br>PROTECT | 0000       0.5s         0001       5s         0002       10s         0003       20s         0004       30s         0005       40s         0006       50s         0007       1min         0008       2min <note>         When a DV or DVCAM tape is used, the time is set to 10 seconds even when a setting of 2 (10s) or longer is selected.         When the time set in Setup Menu No. 400 (STILL TIMER) elapses in the Search Still (JOG/SLOW/ SHTL) state, the unit automatically returns to the tape protection mode. This is for selecting the types of tape protection mode.</note>                                                                                                    |                 | <ul> <li>0000 STEP<br/>STEP FWD</li> <li>0001 HALF<br/>Half-loading</li> <li>0002 T-REL<br/>Tension release</li> <li><notes></notes></li> <li>When STEP FWD is selected, the VTR is<br/>automatically transferred to the standby OFF<br/>(half-loading) mode after it has been left standing<br/>in the STOP mode for a total of 30 minutes (or 1<br/>minute in the case of a DV or DVCAM tape).</li> <li>When, after tension release has been selected<br/>and the VTR has been transferred to the tension<br/>release mode, the VTR has been left standing in<br/>this mode for a total of 2 hours, it is automatically<br/>transferred to the standby OFF (half-loading)<br/>mode. However, in the case of a DV or DVCAM<br/>tape, the transfer to the tension release mode is<br/>inhibited and the VTR parentee on if STEP EWD</li> </ul> |
|                       | 0000 STEP<br>STEP FWD<br>0001 HALF<br>Half-loading<br>0002 T-REL<br>Tension release<br><notes><br/>• When STEP FWD is selected, the VTR is</notes>                                                                                                    |                 | <ul> <li>For an unused tape (except for a DV/DVCAM tape), the mode forcibly moves to the tension release mode 0.5 seconds after the STILL state.</li> <li>For the DVCPRO HD-SP, DVCPRO50, or DVCPRO tapes, the mode forcibly moves to the tension release mode 0.5 seconds after the STILL state during the EE mode.</li> </ul>                                                                                                    |
|                       | <ul> <li>automatically transferred to the standby OFF<br/>(half-loading) mode after it has been left standing<br/>in the STILL status for a total of 30 minutes (or 1<br/>minute in the case of a DV or DVCAM tape).</li> <li>When, after tension release has been selected<br/>and the VTR has been transferred to the tension<br/>release mode, the VTR has been left standing in<br/>this mode for a total of 2 hours, it is automatically<br/>transferred to the standby OFF (half-loading)<br/>mode. However, in the case of a DV or DVCAM<br/>tape, the transfer to the tension release mode is<br/>inhibited, and the VTR operates as if STEP FWD<br/>has been selected.</li> <li>For an unused tape (except for a DV/DVCAM<br/>tape), the mode forcibly moves to the tension<br/>release mode 0.5 seconds after the STILL state.</li> </ul> | The underlin    | ing () denotes the factory setting mode.                                                                                                    |
|                       | For selecting whether the drum is to operate in the standby OFF (half-loading) mode.                                                                                                    |                 |                                                                                                    |
|                       | 0000 OFF<br>The drum stops rotating.<br>0001 ON                                                                                                    |                 |                                                                                                    |
|                       | The drum continues to rotate.                                                                                                    |                 |                                                                                                    |

#### <Precaution for STILL TIMER item setting>

The cumulative total standby time passed in the same location increases at such times when the same material is repeatedly used as is the case when programs are transmitted, for example.

To protect the tape, it is recommended to set the standby time at the same position as short as possible.

## <TIME CODE>

| No./Item          | Description of setting                                                                                  |                                                                        |  |  |
|-------------------|----------------------------------------------------------------------------------------------------|------------------------------------------------------------------------|--|--|
| 500* <sup>2</sup> | For selecting whether or not to output the VITC                                                         |                                                                        |  |  |
| VITC BLANK        | signal at the positions selected by setup menu<br>items No.501 (VITC POS-1) and No.502 (VITC<br>POS-2). |                                                                        |  |  |
|                   | 0000 BLANK                                                                                              |                                                                        |  |  |
|                   | The VITC sign                                                                                           | nal is not output.                                                     |  |  |
|                   | 0001 <u>THRU</u>                                                                                        |                                                                        |  |  |
|                   | <note></note>                                                                                           |                                                                        |  |  |
|                   | Only the SD out                                                                                         | put takes effect at this setting.                                      |  |  |
| 501* <sup>2</sup> | For setting the is to be inserted                                                                       | position where the VITC signal<br>d.                                   |  |  |
| VITC POS-1        | <59/60Hz>                                                                                               | <50Hz>, <25Hz(SD)>, <50Hz(SD)>                                         |  |  |
|                   | 0000 10L                                                                                                | 0000 7L                                                                |  |  |
|                   | : :                                                                                                    | : :                                                                    |  |  |
|                   | 0006 <u>16L</u>                                                                                         | <u>0004 11L</u><br>· ·                                                 |  |  |
|                   | 0010 20L                                                                                                | 0015 22L                                                               |  |  |
|                   | <notes></notes>                                                                                         |                                                                        |  |  |
|                   | <ul> <li>The same line<br/>menu item No</li> </ul>                                                      | e as the one selected by the setup                                     |  |  |
|                   | No.692(UMID                                                                                             | POS) cannot be selected.                                               |  |  |
|                   | Only the SD o                                                                                           | output takes effect at this setting.                                   |  |  |
| 502* <sup>2</sup> | For setting the                                                                                         | position where the VITC signal                                         |  |  |
| VITC POS-2        |                                                                                                    |                                                                        |  |  |
|                   | <59/60Hz>                                                                                               | <50Hz>, <25Hz(SD)>, <50Hz(SD)>                                         |  |  |
|                   | 0000 10L                                                                                                | 0000 7L                                                                |  |  |
|                   | : :<br>0008 18L                                                                                         | : :<br>0006 13L                                                        |  |  |
|                   | : :                                                                                                    | : :                                                                    |  |  |
|                   | 0010 20L                                                                                                | 0015 22L                                                               |  |  |
|                   | Notes> The same line                                                                                    | e as the one selected by the setup                                     |  |  |
|                   | menu item No                                                                                            | 0.501 (VITC POS-1) or                                                  |  |  |
|                   | No.692(UMID                                                                                             | POS) cannot be selected.                                               |  |  |
| 502* <sup>1</sup> | For setting the                                                                                         | synchronization of the internal                                        |  |  |
| 505               | time code gene                                                                                          | erator.                                                                |  |  |
| TCG MODE          |                                                                                                    |                                                                        |  |  |
|                   | The time code                                                                                           | e reader is synchronized with the                                      |  |  |
|                   | time code whi                                                                                           | ch is read from the tape.                                              |  |  |
|                   | 0001 PRE                                                                                                | mahled at the operation panel or by                                    |  |  |
|                   | the remote co                                                                                           | ntroller.                                                              |  |  |
|                   | 0002 <u>AUTO</u>                                                                                        |                                                                        |  |  |
|                   | I he REGEN a                                                                                            | and PRE settings are automatically<br>cordance with the operation mode |  |  |
|                   | In the editing                                                                                          | mode: REGEN is selected.                                               |  |  |
|                   | In all other mo                                                                                         | odes: PRE is selected.                                                 |  |  |
| 504* <sup>1</sup> | For setting whe                                                                                         | en the internal time code<br>advance depending on the                  |  |  |
| RUN MODE          | operation mode                                                                                          | eavance depending on the                                               |  |  |
|                   | 0000 REC                                                                                                |                                                                        |  |  |
|                   | The time code                                                                                           | e generator is advanced during                                         |  |  |
|                   | 0001 FREE                                                                                               |                                                                        |  |  |
|                   | The time code                                                                                           | e generator is advanced while the                                      |  |  |
|                   | power is on re<br>is established                                                                        | egardless of which operation mode                                      |  |  |
| *1 When th        | *1 When the 23/24 Hz mode, 25 Hz (HD, SD) mode, or 50 Hz                                                |                                                                        |  |  |
| (HD, SD           | ) mode is selected                                                                                      | d in System Menu No. 25 (SYSTEM                                        |  |  |

(1D, 3D) mode is selected in System Mend No. 25 (STSTEN FREQ), this item is not displayed.
\*2 When the 23/24 Hz mode, 25 Hz (HD) mode, or 50 Hz (HD) mode is selected in System Menu No. 25 (SYSTEM FREQ), this item is not displayed.

| No./Item          | Description of setting                                                                    |  |
|-------------------|-------------------------------------------------------------------------------------------|--|
| 505* <sup>1</sup> | For selecting the regeneration signal when                                                |  |
|                   | REGEN has been selected as the TCG (time                                                  |  |
| TCG REGEN         | code generatory mode.                                                                     |  |
|                   | 0000 TC&UB                                                                                |  |
|                   | Regeneration applies to both the time code and                                            |  |
|                   | 0001 TC                                                                                   |  |
|                   | Regeneration applies only to the time code only.                                          |  |
|                   | Begeneration applies only to the user bits only                                           |  |
| 506* <sup>1</sup> | For selecting the editing mode range when the                                             |  |
|                   | VTR is operating in the REGEN mode while                                                  |  |
| REGEN MODE        | performing editing operations with "AUTO"                                                 |  |
|                   | MODE) setting.                                                                            |  |
|                   | 0000 4 5 8 1N                                                                             |  |
|                   | Regeneration applies during assemble or insert                                            |  |
|                   | editing.                                                                                  |  |
|                   | 0001 ASSEM                                                                                |  |
|                   | 0002 INSRT                                                                                |  |
|                   | Regeneration applies during insert editing                                                |  |
| 507* <sup>1</sup> | For selecting the time code to be used when                                               |  |
|                   | menu item No.600 (VIDEO IN SEL) setting when                                              |  |
| IC SOUNCE         | an external time code is to be used.                                                      |  |
|                   | [When HDSDI has been selected]                                                            |  |
|                   | 0000 INT                                                                                  |  |
|                   | The time code of the internal time code genera-                                           |  |
|                   | 0001 EXT L                                                                                |  |
|                   | LTC of the TIME CODE IN connector is used.                                                |  |
|                   | 0002 SLTC                                                                                 |  |
|                   | which are input to HD SDI IN is used.                                                     |  |
|                   | 0003 SVITC                                                                                |  |
|                   | The VITC information added to the serial signals which are input to HD SDLIN is used      |  |
|                   |                                                                                           |  |
|                   | [When SDSDI has been selected]                                                            |  |
|                   | The time code of the internal time code genera-                                           |  |
|                   | tor is used.                                                                              |  |
|                   | 0001 EXT_L                                                                                |  |
|                   | 0002 VITC                                                                                 |  |
|                   | The VITC information added to the serial signals                                          |  |
|                   | which are input to SD SDI IN is used.                                                     |  |
|                   | • If the VIDEO IN SEL input selection is changed,                                         |  |
|                   | the time code is converted as shown below.                                                |  |
|                   | $[DSD] \longleftrightarrow [SDSD]$ $INT \longleftrightarrow INT$                          |  |
|                   | EXT_L ←→ EXT_L                                                                            |  |
|                   | $SLTC \leftarrow \rightarrow EXT_L$                                                       |  |
|                   | • When [1394] is selected in Setup Menu No. 600                                           |  |
|                   | (VIDEO IN SEL), the time code input for the                                               |  |
|                   | IEEE 1394 digital input/output connector is used.<br>However, the VITC information is not |  |
|                   | superimposed on the video signal during EE                                                |  |
|                   | mode and when recording. Furthermore, LTC                                                 |  |
|                   | superimposed on the HD serial output.                                                     |  |

### <TIME CODE> (continued)

| No./Item          | Description of setting                           |  |
|-------------------|--------------------------------------------------|--|
| 508* <sup>1</sup> | For setting how the user bits of the time code   |  |
|                   | generated by the TCG is to be used.              |  |
| BINARY GP         | <u>0000</u> <u>000</u>                           |  |
|                   | NOT SPECIFIED (no character set specified)       |  |
|                   |                                                  |  |
|                   | ISO CHARACTER (8-bit character set complying     |  |
|                   | 0002 010                                         |  |
|                   | UNASSIGNED 1(undefined)                          |  |
|                   | 0003 011                                         |  |
|                   | UNASSIGNED 2(undefined)                          |  |
|                   | 0004 100                                         |  |
|                   | UNASSIGNED 3(undefined)                          |  |
|                   |                                                  |  |
|                   | PAGE/LINE<br>0006 110                            |  |
|                   | UNASSIGNED 4(undefined)                          |  |
|                   | 0007 111                                         |  |
|                   | UNASSIGNED 5(undefined)                          |  |
| 509               | For selecting whether to exercise phase          |  |
|                   | correction control over the LTC which is         |  |
| PHASE CORR        | generated by the TCG.                            |  |
|                   | 0000 OFF                                         |  |
|                   | Phase correction control is not exercised.       |  |
|                   | 0001 ON                                          |  |
|                   | Finase correction control is exercised.          |  |
| 510*'             | TCG to ON or OFF.                                |  |
| TCG CE ELAG       | 0000 QFE                                         |  |
|                   | The CF flag is set to OFF.                       |  |
|                   | 0001 ON                                          |  |
|                   | The CF flag is set to ON                         |  |
| 511* <sup>2</sup> | For selecting the drop frame or non-drop frame   |  |
|                   |                                                  |  |
| DF WODE           | The drop frame mode is selected                  |  |
|                   | 0001 NDF                                         |  |
|                   | The non-drop frame mode is selected.             |  |
|                   | <note></note>                                    |  |
|                   | This DF mode setting takes effect only when      |  |
|                   | LOCAL is selected or when "ENA" has been         |  |
|                   | Selected as the setup menu item No.001 (LOCAL    |  |
| E10*1             | For switching the phase of the time code which   |  |
| 512               | is output from the TIME CODE OUT connector.      |  |
| TC OUT BEE        | in response to the external LTC input when a     |  |
|                   | setting other than "INT" has been selected for   |  |
|                   | setup menu item No.507 (TC SOURCE). (In EE       |  |
|                   |                                                  |  |
|                   | <u>0000 VOUT</u>                                 |  |
|                   | ne priase is aligned with the output image.      |  |
|                   | The phase is aligned with the external time code |  |
|                   | input.                                           |  |
|                   | · · · · ·                                        |  |

SBC (sub code data) area:

This is an area on the helical track, and it is separate from the video and audio data area. The time codes, recording dates and times and other tape control information complying with SMPTE/EBU standards are stored here. As with the conventional LTC (linear time code), the time code can be read even during rewinding or fast forwarding. It can also be read out when the tape has stopped. VAUX (video auxiliary data) area:

This area is to be found in the video data area on the helical track. The additional information relating to the video data is stored here.

- \*1 When the 23/24 Hz mode, 25 Hz (HD, SD) mode, or 50 Hz (HD, SD) mode is selected in System Menu No. 25 (SYSTEM FREQ), this item is not displayed.
- \*2 When the 23/24 Hz mode, 25 Hz (HD, SD) mode, 50 Hz (HD, SD) mode or 50 Hz mode is selected in System Menu No. 25 (SYSTEM FREQ), this item is not displayed.

| No./Item          | Description of setting                                                                                                    |  |  |
|-------------------|----------------------------------------------------------------------------------------------------|--|--|
| 513               | For selecting how to output the VITC which is                                                                              |  |  |
|                   | superimposed on the output video signal.                                                                                   |  |  |
| VITC OUT          | 0000 <u>SBC</u>                                                                                                    |  |  |
|                   | In the playback mode, the time code recorded in                                                                            |  |  |
|                   | the SBC area is output.                                                                                                    |  |  |
|                   | 0001 VAUX                                                                                                    |  |  |
|                   | the VALIX area is output                                                                                                   |  |  |
|                   | <note></note>                                                                                                    |  |  |
|                   | • The VITC information detected by the HD serial                                                                           |  |  |
|                   | input is automatically recorded in the VAUX area                                                                           |  |  |
|                   | when the video signals are recorded.                                                                                       |  |  |
|                   | <ul> <li>When [23/24], [25 (HD)], [25 (SD)], [50 (HD)], 01</li> <li>[50 (SD)] is selected in System Manu No. 25</li> </ul> |  |  |
|                   | (SYSTEM FREQ) and [VAUX] is selected, the                                                                                  |  |  |
|                   | output time codes may not be consecutive.                                                                                  |  |  |
| 514               | For selecting whether to superimpose the VITC                                                                              |  |  |
|                   | information on the HD serial output.                                                                                       |  |  |
| HD EMBD           | 0000 OFF                                                                                                    |  |  |
| VIIC              | The VITC information is not superimposed.                                                                                  |  |  |
|                   | <u>1001</u> <u>ON</u><br>The VITC information is superimposed                                                              |  |  |
| 515               | For selecting whether to superimpose the LTC                                                                               |  |  |
| 515               | information on the HD serial output.                                                                                       |  |  |
| HD EMBD LTC       | 0000 OFF                                                                                                    |  |  |
|                   | The LTC information is not superimposed.                                                                                   |  |  |
|                   | <u>0001</u> <u>ON</u>                                                                                                    |  |  |
|                   | The LTC information ist superimposed.                                                                                      |  |  |
| 516* <sup>1</sup> | For selecting the processing to align the phase                                                                            |  |  |
|                   | of the time code which is output from the TIME                                                                             |  |  |
| TC OUT ADV        | Normally the time code which is output from the                                                                            |  |  |
|                   | TIME CODE OUT connector is aligned with the                                                                                |  |  |
|                   | output video and audio. If so required by the                                                                              |  |  |
|                   | connection with an external component or for some                                                                          |  |  |
|                   | other reason, this item makes it possible to set the                                                                       |  |  |
|                   |                                                                                                    |  |  |
|                   | The phase elignment pressessing is not con                                                                                 |  |  |
|                   | ducted The time code which is output from the                                                                              |  |  |
|                   | TIME CODE OUT connector is aligned with the                                                                                |  |  |
|                   | output video and audio.                                                                                                    |  |  |
|                   | 0001 EDIT                                                                                                    |  |  |
|                   | During playback when an editing mode has been selected and during editing, the time code which                             |  |  |
|                   | is output from the TIME CODE OUT connector is                                                                              |  |  |
|                   | aligned with the input video and audio. In all                                                                             |  |  |
|                   | other modes, it is aligned with the output video                                                                           |  |  |
|                   | and audio.                                                                                                    |  |  |
| 517* <sup>1</sup> | For selecting whether to latch the TCG display                                                                             |  |  |
| 700 0117          |                                                                                                    |  |  |
| ICGOUT            | The INPLIT CHECK mode is established only                                                                                  |  |  |
|                   | while the INPUT CHECK key is held down                                                                                     |  |  |
|                   | 0001 LATCH                                                                                                    |  |  |
|                   | When the INPUT CHECK key is pressed, the                                                                                   |  |  |
|                   | INPUT CHECK mode is established; even when                                                                                 |  |  |
|                   | It is released, the mode remains unchanged.                                                                                |  |  |
|                   | is set to a mode other than the EE mode.                                                                                   |  |  |

## <VIDEO>

| No./Item          | Description of setting                                                        |  |  |
|-------------------|-------------------------------------------------------------------------------|--|--|
| 600* <sup>1</sup> | For selecting the video signal which is to be                                 |  |  |
|                   | input.                                                                        |  |  |
| VIDEO IN SEL      | 0000 INT SG                                                                   |  |  |
|                   | The internal signal selected by the VIDEO INT                                 |  |  |
|                   | SG item is generated.                                                         |  |  |
|                   | The serial video signal which has been input to                               |  |  |
|                   | the HD SDI IN connector is selected.<br>0003 1394                             |  |  |
|                   | For selecting the compressed digital signals                                  |  |  |
|                   | input to the DV connector (digital video                                      |  |  |
|                   | are also signals from the DV connector.                                       |  |  |
|                   | 0004 SD SDI                                                                   |  |  |
|                   | For selecting the serial image signals input to the                           |  |  |
| 004+1             | SD SDI IN connector                                                           |  |  |
| 601^'             | To selecting the type of internal signal.                                     |  |  |
| VIDEO INT SG      | <u>0000</u> <u>100%CB</u>                                                     |  |  |
|                   | A 100% color bar signal is selected.                                          |  |  |
|                   | A 75% color bar signal is selected.                                           |  |  |
|                   | 0002 SMPTE                                                                    |  |  |
|                   | An SMPTE color bar signal is selected.                                        |  |  |
|                   | An ARIB                                                                       |  |  |
|                   | 0004 MB                                                                       |  |  |
|                   | A multiburst signal is selected. 0005 RAMP                                    |  |  |
|                   | A ramp signal is selected.<br>0006 BLACK                                      |  |  |
|                   | A black signal is selected.                                                   |  |  |
|                   | 0007 PLL                                                                      |  |  |
|                   | 0008 EQ                                                                       |  |  |
|                   | An EQ signal is selected.                                                     |  |  |
| 602* <sup>1</sup> | For selecting how to process the serial input.                                |  |  |
| SDI IN MODE       | 0000 DR OFF                                                                   |  |  |
|                   | The 8 higher bits after rounding up the 2 lowest                              |  |  |
|                   | bits are recorded.                                                            |  |  |
|                   | The signal with 8 higher bits, obtained by                                    |  |  |
|                   | dynamic rounding, is recorded.                                                |  |  |
| 603               | For selecting whether the image input signal is                               |  |  |
| V-MUTE SEL        | detected during playback                                                      |  |  |
|                   |                                                                               |  |  |
|                   | The signals are not muted                                                     |  |  |
|                   | (They are frozen.)                                                            |  |  |
|                   | 0001 <u>GRAY</u>                                                              |  |  |
|                   | The signals are muted with gray.                                              |  |  |
|                   | The signals are muted with black.                                             |  |  |
|                   | 0003 NOISE                                                                    |  |  |
| 4                 | The signals are muted with noise.                                             |  |  |
| 604* <sup>1</sup> | For selecting the freeze mode of the still<br>nictures and slow playback mode |  |  |
| EBEE7E QEI        | pictures and slow playback mode.                                              |  |  |
|                   | 0000 FIELD                                                                    |  |  |
|                   | Field freeze, field slow                                                      |  |  |
|                   | Frame freeze, frame slow                                                      |  |  |
| l                 |                                                                               |  |  |

The underlining (\_\_) denotes the factory setting mode.

| No./Item                                                 | Description of setting                                                                                                    |
|----------------------------------------------------------|----------------------------------------------------------------------------------------------------|
| 605* <sup>1</sup>                                        | During field slow playback, vertical                                                                                            |
| INTERPOLATE                                              | interpolation is conducted automatically to<br>minimize the up/down movement of the<br>playback pictures. However, this setting |
|                                                          | enables the interpolation operation to be forcibly set to OFF.                                                                  |
|                                                          | 0000 QFF                                                                                                    |
|                                                          | The interpolation is forcibly set to OFF                                                                                        |
|                                                          | During slow playback, the interpolation is auto-<br>matically set to ON                                                         |
| 606                                                      | For switching the MONITOR output signal from                                                                                    |
|                                                          |                                                                                                    |
| SEL                                                      | <u>10000 MONI</u><br>The MONITOR signal is output                                                                               |
|                                                          | 0001 SDI                                                                                                    |
|                                                          | The same video signal as the one output from                                                                                    |
|                                                          | the SD SDI OUT1 connector is output.                                                                                            |
|                                                          | <note></note>                                                                                                    |
|                                                          | When 1 (SDI) is selected, the time code and other                                                                               |
|                                                          | This is used to select the method to presses the                                                                                |
| 619**                                                    | images using the vertical filter during down-                                                                                   |
|                                                          | conversion.                                                                                                    |
| v_neren                                                  | 0000 FIELD                                                                                                    |
|                                                          | The images are processed by field basis.                                                                                        |
|                                                          | 0001 FRAME                                                                                                    |
|                                                          | The images are processed by frame basis.                                                                                        |
|                                                          | When "FRAME" has been selected, the resolution                                                                                  |
|                                                          | is improved, but the images may flicker.                                                                                        |
| 620* <sup>2</sup>                                        | For selecting the picture frame during down-                                                                                    |
|                                                          | conversion.                                                                                                    |
| DOWNCON                                                  | 0000 <u>FIT-V</u>                                                                                                    |
| MODE                                                     | Side cut mode                                                                                                    |
|                                                          | Letter box mode                                                                                                    |
|                                                          | 0002 FIT-HV                                                                                                    |
|                                                          | Squeeze mode                                                                                                    |
|                                                          | 0003 14:9                                                                                                    |
|                                                          | Semi letter box 14:9                                                                                                    |
|                                                          | Semi letter box 13:9                                                                                                    |
| co1+3                                                    | For selecting the picture frame during up-                                                                                      |
| 621**                                                    | conversion.                                                                                                    |
| UPCON MODE                                               | 0000 FIT-V                                                                                                    |
|                                                          | Side panel mode                                                                                                    |
|                                                          | 0001 FIT-H                                                                                                    |
|                                                          | Top and bottom cut in vertical direction                                                                                        |
|                                                          | Stretch mode                                                                                                    |
| 622                                                      | For selecting the horizontal frequency band                                                                                     |
|                                                          | during down-conversion and line conversion                                                                                      |
| D/C RESP                                                 | (1080i                                                                                                    |
| н                                                        | 0000 WIDE                                                                                                    |
| *1 \//han ++                                             |                                                                                                    |
| (HD, SD) mode is selected in System Manu No. 25 (SVSTEM) |                                                                                                    |
| FREQ), this item is not displayed.                       |                                                                                                    |
| *2 When th                                               | e 23/24 Hz mode, 25 Hz (HD) mode, or 50 Hz (HD)                                                                                 |
| mode is                                                  | colocted in System Manu No. 25 (SYSTEM EDEO)                                                                                    |

mode is selected in System Menu No. 25 (SYSTEM FREQ), this item is not displayed.
\*3 When the 25 Hz (HD, SD) mode or 50 Hz (HD, SD) mode is

selected in System Menu No. 25 (SYSTEM FREQ), this item is not displayed.

\*4 This item is displayed only when the 25 Hz (SD) mode is selected in System Menu No. 25 (SYSTEM FREQ)

| No./Item          | Description of setting                        |  |
|-------------------|-----------------------------------------------|--|
| 623               | For selecting the vertical frequency band     |  |
|                   | during down-conversion and line conversion    |  |
| D/C RESP          | (1080i ←→ 720p).                              |  |
| v                 | 0000 WIDE                                     |  |
|                   | 0001 STD                                      |  |
| 604*2             | For selecting the horizontal frequency band   |  |
| 024               | during up-conversion and line conversion.     |  |
| U/C BESP          |                                               |  |
| H                 | <u>0000</u> <u>STD</u>                        |  |
|                   | 0001 NARROW                                   |  |
| 625 <sup>*2</sup> | For selecting the vertical frequency band     |  |
|                   | during up-conversion and line conversion.     |  |
| U/C RESP          | 0000 STD                                      |  |
| v                 | 0001 NARROW                                   |  |
| 626               | For accentuating the horizontal contours      |  |
|                   | during down-conversion and line conversion    |  |
| D/C ENH           | (1080i ←→ 720p).                              |  |
| Н                 |                                               |  |
|                   | 0000 0dB                                      |  |
|                   | 0001 +0.70B                                   |  |
|                   | 0003 +1.2dB                                   |  |
|                   | 0004 +1.5dB                                   |  |
|                   | 0005 2dB                                      |  |
|                   | <note></note>                                 |  |
|                   | The numbers on the superimposed display are   |  |
|                   | approximations only.                          |  |
| 627               | For accentuating the vertical contours during |  |
|                   | $(1080i \leftarrow \rightarrow 720n)$         |  |
| D/C LINIT V       |                                               |  |
|                   | 0000 0dB                                      |  |
|                   | 0001 +0.7dB                                   |  |
|                   | <u>0002</u> <u>+1dB</u>                       |  |
|                   | 0003 +1.2dB                                   |  |
|                   | 0004 +1.5dB                                   |  |
|                   |                                               |  |
|                   | The numbers on the superimposed display are   |  |
|                   | approximations only.                          |  |
| 628* <sup>2</sup> | For accentuating the horizontal contours      |  |
|                   | during up-conversion.                         |  |
| U/C ENH H         |                                               |  |
|                   | 0000 U0B                                      |  |
|                   | 0002 ±1dB                                     |  |
|                   | 0003 +1.2dB                                   |  |
|                   | 0004 +1.5dB                                   |  |
|                   | 0005 2dB                                      |  |
|                   | <note></note>                                 |  |
|                   | The numbers on the superimposed display are   |  |
|                   | Approximations only.                          |  |
| 629* <sup>2</sup> | up-conversion                                 |  |
|                   |                                               |  |
|                   | 0000 0dB                                      |  |
|                   | 0001 0.7dB                                    |  |
|                   | 0002 +1dB                                     |  |
|                   | 0003 1.2dB                                    |  |
|                   | 0005 2dB                                      |  |
|                   |                                               |  |
|                   | The numbers on the superimposed display are   |  |
|                   | approximations only.                          |  |

| No./Item                              | Description of setting                                                                                                    |  |  |
|---------------------------------------|----------------------------------------------------------------------------------------------------|--|--|
| 630 <sup>*1</sup>                     | For selecting the HD output signal format during 1080i tape playback or in the 1080i EE                                                                                                    |  |  |
| $1080i \rightarrow HD_{-}$            | mode.                                                                                                    |  |  |
| OUT                                   | 0000 1080i                                                                                                    |  |  |
|                                       | 0001 720p                                                                                                    |  |  |
|                                       | <note></note>                                                                                                    |  |  |
|                                       | When [SD SDI] is selected in Setup Menu No. 600<br>(VIDEO IN SEL), images are output in the format<br>selected in Setup Menu No. 020 (SYS FORMAT)<br>regardless of the settings in this menu. |  |  |
| 632 <sup>*3</sup>                     | For selecting the HD output signal format                                                                                                    |  |  |
|                                       | during 720p tape playback or in the 720p EE                                                                                                    |  |  |
| $720p \rightarrow HD_{-}$             | mode.                                                                                                    |  |  |
| 001                                   | 0000 1080i                                                                                                    |  |  |
|                                       | <u>0001 720p</u>                                                                                                    |  |  |
|                                       | <note></note>                                                                                                    |  |  |
|                                       | When [SD SDI] is selected in Setup Menu No. 600                                                                                                    |  |  |
|                                       | (VIDEO IN SEL), images are output in the format                                                                                                    |  |  |
|                                       | regardless of the settings in this menu.                                                                                                    |  |  |
| 636 <sup>*1</sup>                     | For selecting the HD output signal format while                                                                                                    |  |  |
|                                       | playing back an SD tape (DVCPRO50/DVCPRO/                                                                                                    |  |  |
| $\text{SD} \rightarrow \text{HD}_{-}$ | DV/DVCAM).                                                                                                    |  |  |
| OUT                                   | 0000 1080                                                                                                    |  |  |
|                                       | 0001 720p                                                                                                    |  |  |

\*1 When the 23/24 Hz mode, 25 Hz (HD, SD) mode, or 50 Hz (HD, SD) mode is selected in System Menu No. 25 (SYSTEM FREQ), this item is not displayed.

\*2 When the 25 Hz (HD, SD) mode or 50 Hz (HD, SD) mode is selected in System Menu No. 25 (SYSTEM FREQ), this item is not displayed.

\*3 When the 23/24 Hz mode, 25 Hz (HD, SD) mode, or 50 Hz (SD) mode is selected in System Menu No. 25 (SYSTEM FREQ), this item is not displayed.

-

| No./Item            | Description of setting                                                                            |  |  |
|---------------------|---------------------------------------------------------------------------------------------------|--|--|
| 638* <sup>1</sup>   | For selecting the up-conversion picture frame when SD SDI input signals are supplied.             |  |  |
| IN U/C              |                                                                                                   |  |  |
| MODE                | <u>0000</u> <u>FII-V</u>                                                                          |  |  |
|                     |                                                                                                   |  |  |
|                     | Top and bottom cut in vertical direction                                                          |  |  |
|                     | 0002 FIT-HV                                                                                       |  |  |
|                     | Stretch mode                                                                                      |  |  |
| 639 <sup>*1</sup>   | For selecting the horizontal frequency band                                                       |  |  |
|                     | during the up-conversion of SD SDI input                                                          |  |  |
| I U/C RESP H        | signais.                                                                                          |  |  |
|                     | 0000 STD                                                                                          |  |  |
|                     | 0001 NARROW                                                                                       |  |  |
| 640 <sup>*1</sup>   | For selecting the vertical frequency band                                                         |  |  |
| ••••                | during the up-conversion of SD SDI input                                                          |  |  |
| I U/C RESP V        | signals.                                                                                          |  |  |
|                     | 0000 <u>STD</u>                                                                                   |  |  |
| *4                  | 0001 NARROW                                                                                       |  |  |
| 641 '               | for accentuating the nonzontal contours<br>during up-conversion of SD SDI input signals           |  |  |
|                     |                                                                                                   |  |  |
| H                   | 0000 0dB 0004 +1.5dB                                                                              |  |  |
|                     | 0001 +0.7dB 0005 +2dB                                                                             |  |  |
|                     | <u>0002</u> <u>+1dB</u>                                                                           |  |  |
|                     | 0003 +1.2dB                                                                                       |  |  |
|                     | <note><br/>The numbers on the superimposed display are</note>                                     |  |  |
|                     | approximations only.                                                                              |  |  |
| 642 <sup>*1</sup>   | For accentuating the vertical contours during                                                     |  |  |
| •                   | up-conversion of SD SDI input signals.                                                            |  |  |
| I U/C ENH           |                                                                                                   |  |  |
| v                   | 0001 ±0 7dB 0005 ±2dB                                                                             |  |  |
|                     | 0002 +1dB                                                                                         |  |  |
|                     | 0003 +1.2dB                                                                                       |  |  |
|                     | <note></note>                                                                                     |  |  |
|                     | The numbers on the superimposed display are                                                       |  |  |
| *0                  | approximations only.                                                                              |  |  |
| 643 <sup>2</sup>    | For selecting the input method for line 20 and line 21 of the video signal while the SD signal is |  |  |
|                     | input                                                                                             |  |  |
|                     |                                                                                                   |  |  |
|                     | 0000 OFF                                                                                          |  |  |
|                     | Not blank                                                                                         |  |  |
|                     | Blank                                                                                             |  |  |
| 650                 | 0000 CMPNT*                                                                                       |  |  |
|                     | Level adjustment mode for the component style                                                     |  |  |
| STYLE               | 0001 CMPST                                                                                        |  |  |
|                     | Level adjustment mode for the composite style                                                     |  |  |
|                     | * The asterisk denotes the factory setting for                                                    |  |  |
|                     | AJ-HD1800E.                                                                                       |  |  |
| 651 <sup>*3</sup>   | For selecting the rotational axis of the chroma                                                   |  |  |
|                     | phase adjustment.                                                                                 |  |  |
| HUE STYLE           |                                                                                                   |  |  |
| (SD) <sup>*DW</sup> | The axis rotates in a perfect circle on the SDI                                                   |  |  |
|                     | (component style) vectorscope.                                                                    |  |  |
|                     | 0001 <u>U-V</u>                                                                                   |  |  |
|                     | The axis rotates in a perfect circle on the analog                                                |  |  |
|                     | (composite style) vectorscope.                                                                    |  |  |

| No./Item Description of setting                                  |                                                                                                    |
|------------------------------------------------------------------|----------------------------------------------------------------------------------------------------|
| 653                                                              | For adjusting the Y level of the HD SDI output.                                                                                 |
| Y LVL (HD) <sup>*UP</sup>                                        | $(-\infty$ to 0 dB to +3 dB)                                                                                                    |
|                                                                  | 0000 0.0%                                                                                                    |
|                                                                  | : :<br>1000 100.0%                                                                                                    |
|                                                                  | :  :<br>1413  141.3%                                                                                                    |
|                                                                  | <note></note>                                                                                                    |
|                                                                  | This setting takes effect when "CMPNT" has been selected as the setup menu item No.650 setting.                                 |
| 654                                                              | For adjusting the PB level of the HD SDI output.                                                                                |
| Pb LVL                                                           | $(-\infty$ to 0 dB to +3 dB)                                                                                                    |
| (HD) <sup>*UP</sup>                                              | 0000 0.0%                                                                                                    |
|                                                                  |                                                                                                    |
|                                                                  | : :                                                                                                    |
|                                                                  | 1413 141.3%                                                                                                    |
|                                                                  | <note> This setting takes affect when "CMPNT" has been</note>                                                                   |
|                                                                  | selected as the setup menu item No.650 setting.                                                                                 |
| 655                                                              | For adjusting the PB level of the HD SDI output.                                                                                |
| *115                                                             | $(-\infty$ to 0 dB to +3 dB)                                                                                                    |
| Pr LVL (HD) <sup>*0P</sup>                                       | 0000 0.0%                                                                                                    |
|                                                                  | : :                                                                                                    |
|                                                                  | <u>1000 100.0%</u>                                                                                                    |
|                                                                  |                                                                                                    |
|                                                                  | 1413 141.3%                                                                                                    |
|                                                                  | This setting takes effect when "CMPNT" has been selected as the setup menu item No.650 setting.                                 |
| 1 When the                                                       | e 23/24 Hz mode, 25 Hz (HD, SD) mode, or 50 Hz                                                                                  |
| (HD, SD)                                                         | ) mode is selected in System Menu No. 25 (SYSTEN                                                                                |
| 2 When the                                                       | e 23/24 Hz mode, 25 Hz (HD, SD) mode, 50 Hz (HD                                                                                 |
| SD) mod                                                          | le or 50 Hz mode is selected in System Menu No. 25                                                                              |
| (SYSTE                                                           | M FREQ), this item is not displayed.                                                                                            |
| '3 When the<br>SD) mod                                           | e 50 Hz mode, 25 Hz (HD, SD) mode, or 50 Hz (HD,<br>le is selected in System Menu No. 25 (SYSTEM<br>this item is not displayed. |
| FREQ), t                                                         |                                                                                                    |
| FREQ), t                                                         | output (HD tape playback or up-converted output)                                                                                |
| FREQ), †<br><sup>•</sup> UP: With HD<br><sup>•</sup> DW: With SD | output (HD tape playback or up-converted output)<br>output (SD tape playback or down-converted output                           |

| No./Item                  | Description of setting                                               | No./Item                     | Description of setting                                                                                          |
|---------------------------|----------------------------------------------------------------------|------------------------------|----------------------------------------------------------------------------------------------------|
| 656                       | For adjusting the black level of the HD SDI                          | 663                          | For adjusting the chroma level of HD SDI, SD                                                                    |
|                           | output.                                                              |                              | SDI, and analog composite output                                                                                |
| BK LVL                    | 50 -10.0%                                                            | C LEVEL                      | $(-\infty \text{ to } 0 \text{ dB to } +3 \text{ dB})$                                                          |
| (HD) <sup>or</sup>        | : :                                                                  |                              | 0000 0.0%                                                                                                    |
|                           | <u>150 0.0%</u>                                                      |                              | : :                                                                                                    |
|                           | : :                                                                  |                              | <u>1000 100.0%</u>                                                                                              |
|                           | 250 +10.0%                                                           |                              | : :                                                                                                    |
|                           | <note><br/>This setting takes effect when "CMPNT" has been</note>    |                              | 1413 141.3%                                                                                                    |
|                           | selected as the setup menu item No.650 setting.                      |                              | This setting takes effect when "CMPST" has bee                                                                  |
| 658                       | For adjusting the Y level of SD SDI output and                       |                              | selected as the setup menu item No.650 setting.                                                                 |
| *514/                     | analog composite output                                              | 664                          | For adjusting the chroma phase of HD SDI, SI                                                                    |
| Y LVL (SD) <sup>*DW</sup> | $(-\infty$ to 0 dB to +3 dB)                                         | uue                          | SDI, and analog composite output $(Approx = 30^{\circ} t_0 \pm 30^{\circ})$                                     |
|                           | 0000 0.0%                                                            | (A.I-HD1800P)                | (Applox 30 10 + 30 )                                                                                            |
|                           | : :                                                                  | (//0/12/0001/)               | 0000 –31.0                                                                                                    |
|                           | <u>1000</u> <u>100.0%</u>                                            | C PHASE                      | : :                                                                                                    |
|                           | : :                                                                  | (AJ-HD1800E)                 | <u>0062</u> <u>0.0</u>                                                                                          |
|                           | <note></note>                                                        |                              | 0124 31.0                                                                                                    |
|                           | This setting takes effect when "CMPNT" has been                      |                              | <note></note>                                                                                                   |
|                           | selected as the setup menu item No.650 setting.                      |                              | • This setting takes effect when "CMPST" has                                                                    |
| 659                       | For adjusting the PB level of SD SDI output and                      |                              | setting                                                                                                    |
| Pb LVL                    | $(-\infty \text{ to 0 dB to +3 dB})$                                 |                              | • When the 50 Hz mode, 25 Hz (HD/SD) mode,                                                                      |
| (SD) <sup>*DW</sup>       | ````                                                                 |                              | 50 Hz (HD/SD) mode is selected in System                                                                        |
|                           | 0000 0.0%                                                            |                              | to adjust the HD SDI output.                                                                                    |
|                           | : :<br>1000 100 0%                                                   |                              | <ul> <li>The SD SDI and analog composite output can be</li> </ul>                                               |
|                           | : :                                                                  |                              | adjusted only when a tape in SD format is playe                                                                 |
|                           | 1413 141.3%                                                          |                              | back, or cross conversion is set in Menu No. 63 (1080) $\rightarrow$ HD OUT) and No. 631 (720p $\rightarrow$ HD |
|                           | <note></note>                                                        |                              | OUT).                                                                                                    |
|                           | selected as the setup menu item No.650 setting.                      | 665                          | For adjusting the setup (black) level of the HD                                                                 |
| 660                       | For adjusting the PR level of SD SDI output and                      |                              | SDI output, SD SDI output and VIDEO output.                                                                     |
|                           | analog composite output                                              | (A.I-HD1800P)                | 50 -10.0%                                                                                                    |
| Pr LVL                    | $(-\infty \text{ to 0 dB to +3 dB})$                                 | (//0/12/0001/)               | : :                                                                                                    |
| (SD) DW                   | : :                                                                  | BK LVL                       | <u>150</u> <u>0.0%</u>                                                                                          |
|                           | 1000 100.0%                                                          | (AJ-HD1800E)                 |                                                                                                    |
|                           | : :                                                                  |                              | <note></note>                                                                                                   |
|                           | 1413 141.3%                                                          |                              | This setting takes effect when "CMPST" has been                                                                 |
|                           | <note> This setting takes effect when "CMPNT" has been</note>        |                              | selected as the setup menu item No.650 setting.                                                                 |
|                           | selected as the setup menu item No.650 setting.                      | 670                          | For adjusting the brightness of the LCD monit                                                                   |
| 661                       | For adjusting the black level of SD SDI output                       | BRIGHTNESS                   | 0000 -7                                                                                                    |
| DK IVI                    | and analog composite output                                          |                              | : :                                                                                                    |
|                           | 50 -10.0%                                                            |                              | <u>0007</u> <u>0</u>                                                                                            |
| (30)                      | : :                                                                  |                              | : :<br>0014 7                                                                                                   |
|                           | <u>150</u> 0.0%                                                      | 671                          | For adjusting the color density of the LCD                                                                      |
|                           | : :<br>250 ±10.0%                                                    |                              | monitor on the front panel                                                                                      |
|                           | <note></note>                                                        | COLOR                        | 0000 -7                                                                                                    |
|                           | This setting takes effect when "CMPNT" has been                      | LEVEL                        | : :                                                                                                    |
|                           | selected as the setup menu item No.650 setting.                      |                              | ·····                                                                                                    |
| 662                       | For adjusting the black level of SD SDI output                       |                              | 0014 7                                                                                                    |
| V LEVEL                   | $(-\infty \text{ to 0 dB to +6 dB})$                                 |                              |                                                                                                    |
|                           | `´                                                                   | *UP: With HD<br>*DW: With SD | output (HD tape playback or up-converted output)<br>output (SD tape playback or down-converted output)          |
|                           | 0000 0.0%                                                            | 2                            |                                                                                                    |
|                           | <br>1000 100.0%                                                      | The underlin                 | ing () denotes the factory setting mode.                                                                        |
|                           | : :                                                                  |                              |                                                                                                    |
|                           | 2000 200.0%                                                          |                              |                                                                                                    |
|                           | <pre>CNOLE&gt; This setting takes effect when "CMPST" has been</pre> |                              |                                                                                                    |
|                           | selected as the setup menu item No.650 setting.                      |                              |                                                                                                    |

| 'EL              | SDI, and analog composite output $(-\infty \text{ to 0 dB to } +3 \text{ dB})$                                         |
|------------------|----------------------------------------------------------------------------------------------------|
|                  | 0000 0.0%                                                                                                    |
|                  | : :<br>1000 100.0%                                                                                                    |
|                  | : :                                                                                                    |
|                  | 1413 141.3%                                                                                                    |
|                  | This setting takes effect when "CMPST" has been                                                                        |
|                  | selected as the setup menu item No.650 setting.                                                                        |
|                  | SDI, and analog composite output                                                                                       |
|                  | (Approx 30° to +30°)                                                                                                   |
| D1000F)          | 0000 –31.0                                                                                                    |
|                  | : :<br>0062 0.0                                                                                                    |
| D1600E)          | : :                                                                                                    |
|                  | 0124 31.0                                                                                                    |
|                  | <ul> <li>This setting takes effect when "CMPST" has</li> </ul>                                                         |
|                  | been selected as the setup menu item No.650                                                                            |
|                  | <ul> <li>When the 50 Hz mode, 25 Hz (HD/SD) mode, or</li> </ul>                                                        |
|                  | 50 Hz (HD/SD) mode is selected in System                                                                               |
|                  | to adjust the HD SDI output.                                                                                           |
|                  | <ul> <li>The SD SDI and analog composite output can be<br/>adjusted only when a tang in SD format is played</li> </ul> |
|                  | back, or cross conversion is set in Menu No. 630                                                                       |
|                  | (1080i $\rightarrow$ HD OUT) and No. 631 (720p $\rightarrow$ HD OUT)                                                   |
|                  | For adjusting the setup (black) level of the HD                                                                        |
| D I VI           | SDI output, SD SDI output and VIDEO output.<br>(-10%  to  +10%)                                                        |
| D1800P)          | 50 -10.0%                                                                                                    |
|                  | : :                                                                                                    |
| 'L<br>D1800E)    | <u>130</u> <u>0.0%</u><br>: :                                                                                          |
| ···· <b>·</b> -, | 250 +10.0%                                                                                                    |
|                  | <pre><note> This setting takes effect when "CMPST" has been</note></pre>                                               |
|                  | selected as the setup menu item No.650 setting.                                                                        |
|                  | For adjusting the brightness of the LCD monitor<br>on the front panel.                                                 |
| ITNESS           | 0000 -7                                                                                                    |
|                  | : :<br>0007 0                                                                                                    |
|                  | ·····                                                                                                    |
|                  | 0014 7                                                                                                    |
|                  | monitor on the front panel                                                                                             |
| R                | 0000 -7                                                                                                    |
| <b>_</b>         | <br><u>0007</u> 0                                                                                                    |
|                  | : :                                                                                                    |
|                  | 0014 7                                                                                                    |
|                  | 0014 7                                                                                                    |

Description of setting

| No./Item                | Description of setting                                                     |  |  |
|-------------------------|----------------------------------------------------------------------------|--|--|
| 672                     | For adjusting the contrast of the LCD monitor                              |  |  |
|                         | on the front panel.                                                        |  |  |
| CONTRAST                |                                                                            |  |  |
|                         |                                                                            |  |  |
|                         | ····· · ·                                                                  |  |  |
|                         | 0014 7                                                                     |  |  |
| 673                     | For adjusting the backlight                                                |  |  |
|                         | 0000 NORMAL                                                                |  |  |
| BACKLIGHT               | Normal mode                                                                |  |  |
|                         | The backlight is brighter than NORMAL.                                     |  |  |
| 676* <sup>2</sup>       | This function clips the signals below the                                  |  |  |
| 010                     | pedestal level for SD SDI OUT and composite                                |  |  |
| BLK CLIP                | OUT Y (luminance) signals.                                                 |  |  |
|                         | <u>0000</u> <u>OFF</u><br>The signals are not aligned                      |  |  |
|                         | 0001 ON                                                                    |  |  |
|                         | The signals are clipped.                                                   |  |  |
| 680 <sup>*1</sup>       | For selecting ON or OFF for the closed caption                             |  |  |
|                         | signals in the first field.                                                |  |  |
| CC (F1)                 | 0000 BLANK                                                                 |  |  |
| BLANK *DW               | 0001 THRU                                                                  |  |  |
|                         | The signals are not blanked                                                |  |  |
| 681* <sup>1</sup>       | For selecting ON or OFF for the closed caption                             |  |  |
|                         | signals in the second field.                                               |  |  |
| CC (F2)                 | 0000 BLANK                                                                 |  |  |
| BLANK *DW               | I he signals are forcibly blanked.                                         |  |  |
|                         | The signals are not blanked.                                               |  |  |
| 682                     | This selects the composite output signal in HD                             |  |  |
|                         | mode.                                                                      |  |  |
| VO SETUP                | 0000 THRU                                                                  |  |  |
| (HD) <sup>*UP</sup>     | I he signal is output with no setup added.                                 |  |  |
| (This menu is           | The signal is output from line 22 with a 7.5%                              |  |  |
| not displayed           |                                                                            |  |  |
| for AJ-                 | The signal is output from line 21 with a 7.5%                              |  |  |
| HD1800E.)               | setup added.                                                               |  |  |
|                         | 0001 ADD20L                                                                |  |  |
|                         | The signal is output from line 20 with a 7.5%                              |  |  |
| 683                     | This selects the composite output signal in SD                             |  |  |
|                         | mode.                                                                      |  |  |
| VO SETUP                | 0000 THRU                                                                  |  |  |
| (SD) <sup>*DW</sup>     | The signal is output with no setup added.                                  |  |  |
|                         | <u>1001</u> <u>ADD22L</u><br>The signal is output from line 22 with a 7.5% |  |  |
| (This menu is           | setup added.                                                               |  |  |
| not displayed           | 0002 ADD21L                                                                |  |  |
| HD1800E.)               | The signal is output from line 21 with a 7.5%                              |  |  |
|                         | setup added.                                                               |  |  |
|                         | The signal is output from line 20 with a 7.5%                              |  |  |
|                         | setup added.                                                               |  |  |
| 684                     | For selecting whether EDH is superimposed on                               |  |  |
|                         | SD SDI output                                                              |  |  |
| EDH (SD) <sup>*DW</sup> | 2222                                                                       |  |  |
|                         | EDH is not superimposed                                                    |  |  |
|                         | 0001 ON                                                                    |  |  |
|                         | EDH is superimposed                                                        |  |  |
|                         |                                                                            |  |  |

| No./Item                                                     | Description of setting                                                      |
|--------------------------------------------------------------|-----------------------------------------------------------------------------|
| 685* <sup>1</sup>                                            | For selecting the operation mode for edge                                   |
|                                                              | circuit                                                                     |
|                                                              |                                                                             |
| SD) DW                                                       | 0000 OFF                                                                    |
|                                                              | ESR is forcibly set to OFF                                                  |
|                                                              | 0001 <u>AUTO</u>                                                            |
|                                                              | ESR is automatically set to ON or OFF in                                    |
|                                                              | accordance with the VIR operation                                           |
| 36*'                                                         | For selecting the cross color processing during                             |
|                                                              |                                                                             |
|                                                              | 0000 OFF                                                                    |
| SD) DW                                                       | The cross color is output as is.                                            |
|                                                              | 0001 ON                                                                     |
|                                                              | The cross color can be reduced                                              |
| 687* <sup>3</sup>                                            | For selecting whether to superimpose the                                    |
|                                                              | VIDEO INDEX signal on the SD SDI output                                     |
| SDI INDEX 0                                                  | signal.                                                                     |
| DW                                                           | 0000 OFF                                                                    |
|                                                              | The VIDEO INDEX signal is not superimposed                                  |
|                                                              | on the SD SDI output signal.                                                |
|                                                              | 0001 ON                                                                     |
|                                                              | The VIDEO INDEX signal is superimposed on                                   |
|                                                              | the SD SDI output signal.                                                   |
| 688* <sup>1</sup>                                            | For selecting whether to record the closed                                  |
|                                                              | SD input signal                                                             |
| CC REC                                                       |                                                                             |
|                                                              | 0000 OFF                                                                    |
|                                                              | The closed caption signals are not recorded on                              |
|                                                              | the tape.                                                                   |
|                                                              | The closed contion cignals are recorded as the                              |
|                                                              | tane if they are superimposed on the SD input                               |
|                                                              | signal. In this case, they are blanked up-                                  |
|                                                              | converted and then recorded.                                                |
|                                                              |                                                                             |
| ו When th                                                    | e 23/24 Hz mode, 25 Hz (HD, SD) mode, or 50 Hz                              |
| (FD, SD                                                      | / mode is selected in System Menu NO. 23 (SYSTEM this item is not displayed |
| 2 When th                                                    | e 50 Hz mode, 25 Hz (HD, SD) mode, or 50 Hz (HD                             |
| SD) mod                                                      | de is selected in System Menu No. 25 (SYSTEM                                |
| FREQ),                                                       | this item is not displayed.                                                 |
| 3 When th                                                    | e 23/24 Hz mode, 25 Hz (HD) mode, or 50 Hz (HD)                             |
| mode is                                                      | selected in System Menu No. 25 (SYSTEM FREQ),                               |
| this item                                                    | is not displayed.                                                           |
|                                                              | · · · · · · · · · · · · · · · · · · ·                                       |
| UP: With HD output (HD tape playback or up-converted output) |                                                                             |
|                                                              | and and (OD laws a shareh salar h                                           |
| DW: With SD                                                  | output (SD tape playback or down-converted output)                          |
| DW: With SD                                                  | output (SD tape playback or down-converted output)                          |

| No./Item          | Description of setting                                           |  |  |
|-------------------|------------------------------------------------------------------|--|--|
| 689* <sup>1</sup> | This is used to select the method to process the                 |  |  |
| COMP MODE         | image compression during recording.                              |  |  |
|                   |                                                                  |  |  |
|                   | The images are recorded using the regular                        |  |  |
|                   | compression processing                                           |  |  |
|                   | 0001 DARK                                                        |  |  |
|                   | The images are recorded while minimizing the                     |  |  |
|                   | compressed image distortion which arises in the                  |  |  |
|                   | dark areas below about 10 IRE (70 mV).                           |  |  |
|                   | <notes> This setting is valid when recording in the 720n</notes> |  |  |
|                   | mode.                                                            |  |  |
|                   | <ul> <li>When [DARK] is selected, the indication (c)</li> </ul>  |  |  |
|                   | blinks to the left of the second line of the super-              |  |  |
|                   | imposed indication.                                              |  |  |
| 690* <sup>1</sup> | This selects whether or not to record the UMID                   |  |  |
| UMID REC          | information on the tape.                                         |  |  |
|                   | 0000 055                                                         |  |  |
|                   | LIMID information is not recorded on the tane                    |  |  |
|                   | The [EE] output is also blank.                                   |  |  |
|                   | <u>0001</u> <u>ON</u>                                            |  |  |
|                   | The UMID set in menu No. 691 UMID GEN is                         |  |  |
|                   | recorded. If no Basic UMID is available in the                   |  |  |
|                   | input signals, a Basic UMID of the unit, which is                |  |  |
|                   | newly generated, is recorded.                                    |  |  |
|                   | UMID information cannot be rewritten in this unit                |  |  |
| 601*1             | This selects a UMID that is recorded when                        |  |  |
|                   | menu No. 690 UMID REC is turned "ON".                            |  |  |
|                   |                                                                  |  |  |
|                   | 0000 INT                                                         |  |  |
|                   | Newly created basic UMID information of this                     |  |  |
|                   | 0001 EXT                                                         |  |  |
|                   | The UMID information of the input signals is                     |  |  |
|                   | recorded. If no UMID is available in the input                   |  |  |
|                   | signals, a Basic UMID of the unit, which is newly                |  |  |
|                   | venerateu, is recordeu.                                          |  |  |
|                   | The source pack (of the LIMID information) of the                |  |  |
|                   | input signal will be recorded on the tape, regardless            |  |  |
|                   | of this menu's setting.                                          |  |  |
| 692* <sup>1</sup> | This sets the line on which the UMID                             |  |  |
| UMID              | information is to be superimposed.                               |  |  |
| POS               |                                                                  |  |  |
|                   | 0001 12L                                                         |  |  |
|                   | : :                                                              |  |  |
|                   | <u>0006</u> <u>17L</u>                                           |  |  |
|                   | : :                                                              |  |  |
|                   | 0008 19L                                                         |  |  |
|                   | <notes></notes>                                                  |  |  |
|                   | ■ The line selected for the menu item No. 501                    |  |  |
|                   | cannot be selected for this item                                 |  |  |
|                   | • Even if <b>F4</b> (RESET) is pressed while the                 |  |  |
|                   | settings are changed, the settings does not                      |  |  |
|                   | return to the factory settings.                                  |  |  |
|                   | <ul> <li>Metadata recorded on the tape will be output</li> </ul> |  |  |
|                   | giving UMID information first priority. When                     |  |  |
|                   | metadata is output, set to a line other than the                 |  |  |
|                   | original multiplexed line or select "BLANK."                     |  |  |

| No./Item  | Description of setting                                                                                                    |                                                                                                    |                                                                             |
|-----------|----------------------------------------------------------------------------------------------------|----------------------------------------------------------------------------------------------------|-----------------------------------------------------------------------------|
| 693       | This selects gamma correction.                                                                                                    |                                                                                                    |                                                                             |
| GAMMA SEL | 0000<br>Ga<br>0001 (                                                                                                    | <u>OFF</u><br>mma correction is not carried o<br>GAMMA1                                                                                                    | put.                                                                        |
|           | This corrects video images shot with the cine<br>gamma FilmREC mode of the Varicam to images<br>of film quality (equivalent to Telecine 5 of HD<br>Gamma Corrector in AJ-GBX27G).<br><b>0002 GAMMA2</b><br>This corrects video images shot with the cine<br>gamma FilmREC mode of the Varicam to images<br>of film quality (equivalent to Telecine 6 of HD<br>Gamma Corrector in AJ-GBX27G). |                                                                                                    |                                                                             |
|           |                                                                                                    |                                                                                                    |                                                                             |
|           | This converts video images shot with the cin<br>gamma FilmREC mode of the Varicam into t<br>Cineon curve appropriate for film recording.                                                                                                    |                                                                                                    | vith the cine<br>icam into the<br>recording.                                |
|           | 1023                                                                                                    |                                                                                                    |                                                                             |
|           | 768                                                                                                    |                                                                                                    |                                                                             |
|           | 512                                                                                                    |                                                                                                    | TELECINE5                                                                   |
|           | 256                                                                                                    |                                                                                                    | Cineon                                                                      |
|           |                                                                                                    | 256 512 768 10                                                                                                    | 23                                                                          |
| l         | <note<br>Ga<br/>cor</note<br>                                                                                                    | es><br>mma correction is effective in t<br>nditions.                                                                                                    | he following                                                                |
|           | + W<br>ai<br>Ho<br>Sys<br>60                                                                                                    | /hen the VTR operation mode in<br>nd 720p is displayed in the sys<br>wever, when the 23/24 mode in<br>stem Menu No. 25 (SYSTEM I<br>and 50i/25p are selected in St<br>25 (SYSTEM EPEO) as well | is VV (TAPE)<br>tem format.<br>s selected in<br>FREQ), or 59/<br>ystem Menu |
|           | the<br>gar<br>out                                                                                                    | cross conversion from 720p t<br>mma correction is not perform<br>tput.                                                                                                    | o 1080i,<br>ed for SD                                                       |
|           | ind<br>cor<br>● Wh<br>set<br>● Thi                                                                                                    | icator in the time code display<br>nstantly.<br>then the power of the unit is turn<br>tings in this item also return to<br>is item is not effective for 1394                                   | lights<br>ed OFF, the<br>[OFF].<br>output.                                  |

- \*1 When the 23/24 Hz mode, 25 Hz (HD, SD) mode, or 50 Hz (HD, SD) mode is selected in System Menu No. 25 (SYSTEM FREQ), this item is not displayed.
- \*2 When the 23/24 Hz mode, 25 Hz (HD, SD) mode, 50 Hz (HD, SD) mode or 50 Hz mode is selected in System Menu No. 25 (SYSTEM FREQ), this item is not displayed.

| No./Item              | Description of setting                                     |  |  |
|-----------------------|------------------------------------------------------------|--|--|
| 695* <sup>1</sup>     | For selecting ON or OFF for blanking for the               |  |  |
|                       | vertical blanking period of the video signals              |  |  |
| BLANK LINE            | during SD tape playback.                                   |  |  |
|                       | <u>UUUU</u> BLANK                                          |  |  |
|                       |                                                            |  |  |
|                       | None of the lines are blanked                              |  |  |
|                       |                                                            |  |  |
|                       | Blanking ON or OFF is selected on a line-by-line           |  |  |
|                       | basis.                                                     |  |  |
|                       | <note></note>                                              |  |  |
|                       | When [MANU] is set, press SHIFT to move to                 |  |  |
|                       | the sub window and select ON/OFF for the                   |  |  |
|                       | respective lines. To return from the sub window,           |  |  |
|                       | press <b>SHIFT</b> again.                                  |  |  |
|                       | • Lines that are selected to be blanked in this item       |  |  |
|                       | must be blanked in the same way before being               |  |  |
| Culture and a c       | up-converted when playing back the SD tape.                |  |  |
| Submenu sc            |                                                            |  |  |
|                       | <u>UUUU</u> <u>BLANK</u><br>The lines are familial blanked |  |  |
| LINE 11&2/4           |                                                            |  |  |
|                       | The lines are not blanked                                  |  |  |
| 12                    | The lines are not blanked                                  |  |  |
| 12<br>1 INF 22&285    |                                                            |  |  |
| Submenu screen <50Hz> |                                                            |  |  |
| 00                    | 0000 BLANK                                                 |  |  |
| LINE 7&320            | The lines are forcibly blanked.                            |  |  |
| : :                   | 0001 THRU                                                  |  |  |
| : :                   | The lines are not blanked                                  |  |  |
| 15                    |                                                            |  |  |
| LINE 22&335           |                                                            |  |  |

The underlining (\_\_) denotes the factory setting mode.

## <audities <a>AUDIO></a>

| No./Item          | Description of setting                         |  |  |
|-------------------|------------------------------------------------|--|--|
| 700* <sup>1</sup> | For selecting the audio input (CH1) reference  |  |  |
|                   | level.                                         |  |  |
| CH1 IN LV         |                                                |  |  |
|                   | 0000 4dB                                       |  |  |
|                   | 0001 0dB                                       |  |  |
|                   | 0002 -3dB                                      |  |  |
| -                 | 0003 -200B                                     |  |  |
| 701*1             | For selecting the audio input (CH2) reference  |  |  |
|                   | ievei.                                         |  |  |
| CH2 IN LV         | 0000 4dB                                       |  |  |
|                   | 0001 0dB                                       |  |  |
|                   | 0002 -3dB                                      |  |  |
|                   | 0003 -20dB                                     |  |  |
| 702* <sup>1</sup> | For selecting the audio input (CH3) reference  |  |  |
|                   | level.                                         |  |  |
| CH3 IN LV         |                                                |  |  |
|                   | 0000 40B                                       |  |  |
|                   | 0001 00B                                       |  |  |
|                   | 0002 -300B                                     |  |  |
| 702*1             | For selecting the audio input (CH4) reference  |  |  |
| 103               | level.                                         |  |  |
| CH4 IN LV         |                                                |  |  |
|                   | 0000 4dB                                       |  |  |
|                   | <u>0001</u> <u>0dB</u>                         |  |  |
|                   | 0002 -3dB                                      |  |  |
|                   | 0003 -20dB                                     |  |  |
| 704* <sup>1</sup> | For selecting the CUE input reference level.   |  |  |
|                   |                                                |  |  |
| CUE IN LV         | 0000 40B                                       |  |  |
|                   | 0002 -3dB                                      |  |  |
|                   | 0003 -20dB                                     |  |  |
|                   | 0004 -60dB                                     |  |  |
| 705               | For selecting the audio output (CH1) reference |  |  |
|                   | level.                                         |  |  |
| CH1 OUT LV        |                                                |  |  |
|                   | 0000 4dB                                       |  |  |
|                   |                                                |  |  |
|                   | 0002 -30B                                      |  |  |
| 706               | For selecting the audio output (CH2) reference |  |  |
|                   | level.                                         |  |  |
| CH2 OUT LV        |                                                |  |  |
|                   | <u>0</u> 0000 4dB                              |  |  |
|                   | 0001 0dB                                       |  |  |
|                   | 0002 -3dB                                      |  |  |
| 707               | 0003 -20dB                                     |  |  |
| 107               | For selecting the audio output (CH3) reference |  |  |
|                   |                                                |  |  |
|                   | 0000 4dB                                       |  |  |
|                   | <u>0001</u> 0dB                                |  |  |
|                   | 0002 -3dB                                      |  |  |
|                   | 0003 -20dB                                     |  |  |
| 708               | For selecting the audio output (CH4) reference |  |  |
|                   | level.                                         |  |  |
| CH4 OUT LV        | 0000 448                                       |  |  |
|                   | 0000 40D<br>0001 0dB                           |  |  |
|                   | 0002 -3dB                                      |  |  |
|                   | 0003 -20dB                                     |  |  |

\*1 When the 23/24 Hz mode, 25 Hz (HD, SD) mode, or 50 Hz (HD, SD) mode is selected in System Menu No. 25 (SYSTEM FREQ), this item is not displayed.

| No./Item            | Description of setting                                                                               |  |  |
|---------------------|----------------------------------------------------------------------------------------------------|--|--|
| 709                 | For selecting the CUE output reference level.                                                        |  |  |
|                     | 0000 4dB                                                                                             |  |  |
|                     | 0001 0dB                                                                                             |  |  |
|                     | 0002 -3dB                                                                                            |  |  |
|                     | 0003 -20dB                                                                                           |  |  |
| 710                 | For selecting the audio monitor output (Lch)                                                         |  |  |
| MONIL OUT LV        |                                                                                                    |  |  |
|                     | 0000 4dB                                                                                             |  |  |
|                     | 0001 00B<br>0002 -3dB                                                                                |  |  |
|                     | 0003 -20dB                                                                                           |  |  |
| 711                 | For selecting the audio monitor output (Rch)                                                         |  |  |
|                     | reference level.                                                                                     |  |  |
| LV                  | 0000 4dB                                                                                             |  |  |
|                     | <u>0001</u> <u>0dB</u>                                                                               |  |  |
|                     | 0002 -3dB                                                                                            |  |  |
| 712                 | Ear selecting whether the volume of audio                                                            |  |  |
| /12                 | monitor output is interlocked to the volume                                                          |  |  |
| MONI OUT            | adjustment knob or not.                                                                              |  |  |
|                     |                                                                                                    |  |  |
|                     | The signals are output at a fixed level.                                                             |  |  |
|                     | 0001 VAR                                                                                             |  |  |
|                     | The signal output is coupled with the head-                                                          |  |  |
| 713* <sup>1,2</sup> | For selecting the CH1 input signal.                                                                  |  |  |
| 715                 |                                                                                                    |  |  |
| CH1 IN SEL          | 0000 INT SG                                                                                          |  |  |
|                     | 0001 DIGI                                                                                            |  |  |
|                     | Digital input signals are selected.                                                                  |  |  |
|                     | 0002 ANA                                                                                             |  |  |
|                     | <pre>Analog input signals are selected.</pre>                                                        |  |  |
|                     | When DIGI has been selected, whether serial or                                                       |  |  |
|                     | AES is selected for the input is determined by the setting selected for setup many item No 721 (D IN |  |  |
|                     | SEL 12).                                                                                             |  |  |
| 714* <sup>1,2</sup> | For selecting the CH2 input signal.                                                                  |  |  |
|                     | 0000 INT SC                                                                                          |  |  |
| CH2 IN SEL          | The internal signal is selected.                                                                     |  |  |
|                     | <u>0001 DIGI</u>                                                                                     |  |  |
|                     | Digital input signals are selected.                                                                  |  |  |
|                     | Analog input signals are selected.                                                                   |  |  |
|                     | <note></note>                                                                                        |  |  |
|                     | When DIGI has been selected, whether serial or                                                       |  |  |
|                     | setting selected for setup menu item No.721 (D IN                                                    |  |  |
|                     | SEL 12).                                                                                             |  |  |
| 715* <sup>2</sup>   | For selecting the CH3 input signal.                                                                  |  |  |
|                     | 0000 INT SG                                                                                          |  |  |
| OND IN SEL          | The internal signal is selected.                                                                     |  |  |
|                     | 0001 Digital input signals are calested                                                              |  |  |
|                     | Digital input signals are selected.                                                                  |  |  |
|                     | Analog input signals are selected.                                                                   |  |  |
|                     | <note></note>                                                                                        |  |  |
|                     | AES is selected for the input is determined by the                                                   |  |  |
|                     | setting selected for setup menu item No.722 (D IN                                                    |  |  |
|                     | SEL 34).                                                                                             |  |  |

| No./Item            | Description of setting                                                                                                    |
|---------------------|----------------------------------------------------------------------------------------------------|
| 716* <sup>1,2</sup> | For selecting the CH4 input signal.                                                                                                    |
| CH4 IN SEL          | 0000INT SGThe internal signal is selected.0001DIGIDigital input signals are selected.0002ANAAnalog input signals are selected. <note>When DIGI has been selected, whether serial orAES is selected for the input is determined by thesetting selected for setup menu item No.722 (D INSEL 34).</note>                                                                                                   |
| 717* <sup>1,2</sup> | For selecting the CH5 input signal.                                                                                                    |
| CH5 IN SEL          | 0000INT SGThe internal signal is selected.0001DIGIDigital input signals are selected.0002ANAAnalog input signals are selected. (CH1 input) <note>When DIGI has been selected, whether serial orAES is selected for the input is determined by thesetting selected for setup menu item No.723 (D INSEL 56).</note>                                                                                       |
| 718* <sup>1,2</sup> | For selecting the CH6 input signal.                                                                                                    |
| CH6 IN SEL          | 0000       INT SG         The internal signal is selected.         0001       DIGI         Digital input signals are selected.         0002       ANA         Analog input signals are selected. (CH2 input) <note>         When DIGI has been selected, whether serial or         AES is selected for the input is determined by the setting selected for setup menu item No.723 (D IN SEL 56).</note> |
| 719* <sup>1,2</sup> | For selecting the CH7 input signal.                                                                                                    |
| CH7 IN SEL          | 0000INT SGThe internal signal is selected.0001DIGIDigital input signals are selected.0002ANAAnalog input signals are selected. (CH3 input) <note>When DIGI has been selected, whether serial orAES is selected for the input is determined by thesetting selected for setup menu item No.724 (D INSEL 78).</note>                                                                                       |

\*1 When the 23/24 Hz mode, 25 Hz (HD, SD) mode, or the 50 Hz (HD, SD) mode is selected in System Menu No. 25 (SYSTEM FREQ), this item is not displayed.

\*2 When 1394 is selected in System Menu No. 600 (VIDEO IN SEL), it is the 1394 input regardless of the selection in this menu.

| No./Item            | Description of setting                                                                           |
|---------------------|--------------------------------------------------------------------------------------------------|
| 720* <sup>1,2</sup> | For selecting the CH8 input signal.                                                              |
| <b>0</b> 110 111 0  | 0000 INT SG                                                                                      |
| CH8 IN SEL          | The internal signal is selected.                                                                 |
|                     | 0001 DIGI                                                                                        |
|                     | Digital input signals are selected.                                                              |
|                     | Analog input signals are selected. (CH4 input)                                                   |
|                     | <note></note>                                                                                    |
|                     | is selected for the input is determined by the setting                                           |
|                     | selected for setup menu item No.724 (D IN SEL 78).                                               |
| 721* <sup>1,2</sup> | For selecting the CH1 and CH2 digital input                                                      |
| D IN SEI 12         | signais.                                                                                         |
|                     | 0000 <u>AES</u>                                                                                  |
|                     |                                                                                                  |
|                     | Serial                                                                                           |
|                     | <note></note>                                                                                    |
|                     | When INT SG is selected for the video input<br>signal, serial input for the audio signal becomes |
|                     | the HD SDI signal.                                                                               |
| 722* <sup>1,2</sup> | For selecting the CH3 and CH4 digital input                                                      |
|                     | signals.                                                                                         |
| D IN SEL34          | 0000 AES                                                                                         |
|                     | AES/EBU                                                                                          |
|                     | 0001 SDI<br>Serial                                                                               |
|                     | <note></note>                                                                                    |
|                     | When INT SG is selected for the video input                                                      |
|                     | the HD SDI signal.                                                                               |
| 723* <sup>1,2</sup> | For selecting the CH5 and CH6 digital input                                                      |
|                     | signals.                                                                                         |
| D IN SEL56          | 0000 AES                                                                                         |
|                     | AES/EBU                                                                                          |
|                     | 0001 SDI<br>Serial                                                                               |
|                     | <note></note>                                                                                    |
|                     | When INT SG is selected for the video input                                                      |
|                     | signal, serial input for the audio signal becomes the HD SDI signal.                             |
| 724* <sup>1,2</sup> | For selecting the CH7 and CH8 digital input                                                      |
|                     | signals.                                                                                         |
| D IN SEL78          | 0000 AFS                                                                                         |
|                     | AES/EBU                                                                                          |
|                     | 0001 SDI                                                                                         |
|                     | <pre>Senal </pre>                                                                                |
|                     | When INT SG is selected for the video input                                                      |
|                     | signal, serial input for the audio signal becomes                                                |
| 725*1,3             | For selecting the input signals to be recorded                                                   |
| 120                 | on the audio CH1 track.                                                                          |
| REC CH1             | 0000 CH1                                                                                         |
|                     | Audio input CH1 signals                                                                          |
|                     | 0001 CH2                                                                                         |
|                     | Audio input CH2 signals<br>0002 CH3                                                              |
|                     | Audio input CH3 signals                                                                          |
|                     | 0003 CH4                                                                                         |
|                     | 0004 CH1+2                                                                                       |
|                     | Audio input CH1 and CH2 mixed signals                                                            |
|                     | 0005 CH3+4<br>Audio input CH3 and CH4 mixed signals                                              |

| Description of setting                        |
|-----------------------------------------------|
| or selecting the input signals to be recorded |
| on the audio CH2 track.                       |
|                                               |
| 000 CH1                                       |
| Audio input CH1 signals                       |
| <u>001 CH2</u>                                |
| Audio input CH2 signals                       |
| 002 CH3                                       |
| Audio input CH3 signals                       |
| 003 CH4                                       |
| Audio input CH4 signals                       |
| 004 CH1+2                                     |
| Audio input CH1 and CH2 mixed signals         |
| 005 CH3+4                                     |
| Audio input CH3 and CH4 mixed signals         |
| or selecting the input signals to be recorded |
| on the audio CH3 track.                       |
|                                               |
| 000 CH1                                       |
| Audio input CH1 signals                       |
| 001 CH2                                       |
| Audio input CH2 signals                       |
| <u>002 CH3</u>                                |
| Audio input CH3 signals                       |
|                                               |
|                                               |
| Audia input CH1 and CH2 mixed signals         |
|                                               |
| Audio input CH2 and CH4 mixed signals         |
| Addio input of io and of i4 mixed signals     |
| on the audio CH4 track                        |
|                                               |
| 000 CH1                                       |
| Audio input CH1 signals                       |
| 001 CH2                                       |
| Audio input CH2 signals                       |
| 002 CH3                                       |
| Audio input CH3 signals                       |
| 003 CH4                                       |
| Audio input CH4 signals                       |
| 004 CH1+2                                     |
| Audio input CH1 and CH2 mixed signals         |
| 005 CH3+4                                     |
| Audio input CH3 and CH4 mixed signals         |
|                                               |

- \*1 When the 23/24 Hz mode, 25 Hz (HD, SD) mode, or the 50 Hz (HD, SD) mode is selected in System Menu No. 25 (SYSTEM FREQ), this item is not displayed.
- \*2 When 1394 is selected in System Menu No. 600 (VIDEO IN SEL), it is the 1394 input regardless of the selection in this menu.
- \*3 When 1394 is selected in System Menu No. 600 (VIDEO IN SEL), the mode is the factory setting mode regardless of the selection in this menu.

| No./Item            | Description of setting                         |
|---------------------|------------------------------------------------|
| 729* <sup>1,2</sup> | For selecting the input signals to be recorded |
|                     | on the audio CH5 track.                        |
| REC CH5             | 0000 045                                       |
|                     | Audio input CH5 signals                        |
|                     | 0001 CH6                                       |
|                     | Audio input CH6 signals                        |
|                     | 0002 CH7                                       |
|                     | Audio input CH7 signals                        |
|                     | 0003 CH8                                       |
|                     | Audio input CH8 signals                        |
|                     | 0004 CH5+6                                     |
|                     | Audio input CH5 and CH6 mixed signals          |
|                     | Audio input CH7 and CH8 mixed signals          |
| 700+12              | For selecting the input signals to be recorded |
| 730^1,-             | on the audio CH6 track.                        |
|                     |                                                |
| NEC CHO             | 0000 CH5                                       |
|                     | Audio input CH5 signals                        |
|                     | 0001 CH6                                       |
|                     | Audio input CH6 signals                        |
|                     | 0002 CH7                                       |
|                     | 0003 CH8                                       |
|                     | Audio input CH8 signals                        |
|                     | 0004 CH5+6                                     |
|                     | Audio input CH5 and CH6 mixed signals          |
|                     | 0005 CH7+8                                     |
|                     | Audio input CH7 and CH8 mixed signals          |
| 731* <sup>1,2</sup> | For selecting the input signals to be recorded |
|                     | on the audio CH7 track.                        |
| REC CH7             | 0000 CH5                                       |
|                     | Audio input CH5 signals                        |
|                     | 0001 CH6                                       |
|                     | Audio input CH6 signals                        |
|                     | 0002 <u>CH7</u>                                |
|                     | Audio input CH7 signals                        |
|                     | Audio input CH8 signals                        |
|                     | 0004 CH5+6                                     |
|                     | Audio input CH5 and CH6 mixed signals          |
|                     | 0005 CH7+8                                     |
|                     | Audio input CH7 and CH8 mixed signals          |

| No./Item            | Description of setting                          |
|---------------------|-------------------------------------------------|
| 732* <sup>1,2</sup> | For selecting the input signals to be recorded  |
| -                   | on the audio CH8 track.                         |
| REC CH8             |                                                 |
|                     | 0000 CH5                                        |
|                     | Audio input CH5 signals                         |
|                     | Audio input CH6 signals                         |
|                     | 0002 CH7                                        |
|                     | Audio input CH7 signals                         |
|                     | 0003 CH8                                        |
|                     | Audio input CH8 signals                         |
|                     | 0004 CH5+6                                      |
|                     | Audio input CH5 and CH6 mixed signals           |
|                     | 0005 CH7+8                                      |
| 1                   | Audio input CH7 and CH8 mixed signals           |
| 733*1               | on the CIIE track                               |
|                     |                                                 |
| RECCUE              | 0000 CUE                                        |
|                     | CUE IN                                          |
|                     | 0001 CH1                                        |
|                     | Audio input CH1 signals                         |
|                     | 0002 CH2                                        |
|                     | 0003 CH3                                        |
|                     | Audio input CH3 signals                         |
|                     | 0004 CH4                                        |
|                     | Audio input CH4 signals                         |
|                     | 0005 CH5                                        |
|                     | Audio input CH5 signals                         |
|                     | Audio input CH6 signals                         |
|                     | 0007 CH7                                        |
|                     | Audio input CH7 signals                         |
|                     | 0008 CH8                                        |
|                     | Audio input CH8 signals                         |
|                     | 0009 CH1+2                                      |
|                     | Audio input CH1 and CH2 mixed signals           |
|                     | Audio input CH3 and CH4 mixed signals           |
|                     | 0011 CH5+6                                      |
|                     | Audio input CH5 and CH6 mixed signals           |
|                     | 0012 CH7+8                                      |
|                     | Audio input CH7 and CH8 mixed signals           |
|                     | Audio input CH1 to CH8 mixed signals            |
|                     | <note></note>                                   |
|                     | When the VIDEO input switch is set to 1394,     |
|                     | audio is not recorded on the CUE track, and the |
|                     | sound is muted.                                 |

\*1 When the 23/24 Hz mode, 25 Hz (HD, SD) mode, or the 50 Hz (HD, SD) mode is selected in System Menu No. 25 (SYSTEM FREQ), this item is not displayed.

\*2 When 1394 is selected in System Menu No. 600 (VIDEO IN SEL), the mode is the factory setting mode regardless of the selection in this menu.

| No./Item          | Description of setting                                                                                            |
|-------------------|----------------------------------------------------------------------------------------------------|
| 734* <sup>1</sup> | For selecting how to process the audio edit                                                                       |
|                   | points (in points and OOT points) during playback.                                                                |
| FDFADE            |                                                                                                    |
|                   | 0000 AUTO                                                                                                    |
|                   | lowed.                                                                                                    |
|                   | 0001 CUT                                                                                                    |
|                   | Forcibly cut                                                                                                    |
|                   | Forcibly faded                                                                                                    |
| 735               | For selecting whether to superimpose the audio                                                                    |
|                   | data on the HD SDI output.                                                                                        |
| HD EMBD AUD       | 0000 OFF                                                                                                    |
|                   | The audio data is not superimposed.                                                                               |
|                   | <u>0001</u> <u>ON</u>                                                                                             |
| 700               | The audio data is superimposed.                                                                                   |
| /36               | data on the SD SDI output.                                                                                        |
| SD EMBD AUD       |                                                                                                    |
|                   | 0000 OFF                                                                                                    |
|                   | I he audio data is not superimposed.                                                                              |
|                   | The audio data is superimposed.                                                                                   |
| 737               | For selecting the mixed signals for the                                                                           |
|                   | headphone monitor (Lch and/or Rch).                                                                               |
|                   | 0000 OFF                                                                                                    |
|                   | Neither the Lch nor Rch signals are mixed.                                                                        |
|                   | 0001 L                                                                                                    |
|                   | 0002 R                                                                                                    |
|                   | Only the Rch signals are mixed                                                                                    |
|                   | 0003 L/R<br>Beth the Leb and Deb signals are mixed                                                                |
|                   | <pre>&gt;Notes&gt;</pre>                                                                                          |
|                   | <ul> <li>At the OFF setting, the signals to be output to</li> </ul>                                               |
|                   | monitor L (or monitor R) are switched to CH1,                                                                     |
|                   | button is pressed. The selected signals are                                                                       |
|                   | displayed below the audio level meter.                                                                            |
|                   | <ul> <li>At the L, R or L/R setting, the signals of a<br/>multiple number of channels can be mixed and</li> </ul> |
|                   | output. When the number key corresponding to                                                                      |
|                   | the channel whose signals are to be monitored is                                                                  |
|                   | pressed while the "L" (or "R") button is held down,<br>that channel is selected. The selected channel is          |
|                   | displayed below the audio level meter.                                                                            |
|                   | (Alternatively, the same steps can be taken to                                                                    |
|                   | de-select a channel which has already been<br>selected) However, only up to 2 channels                            |
|                   | among the CH1-CH4 channels and up to 2                                                                            |
|                   | channels among the CH5 to CH8 channels can                                                                        |
| 738               | be selected.                                                                                                    |
| 750               | signal line in the search mode.                                                                                   |
| CH1 CUE SEL       |                                                                                                    |
|                   | 0000 OFF                                                                                                    |
|                   | 0001 ON                                                                                                    |
|                   | The CUE signal is output.                                                                                         |
|                   | <note><br/>For details on the audio output statuses, refer to</note>                                              |
|                   | [Audio outputs in the search mode] (page 109).                                                                    |

| 739       For selecting the CH2 output status of the main signal line in the search mode.         0000       OFF         SEL       The CUE signal is not output.         0001       ON         The CUE signal is output. <note>       For selecting the CH3 output statuses, refer to [Audio outputs in the search mode] (page 109).         740       For selecting the CH3 output status of the main signal line in the search mode.         CH3 CUE       SEL         SEL       0000         OPF       The CUE signal is not output.         CH3 CUE       SEL         SEL       0000         OPF       The CUE signal is not output.         <note>       For selecting the CH4 output statuses, refer to [Audio outputs in the search mode] (page 109).         741       For selecting the CH4 output status of the main signal line in the search mode] (page 109).         741       For selecting the CH4 output status of the main signal line in the search mode.         CH4 CUE       0000       OFF         SEL       0000       OFF         The CUE signal is not output.       <note>         For selecting the CH4 output statuses, refer to [Audio outputs in the search mode] (page 109).         742       For selecting the CH5 output status of the main signal line in the search mode.</note></note></note>                                                                                                    |
|----------------------------------------------------------------------------------------------------|
| CH2 CUE       Signal line in the search mode.         SEL       The CUE signal is not output.         0001       ON         The CUE signal is output. <note>       For details on the audio output statuses, refer to [Audio outputs in the search mode] (page 109).         740       For selecting the CH3 output status of the main signal line in the search mode.         CH3 CUE       SEL         SEL       0000         OFF       The CUE signal is not output.         The CUE signal is not output.       0001         O001       ON         The CUE signal is not output.       0001         O001       ON         The CUE signal is not output.       0001         ON       The CUE signal is output.         VOID       ON         The CUE signal is not output status of the main signal line in the search mode.         CH4 CUE       0000         SEL       0000         OOID       ON         The CUE signal is not output.         0001       ON         The CUE signal is output.         VOID       ON         The CUE signal is not output.         0001       ON         The CUE signal is not output.         0001<!--</td--></note>                                                                                                    |
| CH2 CUE       U000       UFE         SEL       The CUE signal is not output.         0001       ON         The CUE signal is output. <note>         For details on the audio output statuses, refer to [Audio outputs in the search mode] (page 109).         740       For selecting the CH3 output status of the main signal line in the search mode.         CH3 CUE       0000       OFF         The CUE signal is not output.       0001       ON         CH3 CUE       0000       OFF         The CUE signal is output.       <note>         For details on the audio output statuses, refer to [Audio outputs in the search mode] (page 109).         741       For selecting the CH4 output status of the main signal line in the search mode.         CH4 CUE       0000       OFF         SEL       0000       OFF         The CUE signal is not output.       <note>         For selecting the CH4 output status of the main signal line in the search mode.         CH4 CUE       SEL         0000       OFF         The CUE signal is output.       <note>         For details on the audio output statuses, refer to [Audio outputs in the search mode] (page 109).         742       For selecting the CH5 output status of the main signal line in the search mode.         CH5 CUE</note></note></note></note>                                                                                                    |
| SEL       If the COE signal is not output.         0001       ON         The CUE signal is output. <note>       For details on the audio output statuses, refer to [Audio outputs in the search mode] (page 109).         740       For selecting the CH3 output status of the main signal line in the search mode.         CH3 CUE       0000       OFF         The CUE signal is not output.       0001       ON         The CUE signal is output.           <note>       For details on the audio output statuses, refer to [Audio outputs in the search mode] (page 109).          741       For selecting the CH4 output status of the main signal line in the search mode.          CH4 CUE       0000       OFE       The CUE signal is not output.         SEL       0000       OFE       The CUE signal is output.         <note>       For details on the audio output statuses, refer to [Audio outputs in the search mode] (page 109).         742       For selecting the CH5 output status of the main signal line in the search mode.         CH5 CUE       0000       OFE         SEL       0000       OFE         The CUE signal is not output.          &lt;001       ON         The CUE signal is not output.          O001</note></note></note>                                                                                                    |
| The CUE signal is output. <note>         For details on the audio output statuses, refer to         [Audio outputs in the search mode] (page 109).         740         For selecting the CH3 output status of the main signal line in the search mode.         CH3 CUE         SEL       0000       OFF         The CUE signal is not output.       0001       ON         The CUE signal is output.           Audio outputs in the search mode] (page 109).       For details on the audio output statuses, refer to [Audio outputs in the search mode] (page 109).         741       For selecting the CH4 output status of the main signal line in the search mode.         CH4 CUE       0000       OFE         The CUE signal is not output.       0001       ON         The CUE signal is not output.       0001       ON         The CUE signal is not output.       0001       ON         The CUE signal is output.       <note>       For selecting the CH5 output statuses, refer to [Audio outputs in the search mode] (page 109).         742       For selecting the CH5 output status of the main signal line in the search mode.       CH5 CUE         SEL       0000       OFE       The CUE signal is not output.         Goot1       ON       The CUE signal is not output.       0001     <!--</th--></note></note>                                                                                                    |
| <note>         For details on the audio output statuses, refer to         [Audio outputs in the search mode] (page 109).         740       For selecting the CH3 output status of the main signal line in the search mode.         CH3 CUE       0000       OFF         SEL       0000       OFF         The CUE signal is not output.       0001       ON         The CUE signal is output.           Audio outputs in the search mode] (page 109).       741         For selecting the CH4 output statuses, refer to [Audio outputs in the search mode] (page 109).       741         For selecting the CH4 output status of the main signal line in the search mode.       CH4 CUE         SEL       0000       OFE         The CUE signal is not output.       0001       0N         The CUE signal is not output.       0001       0N         The CUE signal is output.       <note>       For selecting the CH5 output statuses, refer to [Audio outputs in the search mode] (page 109).         742       For selecting the CH5 output status of the main signal line in the search mode.       CH5 CUE         SEL       0000       OFE       The CUE signal is not output.         CH5 CUE       SEL       0000       OFE         SEL       0000       OFE       The CUE signal is not output.&lt;</note></note>                                                                                                    |
| For details on the audio output statuses, refer to         [Audio outputs in the search mode] (page 109).         740       For selecting the CH3 output status of the main signal line in the search mode.         CH3 CUE       9000       OFF         SEL       9000       OFF         The CUE signal is not output.       0001       ON         The CUE signal is output.           <0001       ON       The CUE signal is output. <note>       For details on the audio output statuses, refer to [Audio outputs in the search mode] (page 109).          741       For selecting the CH4 output status of the main signal line in the search mode.          CH4 CUE       9000       OFF       The CUE signal is not output.         SEL       9000       OFF       The CUE signal is not output.          0001       ON       The CUE signal is output.            Note&gt;       For details on the audio output statuses, refer to [Audio outputs in the search mode] (page 109).         742       For selecting the CH5 output status of the main signal line in the search mode.          CH5 CUE       9000       OFF       The CUE signal is not output.          <note>       For selecting the CH5 output statuses, refer to [Audio</note></note>                                                                                                    |
| [Audio outputs in the search mode] (page 109).         740       For selecting the CH3 output status of the main signal line in the search mode.         CH3 CUE       9000       OFF         SEL       9000       OFF         The CUE signal is not output.       0001       ON         The CUE signal is output.           <0001       ON       The CUE signal is output. <note>       For details on the audio output statuses, refer to [Audio outputs in the search mode] (page 109).          741       For selecting the CH4 output status of the main signal line in the search mode.          CH4 CUE       9000       OFF       The CUE signal is not output.         SEL       9000       OFF       The CUE signal is not output.         &lt;0001       ON       The CUE signal is output.          &lt;0001       ON       The CUE signal is output.          <note>       For selecting the CH5 output statuses, refer to [Audio outputs in the search mode] (page 109).          742       For selecting the CH5 output.          SEL       9000       OFF       The CUE signal is not output.         <note>       For selecting the CH5 output statuses, refer to [Audio outputs in the search mode]</note></note></note>                                                                                                    |
| 740       For selecting the CH3 output status of the main signal line in the search mode.         CH3 CUE       0000       OFF         SEL       0001       ON         The CUE signal is not output.       0001       ON         The CUE signal is output. <note>         For details on the audio output statuses, refer to [Audio outputs in the search mode] (page 109).       741         741       For selecting the CH4 output status of the main signal line in the search mode.         CH4 CUE       0000       OFF         The CUE signal is not output.       0001       ON         The CUE signal is not output.       0001       ON         The CUE signal is output.       <note>       For details on the audio output statuses, refer to [Audio outputs in the search mode] (page 109).         742       For selecting the CH5 output status of the main signal line in the search mode.         CH5 CUE       0000       OFF         The CUE signal is not output.       0001       ON         The CUE signal is not output.       0001       ON         The CUE signal is not output.       0001       ON         742       For selecting the CH5 output status of the main signal line in the search mode.         CH5 CUE       SEL       0000       OFF         The CUE signal is output</note></note>                                                                                                    |
| CH3 CUE       Sel       0000       OFF         The CUE signal is not output.       0001       ON         The CUE signal is output. <note>         For details on the audio output statuses, refer to [Audio outputs in the search mode] (page 109).       741         For selecting the CH4 output status of the main signal line in the search mode.       6000         CH4 CUE       0000       OFF         SEL       0000       OFF         The CUE signal is not output.       0001       ON         The CUE signal is not output.       0001       ON         The CUE signal is output.       <note>       For details on the audio output statuses, refer to [Audio outputs in the search mode] (page 109).         742       For selecting the CH5 output status of the main signal line in the search mode.         CH5 CUE       0000       OFF         SEL       0000       OFF         The CUE signal is not output.       0001       ON         The CUE signal is not output.       0001       ON         The CUE signal is output.       <note>       For details on the audio output statuses, refer to [Audio outputs in the search mode] (page 109).         743       For selecting the CH6 output status of the main signal line in the search mode.       CH6 CUE         SEL       0000       OFF&lt;</note></note></note>                                                                                             |
| SEL       0000       OFF         The CUE signal is not output.       0001       ON         The CUE signal is output. <note>         For details on the audio output statuses, refer to [Audio outputs in the search mode] (page 109).         741       For selecting the CH4 output status of the main signal line in the search mode.         CH4 CUE       0000       OFF         The CUE signal is not output.       0001       ON         The CUE signal is not output.       0001       ON         The CUE signal is not output.       0001       ON         The CUE signal is not output.       <note>       For details on the audio output statuses, refer to [Audio outputs in the search mode] (page 109).         742       For selecting the CH5 output status of the main signal line in the search mode.         CH5 CUE       0000       OFF         The CUE signal is not output.       0001       ON         The CUE signal is not output.       0001       ON         The CUE signal is not output.       <note>       For details on the audio output statuses, refer to [Audio outputs in the search mode] (page 109).         743       For selecting the CH6 output status of the main signal line in the search mode.       CH6 CUE         SEL       0000       OFF       The CUE signal is not output.         0010</note></note></note>                                                                         |
| The CUE signal is not output.         0001       ON         The CUE signal is output. <note>         For details on the audio output statuses, refer to         [Audio outputs in the search mode] (page 109).         741       For selecting the CH4 output status of the main signal line in the search mode.         CH4 CUE       0000       OFF         SEL       0000       OFF         The CUE signal is not output.       0001       ON         The CUE signal is output.          <note>       For details on the audio output statuses, refer to         [Audio outputs in the search mode] (page 109).       The CUE signal is output.         742       For selecting the CH5 output status of the main signal line in the search mode.         CH5 CUE       SEL       0000       OFF         The CUE signal is not output.       0001       ON         The CUE signal is not output.       0001       ON         The CUE signal is output.           CH5 CUE       SEL       0000       OFF         The CUE signal is not output.           0001       ON       The CUE signal is output.          <note>       For selecting the CH6 output statuses, refer to       [Audi</note></note></note>                                                                                                    |
| 0001       ON         The CUE signal is output. <note>         For details on the audio output statuses, refer to [Audio outputs in the search mode] (page 109).         741       For selecting the CH4 output status of the main signal line in the search mode.         CH4 CUE       0000       OFF         SEL       0000       OFF         The CUE signal is not output.       0001       ON         The CUE signal is output.       <note>         For details on the audio output statuses, refer to [Audio outputs in the search mode] (page 109).         742       For selecting the CH5 output status of the main signal line in the search mode.         CH5 CUE       0000       OFF         The CUE signal is not output.       0001       ON         The CUE signal is not output.       0001       ON         CH5 CUE       5EL       0000       OFF         The CUE signal is not output.       0001       ON         The CUE signal is not output.       0001       ON         The CUE signal is output.       <note>       For details on the audio output statuses, refer to [Audio outputs in the search mode] (page 109).         743       For selecting the CH6 output status of the main signal line in the search mode.       CH6 CUE         SEL       0000       OFF       The CU</note></note></note>                                                                                                    |
| The CUE signal is output. <note>         For details on the audio output statuses, refer to         [Audio outputs in the search mode] (page 109).         741       For selecting the CH4 output status of the main signal line in the search mode.         CH4 CUE       0000       OFF         SEL       0000       OFF         The CUE signal is not output.       0001       ON         The CUE signal is output.          <note>       For details on the audio output statuses, refer to         [Audio outputs in the search mode] (page 109).       742         For selecting the CH5 output status of the main signal line in the search mode.         CH5 CUE       SEL         0000       OFF         The CUE signal is not output.       0001         0001       OFF         The CUE signal is not output.       0001         001       ON         The CUE signal is not output.       0001         001       ON         The CUE signal is output.          <note>       For details on the audio output statuses, refer to         [Audio outputs in the search mode] (page 109).       743         For selecting the CH6 output status of the main signal line in the search mode.         CH6 CUE       &lt;</note></note></note>                                                                                                    |
| <nole>         For details on the audio output statuses, refer to<br/>[Audio outputs in the search mode] (page 109).         741       For selecting the CH4 output status of the main<br/>signal line in the search mode.         CH4 CUE       0000       OFF<br/>The CUE signal is not output.         0001       ON<br/>The CUE signal is output.         <note>       For details on the audio output statuses, refer to<br/>[Audio outputs in the search mode] (page 109).         742       For selecting the CH5 output status of the main<br/>signal line in the search mode.         CH5 CUE       0000       OFF<br/>The CUE signal is not output.         SEL       0000       OFF<br/>The CUE signal is not output.         0001       ON<br/>The CUE signal is not output.       0001         743       For selecting the CH6 output status of the main<br/>signal line in the search mode] (page 109).         743       For selecting the CH6 output status of the main<br/>signal line in the search mode.         CH6 CUE       0000       OFF<br/>The CUE signal is not output.         CH6 CUE       0000       OFF<br/>The CUE signal is not output.         0001       OFF       The CUE signal is not output.         0001       OFF       The CUE signal is not output.         0001       OFF       The CUE signal is not output.         0001       OFF       The CUE signal is not output.   &lt;</note></nole> |
| 741       For selecting the CH4 output status of the main signal line in the search mode.         CH4 CUE       0000       OFF         SEL       0000       OFF         The CUE signal is not output.       0001       ON         The CUE signal is output.           0001       ON       The CUE signal is output.         Visition of the audio output statuses, refer to [Audio outputs in the search mode] (page 109).         742       For selecting the CH5 output status of the main signal line in the search mode.         CH5 CUE       SEL       0000       OFF         The CUE signal is not output.       0001       ON         The CUE signal is not output status of the main signal line in the search mode.       CH5 CUE         SEL       0000       OFF         The CUE signal is not output.       0001       ON         The CUE signal is not output.       0001       ON         The CUE signal is output. <note>       For details on the audio output statuses, refer to [Audio outputs in the search mode] (page 109).         743       For selecting the CH6 output status of the main signal line in the search mode.         CH6 CUE       0000       OFF         The CUE signal is not output.       0001       ON         0001       OFF</note>                                                                                                    |
| 741       For selecting the CH4 output status of the main signal line in the search mode.         CH4 CUE       0000       OFF         The CUE signal is not output.       0001       ON         The CUE signal is not output.       0001       ON         The CUE signal is output. <note>       For selecting the CH5 output statuses, refer to [Audio outputs in the search mode] (page 109).         742       For selecting the CH5 output status of the main signal line in the search mode.         CH5 CUE       0000       OFF         SEL       0000       OFF         The CUE signal is not output.       0001       ON         The CUE signal is not output.           0001       ON       The CUE signal is output.          <note>       For details on the audio output statuses, refer to [Audio outputs in the search mode] (page 109).          743       For selecting the CH6 output status of the main signal line in the search mode.          CH6 CUE       0000       OFF          SEL       0000       OFF          The CUE signal is not output.           OWID       OFF           The CUE signal is not output.</note></note>                                                                                                    |
| signal line in the search mode.         CH4 CUE         SEL         0000 OFF         The CUE signal is not output.         0001 ON         The CUE signal is not output.         0001 ON         The CUE signal is output. <note>         For details on the audio output statuses, refer to         [Audio outputs in the search mode] (page 109).         742         For selecting the CH5 output status of the main signal line in the search mode.         CH5 CUE         SEL         0000       OFF         The CUE signal is not output.         0000 OFF         The CUE signal is output.         <note>         For details on the audio output statuses, refer to         [Audio outputs in the search mode] (page 109).         743         For selecting the CH6 output status of the main signal line in the search mode.         CH6 CUE         SEL       0000 OFF         The CUE signal is not output.         OO000 OFF</note></note>                                                                                                    |
| CH4 CUE<br>SEL       0000       OFF<br>The CUE signal is not output.         0001       ON<br>The CUE signal is output. <note>       For details on the audio output statuses, refer to<br/>[Audio outputs in the search mode] (page 109).         742       For selecting the CH5 output status of the main<br/>signal line in the search mode.         CH5 CUE       0000       OFF<br/>The CUE signal is not output.         0001       ON<br/>The CUE signal is not output.         0001       ON<br/>The CUE signal is output.         <note>       For details on the audio output statuses, refer to<br/>[Audio outputs in the search mode] (page 109).         743       For selecting the CH6 output status of the main<br/>signal line in the search mode.         CH6 CUE       0000       OFF<br/>The CUE signal is not output.         SEL       0000       OFF<br/>The CUE signal is not output status of the main<br/>signal line in the search mode.         CH6 CUE       0000       OFF<br/>The CUE signal is not output.         0001       ON</note></note>                                                                                                    |
| SEL       0000       0FF         The CUE signal is not output.       0001       0N         The CUE signal is output. <note>         For details on the audio output statuses, refer to [Audio outputs in the search mode] (page 109).         742       For selecting the CH5 output status of the main signal line in the search mode.         CH5 CUE       SEL       0000       0FF         The CUE signal is not output.       0001       0N         The CUE signal is not output.       0001       0N         The CUE signal is output.       <note>         For details on the audio output statuses, refer to [Audio outputs in the search mode] (page 109).         743       For selecting the CH6 output status of the main signal line in the search mode.         CH6 CUE       0000       0FF         SEL       0000       0FF         The CUE signal is not output.       <note>         For selecting the CH6 output status of the main signal line in the search mode] (page 109).         743       For selecting the CH6 output status of the main signal line in the search mode.         CH6 CUE       0000       0FF         The CUE signal is not output.       0001         0001       0N</note></note></note>                                                                                                    |
| 111e COE signal is Not output.         0001       0N         The CUE signal is output. <note>         For details on the audio output statuses, refer to         [Audio outputs in the search mode] (page 109).         742       For selecting the CH5 output status of the main signal line in the search mode.         CH5 CUE       0000       OFF         The CUE signal is not output.       0001       ON         The CUE signal is not output.       0001       ON         The CUE signal is output.       <note>       For details on the audio output statuses, refer to         [Audio outputs in the search mode] (page 109).       For selecting the CH6 output status of the main signal line in the search mode]         743       For selecting the CH6 output status of the main signal line in the search mode.         CH6 CUE       0000       OFF         SEL       0000       OFF         The CUE signal is not output.       0001         0001       ON</note></note>                                                                                                    |
| The CUE signal is output. <note>         For details on the audio output statuses, refer to [Audio outputs in the search mode] (page 109).         742       For selecting the CH5 output status of the main signal line in the search mode.         CH5 CUE       0000       OFF         The CUE signal is not output.       0001       ON         The CUE signal is not output.       0001       ON         The CUE signal is output.       <note>         For details on the audio output statuses, refer to [Audio outputs in the search mode] (page 109).         743       For selecting the CH6 output status of the main signal line in the search mode.         CH6 CUE       0000       OFF         SEL       0000       OFF         The CUE signal is not output status of the main signal line in the search mode]       (page 109).         743       For selecting the CH6 output status of the main signal line in the search mode.         CH6 CUE       0000       OFF         The CUE signal is not output.       0001       ON</note></note>                                                                                                    |
| Avote><br>For details on the audio output statuses, refer to<br>[Audio outputs in the search mode] (page 109). 742 For selecting the CH5 output status of the main<br>signal line in the search mode. CH5 CUE SEL 0000 OFF<br>The CUE signal is not output. 0001 ON<br>The CUE signal is output. Avote><br>For details on the audio output statuses, refer to<br>[Audio outputs in the search mode] (page 109). 743 For selecting the CH6 output status of the main<br>signal line in the search mode] CH6 CUE SEL 0000 OFF<br>The CUE signal is not output status of the main<br>signal line in the search mode] CH6 CUE OUD OFF<br>The CUE signal is not output. 0000 OFF<br>The CUE signal is not output. 0001 ON                                                                                                    |
| For details on the audio output statuses, refer to         [Audio outputs in the search mode] (page 109).         742       For selecting the CH5 output status of the main signal line in the search mode.         CH5 CUE       0000       OFF         SEL       0000       OFF         The CUE signal is not output.       0001       ON         The CUE signal is output. <note>         For details on the audio output statuses, refer to       [Audio outputs in the search mode] (page 109).         743       For selecting the CH6 output status of the main signal line in the search mode.         CH6 CUE       0000       OFF         SEL       0000       OFF         The CUE signal is not output status of the main signal line in the search mode.       The CUE signal is not output.         0001       OFF       The CUE signal is not output.         0001       OFF       OO00         0001       ON       OFF</note>                                                                                                    |
| [Audio outputs in the search mode] (page 109).         742       For selecting the CH5 output status of the main signal line in the search mode.         CH5 CUE       0000 OFF         SEL       0000 OFF         The CUE signal is not output.       0001 ON         The CUE signal is output. <note>         For details on the audio output statuses, refer to [Audio outputs in the search mode] (page 109).         743       For selecting the CH6 output status of the main signal line in the search mode.         CH6 CUE       0000 OFF         The CUE signal is not output.         0000       OFF         The CUE signal is not output status of the main signal line in the search mode.         CH6 CUE       0000 OFF         The CUE signal is not output.         0000       OFF         The CUE signal is not output.</note>                                                                                                    |
| <ul> <li>For selecting the CH5 output status of the main signal line in the search mode.</li> <li>CH5 CUE</li> <li>SEL</li> <li>0000 OFF<br/>The CUE signal is not output.</li> <li>0001 ON<br/>The CUE signal is output.</li> <li><note><br/>For details on the audio output statuses, refer to<br/>[Audio outputs in the search mode] (page 109).</note></li> <li>743</li> <li>For selecting the CH6 output status of the main<br/>signal line in the search mode.</li> <li>CH6 CUE<br/>SEL</li> <li>0000 OFF<br/>The CUE signal is not output.</li> <li>0000 OFF<br/>The CUE signal is not output.</li> <li>0001 ON</li> </ul>                                                                                                    |
| CH5 CUE<br>SEL 0000 0FF The CUE signal is not output. 0001 0N The CUE signal is output. <note> For details on the audio output statuses, refer to [Audio outputs in the search mode] (page 109). 743 For selecting the CH6 output status of the main signal line in the search mode. CH6 CUE SEL 0000 0FF The CUE signal is not output. 0001 ON</note>                                                                                                    |
| SEL       0000       OFF         The CUE signal is not output.       0001       ON         The CUE signal is output. <note>         For details on the audio output statuses, refer to [Audio outputs in the search mode] (page 109).         743       For selecting the CH6 output status of the main signal line in the search mode.         CH6 CUE       0000       OFF         The CUE signal is not output.       0001       ON</note>                                                                                                    |
| The CUE signal is not output.         0001       ON         The CUE signal is output. <note>         For details on the audio output statuses, refer to [Audio outputs in the search mode] (page 109).         743       For selecting the CH6 output status of the main signal line in the search mode.         CH6 CUE       0000       OFF         The CUE signal is not output.       O001       ON</note>                                                                                                    |
| 0001     ON       The CUE signal is output. <note>       For details on the audio output statuses, refer to [Audio outputs in the search mode] (page 109).       743     For selecting the CH6 output status of the main signal line in the search mode.       CH6 CUE     O000     OFF       SEL     0000     OFF       The CUE signal is not output.     0001</note>                                                                                                    |
| The CUE signal is output. <note>         For details on the audio output statuses, refer to [Audio outputs in the search mode] (page 109).         743       For selecting the CH6 output status of the main signal line in the search mode.         CH6 CUE       0000       OFF         SEL       0000       OFF         The CUE signal is not output.       0001</note>                                                                                                    |
| CH6 CUE SEL          0000       OFF         The CUE SEL       0000         0001       ON                                                                                                    |
| 743     For selecting the CH6 output status of the main signal line in the search mode.       CH6 CUE     0000     OFF       SEL     0000     OFF       The CUE signal is not output.     0001                                                                                                    |
| 743 For selecting the CH6 output status of the main signal line in the search mode.<br>CH6 CUE SEL 0000 OFF<br>The CUE signal is not output.<br>0001 ON                                                                                                    |
| SEL 0000 OFF<br>The CUE signal is not output.<br>0001 ON                                                                                                    |
| CH6 CUE<br>SEL 0000 OFF<br>The CUE signal is not output.<br>0001 ON                                                                                                    |
| SEL 0000 OFF<br>The CUE signal is not output.<br>0001 ON                                                                                                    |
| 0001 ON                                                                                                    |
|                                                                                                    |
| The CUE signal is output.                                                                                                    |
| <note></note>                                                                                                    |
| For details on the audio output statuses, refer to                                                                                                    |
| [Audio outputs in the search mode] (page 109).                                                                                                    |
| 744 For selecting the CH7 output status of the main                                                                                                    |
| Signal line in the search mode.                                                                                                    |
| SEL 0000 OFF                                                                                                    |
| The CUE signal is not output.                                                                                                    |
| 0001 ON                                                                                                    |
| The CUE signal is output.                                                                                                    |
| <inote><br/>For details on the audio output statuses, refer to</inote>                                                                                                    |
| [Audio outputs in the search mode] (page 109).                                                                                                    |

\*1 When the 23/24 Hz mode, 25 Hz (HD, SD) mode, or the 50 Hz (HD, SD) mode is selected in System Menu No. 25 (SYSTEM FREQ), this item is not displayed.

| No./Item | Description of setting                                         |
|----------|----------------------------------------------------------------|
| 745      | For selecting the CH8 output status of the main                |
|          | signal line in the search mode.                                |
| CH8 CUE  |                                                                |
| SEL      | 0000 OFF                                                       |
|          | The CUE signal is not output.                                  |
|          | The CLIE signal is output                                      |
|          |                                                                |
|          | For details on the audio output statuses, refer to             |
|          | [Audio outputs in the search mode] (page 109).                 |
| 746      | For selecting the monitor output.                              |
|          | 0000 MANU                                                      |
|          | The signal selected by the MONITOR SELECT                      |
| 366      | button is output.                                              |
|          | 0001 AUTO                                                      |
|          | The PCM audio signal is output in the $-1.0 \times$ to         |
|          | $+2.0\times$ speed range; the CUE signal is automati-          |
|          | cally output at all other speeds.                              |
|          | The PCM audio signal is output in the $-32 \times 10^{-32}$    |
|          | $+32\times$ speed range.                                       |
|          | <notes></notes>                                                |
|          | • When "AUTO" is selected and a tape in any                    |
|          | format except DVCPRO HD-LP is played back,                     |
|          | the PCM audio signals are output in the $-1.0\times$           |
|          | <ul> <li>This setting takes effect when the L and R</li> </ul> |
|          | MONITOR SELECT switches on the VTR's front                     |
|          | panel have selected a channel from CH1 to CH8.                 |
|          | (If they have selected CUE, the CUE signal is                  |
|          | output at all speeds regardless of this menu                   |
| 747      | For selecting the channel for the monitor output               |
|          | to be switched to CUE.                                         |
| MON AUTO | When a setting other than "MANU" has been                      |
| SEL      | selected for setup menu item No.746 (MONI CH                   |
|          | SEL), the CUE signal is automatically output to the            |
|          | mode, and the monitor channel to be switched to                |
|          | CUE is selected automatically.                                 |
|          |                                                                |
|          | <u>0000</u> <u>L/R</u>                                         |
|          | The CUE signal is output both to the Lch and                   |
|          |                                                                |
|          | The CUE signal is output to the Lch only.                      |
|          | 0002 R                                                         |
|          | The CUE signal is output to the Rch only                       |
|          | <note></note>                                                  |
|          | in the search model (nage 109)                                 |
| 748      | For selecting whether to enable or inhibit the                 |
|          | operation of the MONITOR SELECT button on                      |
| MONI SEL | the front panel.                                               |
| INH      |                                                                |
|          | 0000 OFF                                                       |
|          |                                                                |
|          | The button's operation is inhibited.                           |
|          | 0002 ON1                                                       |
|          | In the FULL display mode, operation is prohib-                 |
|          | ited; in the FINE display mode only, operation is              |
|          | enabled.                                                       |
|          | Whether to enable or inhibit the button's operation            |
|          | can be selected for channels whose signals have                |
|          | not been mixed by the setup menu item No.737                   |
|          | (MONI MIX) setting.                                            |

| No./Item          | Description of setting                          |
|-------------------|-------------------------------------------------|
| 749 <sup>*1</sup> | For selecting whether the playback level        |
|                   | adjustment controls are to function in the EE   |
| AUDIO PB          | mode when INT SG has been selected on the       |
| VR                | <audio> function menu.</audio>                  |
|                   |                                                 |
|                   | The INT SG output level is fixed at the UNITY   |
|                   | 0001 <b>FNΔ</b>                                 |
|                   | The INT SG output level can be varied using the |
|                   | playback level adjustment controls.             |
| 750               | For selecting the signal to be output to analog |
|                   | output CH1.                                     |
| ANA CH1           |                                                 |
| SEL               | 0000 <u>CH1</u>                                 |
|                   | The CH1 signal is output                        |
|                   | 0001 CH5                                        |
|                   | The CH5 signal is output                        |
| 751               | For selecting the signal to be output to analog |
|                   | output CH2.                                     |
|                   | 0000 CH2                                        |
| SEL               | The CH2 signal is output                        |
|                   |                                                 |
|                   | The CH6 signal is output                        |
| 752               | For selecting the signal to be output to analog |
| 152               | output CH3.                                     |
| ANA CH3           |                                                 |
| SEL               | 0000 CH3                                        |
|                   | The CH3 signal is output                        |
|                   | 0001 CH7                                        |
|                   | The CH7 signal is output                        |
| 753               | For selecting the signal to be output to analog |
|                   | output CH4.                                     |
| ANA CH4           | 0000 CHA                                        |
| SEL               | UUUU CH4<br>The CLI4 signal is sutput           |
|                   |                                                 |
|                   | The CH8 signal is output                        |
| 754               | For selecting the audio CH1 signal to be        |
|                   | superimposed onto the SD SDI output.            |
| SD SDI CH1        |                                                 |
| SL                | 0000 <u>CH1</u>                                 |
|                   | The CH1 signal is output.                       |
|                   | 0001 CH2                                        |
|                   | The CH2 signal is output.                       |
|                   | 0002 CH3                                        |
|                   |                                                 |
|                   | The CH4 signal is output                        |
|                   | 0004 CH5                                        |
|                   | The CH5 signal is output.                       |
|                   | 0005 CH6                                        |
|                   | The CH6 signal is output.                       |
|                   | 0006 CH7                                        |
|                   | The CH7 signal is output.                       |
|                   | 0007 CH8                                        |
|                   | The CH8 signal is output.                       |

\*1 When the 23/24 Hz mode, 25 Hz (HD, SD) mode, or the 50 Hz (HD, SD) mode is selected in System Menu No. 25 (SYSTEM FREQ), this item is not displayed.

| No./Item   | Description of setting                             |
|------------|----------------------------------------------------|
| 755        | For selecting the audio CH2 signal to be           |
|            | superimposed onto the SD SDI output                |
| SD SDI CH2 |                                                    |
| SL         | 0000 CH1                                           |
|            |                                                    |
|            | The CH2 signal is output.                          |
|            | 0002 CH3                                           |
|            | The CH3 signal is output.                          |
|            | 0003 CH4                                           |
|            |                                                    |
|            | The CH5 signal is output.                          |
|            | 0005 CH6                                           |
|            | The CH6 signal is output.                          |
|            | 0006 CH7                                           |
|            |                                                    |
|            | The CH8signal is output                            |
| 756        | For selecting the audio CH3 signal to be           |
|            | superimposed onto the SD SDI output                |
| SD SDI CH3 |                                                    |
| SL         | 0000 CH1                                           |
|            | I he CH1 signal is output.                         |
|            | The CH2 signal is output.                          |
|            | 0002 CH3                                           |
|            | The CH3 signal is output.                          |
|            | 0003 CH4                                           |
|            | The CH4 signal is output.                          |
|            | The CH5 signal is output                           |
|            | 0005 CH6                                           |
|            | The CH6 signal is output.                          |
|            | 0006 CH7                                           |
|            | The CH7 signal is output.                          |
|            | The CH8signal is output                            |
| 757        | For selecting the audio CH4 signal to be           |
|            | superimposed onto the SD SDI output                |
| SD SDI CH4 |                                                    |
| SL         | 0000 CH1                                           |
|            | The CH1 signal is output.                          |
|            | The CH2 signal is output                           |
|            | 0002 CH3                                           |
|            | The CH3 signal is output.                          |
|            | 0003 <u>CH4</u>                                    |
|            | The CH4 signal is output.                          |
|            | The CH5 signal is output                           |
|            | 0005 CH6                                           |
|            | The CH6 signal is output.                          |
|            | 0006 CH7                                           |
|            | The CH7 signal is output.                          |
|            | The CH8signal is output                            |
| 758        | For selecting how to process the digital audio     |
|            | output slow signals in the JOG, VAR or SHTL        |
| JOG PROC   | mode.                                              |
|            |                                                    |
|            | 0000 OFF                                           |
|            | I HE SOUND WITHOUT NAVING THE digital audio output |
|            | STILL mode is established.                         |
|            | <u>0001</u> <u>ON</u>                              |
|            | The sound after having the digital audio output    |
|            | slow signals processed is output.                  |

| The underlining ( | ) denotes the factor | y setting mode. |
|-------------------|----------------------|-----------------|

| No./Item          | Description of setting                                                                           |  |  |  |
|-------------------|--------------------------------------------------------------------------------------------------|--|--|--|
| 759               | For selecting the audio output level during DV                                                   |  |  |  |
|                   | format playback.                                                                                 |  |  |  |
| DV PB ATT         | 0000 OFF                                                                                         |  |  |  |
|                   | The audio output level is not attenuated.                                                        |  |  |  |
|                   | <u>0001</u> <u>ON</u>                                                                            |  |  |  |
|                   | The audio output level is attenuated.                                                            |  |  |  |
| 760* <sup>1</sup> | For selecting whether to mute the sound at the joins between recordings during DV or DVCAM       |  |  |  |
| REC PT            | joins between recordings during DV or DVCAM format playback.                                     |  |  |  |
| MUTE              |                                                                                                  |  |  |  |
|                   | 0000 OFF                                                                                         |  |  |  |
|                   | 0001 ON                                                                                          |  |  |  |
|                   | The sound is muted                                                                               |  |  |  |
| 761* <sup>1</sup> | For selecting the type of internal signal.                                                       |  |  |  |
|                   |                                                                                                  |  |  |  |
| AUDIO INT         | <u>0000</u> <u>TONE</u>                                                                          |  |  |  |
| SG                | 0001 SILNCE                                                                                      |  |  |  |
|                   | A silent signal is selected.                                                                     |  |  |  |
| 762               | This item enables signals to be recorded and                                                     |  |  |  |
|                   | played back without passing them through the                                                     |  |  |  |
|                   | rate converter in the audio input/output section (without engaging the digital filter).          |  |  |  |
| 001               |                                                                                                  |  |  |  |
|                   | 0000 OFF                                                                                         |  |  |  |
|                   | out passing them through the rate converter.                                                     |  |  |  |
|                   | 0001 ON                                                                                          |  |  |  |
|                   | The signals are recorded and played back after                                                   |  |  |  |
|                   | passing them through the rate converter.                                                         |  |  |  |
|                   | • ON/OFF control is exercised at the same time for                                               |  |  |  |
|                   | CH1 to CH8. ON or OFF cannot be set indepen-                                                     |  |  |  |
|                   | dently for each channel.                                                                         |  |  |  |
|                   | When the rate converter is turned OFF, video input must be synchronized with the reference.      |  |  |  |
|                   | signal selected in [OUT REF]. (If they are not                                                   |  |  |  |
|                   | synchronized, noise may be generated.)                                                           |  |  |  |
|                   | <ul> <li>In the 60 Hz mode, noise may occur if OFF is set<br/>for the rote converter.</li> </ul> |  |  |  |
| 763               | For selecting the scale display of the audio                                                     |  |  |  |
|                   | level meter.                                                                                     |  |  |  |
| METER             |                                                                                                  |  |  |  |
| SCALE             | <u>10000</u> <u>PEAK 0</u><br>The audio level is displayed with 0 dP as the                      |  |  |  |
| (This menu is     | maximum level.                                                                                   |  |  |  |
| not displayed     | 0001 REF_0                                                                                       |  |  |  |
| for AJ-           | The audio level is displayed with 0 dB as the                                                    |  |  |  |
| HD1800E.)         | <pre>reference level. </pre>                                                                     |  |  |  |
|                   | When FS-18 or FS-12 is selected in Setup Menu                                                    |  |  |  |
|                   | No. 776 (REF LEVEL), the system operates as                                                      |  |  |  |
| 770               | PEAK-0 regardless of the settings in this menu.                                                  |  |  |  |
| //0               | For setting the standard audio level (Headroom)                                                  |  |  |  |
| REF LEVEL         | 0000 FS-20                                                                                       |  |  |  |
|                   | - 20 dB                                                                                          |  |  |  |
|                   | <u>19 dP</u>                                                                                     |  |  |  |
|                   | 0002 FS-12                                                                                       |  |  |  |
|                   | — 12 dB                                                                                          |  |  |  |
|                   | * The asterick denotes the factory acting for                                                    |  |  |  |
|                   | AJ-HD1800E.                                                                                      |  |  |  |
|                   |                                                                                                  |  |  |  |

\*1 When the 23/24 Hz mode, 25 Hz (HD, SD) mode, or the 50 Hz (HD, SD) mode is selected in System Menu No. 25 (SYSTEM FREQ), this item is not displayed.
#### <AUDIO> (continued)

| No./Item          | Description of setting                          |
|-------------------|-------------------------------------------------|
| 785* <sup>1</sup> | For setting the impedance of analog audio input |
|                   | (CH1)                                           |
|                   | · · ·                                           |
|                   | 0000 600                                        |
|                   | 600 0                                           |
|                   | 0001 HIGH                                       |
|                   | High impedance                                  |
|                   | riigiriinpedance                                |
| 786* <sup>1</sup> | For setting the impedance of analog audio input |
|                   | (CH2)                                           |
| IN IMP CH2SI      |                                                 |
| 0.1202            | 0000 600                                        |
|                   | 600 Ω                                           |
|                   | 0001 HIGH                                       |
|                   | High impedance                                  |
| 787* <sup>1</sup> | For setting the impedance of analog audio input |
|                   | (CH3)                                           |
| IN IMP CH3SI      |                                                 |
|                   | 0000 600                                        |
|                   | 600 Ω                                           |
|                   | 0001 HIGH                                       |
|                   | High impedance                                  |
|                   | i iigii iiipeddiloe                             |

| No./Item          | Description of setting                                  |
|-------------------|---------------------------------------------------------|
| 788* <sup>1</sup> | For setting the impedance of analog audio input         |
|                   | (CH4)                                                   |
| IN IMP CH4SL      | 0000 000                                                |
|                   |                                                         |
|                   | 0001                                                    |
|                   | High impedance                                          |
| 700*1             | For setting the impedance of CIJE input                 |
| 109               |                                                         |
| IN IMP CHE SI     | 0000 600                                                |
|                   | 600 Ω                                                   |
|                   | <u>0001 HIGH</u>                                        |
|                   | High impedance                                          |
| 790* <sup>1</sup> | For adjusting the recording level of the CUE            |
|                   | audio signal.                                           |
| CUE REC           | $(-\infty$ to 0 dB to +12 dB)                           |
| VOL               |                                                         |
|                   | 0032 16                                                 |
|                   |                                                         |
|                   |                                                         |
|                   | : :<br>0000 -16                                         |
| 701               | For adjusting the playback level of the CUE             |
| 751               | audio signal                                            |
| CUE PB VOI        | $(-\infty \text{ to } 0 \text{ dB to } +12 \text{ dB})$ |
| 00210102          |                                                         |
|                   | 0032 16                                                 |
|                   | : :                                                     |
|                   | <u>0016</u> <u>0</u>                                    |
|                   | : :                                                     |
|                   | 0000 -16                                                |

\*1: This item is not displayed when the 23/24 Hz mode, 25 Hz (HD or SD) mode or 50 Hz (HD or SD) has been selected as the system menu item No.25 (SYSTEM FREQ) setting.

#### Audio outputs in the search mode

The table below lists the signals which are output to the monitor and main signal line and which are determined by how the settings of menu items No.738 to No.745, and No.746 and No.747 are combined.

| 738 CH1 CUE SEL      | 11 CUE SEL 746 747 Monitor output Main |     | Main signal       | line output       |                   |                            |  |
|----------------------|----------------------------------------|-----|-------------------|-------------------|-------------------|----------------------------|--|
| :<br>745 CH8 CUE SEL | SEL                                    | SEL | Lch               | Rch               | CH1/CH3/CH5/CH7   | CH2/CH4/CH6/CH8            |  |
|                      |                                        | L/R |                   |                   |                   |                            |  |
|                      | MANU                                   | L   | PCM* <sup>2</sup> | PCM* <sup>2</sup> |                   |                            |  |
|                      |                                        | R   |                   |                   | <sup>2</sup>      | <b>50</b> , w <sup>2</sup> |  |
|                      |                                        | L/R | CUE* <sup>3</sup> | CUE* <sup>3</sup> | PCM**             | PCM* <sup>∠</sup>          |  |
| OFF                  | AUTO                                   | L   | CUE* <sup>3</sup> | PCM* <sup>2</sup> |                   |                            |  |
|                      |                                        | R   | PCM* <sup>2</sup> | CUE* <sup>3</sup> |                   |                            |  |
|                      | РСМ                                    | L/R | PCM* <sup>4</sup> | PCM* <sup>4</sup> | PCM <sup>∗5</sup> |                            |  |
|                      |                                        | L   |                   |                   |                   | PCM* <sup>5</sup>          |  |
|                      |                                        | R   |                   |                   |                   |                            |  |
|                      | MANU                                   | L/R |                   | PCM* <sup>2</sup> |                   |                            |  |
|                      |                                        | L   | PCM* <sup>2</sup> |                   | PCM* <sup>2</sup> | PCM* <sup>2</sup>          |  |
|                      |                                        | R   |                   |                   |                   |                            |  |
|                      |                                        | L/R | CUE* <sup>3</sup> | CUE* <sup>3</sup> | CUE* <sup>3</sup> | CUE* <sup>3</sup>          |  |
| ON                   | AUTO                                   | L   | CUE* <sup>3</sup> | PCM* <sup>2</sup> | CUE* <sup>3</sup> | PCM* <sup>2</sup>          |  |
|                      |                                        | R   | PCM* <sup>2</sup> | CUE* <sup>3</sup> | PCM* <sup>2</sup> | CUE* <sup>3</sup>          |  |
|                      |                                        | L/R |                   |                   | PCM*4             | PCM* <sup>4</sup>          |  |
|                      | PCM                                    | L   | PCM*4             | PCM* <sup>4</sup> | FUN               | PCM* <sup>5</sup>          |  |
|                      |                                        | R   |                   |                   | PCM* <sup>5</sup> | PCM* <sup>4</sup>          |  |

#### <Notes>

\*2: The PCM audio output is muted if the tape is played back at a speed in the  $-1.0 \times$  to  $+2.0 \times$  range (or at a speed in the  $-1.0 \times$  to  $+1.1\times$  range for a format other than DVCPRO HD-LP).

\*3: In the case of the CUE audio output, the PCM signals are output if the tape is played back at a speed in the -1.0× to +2.0× range (or at a speed in the -1.0 to  $+1.1 \times$  range for a format other than DVCPRO HD-LP).

- \*4: During fast forwarding or rewinding, the CUE signal is output automatically.
- \*5: During fast forwarding or rewinding, this signal is muted.

# <DIF>

| No./Item          | Description of setting                                                                                                    |
|-------------------|----------------------------------------------------------------------------------------------------|
| 880* <sup>1</sup> | For setting the transfer speed of the IEEE1394 digital interface output.                                                                                                    |
| DIF SPEED         | 0000 \$100<br>100Mbps                                                                                                    |
|                   | 0001 \$200<br>200Mbps                                                                                                    |
|                   | 0002 \$400<br>400Mbps                                                                                                    |
|                   | When S100 has been selected as this item's setting,<br>DVCPRO HD format signals cannot be input or<br>output.                                                                                                 |
| 882* <sup>1</sup> | For setting the input channel.                                                                                                    |
| DIF IN CH         | 0000 0                                                                                                    |
|                   | 0063 63<br>The input channel is fixed at the channel                                                                                                    |
|                   | corresponding to the number specified.                                                                                                    |
|                   | The input channel is not fixed at the channel corresponding to the number specified. The input channel is initialized to 63 when the power is                                                                 |
| 002*1             | turned on.                                                                                                    |
|                   |                                                                                                    |
| DIF OUT CH        |                                                                                                    |
|                   | The input channel is fixed at the channel                                                                                                    |
|                   | corresponding to the number specified.                                                                                                    |
|                   | The output channel is not fixed at the channel<br>corresponding to the number specified. The output<br>channel is initialized to 63 when the power is<br>turned on.                                           |
| 886* <sup>1</sup> | Menu item for expansion purposes. Normally,                                                                                                    |
| DIF CONFIG        | 0000 <u>DFLT</u><br>0001 1                                                                                                    |
|                   | : :<br>0255 255                                                                                                    |
| 890* <sup>1</sup> | For setting the audio channels to which the signals from the IEEE1394 digital interface are to                                                                                                    |
| DIF AUD<br>OUT    | be output in the DV format when a DVCPRO HD<br>tape or 50M format tape is played back or when a<br>DV tape in 4ch mode is played by the audio<br>signals and menu No. 891 DIF DV AUDIO is set to<br>"LOCK48." |
|                   | 0000 CH1/2<br>CH1 and CH2<br>0001 CH3/4<br>CH3 and CH4                                                                                                    |
| 891* <sup>1</sup> | For setting forcible audio mode conversion when a DV tape is played back and the audio signals are                                                                                                    |
|                   | output in the DV format.                                                                                                    |
|                   | 0000 <u>THRU</u><br>Normal setting (the signals simply pass through).                                                                                                    |
|                   | 0001 LOCK<br>Forcible conversion to the LOCK mode (no                                                                                                    |
|                   | frequency conversion)<br>0002 LOCK48                                                                                                    |
|                   | Forcible conversion to 48kHz/2CH/LOCK.                                                                                                    |

\*1 When the 23/24 Hz mode, 25 Hz (HD, SD) mode, or the 50 Hz (HD, SD) mode is selected in System Menu No. 25 (SYSTEM FREQ), this item is not displayed.

| No./Item              | Description of setting                                                                                                    |
|-----------------------|----------------------------------------------------------------------------------------------------|
| 892* <sup>1</sup>     | For setting how to reply when signals requesting a confirmation of the format is sent from an                                                                                                    |
| DIF SIG CMD           | external device connected by the IEEE1394<br>digital interface.                                                                                                    |
|                       | DVDPRO50 is forcibly returned.                                                                                                    |
|                       | DVDPRO is forcibly returned.                                                                                                    |
|                       | DV is forcibly returned.                                                                                                    |
|                       | The reply is the same format as the signal format output from the IEEE1394 digital interface.                                                                                                    |
|                       | <note><br/>When the unit is connected to a non-linear editing</note>                                                                                                    |
|                       | system using 50M, 25M, and DV signal format, the<br>non-linear editing system may not operate properly.<br>In this case, change the setting to return format<br>information corresponding to the connected signal |
|                       | format in this menu and then start the system.                                                                                                    |
| 894* <sup>1</sup>     | For setting the format of the signals to be output<br>from the IEEE1394 digital interface in the EE<br>mode in recording or when a DVCPBO HD tape is                                                              |
| HD → DIF<br>OUT       | played back.                                                                                                    |
|                       |                                                                                                    |
|                       | 0001 50M                                                                                                    |
|                       | DVCPRO50                                                                                                    |
|                       |                                                                                                    |
|                       | <note></note>                                                                                                    |
|                       | When SD SDI is selected in Setup menu No. 600                                                                                                    |
|                       | (VIDEO IN SEL) and cross-conversion is provided,<br>data will be output in the format selected in Setup                                                                                                    |
|                       | menu No. 020 (SYS FORMAT) regardless of this                                                                                                    |
|                       | menu selection.                                                                                                    |
| 895* <sup>1</sup>     | For setting the format of the signals to be output from the IEEE1394 digital interface when a 50M                                                                                                    |
| $50M \rightarrow DIF$ | format tape is played back.                                                                                                    |
| OUT                   | 0000 <u>50M</u>                                                                                                    |
|                       | 0001 DV                                                                                                    |
|                       | DV                                                                                                    |
|                       | When DV is selected as this item's setting, the closed                                                                                                    |
|                       | caption signals and time code (VITC) signals in the                                                                                                    |
|                       | vertical blanking period are transmitted, but none of                                                                                                    |
|                       | transmitted.                                                                                                    |
| 896* <sup>1</sup>     | For setting the format of the signals to be output                                                                                                    |
|                       | from the IEEE1394 digital interface when a 25M format tape is played back.                                                                                                    |
| 25WI → DIF<br>OUT     | <u>0000</u> <u>25M</u>                                                                                                    |
|                       |                                                                                                    |
|                       | DV                                                                                                    |
| 899* <sup>1</sup>     | For setting whether the superimposed display is                                                                                                    |
|                       | to be output from the IEEE1394 digital interface                                                                                                    |
| DIF SUPER             | from HD to DV, from 50M to DV or from 25M to                                                                                                    |
|                       | DV).                                                                                                    |
|                       | The superimposed text is not displayed.                                                                                                    |
|                       | 0001 ON                                                                                                    |
|                       | The superimposed text is displayed.                                                                                                    |
|                       | Only TCR is displayed.                                                                                                    |

The underlining (\_\_) denotes the factory setting mode.

# <MENU>

| No./Item   | Description of setting                                                                         |  |  |  |  |  |  |  |
|------------|------------------------------------------------------------------------------------------------|--|--|--|--|--|--|--|
| A02        | This VTR is equipped with VTR MEMORY C for storing the current settings (All of the set values |  |  |  |  |  |  |  |
| P. ON LOAD | in the SETUP MENU, the contents of the                                                         |  |  |  |  |  |  |  |
|            | registered items in the PF1/PF2 menu, some of                                                  |  |  |  |  |  |  |  |
|            | the contents of the function buttons) and VTR                                                  |  |  |  |  |  |  |  |
|            | MEMORY 1 to 4 for backing up VTR MEMORY                                                        |  |  |  |  |  |  |  |
|            | C. Only the SETUP MENU of the selected VTR                                                     |  |  |  |  |  |  |  |
|            | MEMORY 1 to 4 can be loaded and started on                                                     |  |  |  |  |  |  |  |
|            | the VTR MEMORY C.                                                                              |  |  |  |  |  |  |  |
|            | 2222                                                                                           |  |  |  |  |  |  |  |
|            |                                                                                                |  |  |  |  |  |  |  |
|            | Operation is started using the previous settings.                                              |  |  |  |  |  |  |  |
|            | UUUT USERT                                                                                     |  |  |  |  |  |  |  |
|            | The VIR MEMORY 1 data is loaded and opera-                                                     |  |  |  |  |  |  |  |
|            | 10002 IISER2                                                                                   |  |  |  |  |  |  |  |
|            | The VTR MEMORY 2 data is loaded and opera-                                                     |  |  |  |  |  |  |  |
|            | tion started on the basis of this data.                                                        |  |  |  |  |  |  |  |
|            | 0003 USER3                                                                                     |  |  |  |  |  |  |  |
|            | The VTR MEMORY 3 data is loaded and opera-                                                     |  |  |  |  |  |  |  |
|            | tion started on the basis of this data.                                                        |  |  |  |  |  |  |  |
|            | 0004 USER4                                                                                     |  |  |  |  |  |  |  |
|            | The VTR MEMORY 4 data is loaded and opera-                                                     |  |  |  |  |  |  |  |
|            | tion started on the basis of this data.                                                        |  |  |  |  |  |  |  |

### <Connections with Dolby-E\* components>

When the VTR is to be connected to a Dolby-E encoder/decoder for recording or playing back Dolby-E data, set the audio input and output levels to UNITY, and select the following setup menu item settings.

No.303 AUD EDIT IN = CUT No.304 AUD EDIT OUT = CUT No.725 REC CH1 = CH1 No.726 REC CH2 = CH2 No.727 REC CH3 = CH3 No.728 REC CH4 = CH4 No.729 REC CH5 = CH5 No.730 REC CH6 = CH6 No.731 REC CH7 = CH7 No.732 REC CH8 = CH8 No.734 PB FADE = CUT No.758 JOG PROC = OFF No.762 AUD RATE CON = OFF

#### <Notes>

- Synchronize all devices in the system with the REF signal designated by the Dolby-E device.
- Dolby-E data cannot be recorded or played back in the 60 Hz mode.
- Adjust the timing with the video signals to cover the time taken by the Dolby-E component for encoding/decoding outside the VTR.
- Set the bit depth of the Dolby-E encoder/decoder to 16 bits.
- Noise will be output from the ANALOG AUDIO OUT connectors of the channels through which the Dolby-E data is passing.
- The audio level meter will deflect beyond the range of its markings for those channels through which the Dolby-E data is passing.
- Noise will be output when a tape on which Dolby-E data has been recorded is played back in the JOG or VAR mode.
- \* Dolby and the Double D symbol are trademarks of Dolby Laboratories Licensing Corporation.

# <How to switch the system frequency>

Follow the steps below to switch the system frequency [59/60 Hz, 50 Hz, 23/24 Hz, 25 Hz (HD) or 25 Hz (SD), 50 Hz(HD), 50 Hz(SD)].

- 1 Following the procedure for the <SETUP MENU/ SYSTEM MENU> (page 62) to change the system menu item No.25 (SYSTEM FREQ) setting.
- 2 Press **F5** (SET) to enter the setting, and after the function menu shown on the time code display area has been cleared, the following message appears.

| System menu item No.25(SYSTEM FREQ)<br>settin9 has been chan9ed. Execute? |  |  |  |  |  |  |  |
|---------------------------------------------------------------------------|--|--|--|--|--|--|--|
| yes:[F]+ENT / no:[F]+[C]                                                  |  |  |  |  |  |  |  |
| SHFT         F1         F2         F3         F4         F5         F6    |  |  |  |  |  |  |  |

**3** To make the setting entered in step 2 valid, press the F button while holding down the ENT button. The system is restarted, and the VTR starts operating in the selected mode. 4 To cancel the setting entered in step 2, press the C button while holding down the F button. The above message is cleared, and after the changed setting has been restored to the original system menu No.25 (SYSTEM FREQ) setting, operation returns to the SYSTEM menu operation screen.

#### <Note>

If the system menu No.25 (SYSTEM FREQ) setting has been changed while a cassette is inserted in the VTR, the cassette is automatically ejected.

The same procedure as above is also followed when the system menu No.25 (SYSTEM FREQ) setting has been changed by loading the data from an SD memory card in accordance with the <CARD> procedure (page 71).

Note that even if the change being made to the system menu item No. 25 setting is cancelled, other system menu items affected by the change will be updated, as will the associated file names.

#### <Selecting the recording/playback format and sync signals which support the operation mode>

| No.25<br>SYSTEM<br>FREQ | Format enabling recording                 | Format enabling playback                                                                                                    | Sync signals                                                          |
|-------------------------|-------------------------------------------|----------------------------------------------------------------------------------------------------|-----------------------------------------------------------------------|
| 59/60                   | 1080/59.94i (HD_LP)<br>720/59 94n (HD_LP) | 1080/59.94i (HD_LP, HD_SP)<br>1080/60i (HD_LP, HD_SP)<br>720/59 940/HD_LP_HD_SP)                                                                                                    | HD_REF (59.94Hz, 60Hz)<br>SD_REF (59.94Hz)                            |
| 00,00                   | 720/60.00p (HD_LP)                        | 720/60.00p (HD_LP, HD_SP)<br>480/59.94i (50M, 25M, DV, DVCAM)                                                                                                    | The setting selected for setup menu<br>item No.031 (OUT REF) applies. |
| 50i/25P                 | 1080/50i (HD_LP)                          | 1080/50i (HD_LP, HD_SP)<br>720/50p (HD_LP)                                                                                                    | HD_REF (50Hz)<br>SD_REF (50Hz)                                        |
| 50%251                  | 720/50p (HD_LP)                           | 576/50i (50M, 25M, DV, DVCAM)<br>576/25p over 50i (50M, 25M, DV)                                                                                                    | The setting selected for setup menu item No.031 (OUT REF) applies.    |
| 23/24                   | None                                      | 1080/23.98p over 59.94i (HD_LP)<br>720/23.98p over 59.94p (HD_LP/HD_SP)<br>720/24p over 60.00p (HD_LP/HD_SP)<br>480/23.98p over 59.94i [2:3 mode]<br>480/23.98p over 59.94i [2:3:3:2 advance mode] | HD_REF (47.96Hz, 48Hz)                                                |
|                         | News                                      | 720/25p over 60p                                                                                                    | HD_REF (50Hz)<br>SD_REF (50Hz)                                        |
| 25 (HD)                 | None                                      | 720/24p over 60p                                                                                                    | The setting selected for setup menu item No.031 (OUT REF) applies.    |
| 25 (SD)                 | None                                      | 720/25p over 60p                                                                                                    | SD_REF (50Hz)                                                         |
| 50 (HD)                 | None                                      | 720/50p.over 60p                                                                                                    | HD_REF (50Hz)<br>SD_REF (50Hz)                                        |
| 30 (112)                | IAQUE                                     |                                                                                                    | The setting selected for setup menu item No.031 (OUT REF) applies.    |
| 50 (SD)                 | None                                      | 720/50p over 60p                                                                                                    | SD_REF (50Hz)                                                         |

# <Menu management accompanying switching the system frequency>

The system menu and setup menu have some items whose settings differ and other items with which no selection options are displayed and whose settings are fixed, depending on the switching of the operation mode in response to the setting selected for system menu item No.25 (SYSTEM FREQ). (Refer to the table below.)

#### System menu and setup menu settings

• Each of the items whose settings differ is saved in the VTR MEMORY (current file and one of the backup files 1 to 4). The settings that correspond to each operation mode will be displayed so that the settings can be performed for each operation mode.

# Registration of the <PF1> and <PF2> function buttons

- When the items whose settings differ have been registered in the <PF1> and <PF2> function buttons, the settings that correspond to each operation mode will be displayed so that the settings can be performed for each operation mode.
- If items, whose selection options are not displayed due to the operation mode, have been registered in the <PF1> or <PF2> function button, when an operation mode in which these options are not displayed is selected, what has been registered is saved but the function button itself will become blank and cannot be operated. Note that the registered contents on items that are not displayed will be deleted during the following operations.
  - When the set value in Setup Menu No. 600 (VIDEO IN SEL) changes from SD SDI to another set value or from another set value to SD SDI.
  - When the set value in Setup Menu No. 650 (STYLE) changes.

#### <50P IN/OUT> 50-pin connector registration

- When the items whose settings differ have been registered in the <50P IN/OUT> 50-pin connector pins, the settings corresponding to the operation modes are allocated to the IN and OUT pins on the basis of the setting numbers. However, when the upper limit value is exceeded, the value will be limited to this upper limit. What has been registered is saved, but bear in mind that when the data is registered again, it is saved by overwriting the existing data so that the previously registered data will be lost.
- If items, whose selection options are not displayed due to the operation mode, have been registered in the <50P IN/ OUT> 50-pin connector, when an operation mode in which these options are not displayed is selected, what has been registered is saved but no operation is possible. Note that the registered contents on items that are not displayed will be deleted during the following operations.
  - When the set value in Setup Menu No. 600 (VIDEO IN SEL) changes from SD SDI to another set value, or from another set value to SD SDI,
  - When the set value in Setup Menu No. 650 (STYLE) changes.

# <Menus which are displayed>

The menus displayed differ depending on the setting selected for menu item No.25 SYSTEM FREQ.

| NO  | NO. Menu item 05 ENCODER SEL | System menu No.25 (SYSTEM FREQ) |       |         |         |         |         |         |  |
|-----|------------------------------|---------------------------------|-------|---------|---------|---------|---------|---------|--|
| NO. |                              | 59/60                           | 23/24 | 50i/25P | 25 (HD) | 25 (SD) | 50 (HD) | 50 (SD) |  |
| 05  | ENCODER SEL                  |                                 |       |         |         |         |         |         |  |
| 06  | V LEVEL CTRL                 |                                 |       |         |         |         |         |         |  |
| 12  | SYS H (HD)                   |                                 |       |         |         |         |         |         |  |
| 14  | SYS SC (SD)                  |                                 |       |         |         |         |         |         |  |
| 15  | VO SYS H (SD)                |                                 |       |         |         |         |         |         |  |
| 16  | SD SYS H (SD)                |                                 |       |         |         |         |         |         |  |
| 18  | SCH (SD)                     |                                 |       |         |         |         |         |         |  |
| 20  | AV PHASE                     |                                 |       |         |         |         |         |         |  |
| 25  | SYSTEM FREQ                  |                                 |       |         |         |         |         |         |  |
| 26  | HD SYS H ADV                 |                                 | No    | No      | No      | No      | No      | No      |  |
| 30  | MENU LOCK                    |                                 |       |         |         |         |         |         |  |
| 000 | P-ROLL TIME                  |                                 |       |         |         |         |         |         |  |
| 001 | LOCAL ENA                    |                                 |       |         |         |         |         |         |  |
| 002 | TAPE TIMER                   |                                 | No    |         | No      | No      | No      | No      |  |
| 003 | REMAIN SEL                   |                                 |       |         |         |         |         |         |  |
| 004 | SYNCRONIZE                   |                                 | No    |         | No      | No      | No      | No      |  |
| 005 | SUPER                        |                                 |       |         |         |         |         |         |  |
| 006 | DISPLAY SEL                  |                                 |       |         |         |         |         |         |  |
| 007 | CHARA H-POS                  |                                 |       |         |         |         |         |         |  |
| 008 | CHARA V-POS                  |                                 |       |         |         |         |         |         |  |
| 009 | CHARA TYPE                   |                                 |       |         |         |         |         |         |  |
| 010 | MONI CONTROL                 |                                 | No    |         | No      | No      | No      | No      |  |
| 011 | CU-ROLL TIME                 |                                 |       |         |         |         |         |         |  |

| NO  | Manuitam     |       | S     | ystem menu | I No.25 (SYS | STEM FREC | 2)      |         |
|-----|--------------|-------|-------|------------|--------------|-----------|---------|---------|
| NO. | Menu item    | 59/60 | 23/24 | 50i/25P    | 25 (HD)      | 25 (SD)   | 50 (HD) | 50 (SD) |
| 015 | AUTO STEP    |       |       |            |              | · · ·     | · · ·   | · · ·   |
| 020 | SYS FORMAT   |       | No    |            | No           | No        | No      | No      |
| 022 | PB FORMAT    |       |       |            | -            | -         | -       | -       |
| 023 | FORMAT SEL   |       |       |            |              |           |         |         |
| 020 |              |       |       | No         | No           | No        | No      | No      |
| 030 |              |       | No    | INO        | NO           | INO       | NO      | INO     |
| 031 |              |       | NO    |            |              |           |         |         |
| 100 |              |       |       |            |              |           |         |         |
| 101 |              |       |       |            |              |           |         |         |
| 102 | FF. REW MAX  |       |       |            |              |           |         |         |
| 104 | REF ALARM    |       |       |            |              |           |         |         |
| 105 | AUTO EE SEL  |       | No    |            | No           | No        | No      | No      |
| 106 | EJECT EE SEL |       |       |            |              |           |         |         |
| 107 | EE MODE SEL  |       | No    |            | No           | No        | No      | No      |
| 108 | PLAY DELAY   |       |       |            |              |           |         |         |
| 109 | CAP. LOCK    |       | No    |            | No           | No        | No      | No      |
| 110 | AUTO REW     |       |       |            |              |           |         |         |
| 111 | MEMORY STOP  |       | No    |            | No           | No        | No      | No      |
| 112 | FRZ MODE SEL |       |       |            |              |           |         |         |
| 113 | BECINH       |       | No    |            | No           | No        | No      | No      |
| 114 |              |       | NO    |            | NO           | 110       | NO      | 110     |
| 114 |              |       | No    | _          | No           | No        | No      | No      |
| 115 |              |       | INO   |            | INO          | INO       | INO     | INO     |
| 116 |              |       |       |            |              |           |         |         |
| 118 | SP MODE INH  |       | No    |            | No           | No        | No      | No      |
| 119 | CONFI REC    |       | No    |            | No           | No        | No      | No      |
| 131 | PAGE MODE    |       |       |            |              |           |         |         |
| 132 | ROTA MODE    |       |       |            |              |           |         |         |
| 133 | KEY BEEP     |       |       |            |              |           |         |         |
| 134 | ALARM BEEP   |       |       |            |              |           |         |         |
| 140 | OUTPUT       |       | No    |            | No           | No        | No      | No      |
| 141 | VOLUME       |       | No    |            | No           | No        | No      | No      |
| 142 | AUDIO UNITY  |       | No    |            | No           | No        | No      | No      |
| 143 | CASSTT LIGHT |       |       |            |              |           |         |         |
| 144 | TCINPUT      |       |       |            |              |           |         |         |
| 145 | FBONT I CD   |       |       |            |              |           |         |         |
| 1/6 |              |       |       |            |              |           |         | _       |
| 200 |              |       |       |            |              |           |         |         |
| 200 |              |       | _     | _          |              | _         |         |         |
| 202 |              |       |       |            |              |           |         |         |
| 204 | RS232C SEL   |       |       |            |              |           |         |         |
| 205 | BAUD RAIE    |       |       |            |              |           |         |         |
| 206 | DATA LENGTH  |       |       |            |              |           |         |         |
| 207 | STOP BIT     |       |       |            |              |           |         |         |
| 208 | PARITY       |       |       |            |              |           |         |         |
| 209 | RETURN ACK   |       |       |            |              |           |         |         |
| 212 | MASTER PORT  |       |       |            |              |           |         |         |
| 300 | IN/OUT DEL   |       |       |            |              |           |         |         |
| 301 | NEGA FRASH   |       |       |            |              |           |         |         |
| 302 | CONFI EDIT   |       | No    |            | No           | No        | No      | No      |
| 303 | AUD EDIT IN  |       | No    |            | No           | No        | No      | No      |
| 304 | AUD EDIT OUT |       | No    |            | No           | No        | No      | No      |
| 305 | AUTO ENTRY   |       |       |            |              |           |         |         |
| 306 |              |       | No    |            | No           | No        | No      | No      |
| 207 |              |       | NO    |            |              |           | NO      |         |
| 307 |              |       |       |            |              |           |         |         |
| 308 |              |       |       |            |              |           |         |         |
| 309 |              |       |       |            |              |           |         |         |
| 310 | JOG FWD MAX  |       |       |            |              |           |         |         |
| 311 | JOG REV MAX  |       |       |            |              |           |         |         |

| NO         | Manuitan       |       | S     | System menu | I No.25 (SYS | STEM FREG | Q)        |            |
|------------|----------------|-------|-------|-------------|--------------|-----------|-----------|------------|
| NO.        | Menu item      | 59/60 | 23/24 | 50i/25P     | 25 (HD)      | 25 (SD)   | 50 (HD)   | 50 (SD)    |
| 312        | POSTROLL TM    |       | No    |             | No           | No        | No        | No         |
| 313        | CLICK POINT    |       |       |             |              |           |           |            |
| 320        | EDIT RPLCE1    |       | No    |             | No           | No        | No        | No         |
| 321        | EDIT RPLCE2    |       | No    |             | No           | No        | No        | No         |
| 322        | EDIT RPLCE3    |       | No    |             | No           | No        | No        | No         |
| 323        | EDIT RPLCE4    |       | No    |             | No           | No        | No        | No         |
| 324        | EDIT BPI CEC   |       | No    |             | No           | No        | No        | No         |
| 400        |                |       |       |             |              |           |           |            |
| 401        | SBC PROTECT    |       |       |             |              |           |           |            |
| 402        |                |       |       |             |              |           |           |            |
| 402        |                |       |       |             |              |           |           |            |
| 400<br>500 |                |       | No    |             | No           |           | No        |            |
| 500        |                |       | No    |             | No           |           | No        |            |
| 501        |                |       | No    |             | No           |           | No        |            |
| 502        |                |       | INO   |             | NO           | No        | NO        | No         |
| 503        |                |       | INO   |             | INO<br>No    | INO       | INO<br>No | INO<br>Nie |
| 504        |                |       | INO   |             | INO          | INO       | INO       | NO<br>No   |
| 505        |                |       | No    |             | NO           | NO        | NO        | NO         |
| 506        | REGEN MODE     |       | No    |             | No           | No        | No        | No         |
| 507        | TC SOURCE      |       | No    |             | No           | No        | No        | No         |
| 508        | BINARY GP      |       | No    |             | No           | No        | No        | No         |
| 509        | PHASE CORR     |       |       |             |              |           |           |            |
| 510        | TCG CF FLAG    |       | No    |             | No           | No        | No        | No         |
| 511        | DF MODE        |       | No    | No          | No           | No        | No        | No         |
| 512        | TC OUT REF     |       | No    |             | No           | No        | No        | No         |
| 513        | VITC OUT       |       |       |             |              |           |           |            |
| 514        | HD EMBD VITC   |       |       |             |              | No        |           | No         |
| 515        | HD EMBD LTC    |       |       |             |              | No        |           | No         |
| 516        | TC OUT ADV     |       | No    |             | No           | No        | No        | No         |
| 517        | TCG OUT        |       | No    |             | No           | No        | No        | No         |
| 600        | VIDEO IN SEL   |       | No    |             | No           | No        | No        | No         |
| 601        | VIDEO INT SG   |       | No    |             | No           | No        | No        | No         |
| 602        | SDLIN MODE     |       | No    |             | No           | No        | No        | No         |
| 603        | V-MUTE SEI     |       |       |             |              |           |           |            |
| 604        | FREEZE SEL     |       | No    |             | No           | No        | No        | No         |
| 605        |                |       | No    |             | No           | No        | No        | No         |
| 606        |                |       | NO    |             | NO           | NO        | NO        | NO         |
| 610        |                | No    | No    | No          | No           |           | No        | No         |
| 620        |                | NO    | NO    | NO          | No           |           | No        | NO         |
| 620        |                |       |       |             | No           | No        | No        | No         |
| 621        |                |       |       |             | INO          | INO       | INO       | INO        |
| 622        |                |       |       |             |              |           |           |            |
| 623        | D/C RESP V     |       |       |             |              |           |           |            |
| 624        |                |       |       |             | No           | No        | No        | NO         |
| 625        | U/C RESP V     |       |       |             | No           | No        | No        | No         |
| 626        | D/C ENH H      |       |       |             |              |           |           |            |
| 627        | D/C ENH V      |       |       |             |              |           |           |            |
| 628        | U/C ENH H      |       |       |             | No           | No        | No        | No         |
| 629        | U/C ENH V      |       |       |             | No           | No        | No        | No         |
| 630        | 1080i→HD_OUT   |       | No    |             | No           | No        | No        | No         |
| 632        | 720p→HD_OUT    |       | No    |             | No           | No        |           | No         |
| 636        | SD→HD_OUT      |       | No    |             | No           | No        | No        | No         |
| 638        | IN U/C MODE    |       | No    |             | No           | No        | No        | No         |
| 639        | I U/C RESP H   |       | No    |             | No           | No        | No        | No         |
| 640        | I U/C RESP V   |       | No    |             | No           | No        | No        | No         |
| 641        | I U/C ENH H    |       | No    |             | No           | No        | No        | No         |
| 642        | I U/C ENH V    |       | No    |             | No           | No        | No        | No         |
| 643        | IN BLK LINE    |       | No    | No          | No           | No        | No        | No         |
| 650        | STYLE          |       |       |             |              |           |           |            |
| 651        | HUE STYLE (SD) |       |       | No          | No           | No        | No        | No         |
| 652        |                |       |       |             | 110          |           | 110       |            |
| 000        |                |       |       |             |              |           |           |            |

| NO  | Manuitam                                   |       | S     | System menu | I No.25 (SY | STEM FREC | Q)      |         |
|-----|--------------------------------------------|-------|-------|-------------|-------------|-----------|---------|---------|
| NO. | Menu item                                  | 59/60 | 23/24 | 50i/25P     | 25 (HD)     | 25 (SD)   | 50 (HD) | 50 (SD) |
| 654 | Pb LVL (HD)                                |       |       |             |             |           |         |         |
| 655 | Pr LVL (HD)                                |       |       |             |             |           |         |         |
| 656 | BK LVL (HD)                                |       |       |             |             |           |         |         |
| 658 | Y LVL (SD)                                 |       |       |             |             |           |         |         |
| 659 | Pb LVL (SD)                                |       |       |             |             |           |         |         |
| 660 | Pr LVL (SD)                                |       |       |             |             |           |         |         |
| 661 | BK LVL (SD)                                |       |       |             |             |           |         |         |
| 662 | V LEVEL                                    |       |       |             |             |           |         |         |
| 663 | C LEVEL                                    |       |       |             |             |           |         |         |
| 664 | HUE (AJ-HD1800P)/C PHASE (AJ-HD1800E)      |       |       |             |             |           |         |         |
| 665 | SETUP LVL (AJ-HD1800P)/BK LVL (AJ-HD1800E) |       |       |             |             |           |         |         |
| 670 | BRIGHTNESS                                 |       |       |             |             |           |         |         |
| 671 |                                            |       |       |             |             |           |         |         |
| 672 | CONTRAST                                   |       |       |             |             |           |         |         |
| 673 | BACKLIGHT                                  |       |       |             |             |           |         |         |
| 676 |                                            |       |       | No          | No          | No        | No      | No      |
| 680 | CC (F1) BLANK                              |       | No    | No          | No          | No        | No      | No      |
| 681 | CC (E2) BLANK                              |       | No    | No          | No          | No        | No      | No      |
| 600 |                                            |       |       | No          | No          | No        | No      | No      |
| 692 |                                            |       |       | No          | No          | No        | No      | No      |
| 003 |                                            |       |       | INU         |             |           |         | INU     |
| 084 |                                            |       |       | Na          | Nia         | Nie       | Nie     | Nia     |
| 085 |                                            |       |       | INO         | INO         | INO       | INO     | INO     |
| 686 |                                            |       | NL-   | NO          | NO          | NO        | NO      | NO      |
| 687 | SDI INDEX 0                                |       | NO    |             | NO          |           | NO      |         |
| 688 |                                            |       | No    | NO          | NO          | NO        | NO      | NO      |
| 689 |                                            |       | No    |             | No          | No        | No      | No      |
| 690 | UMID REC                                   |       | No    |             | No          | No        | No      | No      |
| 691 | UMID GEN                                   |       | No    |             | No          | No        | No      | No      |
| 692 | UMID POS                                   |       | No    |             | No          | No        | No      | No      |
| 693 | GAMMA SEL                                  |       |       |             |             |           |         |         |
| 695 | BLANK LINE                                 |       | No    |             | No          | No        | No      | No      |
| 700 | CH1 IN LV                                  |       | No    |             | No          | No        | No      | No      |
| 701 | CH2 IN LV                                  |       | No    |             | No          | No        | No      | No      |
| 702 | CH3 IN LV                                  |       | No    |             | No          | No        | No      | No      |
| 703 | CH4 IN LV                                  |       | No    |             | No          | No        | No      | No      |
| 704 | CUE IN LV                                  |       | No    |             | No          | No        | No      | No      |
| 705 | CH1 OUT LV                                 |       |       |             |             |           |         |         |
| 706 | CH2 OUT LV                                 |       |       |             |             |           |         |         |
| 707 | CH3 OUT LV                                 |       |       |             |             |           |         |         |
| 708 | CH4 OUT LV                                 |       |       |             |             |           |         |         |
| 709 | CUE OUT LV                                 |       |       |             |             |           |         |         |
| 710 | MONIL OUT LV                               |       |       |             |             |           |         |         |
| 711 | MONIR OUT LV                               |       |       |             |             |           |         |         |
| 712 | MONIOUT                                    |       |       |             |             |           |         |         |
| 713 | CH1 IN SEL                                 |       | No    |             | No          | No        | No      | No      |
| 714 | CH2 IN SEL                                 |       | No    |             | No          | No        | No      | No      |
| 715 | CH3 IN SEL                                 |       | No    |             | No          | No        | No      | No      |
| 716 | CH4 IN SEL                                 |       | No    |             | No          | No        | No      | No      |
| 717 | CH5 IN SEL                                 |       | No    |             | No          | No        | No      | No      |
| 718 | CH6 IN SEL                                 |       | No    |             | No          | No        | No      | No      |
| 719 | CH7 IN SEL                                 |       | No    |             | No          | No        | No      | No      |
| 720 | CH8 IN SEL                                 |       | No    |             | No          | No        | No      | No      |
| 721 | D IN SEL12                                 |       | No    |             | No          | No        | No      | No      |
| 722 | D IN SEL34                                 |       | No    |             | No          | No        | No      | No      |
| 723 | D IN SEL56                                 |       | No    |             | No          | No        | No      | No      |
| 724 | D IN SEL78                                 |       | No    |             | No          | No        | No      | No      |
| 725 | REC CH1                                    |       | No    |             | No          | No        | No      | No      |
| 726 | REC CH2                                    |       | No    |             | No          | No        | No      | No      |
| 727 | REC CH3                                    |       | No    |             | No          | No        | No      | No      |
|     |                                            |       |       |             |             |           |         |         |

|     | Manuitan                      |       | S     | System menu | I No.25 (SYS | STEM FREC | EM FREQ) |         |  |  |
|-----|-------------------------------|-------|-------|-------------|--------------|-----------|----------|---------|--|--|
| NU. |                               | 59/60 | 23/24 | 50i/25P     | 25 (HD)      | 25 (SD)   | 50 (HD)  | 50 (SD) |  |  |
| 728 | REC CH4                       |       | No    |             | No           | No        | No       | No      |  |  |
| 729 | REC CH5                       |       | No    |             | No           | No        | No       | No      |  |  |
| 730 | REC CH6                       |       | No    |             | No           | No        | No       | No      |  |  |
| 731 | REC CH7                       |       | No    |             | No           | No        | No       | No      |  |  |
| 732 | REC CH8                       |       | No    |             | No           | No        | No       | No      |  |  |
| 733 | REC CUE                       |       | No    |             | No           | No        | No       | No      |  |  |
| 734 | PB FADE                       |       | No    |             | No           | No        | No       | No      |  |  |
| 735 | HD EMBD AUD                   |       |       |             |              |           |          |         |  |  |
| 736 | SD EMBD AUD                   |       |       |             |              |           |          |         |  |  |
| 737 | MONI MIX                      |       |       |             |              |           |          |         |  |  |
| 738 | CH1 CUE SEL                   |       |       |             |              |           |          |         |  |  |
| 739 | CH2 CUE SEL                   |       |       |             |              |           |          |         |  |  |
| 740 | CH3 CUE SEL                   |       |       |             |              |           |          |         |  |  |
| 741 | CH4 CUE SEL                   |       |       |             |              |           |          |         |  |  |
| 742 | CH5 CUE SEL                   |       |       |             |              |           |          |         |  |  |
| 743 | CH6 CUE SEL                   |       |       |             |              |           |          |         |  |  |
| 744 | CH7 CUE SEL                   |       |       |             |              |           |          |         |  |  |
| 745 | CH8 CUE SEL                   |       |       |             |              |           |          |         |  |  |
| 746 | MONI CH SEL                   |       |       |             |              |           |          |         |  |  |
| 747 | MON AUTO SEL                  |       |       |             |              |           |          |         |  |  |
| 748 | MON SEL INH                   |       |       |             |              |           |          |         |  |  |
| 749 | AUDIO PB VR                   |       | No    |             | No           | No        | No       | No      |  |  |
| 750 | ANA CH1 SEL                   |       |       |             |              |           |          |         |  |  |
| 751 | ANA CH2 SEL                   |       |       |             |              |           |          |         |  |  |
| 752 | ANA CH3 SEL                   |       |       |             |              |           |          |         |  |  |
| 753 | ANA CH4 SEL                   |       |       |             |              |           |          |         |  |  |
| 754 | SD SDI CH1 SL                 |       |       |             |              |           |          |         |  |  |
| 755 | SD SDI CH2 SL                 |       |       |             |              |           |          |         |  |  |
| 756 | SD SDI CH3 SL                 |       |       |             |              |           |          |         |  |  |
| 757 | SD SDI CH4 SL                 |       |       |             |              |           |          |         |  |  |
| 758 | JOG PROC                      |       |       |             |              |           |          |         |  |  |
| 759 | DV PB ATT                     |       |       |             | No           | No        | No       | No      |  |  |
| 760 | REC PT MUTE                   |       | No    |             | No           | No        | No       | No      |  |  |
| 761 | AUDIN INT SG                  |       | No    |             | No           | No        | No       | No      |  |  |
| 762 | AUD RATE CON                  |       |       |             |              |           |          |         |  |  |
| 763 | METER SCALE (Only AJ-HD1800P) |       |       |             |              |           |          |         |  |  |
| 776 | REF LEVEL                     |       |       |             |              |           |          |         |  |  |
| 785 | IN IMP CH1SL                  |       | No    |             | No           | No        | No       | No      |  |  |
| 786 | IN IMP CH2SL                  |       | No    |             | No           | No        | No       | No      |  |  |
| 787 | IN IMP CH3SL                  |       | No    |             | No           | No        | No       | No      |  |  |
| 788 | IN IMP CH4SL                  |       | No    |             | No           | No        | No       | No      |  |  |
| 789 | IN IMP CUE SL                 |       | No    |             | No           | No        | No       | No      |  |  |
| 790 | CUE REC VOL                   |       | No    |             | No           | No        | No       | No      |  |  |
| 791 | CUE PB VOL                    |       |       |             |              |           |          |         |  |  |
| 880 | DIF SPEED                     |       | No    |             | No           | No        | No       | No      |  |  |
| 882 | DIF IN CH                     |       | No    |             | No           | No        | No       | No      |  |  |
| 883 | DIF OUT CH                    |       | No    |             | No           | No        | No       | No      |  |  |
| 886 | DIF CONFIG                    |       | No    |             | No           | No        | No       | No      |  |  |
| 890 | DIF AUD OUT                   |       | No    |             | No           | No        | No       | No      |  |  |
| 891 | DIF DV AUDIO                  |       | No    |             | No           | No        | No       | No      |  |  |
| 892 | DIF SIG CMD                   |       | No    |             | No           | No        | No       | No      |  |  |
| 894 | HD→DIF OUT                    |       | No    |             | No           | No        | No       | No      |  |  |
| 895 | 50M→DIF OUT                   |       | No    |             | No           | No        | No       | No      |  |  |
| 896 | 25M→DIF OUT                   |       | No    |             | No           | No        | No       | No      |  |  |
| 899 | DIF SUPER                     |       | No    |             | No           | No        | No       | No      |  |  |
| A02 | P. ON LOAD                    |       |       |             |              |           |          |         |  |  |

# Time code and user bits

# Time code

The time code is used when the time code signal generated by the time code generator (time code signal generator) is to be recorded on the tape, its values are to be read by the time code reader (time code signal reader), and the absolute position of the tape is to be displayed in increments of hours, minutes, seconds and frames.

The time code is written in the sub-code area (data area) of the helical track. This enables insert editing to be conducted independently using the time code alone. In addition, the VTR's playback speed can be read from the stop mode to the slow motion playback up to high-speed playback (approx.  $50 \times$  normal speed or approx.  $100 \times$  normal speed when using a DVCPRO tape).

The time code values are indicated on the display and superimposed display.

TCR 00:07:04:23 ↑ ↑ ↑ ↑
Hours Minutes Seconds Frames

# **User bits**

The "user bits" refers to the 32-bit (8-digit) data frame among the time code signals which has been released to users. It enables operator numbers and other values to be recorded. The alphanumerics which can be used for the user bits are number 0 to 9 and letters A to F.

# Setting the internal time code

- *1* Set the VTR to the stop mode.
- 2 Set F3 TC/CTL on the <HOME> menu to TC.
- 3 Set F1 SOURCE on the <TC> menu to INT (for selecting the internal time code).
- 4 Setting F5 RUN MD on the <TC> menu REC:

The time code advances simultaneously with the recording.

FREE:

The time code advances, like time, irrespective of the VTR operation.

5 Setting F3 TCG MD on the <TC> menu REGEN:

The continuity of the underlying time code in place prior to editing is maintained.

PRE:

The time code can be preset using the operation panel controls or remote controller.

### AUTO:

The time code is automatically switched to REGEN or PRE depending on the VTR's operation mode: during editing, REGEN is selected; at all other times, PRE is selected.

6 Registering the TC preset values

Display the <HOME> menu.

# <TC/UB>

- Preset (in the preset enable status)
  - When T among the number keys is pressed, the TC display switches to TCG (UBG), and the TCG value characters (all digits) are highlighted.
  - ② When T is pressed again, one digit is highlighted, and the change enable status is established.
  - ③ Input the desired value using the number keys.
     The entire input value can be cleared by pressing
     ① while F holding down .
  - ④ To input the letters used with the users bits, press
    F the same number key (toggle by tapping 7 or 8) while holding down. To move from one digit to another, turn the ADJ dial.
  - ⑤ To enter the value, press the ENT key.
  - (6) When the display screen has been changed during the input process or if the C button has been pressed, the change enable status is released, and the setting is canceled.

# <CTL> Reset

Press F4 (TC CLR).

# Setting the external time code

- 1 Set the VTR to the stop mode.
- 2 Set F3 TC/CTL on the <HOME> menu to TC.
- 3 If the video input has been set to HD SDI input or INT SG, set F1 TC SRC on the <TC> menu to EXT-L, SLTC or SVITC.
- 4 If the video input has been set to SD SDI, set F1 TC SRC on the <TC> menu to EXT-L or VITC.

### <Note>

When 1394 is set for video input, the time code for 1394 input is selected regardless of the selection in **F1** TC SRC.

# Cue time registration, preroll and cue-up (These functions work only on the HOME, PF1 and PF2 screens.)

### • Registration

Register the cue time by pressing the  $\fbox{\text{set}}$  button while holding down the  $\fbox{\text{button}}$  button.

### Presetting

When the  $\boxed{T}$  button is pressed, the characters of the cue time or TC/UB display are highlighted. Turn the ADJUST dial to highlight the characters of the cue time.

The subsequent steps in the registration procedure are the same as for TCG.

#### • Prerolling

Press the PREROLL button to preroll the tape to the currently registered CUE point.

#### Queue up

Press the PREROLL button while pressing the **F** button to queue up to the currently registered cue point.

# Time code and user bits playback

- *1* Set the VTR to the stop mode.
- 2 Set F3 TC/CTL on the <HOME> menu to TC or UB. TC:

The time code is displayed.

### UB:

- The user bits are displayed.
- In the event that it has become impossible to read the time code, it is interpolated using the CTL signal.
- 3 Press the PLAY button.

Playback starts, and the time code appears on the display.

If **F3** (SUPER) on the <TC SHIFT> menu is set to ON, the time code value is superimposed onto the video signals from the VIDEO OUT3 connector.

#### <Notes>

- While a drop frame time code is being read, the colon between the seconds and frames is replaced with a period.
- If the time code signal is missing, it is interpolated automatically using the CTL signal. The following appears on the display.

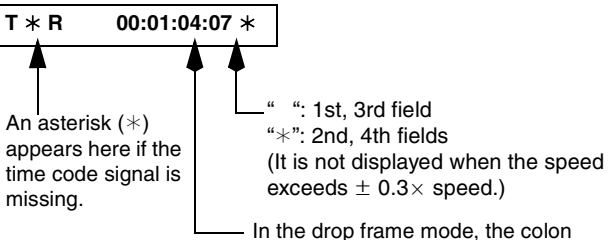

 In the drop frame mode, the colon between the seconds and frames is replaced with a period. (In the 59/60 Hz mode only)

# Time code recorded on the unit

| Menu No. 507 TC                                | Video input      | Time code                                                              |                                                          |                                                          |  |  |  |
|------------------------------------------------|------------------|------------------------------------------------------------------------|----------------------------------------------------------|----------------------------------------------------------|--|--|--|
| SOURCE                                         | signal selection | SBC area                                                               | SBC area                                                 |                                                          |  |  |  |
|                                                | INT SG           |                                                                        | Not recorded                                             |                                                          |  |  |  |
|                                                | HD SDI           |                                                                        | SVITC * <sup>3</sup> of the input video signal           |                                                          |  |  |  |
| INT                                            | SD SDI           | Internal TCG value (refer to the table 1)                              | VITC <sup>*3</sup> of the input video<br>signal          |                                                          |  |  |  |
|                                                | 1394             |                                                                        | Time code for the IEEE 1394<br>digital input (VAUX area) |                                                          |  |  |  |
|                                                | INT SG           |                                                                        |                                                          | Not recorded                                             |  |  |  |
|                                                | HD SDI           | Time code for the TIME CODE IN<br>— connector input * <sup>1</sup> tai | (refer to the table 2)                                   | SVITC * <sup>3</sup> of the input video signal           |  |  |  |
| EXT_L                                          | SD SDI           |                                                                        |                                                          | VITC <sup>*3</sup> of the input video<br>signal          |  |  |  |
|                                                | 1394             | Time code for the IEEE 1394 digital input (SBC area)                   | Time code for the IEEE 1394<br>digital input (VAUX area) |                                                          |  |  |  |
|                                                | INT SG           | Internal TCG value (refer to the table 1)                              |                                                          | Not recorded                                             |  |  |  |
| SLTC                                           | HD SDI           | SLTC of the input video signal *2                                      |                                                          | SVITC * <sup>3</sup> of the input video signal           |  |  |  |
| (VITC when SD SDI is selected * <sup>4</sup> ) | SD SDI           | VITC of the input video signal * <sup>2</sup>                          | (refer to the table 2)                                   | VITC <sup>*3</sup> of the input video<br>signal          |  |  |  |
|                                                | 1394             | Time code for the IEEE 1394 digital input (SBC area)                   | -                                                        | Time code for the IEEE 1394<br>digital input (VAUX area) |  |  |  |
|                                                | INT SG           | Internal TCG value (refer to the table 1)                              |                                                          | Not recorded                                             |  |  |  |
| SVITC                                          | HD SDI           | SVITC of the input video signal *2                                     |                                                          | SVITC * <sup>3</sup> of the input video signal           |  |  |  |
| (VIIC when SD SDI is selected * <sup>4</sup> ) | SD SDI           | VITC of the input video signal * <sup>2</sup>                          | (refer to the table 2)                                   | VITC <sup>*3</sup> of the input video<br>signal          |  |  |  |
|                                                | 1394             | Time code for the IEEE 1394 digital input (SBC area)                   |                                                          | Time code for the IEEE 1394<br>digital input (VAUX area) |  |  |  |

\*1 When no signal can be detected from the TIME CODE IN connector input, it is the internal TCG value.

\*2 When no SLTC or SVITC can be detected from the input video signal, it is the internal TCG value.

\*3 When no SVITC can be detected from the input video signal, nothing is recorded.

\*4 When SD SDI is selected in the input selection, this becomes VITC. If the selected input signal is other than SD SDI and SLTC/SVITC is selected, VITC is selected when the input selection is set to SD SDI.

# Time code recorded on the unit

# Table 1

|        | Menu   |            | Time code to be recorded           |           |                                 |           |                                                        |           |
|--------|--------|------------|------------------------------------|-----------|---------------------------------|-----------|--------------------------------------------------------|-----------|
| No.503 | No.505 | No.506     | At the time of normal<br>recording |           | At the time of assemble editing |           | At the time of insert editing<br>(time code selection) |           |
|        |        | REGEN MODE | TC                                 | UB        | тс                              | UB        | тс                                                     | UB        |
|        | TC&UB  |            |                                    |           | INT_R                           | EGEN      |                                                        |           |
| REGEN  | TC     | ]          | INT_REGEN                          | PRESET    | INT_REGEN                       | PRESET    | INT_REGEN                                              | PRESET    |
|        | UB     |            | PRESET                             | INT_REGEN | PRESET                          | INT_REGEN | PRESET                                                 | INT_REGEN |
| PRESET |        |            |                                    |           | PRESET                          |           |                                                        |           |
|        |        | AS&IN      |                                    |           | INT_REGEN                       |           | INT_REGEN                                              |           |
|        | TC&UB  | ASSEM      |                                    |           |                                 |           | PRESET                                                 |           |
|        |        | INSRT      |                                    |           | PRESET                          |           | INT_REGEN                                              |           |
|        |        | AS&IN      |                                    |           | INT REGEN                       |           | INT_REGEN                                              |           |
| AUTO   | TC     | ASSEM      | PRE                                | SET       |                                 | PRESET    | PRESET                                                 | PRESET    |
|        |        | INSRT      |                                    |           | PRESET                          |           | INT_REGEN                                              |           |
|        |        | AS&IN      |                                    |           | RE                              |           | GEN                                                    |           |
|        | UB     | ASSEM      |                                    |           | INT_REGEN                       |           | PRESET                                                 |           |
|        |        | INSRT      |                                    |           | PRESET                          |           | INT_REGEN                                              |           |

# Table 2

| Menu   |           |                 | Time code to be recorded           |           |                                 |           |                               |           |  |
|--------|-----------|-----------------|------------------------------------|-----------|---------------------------------|-----------|-------------------------------|-----------|--|
| No.503 | No.505    | No.506          | At the time of normal<br>recording |           | At the time of assemble editing |           | At the time of insert editing |           |  |
|        | TCG NEGEN | REGEN MODE      | тс                                 | UB        | тс                              | UB        | TC                            | UB        |  |
|        | TC&UB     |                 | EXT_REGEN                          |           |                                 |           |                               |           |  |
| REGEN  | TC        |                 | EXT_REGEN                          | PRESET    | EXT_REGEN                       | PRESET    | EXT_REGEN                     | PRESET    |  |
|        | UB        |                 | PRESET                             | EXT_REGEN | PRESET                          | EXT_REGEN | PRESET                        | EXT_REGEN |  |
|        | TC&UB     |                 | EXT_REGEN                          |           |                                 |           |                               |           |  |
| PRESET | TC        | -               | EXT_REGEN                          | PRESET    | EXT_REGEN                       | PRESET    | EXT_REGEN                     | PRESET    |  |
|        | UB        |                 | PRESET                             | EXT_REGEN | PRESET                          | EXT_REGEN | PRESET                        | EXT_REGEN |  |
|        |           | AS&IN           |                                    |           | INT REGEN                       |           | INT_REGEN                     |           |  |
|        | TC&UB     | ASSEM           | EXT_REGEN                          |           | INT_REGEN                       |           | EXT_REGEN                     |           |  |
|        |           | INSRT           |                                    |           | EXT_REGEN                       |           | INT_REGEN                     |           |  |
|        |           | AS&IN           |                                    |           | INT REGEN                       |           | INT_REGEN                     |           |  |
| AUTO   | TC        | ASSEM           | EXT_REGEN                          | PRESET    | INT_REGEN                       | PRESET    | EXT_REGEN                     | PRESET    |  |
|        |           | INSRT           |                                    |           | PRESET                          |           | INT_REGEN                     |           |  |
|        |           | AS&IN           |                                    |           | INT B                           |           | INT_REGEN                     |           |  |
|        | UB        | UB ASSEM PRESET | EXT_REGEN                          |           |                                 | PRESET    | EXT_REGEN                     |           |  |
|        |           | INSRT           | 1                                  |           | PRESET                          | EXT_REGEN | INT_R                         | EGEN      |  |

# Superimpose screen

The control signals, time code, etc. are displayed on this screen using abbreviations.

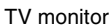

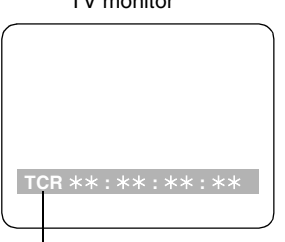

Abbreviations

CTL: Control signal count value

TCR: Time code data recorded in the SBC area TCR.: Time code data recorded in the VAUX area

**UBR:** User bits data recorded in the SBC area

**UBR.:** User bits data recorded in the VAUX area

TCG: Time code data of the time code generator

**UBG:** User bits data of the time code generator

### <Note>

[T\*R], [T\*R.], [U\*R] or [U\*R.] is displayed when the data has not been read correctly from the tape.

### **Characters displayed**

The background of the characters superimposed on the display screen can be changed using  $\boxed{\texttt{F5}}$  (C TYPE) on the <TC SHIFT> menu.

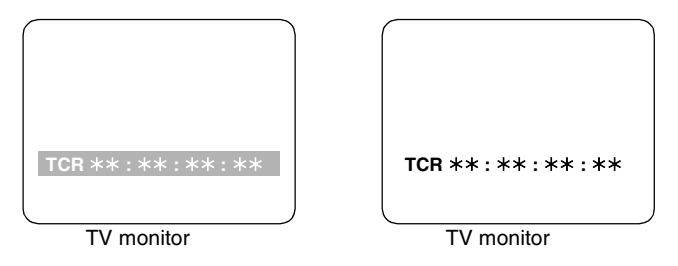

#### <Note>

When the 23/24 Hz mode, 25 (HD) mode, or 50 (HD) mode is selected in System Menu No. 25 (SYSTEM FREQ), any superimpose, such as the time code of the SD SDI MONITOR/VIDEO OUT3 connector, is not displayed. When the 25 (SD) mode or 50 (SD) mode is selected, any superimpose, such as the time code of the HD SDI MONITOR connector, is not displayed.

### **Display position**

The position of the characters superimposed on the display can be changed using F2 (C HPOS) and F3 (C VPOS) on the <TC SHIFT> menu and the ADJ dial.

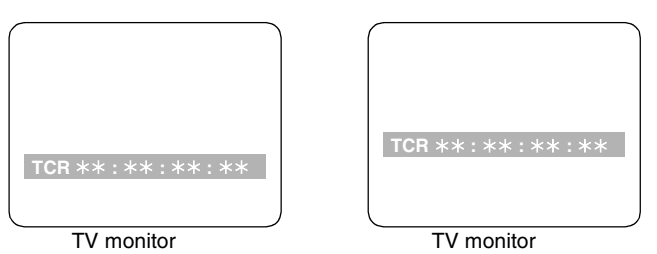

Operation mode

When T&STA or T&S&M is selected for F4 (DISPLAY) in the <TC SHIFT> menu, the VTR operation mode is also displayed.

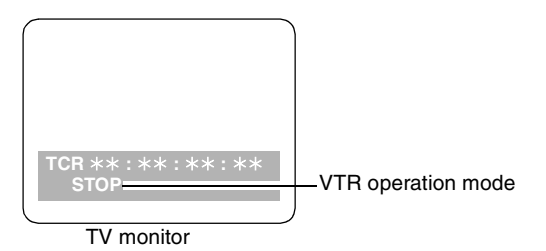

# Selecting the audio recording channels and monitor output

# Audio recording channels

The audio channels can be selected as shown below using the AUDIO setup menu items.

| Recording<br>track | Signals recorded                     |
|--------------------|--------------------------------------|
| CH1                | CH1/CH2/CH3/CH4/                     |
| onn                | CH1+CH2/CH3+CH4                      |
| СН2                | CH1/CH2/CH3/CH4/                     |
| 0112               | CH1+CH2/CH3+CH4                      |
| CH3                | CH1/CH2/CH3/CH4/                     |
| 0115               | CH1+CH2/CH3+CH4                      |
| CH4                | CH1/CH2/CH3/CH4/                     |
| 014                | CH1+CH2/CH3+CH4                      |
| CHE                | CH5/CH6/CH7/CH8/                     |
| CHS                | CH5+CH6/CH7+CH8                      |
| СПЕ                | CH5/CH6/CH7/CH8/                     |
| CHO                | CH5+CH6/CH7+CH8                      |
| 047                | CH5/CH6/CH7/CH8/                     |
|                    | CH5+CH6/CH7+CH8                      |
| CH0                | CH5/CH6/CH7/CH8/                     |
| Спо                | CH5+CH6/CH7+CH8                      |
|                    | CUE/CH1/CH2/CH3/CH4/CH5/CH6/CH7/CH8/ |
| CUE                | CH1+CH2/CH3+CH4/CH5+CH6/CH7+CH8 /    |
|                    | CH1 - CH8                            |

# Monitor output channels

When F6 (M MIX) on the <AUDIO SHIFT2> menu is set to L, R or L/R, the signals of a multiple number of channels can be mixed and output.

When the number key corresponding to the channel whose signals are to be monitored is pressed while the "L" (or "R") button is held down, that channel is selected, and its signals are displayed on the audio level meter. (The same steps can also be taken to de-select a channel which has already been selected.) However, only up to 2 channels among the CH1-CH4 channels and only up to 2 channels among the CH5-CH8 channels are selected.

(Examples: CH1 + CH3 + CH5 + CH8 can be selected but CH1 + CH2 + CH4 cannot be selected.)

### MONITOR SELECT switches

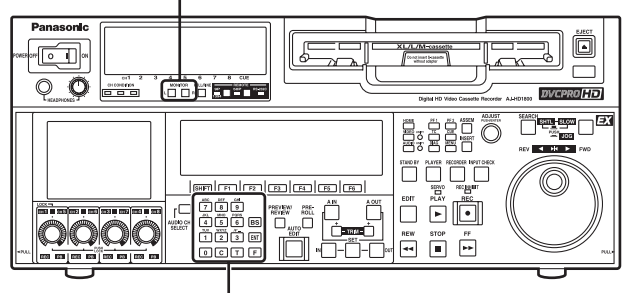

Number keys

# **Display saving function**

This function is provided to extend the service life of the LCD monitor. It starts up if none of the front panel controls have been operated or the cassette tape has not been run at all for about 5 minutes.

While the saving function is working, the LCD monitor display goes blank, and the "EX" symbol appears on the time code display area. [The setting for displaying or not displaying the logo can be selected in Setup Menu No. 146 (SAVER DISP).]

To release the saving function, operate a button or dial on the front panel or issue a tape transport command from the controller. The operation performed to release the function will be executed after the function is released.

# **Rack mounting**

The unit can be mounted into a 19-inch standard rack if the optional rack-mounting adapters (AJ-MA75P : option) are used. For the installation rails, it is recommended that the rail and bracket for 18-inch length (part number C-300-S-118) of Chassis Trak be used.

(The complete slide rail and bracket unit is not available from Panasonic.)

For further details, consult your dealer.

1 Attach the inner members of the slide rails. Refer to the figure below for the positions where they are screwed into place.

Positions where the right (R) inner member is screwed into place

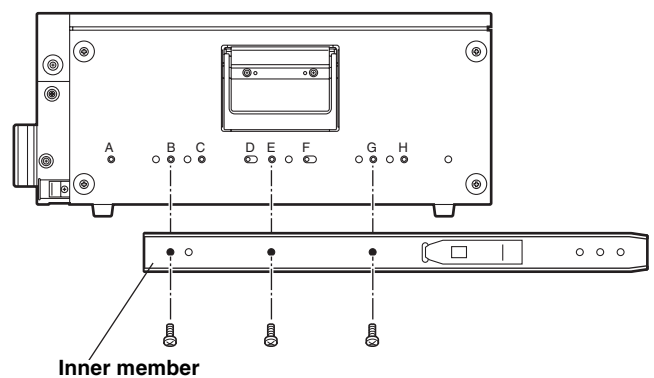

#### <Notes>

- The length of the screws used is subject to a restriction. Use screws which are less than 2/5 inch (10 mm) long.
- Attach the inner member at the same symmetrical positions on the left (L) side as well.
- Fix the members in place using 3 screws on each side (total: 6 screws).
- The letters shown in the figure are not actually marked on the side panels.
- 2 Attach the outer member brackets to the rack. Check that the height is the same for the left and right brackets.
- **3** Remove the four screws at the front used to attach the left and right side panels.

**4** Attach the AJ-MA75P rack-mounting adapters using the same four screws.

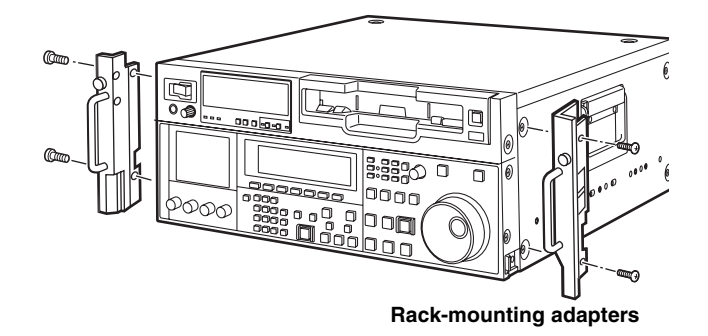

5 Remove the four rubber feet on the bottom panel of the VTR, and install the VTR in the rack. After the VTR has been installed, check that it moves

After the VTR has been installed, check that it moves smoothly along the rails.

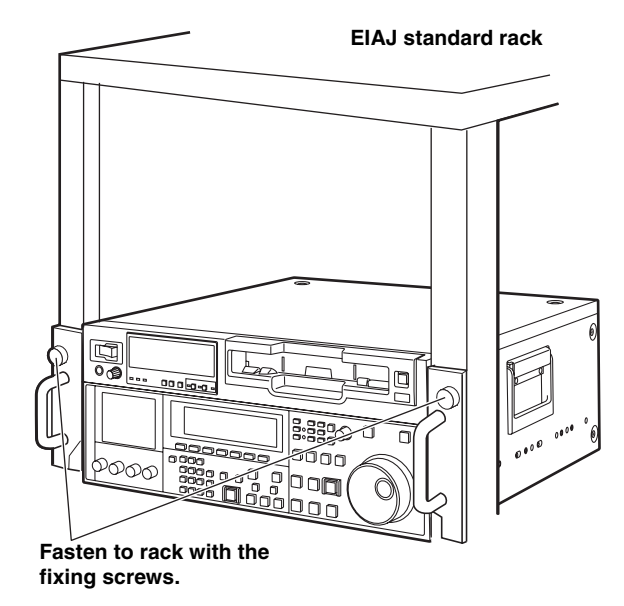

### <CAUTIONS>

- Keep the temperature inside the rack to between 5°C and 40°C (41°F and 104°F).
- Bolt the rack securely to the floor so that it will not topple over when the VTR is pulled out.

# Video head cleaning

This VTR is equipped with an auto head cleaning function which automatically reduces the amount of dirt on the video heads. In order to maximize the VTR's reliability, however, it is recommended that the video heads be cleaned as and when appropriate.

For further details on how to actually clean the heads, consult with one of Panasonic's service companies or with your dealer.

# Condensation

Condensation occurs due to the same principle which is involved when droplets of water form on a window pane of a heated room. It occurs when the VTR or tape is moved between places where the temperature or humidity varies greatly or when, for instance:

- It is moved to a very humid place full of steam or a room immediately after it has been heated up.
- It is suddenly moved from a cold location to a hot or humid location.

After moving the VTR to such a location, leave it standing for about 10 minutes rather than switching on its power immediately.

If condensation has formed on or in the VTR, the AUTO OFF lamp lights, and the cassette tape is automatically ejected. Keep the power supplied and simply wait until the AUTO OFF lamp goes off. It is recommended that the video heads be cleaned after the AUTO OFF lamp has gone off.

# Maintenance

Before proceeding with maintenance, be absolutely sure to set the power switch to OFF and take hold of the power plug and unplug it from the power outlet.

Use a soft cloth to clean the cabinet. To remove stubborn dirt, dilute some kitchen detergent, dip a cloth into the solution, wring it out well, and wipe. After having removed the dirt, take up any remaining moisture using a dry cloth.

#### <Note>

Do not use alcohol, benzene, paint thinners or other solvents. They can discolor the external parts surfaces and remove the finish.

When a warning occurs in this VTR, the warning lamp lights up.

When the DIAG menu is opened, a description of the warning will appear on the front panel LCD area and TV monitor. Also, when an abnormal operation is detected in this VTR, the AUTO OFF lamp lights up, and a message appears on the time code display area.

# **DIAG** menu

This displays the VTR information.

The VTR information includes the warning information and hour-meter (usage time) information. The DIAG menu appears on the front panel LCD display or on a TV monitor when the TV monitor is connected to the VIDEO OUT3 connector in the VTR's connector area.

# Display of DIAG menu

1 Press the DIAG button.

The DIAG menu screen is now displayed on the TV monitor.

2 Press the function button on the time code display.

**F1** (WARN): To display the warning information

F2 (HOURS): To display the hour meter information

F3 (UMID): To display the UMID information

**F4** (DIF1): To display the DIF status 1 information

F5 (DIF2): To display the DIF status 2 information

The hour meter information display can be scrolled with the ADJ dial.

 ${\bf 3}$  To exit the DIAG menu, press any other direct menu button.

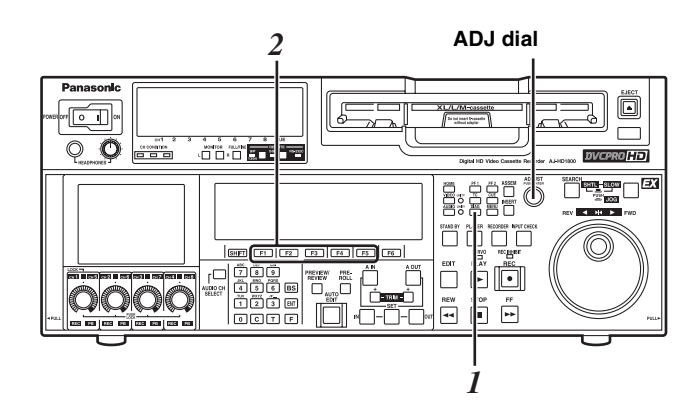

# Displaying the warning information

- A warning message is displayed whenever a warning occurs (the warning lamp lights up). When no warnings have been detected, "NO WARNING" is displayed.
- When a multiple number of warnings occur, the descriptions of each warning can be checked by turning the ADJ dial.

# Displaying the hour-meter information

Turn the ADJ dial to move the cursor (\*), and the description for the item where the cursor is located is shown as a superimposed display.

| No./Item   | Description                                                                                       |
|------------|---------------------------------------------------------------------------------------------------|
| H00        | Displays in 1-hour increments the time during                                                     |
| OPERATION  | which power has been supplied.                                                                    |
| H01        | Displays in 1-hour increments the amount of time                                                  |
|            | during which the drum has rotated.                                                                |
| DRUM RUN   |                                                                                                   |
| H02        | Displays in 1-hour increments the amount of time during which the tape has been running in the FF |
| TAPE RUN   | REW, PLAY, SEARCH (JOG, SLOW and SHTL),                                                           |
| _          | REC and EDIT modes (but not in the JOG, SLOW, SHTL or STILL mode).                                |
| H03        | Displays in 1-time increments the number of times                                                 |
| TUREARING  | the tape has been threaded (loaded) and                                                           |
|            | Displays in 1 time increments the number of front                                                 |
| 104        | loading operations.                                                                               |
| F LOADING  |                                                                                                   |
| H05        | Displays in 1-hour increments the amount of time                                                  |
|            | during which the LCD monitor has lighted.                                                         |
|            |                                                                                                   |
|            | during which the drum has rotated.                                                                |
| DRUM RUNr  | (Can be reset.)                                                                                   |
| H12        | Displays in 1-hour increments the amount of time                                                  |
|            | during which the tape has been running in the FF,                                                 |
| TAPE RUNT  | REC and EDIT modes (but not in the JOG, SLOW.                                                     |
|            | SHTL or STILL mode). (Can be reset.)                                                              |
| H13        | Displays in 1-time increments the number of times                                                 |
|            | the tape has been threaded (loaded) and unthreaded (unloaded) (Can be reset )                     |
| H14        | Displays in 1-time increments the number of front                                                 |
|            | loading operations.                                                                               |
| F LOADINGr | (Can be reset.)                                                                                   |
| H15        | Displays in 1-hour increments the amount of time                                                  |
| LCD ON r   | reset.)                                                                                           |
| H30        | Displays the number of times the power has been                                                   |
|            | turned on.                                                                                        |
| POWER ON   |                                                                                                   |

#### <Note>

The resettable table hour-meter information items will be reset by your dealer when maintenance or other work is performed. If "T&S&M" has been selected as the setup menu item No.006 (DISPLAY SEL) setting, a message appears in the mode display area whenever a warning or error has occurred. When a multiple number of errors have occurred, the one with the highest priority is displayed.

| Priority | Display and description                                                                                                    |
|----------|----------------------------------------------------------------------------------------------------|
| Higher   | Error messages (see error message table):<br>When any problem arises with the VTR's<br>operation, the AUTO OFF lamp lights, and an<br>error message is displayed.                                                                                                    |
|          | INT SG:<br>If, when "INT SG" has been selected as the audio<br>input setting by F1 (VID IN) on the <video><br/>menu or by the <audio> or <audio shift1=""><br/>menu, and the EDIT button is pressed, this<br/>message is displayed for the first two seconds<br/>when editing is started. In the same way, it is<br/>displayed for the first two seconds when recording<br/>is started.</audio></audio></video>                                             |
|          | <b>NO INPUT:</b><br>If, when input signals (but not analog audio<br>signals) are not supplied to the input connector<br>selected by F1 (VID IN) on the <video> menu<br/>or by the <audio> or <audio shift1=""> menu,<br/>the EDIT button is pressed, this message is<br/>displayed for the first two seconds when editing is<br/>started. In the same way, it is displayed for the<br/>first two seconds when recording is started.</audio></audio></video> |
| Lower    | Warning messages<br>(see warning message table):<br>When a warning occurs in this VTR, the warning<br>lamp lights, and a warning message is displayed.<br>When a multiple number of warnings have<br>occurred, the one with the highest priority is<br>displayed.                                                                                                    |

# Display of UMID information

In the EE mode, the indication is displayed when UMID information is available in the input signal. When a tape is played back, the indication is displayed if the UMID information is available on the tape. If there is no UMID information, [NO-INFO] is displayed.

| Indication | Contents                                                                                                    |  |  |  |  |  |
|------------|----------------------------------------------------------------------------------------------------|--|--|--|--|--|
| MATNO      | Material number                                                                                                    |  |  |  |  |  |
| COPY       | Instance number (number of times for copying)                                                                                                    |  |  |  |  |  |
| OWNR       | Country name, Organization name, User name                                                                                                    |  |  |  |  |  |
| POS        | <ul> <li>Elevation, Latitude, Longitude, Reception level from the GPS satellite at the time of recording</li> <li>HOLD: It is impossible to receive signals from the GPS satellite.</li> <li>2D: The number of satellites is a few. The accuracy of elevation information is insufficient.</li> <li>3D: Signals from the GPS satellite are good (strong).</li> </ul> |  |  |  |  |  |
| DATE       | Date                                                                                                    |  |  |  |  |  |
| TIME       | UTC (Coordinated Universal Time)                                                                                                    |  |  |  |  |  |

# Warning messages

| warnin   | iy messayes                                                                                                    | Delaste  | Display     Description                                                                                                    |
|----------|----------------------------------------------------------------------------------------------------|----------|----------------------------------------------------------------------------------------------------|
| Priority | <ul> <li>Display</li> <li>Description</li> </ul>                                                                           | Priority | Description     VTR operation and remedial action     F-10                                                                      |
|          | • VTR operation and remedial action                                                                                        |          | FAN STOP *                                                                                                    |
|          | 1394 INITIAL ERBOR                                                                                                    | Higher   | Check that no foreign matter has accumulated on the                                                                             |
| Higher   | This is displayed when the connections for the IEEE                                                                        |          | fan.                                                                                                    |
|          | 1394 digital interface is invalid.                                                                                         |          | This is displayed when the fan motor has stopped. The                                                                           |
| •        | VTR : The IEEE 1394 digital interface input/output is                                                                      |          | name of the fan under abnormal conditions is                                                                                    |
|          | stopped.                                                                                                    |          | Main: The main fan on the rear nanel                                                                                            |
|          | <ul> <li>When the cable is connected in a loop configuration,</li> </ul>                                                   |          | Power: The fan for the power supply on the rear panel                                                                           |
|          | connect the cable again in a point-to-point                                                                                |          | Mecha: The fan built-in to the unit.                                                                                            |
|          | configuration. If the cable is not connected in a loop                                                                     |          | VTR: Operation continues (and a warning beep is                                                                                 |
|          |                                                                                                    |          | sounded regardless of the menu setting.) When                                                                                   |
|          | UNKNOWN SIG                                                                                                    |          | the Main fan or the Power fan stops for 5                                                                                       |
|          | This is displayed when the input signal from the IEEE                                                                      |          | forcibly turned OEE                                                                                                    |
|          | 1394 digital interface is not in the DVCPRO/DV format.                                                                     |          | Check that no foreign matter has accumulated on                                                                                 |
|          | VTR: The recording operation is disabled.                                                                                  |          | the fan.                                                                                                    |
|          | <ul> <li>Confirm that 1394 input is connected properly.</li> </ul>                                                         |          | <ul> <li>Wait for several minutes after turning OFF the</li> </ul>                                                              |
|          | E-90                                                                                                    |          | POWER switch and then turn it ON again.                                                                                         |
|          | NOT 1X 100M SIG                                                                                                    |          | E-09                                                                                                    |
|          | 1394 digital interface is not at the 1X transfer speed in                                                                  |          | NO RF                                                                                                    |
|          | DVCPRO HD (100 Mbps) format.                                                                                               |          | for 1 or more seconds has been detected during                                                                                  |
|          | <b>VTR</b> : The recording operation is disabled.* <sup>1</sup>                                                            |          | playback.                                                                                                    |
|          | <ul> <li>Confirm the 1394 input signals.</li> </ul>                                                                        |          | When all of the following conditions have been met, i                                                                           |
|          | E-16                                                                                                    |          | will be recognized as a blank part.                                                                                             |
|          | INVALID VIDEO SIG                                                                                                    |          | • When no signals are output from any of the heads                                                                              |
|          | This is displayed when the video signal input from the                                                                     |          | <ul> <li>When the playback data cannot be read</li> <li>When the CTL signal is not present</li> </ul>                           |
|          | IEEE 1394 digital interface is invalid.                                                                                    |          | ■ When the CTL signal is not present VTB: Operation continues                                                                   |
|          | <ul> <li>The warning is displayed during the recording<br/>operation only. In this case, the audio recording is</li> </ul> |          | <ul> <li>Check the tape. An unrecorded tape may have been</li> </ul>                                                            |
|          | muted.                                                                                                    |          | inserted.                                                                                                    |
|          | <b>VTB</b> : The recording operation is disabled * <sup>1</sup>                                                            |          | E-00                                                                                                    |
|          | <ul> <li>Confirm the 1394 input signals.</li> </ul>                                                                        |          | SERVO NOT LOCKED                                                                                                    |
|          | E-17                                                                                                    |          | I his is displayed when the servo is not locked for 3 of                                                                        |
|          | INVALID AUDIO SIG                                                                                                    |          | <b>VTR:</b> Operation continues.                                                                                                |
|          | This is displayed when the audio signal input from the                                                                     |          | <ul> <li>Check the tape. A tape recorded using a system</li> </ul>                                                              |
|          | IEEE 1394 digital interface is invalid.                                                                                    |          | which does not allow playback may have been                                                                                     |
|          | • The warning is displayed during the recording                                                                            |          | inserted.                                                                                                    |
|          | operation only. In this case, the audio recording is                                                                       |          |                                                                                                    |
|          | VTP : The recording energian is dischool * <sup>2</sup>                                                                    |          | INVALID TC MODE (IN 23/24 Hz, 25 Hz (HD or SD)                                                                                  |
|          | Confirm the 1394 input signals                                                                                             |          | This is displayed during playback if the time code has                                                                          |
|          | E-18                                                                                                    |          | been recorded in the drop frame mode. The video                                                                                 |
|          | INVALID TC SIG                                                                                                    |          | output is disturbed and the audio output is muted at                                                                            |
|          | This is displayed when the time code information from                                                                      |          | the time code drop point. The servo lock may be                                                                                 |
|          | the IEEE 1394 digital interface is invalid.                                                                                |          | unlocked.                                                                                                    |
|          | • The warning is displayed during the recording                                                                            |          | VTR: Operation continues.                                                                                                    |
|          | operation only. In this case, the time code generated                                                                      |          | <ul> <li>Check the tape. If a tape recorded using a variable<br/>frame rate camera is to be played back in this VTP.</li> </ul> |
|          |                                                                                                    |          | the time code must be recorded in the non-drop                                                                                  |
|          | VTR : The recording operation is disabled.* <sup>3</sup>                                                                   |          | frame mode.                                                                                                    |
|          | • Confirm the 1394 input signals.                                                                                          |          | E-94                                                                                                    |
|          |                                                                                                    |          | TC SEQUENCE UNMATCH (in 23/24 Hz, 25 Hz (HD                                                                                     |
|          | This is displayed when the signal input into the IEEE                                                                      |          | or SD) or 50 Hz (HD or SD) mode)                                                                                                |
|          | 1394 digital interface has a different system format as                                                                    |          | I his is displayed during playback if the correlation                                                                           |
| V        | the one set in the unit.                                                                                                   |          | is irregular. The video output may not be uniform (the                                                                          |
| .ower    | VTR : The recording operation is disabled.*2                                                                               |          | movements may not be smooth).                                                                                                   |
|          | Confirm the 1394 input signals.                                                                                            |          | VTR: Operation continues.                                                                                                    |
| The e    | rror indication is always displayed in FF mode. In                                                                         |          | • Check the tape. The active frame (first frame where                                                                           |
| this c   | ase the black signals are recorded as the video                                                                            |          | the frame video is switched) information is recorded                                                                            |
| signal   | and the audio signals are muted                                                                                            |          | on a tape recorded using a variable frame rate camera. When such a tape is played back on this                                  |
| The o    | rror indication is always displayed in FF mode. In                                                                         | 201001   | VTR, the 0 frame of the time code must be detected                                                                              |
| this or  | ase the audio signals are muted                                                                                            |          | at the active frame position.                                                                                                   |
| 1111516  |                                                                                                    |          |                                                                                                    |

\*3 The error indication is always displayed in EE mode. In this case, the time code for the internal time code generator of the unit is recorded as the time code signal.

|          | <ul> <li>Display</li> </ul>                                        |
|----------|--------------------------------------------------------------------|
| Priority | • Description                                                      |
|          | <ul> <li>VTR operation and remedial action</li> </ul>              |
|          | E-01                                                               |
|          | LOW RF                                                             |
| Higher   | This is indicated when the embed level of the video                |
|          | head during playback, recording, and editing is about              |
| ▲        | 1/3 the normal level or less and is detected for 1                 |
|          | second or more, or when the CTL level of the A/C                   |
|          | head is about 1/6 of the normal level or less and is               |
|          | detected for 1 second or more.                                     |
|          | <ul> <li>The CTL level is not detected when DV/DVCAM is</li> </ul> |
|          | played back.                                                       |
|          | • During recording and editing, only the embed level of            |
|          | simultaneous playback of video is detected.                        |
|          | VTR: Operation continues.                                          |
|          | • Execute the cleaning operation for the video and A/C             |
|          | heads.                                                             |
|          | E-02                                                               |
|          | HIGH ERROR RATE                                                    |
|          | This is displayed when the error rate increases and                |
|          | correction or interpolation is performed for either the            |
| Lower    | video or audio signals.                                            |
| Lower    | VTR: Operation continues.                                          |
|          | <ul> <li>Clean the video heads.</li> </ul>                         |
|          | 1                                                                  |

# Error messages

| Display                           | <ul> <li>Description</li> <li>VTR operation and remedial action</li> </ul>                                                                                                    |
|-----------------------------------|----------------------------------------------------------------------------------------------------|
| E-20<br>DEW                       | <ul> <li>When condensation has been detected, the AUTO OFF lamp lights, the message display blinks, and the VTR transfers to the EJECT mode. After the tape has been ejected, the drum continues to rotate in order to dry out the condensation.</li> <li>When the condensation has cleared, the AUTO OFF lamp goes off, the message display is cleared, and the VTR is ready for operation again.</li> <li>When condensation is detected in the EJECT mode, the drum starts rotating as soon as it is detected.</li> <li>When condensation is detected while a cassette is inserted, the drum stops rotating and starts rotating again after the tape has been ejected.</li> <li>VTR: EJECT</li> </ul> |
| E-29<br>FRONT LOAD<br>MOTOR       | <ul> <li>Wait with the power on.</li> <li>If the cassette fails to move up even after 6<br/>seconds have elapsed since the VTR transferred<br/>to the EJECT mode, the AUTO OFF lamp lights,<br/>and the message display blinks.</li> <li><note></note></li> </ul>                                                                                                    |
|                                   | <ul> <li>If the cassette fails to move down even after 6 seconds have elapsed since the cassette was inserted, the VTR transfers to the EJECT mode.</li> <li>VTR: Stops.</li> <li>Set the POWER switch to OFF and then back to ON again.</li> </ul>                                                                                                    |
| E-31<br>Loading<br>Motor          | If the unloading operation fails to be completed<br>within 6 seconds, the AUTO OFF lamp lights, and<br>the message display blinks.<br>< <b>Note&gt;</b><br>If the loading operation fails to be completed<br>within 6 seconds, the VTR transfers to the EJECT<br>mode (unloading mode).<br>VTR: Stops.<br>• Set the POWER switch to OFF and then back to<br>ON again.                                                                                                    |
| E-35<br>SERVO<br>CONTROL<br>ERROR | <ul> <li>When there is no response from the servo microcomputer for 1 or more seconds, the AUTO OFF lamp lights, and the message display blinks.</li> <li>VTR: Stops.</li> <li>Set the POWER switch to OFF and then back to ON again.</li> </ul>                                                                                                    |
| E-37<br>SERVO COMM<br>ERROR       | <ul> <li>When the servo microcomputer does not follow the instructions of the system control microcomputer even after 10 seconds have elapsed, the AUTO OFF lamp lights, and the message display blinks.</li> <li>VTR: Stops.</li> <li>Set the POWER switch to OFF and then back to ON again.</li> </ul>                                                                                                    |

# Error messages (continued)

| Display        | Description                                                              |
|----------------|--------------------------------------------------------------------------|
| Display        | <ul> <li>VTR operation and remedial action</li> </ul>                    |
| E-51           | If the take-up reel has turned without engaging                          |
| FRONT LOAD     | the tape for a specific period of time during the                        |
| ERROR          | tape start or end processing operation while                             |
|                | loading is being performed (at the nait position),                       |
|                | the AUTO OFF lamp lights, and the message                                |
|                | display blinks.                                                          |
|                | <ul> <li>Southe DOWER switch to OFE and then back to</li> </ul>          |
|                | ON again.                                                                |
| E-52           | If, after the cassette has been inserted, the tape                       |
| W-UP REEL      | take-up reel has not wound up the tape while the                         |
| NOT ROTA       | total tape amount is not detected and while the                          |
|                | tape is traveling, the AUTO OFF lamp lights, and                         |
|                | the message display blinks.                                              |
|                | VTR: Stops.                                                              |
|                | • Set the POWER switch to OFF and then back to                           |
|                | ON again.                                                                |
| E-53           | If, after the total tape amount has been detected,                       |
|                | the amount of tape wound up onto the take-up                             |
| ERROR          | supply real differ to an abnormal extent while the                       |
|                | tane is traveling the AUTO OFF lamp lights and                           |
|                | the message display blinks.                                              |
|                | VTR: Stops.                                                              |
|                | • Set the POWER switch to OFF and then back to                           |
|                | ON again.                                                                |
| E-55           | If the tape has not been wound up during                                 |
| UNLOAD         | unloading, the AUTO OFF lamp lights, and the                             |
| ERROR          | message display blinks.                                                  |
|                | VTR: Stops.                                                              |
|                |                                                                          |
| 5-57           | When the tane start or and processing operation is                       |
| S-FF/REW       | not completed, the AUTO OFF lamp lights, and the                         |
| TIMEOVER       | message display blinks.                                                  |
|                | VTR: Stops.                                                              |
|                | • Set the POWER switch to OFF and then back to                           |
| E 50           | UN again.                                                                |
| E-59<br>MIDOTA | If the rotational speed of the cylinder motor is                         |
|                | abnormany slow, the AUTO UPT lamp lights, and the message display blinks |
| 100 3100       | VTB: Stops                                                               |
|                | • Set the POWER switch to OFF and then back to                           |
|                | ON again.                                                                |
| E-60           | If the rotational speed of the cylinder motor is                         |
| DRUM ROTA      | abnormally high, the AUTO OFF lamp lights, and                           |
| TOO FAST       | the message display blinks.                                              |
|                | • Set the POWER switch to OEE and then back to                           |
|                | ON again.                                                                |
| E-61           | If the rotational speed of the cylinder motor is                         |
| CAP ROTA       | abnormally slow, the AUTO OFF lamp lights, and                           |
| TOO SLOW       | the message display blinks.                                              |
|                | VTR: Stops.                                                              |
|                | • Set the POWER switch to OFF and then back to                           |
| E 64           | ON again.                                                                |
| S REEL BOTA    | fast rate the AUTO OFF lamp lights and the                               |
| TOO FAST       | message display blinks.                                                  |
| 1001401        | VTR: Stops.                                                              |
|                | • Set the POWER switch to OFF and then back to                           |
|                | ON again.                                                                |
| E-67           | If the take-up reel motor rotates at an abnormally                       |
| T REEL ROTA    | fast rate, the AUTO OFF lamp lights, and the                             |
| TOO FAST       | VTB: Stops                                                               |
|                | <ul> <li>Set the POWER switch to OFF and then back to</li> </ul>         |
|                | ON again.                                                                |

| -                                |                                                                                                    |
|----------------------------------|----------------------------------------------------------------------------------------------------|
| Display                          | <ul> <li>Description</li> <li>VTR operation and remedial action</li> </ul>                                                                                                    |
| E-69<br>T REEL<br>TORQUE ERR     | <ul> <li>If an abnormal torque applied to the supply reel motor is detected or if an abnormal current flowing to the current-sensing resistor is detected, the AUTO OFF lamp lights, and the message display blinks.</li> <li>VTR: Stops.</li> <li>Set the POWER switch to OFF and then back to ON again.</li> </ul> |
| E-70<br>S REEL<br>TORQUE ERR     | <ul> <li>When the tape start or end processing operation is not completed, the AUTO OFF lamp lights, and the message display blinks.</li> <li>VTR: Stops.</li> <li>Set the POWER switch to OFF and then back to ON again.</li> </ul>                                                                                 |
| E-71<br>CAP TENSION<br>ERROR     | <ul> <li>If an abnormal tension is detected at the supply side in the capstan mode, the AUTO OFF lamp lights, and the message display blinks.</li> <li>VTR: Stops.</li> <li>Set the POWER switch to OFF and then back to ON again.</li> </ul>                                                                        |
| E-72<br>REEL<br>TENSION<br>ERROR | <ul> <li>If an abnormal tension at the supply side is detected in the reel mode, the AUTO OFF lamp lights, and the message display blinks.</li> <li>VTR: Stops.</li> <li>Set the POWER switch to OFF and then back to ON again.</li> </ul>                                                                           |
| E-73<br>REEL DIR<br>UNMATCH      | <ul> <li>If the take-up reel motor is running in the reverse direction, the AUTO OFF lamp lights, and the message display blinks.</li> <li>VTR: Stops.</li> <li>Set the POWER switch to OFF and then back to ON again.</li> </ul>                                                                                    |
| E-74<br>DRUM<br>TORQUE<br>ERROR  | If excess torque being applied to the cylinder motor<br>is detected, this error number flashes on the<br>display.<br>VTR: Stops.<br>• Set the POWER switch to OFF and then back to<br>ON again.                                                                                                    |
| E-FF                             | <ul> <li>If the tape start and tape end are detected at the same time either during or after loading, the AUTO OFF lamp lights, and the message display blinks.</li> <li>VTR: Stops.</li> <li>Set the POWER switch to OFF and then back to ON again.</li> </ul>                                                      |

If the error message display persists even after the VTR has been shut down and started up again, consult your dealer. The VTR can be operated by commands when the RS-232C interface is used. (Refer to the command tables on page 134.)

# Condition for acknowledging commands from RS-232C interface

Setup menu item No.204

- (RS232C SEL) : ON
- If the above condition is not met,

[ACK]+[STX]ER001[EXT] is returned to the external component. Whether [ACK] is returned depends on the setting which has been selected for setup menu item No.209 (RETURN ACK).

# Hardware specifications

# **External interface specifications**

#### • Connector pin specifications

Connector: D-SUB 25-pin (crossover cable supported)

| Pin No. | Signal | Description                                                         |
|---------|--------|---------------------------------------------------------------------|
| 1       | FG     | Protective ground (frame ground)                                    |
| 2       | RXD    | Received data (data is sent to PC)                                  |
| 3       | TXD    | Transmitted data (data is received from PC)                         |
| 4       | CTS    | Clear to send (shorted with pin 5)                                  |
| 5       | RTS    | Request to send (shorted with pin 4)                                |
| 6       | DTR    | Data terminal ready (no processing)                                 |
| 7       | SG     | Signal ground                                                       |
| 20      | DSR    | Data set ready (+ voltage output after communication enable status) |

### • Example of connection with controller (PC)

(Using crossover cable with D-SUB 25-pin connectors)

#### PC side (D-SUB 25-pin connector)

VTR side

VTR side

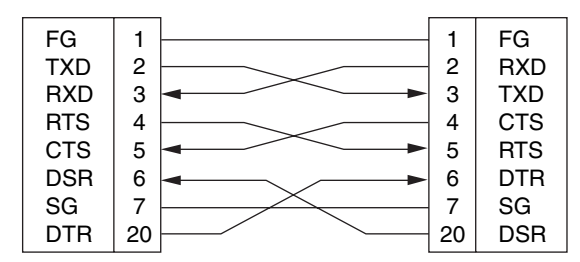

(Using crossover cable with D-SUB 9-pin and D-SUB 25-pin connectors)

PC side

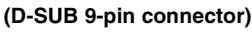

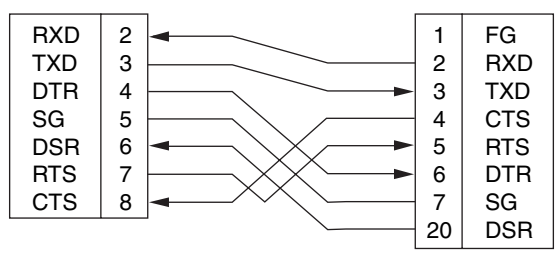

# Software specifications (protocol)

# **1.**Communication parameters

| Communicati<br>on system | Asynchronous, full duplex                                                                                                    |
|--------------------------|----------------------------------------------------------------------------------------------------|
| Transfer rate            | 300, 600, 1200, 2400, 4800 or <u>9600</u> bps                                                                                                    |
| Bit length               | 7 bits or <u>8 bits</u>                                                                                                    |
| Stop bit                 | <u>1 bit</u> or 2 bits                                                                                                    |
| Parity bit               | None, odd or even                                                                                                    |
| ACK code                 | Returned or not returned<br><note><br/>ACK is the code which is returned from the VTR<br/>to the controller when data has been successfully<br/>sent from the controller.</note> |

The underlining (\_\_) denotes the factory setting mode.

The settings can be changed in the following Setup Menu.

| Communicati<br>on parameter | Setup menu item    |
|-----------------------------|--------------------|
| Transfer rate               | No.205 BAUD RATE   |
| Bit length                  | No.206 DATA LENGTH |
| Stop bit                    | No.207 STOP BIT    |
| Parity bit                  | No.208 PARITY      |
| ACK code                    | No.209 RETURN ACK  |

# 2.Send format

# [controller (PC) $\rightarrow$ VTR]

The following responses are for command instructions. Multiple responses may be made if necessary.

# Data format

| [STX] | [command] | [:] | [data] | [ETX] |
|-------|-----------|-----|--------|-------|
| 02h   | XX XX XX  | 3Ah | XXXX   | 03h   |

#### 20H<XX<7FH

(XX=ASCII code: symbols, numbers, upper-case letters)

#### [command]:

This is the command identifier (3 bytes).

A 3-byte identifier (ASCII code: symbols, numbers, upper-case letters) is sent as the command.

### [:]:

The colon is the code serving as a delimiter between the command and data.

#### [data]:

Data (ASCII code: symbols, numbers, upper-case letters) can be added in the number of bytes required.

# Outline of procedure for sending data from controller

① The send command starts with STX (start of text = 02h). The command is then identified by COMMAND which follows, and the data is added as required.

The command ends with ETX (end of text = 03h).

- ② When a different command is to be sent, a response is awaited from the VTR, and then the command is sent. (See page 133.)
- ③ If STX is sent again before ETX is sent, the receive data buffer inside the VTR is cleared. A command error is returned to the controller, and the data is newly processed with STX which was received again at the head.

### 3.Return format

### $[VTR \rightarrow controller (PC)]$

The following responses are made to the commands. If necessary, more than one response is made.

# When the communication has ended successfully

1. The receive completion message is returned.

[ACK] 06h

2. The execution completion message is returned.

| [STX] | [command] | [data] | [ETX] |
|-------|-----------|--------|-------|
| 02h   | XX XX XX  | XXXX   | 03h   |

[command]:

This is the message (data) which is returned or the execution completion message identifier. [data]:

This is the data to be returned. It can be omitted.

example: Send command [STX] OPL [ETX]

| Return | message (data) |
|--------|----------------|
| [ACK]  | STX] OPL [ETX] |

# When the communication has ended unsuccessfully

[NACK] 15h

# When processing is not possible due to incorrect data or problem with the VTR

1. The receive completion message is returned.

[ACK] 06h

2.An error code is returned.

| [STX] | [E R N1 N2 N3] | [ETX] |
|-------|----------------|-------|
| 02h   | error code     | 03h   |

### 4.Error code table

| ER001 | : Invalid command                                |
|-------|--------------------------------------------------|
|       | <ul> <li>Unsupported command received</li> </ul> |
|       | <ul> <li>Command execution error</li> </ul>      |
| ER002 | : Parameter error                                |
| ER102 | : VTR mode error                                 |
|       | (front loading motor)                            |
| ER103 | : VTR mode error                                 |
|       | (loading motor)                                  |
| ER104 | : VTR mode error                                 |
|       | (drum, capstan system)                           |
| ER105 | : VTR mode error (reel system)                   |
| ER106 | : VTR mode error (tension system)                |
| ER108 | : VTR condensation error                         |
|       | · VTD avetam arrar                               |

ER1FF : VTR system error

# 5.Command table

# Commands relating to operation control

### <Notes>

- As the return (completion) message, [ACK] is returned when data is received, and only the execution message which is subsequently returned is listed in the table.
- If a command not listed in the table is received, ER001 (invalid command) is returned after [ACK].

| VTR<br>operation | Send command                                                                                                    | Return (completion)<br>message                                                                                                    |
|------------------|----------------------------------------------------------------------------------------------------|----------------------------------------------------------------------------------------------------|
| STOP             | [STX] OSP [ETX] ←                                                                                                    | → [STX] OSP [ETX]                                                                                                    |
|                  | This command is for sto<br>resulting output picture<br>according to the setting<br>item No.105 (AUTO EE<br>For details, refer to the                                                              | pping the tape transport. The<br>and sound statuses differ<br>selected for the setup menu<br>SEL).<br>setup menus.                                                              |
| EJECT            | [STX] OEJ [ETX] ←                                                                                                    | → [STX] OEJ [ETX]                                                                                                    |
|                  | This command is for eje<br>resulting output picture<br>according to the setting<br>item No.105 (AUTO EE<br>For details, refer to the                                                              | ecting the cassette tape. The<br>and sound statuses differ<br>selected for the setup menu<br>SEL).<br>setup menus.                                                              |
| PLAY             | [STX] OPL [ETX] ←                                                                                                    | → [STX] OPL [ETX]                                                                                                    |
|                  | This command is for sta                                                                                                    | arting playback.                                                                                                    |
| REWIND           | [STX] ORW [ETX] ←                                                                                                    | → [STX] ORW [ETX]                                                                                                    |
|                  | This command is for rev<br>resulting output picture<br>according to the setting<br>item No.105 (AUTO EE<br>The maximum speed di<br>selected for the setup m<br>MAX).<br>For details, refer to the | winding the tape. The<br>and sound statuses differ<br>selected for the setup menu<br>SEL).<br>ffers according to the setting<br>nenu item No.102 (FF. REW<br>setup menus.       |
| FAST             | [STX] OFF [ETX] ←                                                                                                    | → [STX] OFF [ETX]                                                                                                    |
| FORWARD          |                                                                                                    |                                                                                                    |
|                  | This command is for fas<br>resulting output picture<br>according to the setting<br>item No.105 (AUTO EE<br>The maximum speed di<br>selected for the setup m<br>MAX).<br>For details, refer to the | st forwarding the tape. The<br>and sound statuses differ<br>selected for the setup menu<br>SEL).<br>ffers according to the setting<br>nenu item No.102 (FF. REW<br>setup menus. |
| REC              | [STX] ORC [ETX] ←                                                                                                    | → [STX] ORC [ETX]                                                                                                    |
|                  | This command is for sta                                                                                                    | arting recording.                                                                                                    |

| VTR             | Send command                                                                                                    | Return (completion)                                                                                                    |  |
|-----------------|----------------------------------------------------------------------------------------------------|----------------------------------------------------------------------------------------------------|--|
| operation       |                                                                                                    | message                                                                                                    |  |
| SHTL<br>FORWARD | [STX] OSF:data [ETX]←→ [STX] OSF [ETX]                                                                                                    |                                                                                                    |  |
|                 | This is the forward direc<br>data = n:speed data<br>0:STILL<br>1:×0.03<br>2:×0.1<br>3:×0.2                                                                                                    | tion shuttle command.                                                                                                    |  |
|                 | 4:×0.5<br>5:×1<br>6:×2.0                                                                                                    |                                                                                                    |  |
|                 | (1.85× for<br>DVCPRO                                                                                                    | formats other than<br>HD-LP)                                                                                                    |  |
|                 | 7:×4.9<br>8:×9.8<br>9:×16                                                                                                    |                                                                                                    |  |
|                 | A:×32                                                                                                    |                                                                                                    |  |
|                 | The $16 \times$ and $32 \times$ spectrum setting selected for setum MAX).                                                                                                    | eds differ according to the presence of the presence of the pr |  |
| SHTL<br>REVERSE | [STX] OSR:data [ETX                                                                                                    | ]←→ [STX] OSR [ETX]                                                                                                    |  |
| STANDBY         | This is the reverse direct<br>data = $n:speed data$<br>0:STILL<br>$1:\times 0.03$<br>$2:\times 0.1$<br>$3:\times 0.2$<br>$4:\times 0.5$<br>$5:\times 1$<br>$6:\times 2.0$<br>$(1.85\times for$<br>DVCPROI<br>$7:\times 4.9$<br>$8:\times 9.8$<br>$9:\times 16$<br>$A:\times 32$<br><b><note></note></b><br>The 16× and 32× speed<br>setting selected for setu<br>MAX). | formats other than<br>HD-LP)<br>eds differ according to the<br>p menu item No.101 (SHTL                                                                                                    |  |
| STANDBY<br>OFF  | [STX] OBF [ETX] ←                                                                                                    | → [STX] OBF [ETX]                                                                                                    |  |
| CTANDRY         | This command is for se                                                                                                    | tting the VTR to standby OFF.                                                                                                    |  |
| ON              | [STX] OBN [ETX] ←<br>                                                                                                    | → [STX] OBN [ETX]                                                                                                    |  |
|                 | This command is for se                                                                                                    | tting the VTR to standby ON.                                                                                                    |  |

# Commands relating to inquiries

#### <Notes>

- In terms of the return (completion) message, [ACK] is returned when data is received, and only the execution message which is subsequently returned is listed in the table.
- In the case of commands not listed in the table below, ER001 (invalid command) is returned after [ACK].

| VTR<br>operation | Send command                                        | Return (completion)<br>message    |  |
|------------------|-----------------------------------------------------|-----------------------------------|--|
| CTL/TC           | [STX] QCD [ETX] ←                                   | → [STX] CD data [ETX]             |  |
| REQUEST          | This command is for inquiring about the counter     |                                   |  |
|                  | data =f w gh mm ss ff                               |                                   |  |
|                  | f = F                                               |                                   |  |
|                  | w = 5<br>ab-                                        |                                   |  |
|                  | With CTL:                                           |                                   |  |
|                  | g = SP(2                                            | 20h):for a plus display           |  |
|                  | -(21                                                | Dh):for a minus display           |  |
|                  | h = 0 to                                            | 9:hours                           |  |
|                  | With TC:                                            | - 00 to 22 hours                  |  |
|                  | mm                                                  | = 00 to 59:minutes                |  |
|                  | SS                                                  | = 00 to 59:seconds                |  |
|                  | (525i system                                        | ı)                                |  |
|                  | ff =                                                | 00 to 29:frames                   |  |
|                  | <note></note>                                       | which a very a strange and to the |  |
|                  | CTL or TC is returned, whichever corresponds to the |                                   |  |
| STATUS           | [STX] QOP [ETX] ←→ [                                | STX] * * * [ETX]                  |  |
| REQUEST          |                                                     | •]                                |  |
|                  | This command is for inc                             | uiring about the VTR's            |  |
|                  | operation mode.                                     |                                   |  |
|                  | * * * = OEJ: EJECT<br>OFF: FAST F                   | ORWARD                            |  |
|                  | OPL: PLAY                                           | OTWARD                            |  |
|                  | ORC: REC                                            |                                   |  |
|                  | ORW: REWIN                                          | D                                 |  |
|                  | OSP: STOP (                                         | including STANDBY ON)             |  |
|                  | SRS: (IN/OU                                         |                                   |  |
|                  | OSE SHTLE                                           | OBWARD                            |  |
|                  | OSR: SHTL F                                         | REVERSE                           |  |
|                  | OJG: JOG FO                                         | DRWARD/REVERSE                    |  |
|                  | OSW: VAR FC                                         | RWARD/REVERSE                     |  |
|                  |                                                     |                                   |  |
|                  |                                                     | W                                 |  |
|                  | ERV: REVIEW                                         | N                                 |  |
| ID               | [STX] QID [ETX] ←                                   | → [STX] data [ETX]                |  |
| (VTR No.)        |                                                     |                                   |  |
| REQUEST          | This command is for inc                             | uiring about the VTR used.        |  |
|                  | data =AJ-HD1800                                     |                                   |  |

# Microsoft QuickBASIC sample program

CLS STX\$ = CHR\$(&H2): ETX\$ = CHR\$ (&H3): NAK\$ = CHR\$(15): ACK\$ = CHR\$(&H6) PRINT "\*\*\* RS-232C COMMUNICATION SAMPLE PROGRAM \*\*\*" PRINT "Type Command 'QUIT' to quit." PRINT REM \*\*\* Communication Port Initial & Open \*\*\* REM Port 1.9600Bps, No parity, 8 bit data, 1 stop bit OPEN "COM1:9600,N,8,1" FOR RANDOM AS #1 LEN = 256 REM \*\*\* Input Command & Send Command \*\*\* SendCmd: INPUT "Input Command ="; SEND\$ IF SEND\$ = "QUIT" THEN GOTO ProgEnd PRINT #1, STX\$ + SEND\$ + ETX\$ REM \*\*\* Wait for Receive Command \*\*\* WHILE LOC(1) = 0WAITKEY\$ = INKEY\$ IF WAITKEY\$ = "Q" THEN PRINT "\*\*\* Quit \*\*\*": GOTO ProgEnd WEND REM \*\*\* Receive Command \*\*\* RecvCmd: RECV = INPUT (1, #1) IF RECV\$ = STX\$ THEN RECV\$ = "[Stx]" IF RECV\$ = ACK\$ THEN RECV\$ = "[Ack]" IF RECV\$ = NAK\$ THEN RECV\$ = "[Nak]" IF RECV\$ = ETX\$ THEN BUFFER\$ = BUFFER\$ + "[Etx]": GOTO DispOut BUFFER\$ = BUFFER\$ + RECV\$ GOTO RecvCmd REM \*\*\* Output Receive Command \*\*\* DispOut: PRINT "Receive Command ="; BUFFER\$ PRINT BUFFER\$ = "" GOTO SendCmd REM \*\*\* End Program \*\*\* ProgEnd: CLOSE END

Microsoft QuickBASIC is a trademark of Microsoft Corporation.

# **VIDEO IN**

| HD SERIAL IN<br>(DIGITAL) | BNC $\times$ 1, active-through (BNC $\times$ 1)                       |
|---------------------------|-----------------------------------------------------------------------|
| HD/SD REF IN              | BNC $\times$ 2, loop-through, 75 $\Omega$ termination switch provided |
| SD SERIAL IN<br>(DIGITAL) | BNC $	imes$ 1, active-through (BNC $	imes$ 1)                         |

# **VIDEO OUT**

| HD SERIAL OUT<br>(DIGITAL) | BNC × 4 |
|----------------------------|---------|
| SD SERIAL OUT<br>(DIGITAL) | BNC × 2 |
| ANALOG<br>COMPOSITE<br>OUT | BNC × 3 |

# **AUDIO IN**

| AUDIO IN<br>(DIGITAL)     | BNC $\times$ 4 (CH1/CH2, CH3/CH4, CH5/CH6, CH7/CH8), AES/EBU format |
|---------------------------|---------------------------------------------------------------------|
| AUDIO IN<br>(ANALOG)      | XLR $\times$ 4(CH1, CH2, CH3, CH4)                                  |
| HD SERIAL IN<br>(DIGITAL) | BNC $	imes$ 1, active-through (BNC $	imes$ 1)                       |
| SD SERIAL IN<br>(DIGITAL) | BNC $\times$ 1, active-through (BNC $\times$ 1)                     |
| CUE IN                    | XLR × 1                                                             |
| TIME CODE IN              | XLR × 1                                                             |

# AUDIO OUT

| AUDIO OUT<br>(DIGITAL)     | BNC $\times$ 4 (CH1/CH2, CH3/CH4, CH5/CH6, CH7/CH8), AES/EBU format |
|----------------------------|---------------------------------------------------------------------|
| AUDIO OUT<br>(ANALOG)      | XLR $\times$ 4(CH1, CH2, CH3, CH4)                                  |
| HD SERIAL OUT<br>(DIGITAL) | $BNC \times 4$                                                      |
| SD SERIAL OUT<br>(DIGITAL) | BNC × 2                                                             |
| CUE OUT                    | XLR × 1                                                             |
| TIME CODE OUT              | XLR × 1                                                             |
| MONITOR OUT                | $XLR \times 2(LÅAR)$                                                |
| HEADPHONES<br>(FRONT)      | M6                                                                  |

# RS-422A REMOTE(9P)

# • REMOTE IN/OUT

| Pin No. | Signal          |  |
|---------|-----------------|--|
| 1       | FRAME GROUND    |  |
| 2       | TRANSMIT A      |  |
| 3       | RECEIVE B       |  |
| 4       | RECEIVE COMMON  |  |
| 5       |                 |  |
| 6       | TRANSMIT COMMON |  |
| 7       | TRANSMIT B      |  |
| 8       | RECEIVE A       |  |
| 9       | FRAME GROUND    |  |

# • REMOTE OUT

| Pin No. | Signal          |
|---------|-----------------|
| 1       | FRAME GROUND    |
| 2       | RECEIVE A       |
| 3       | TRANSMIT B      |
| 4       | TRANSMIT COMMON |
| 5       |                 |
| 6       | RECEIVE COMMON  |
| 7       | RECEIVE B       |
| 8       | TRANSMIT A      |
| 9       | FRAME GROUND    |

# **PARALLEL REMOTE (50P)**

Refer to 50P IN/OUT ASSIGN on the function menu (page 74) for the connection pin signals.

### RS-232C (D-SUB 25-pin, crossover cable supported)

| Pin No. | Signal | Description                                                            |
|---------|--------|------------------------------------------------------------------------|
| 1       | FG     | Protective ground (frame ground)                                       |
| 2       | RXD    | Received data (data is sent to PC)                                     |
| 3       | TXD    | Transmitted data (data is received from PC)                            |
| 4       | CTS    | Clear to send (shorted with pin 5)                                     |
| 5       | RTS    | Request to send (shorted with pin 4)                                   |
| 6       | DTR    | Data terminal ready (no processing)                                    |
| 7       | SG     | Signal ground                                                          |
| 20      | DSR    | Data set ready (+ voltage output after<br>communication enable status) |

# EMERGENCY EJECT

# ENCODER REMOTE(15P)

| Pin No. | Signal                                         |
|---------|------------------------------------------------|
| 1       | FRAME GROUND                                   |
| 4       | REM (G)                                        |
| 7       | REM RX (X)<br>REMOTE CONTROL PROTOCOL RECEIVE  |
| 8       | REM TX (X)<br>REMOTE CONTROL PROTOCOL TRANSMIT |
| 14      | REM RX (Y)<br>REMOTE CONTROL PROTOCOL RECEIVE  |
| 15      | REM TX (Y)<br>REMOTE CONTROL PROTOCOL TRANSMIT |

### Procedure to ejecting the tape manually in an emergency

- If the cassette tape fails to be ejected even when the EJECT button is pressed, it can be ejected as follows.
- Follow the steps below after making absolutely sure that the unit's power has been turned off.
- 1 Remove the top panel.
- 2 Use a Phillips-head screwdriver to push in the red plastic gear (A) and turn it counterclockwise while keeping it pushed in. The mechanism that winds up the tape is activated by this, and it makes a latching sound. Ignore the sound, and turn the gear through about 10 revolutions.

#### <Note>

Turning the gear more than necessary will strain the cassette, possibly resulting in tape damage.

- **3** Check that the posts have unloaded the tape and that the tape is completely housed inside the cassette.
- **4** When the tape returns to the cassette case completely, remove the cassette by pressing and turning the red plastic gear (B) clockwise for front loading as shown in the illustration.

#### <Note>

When closing the cassette cover, take care not to catch the tape.

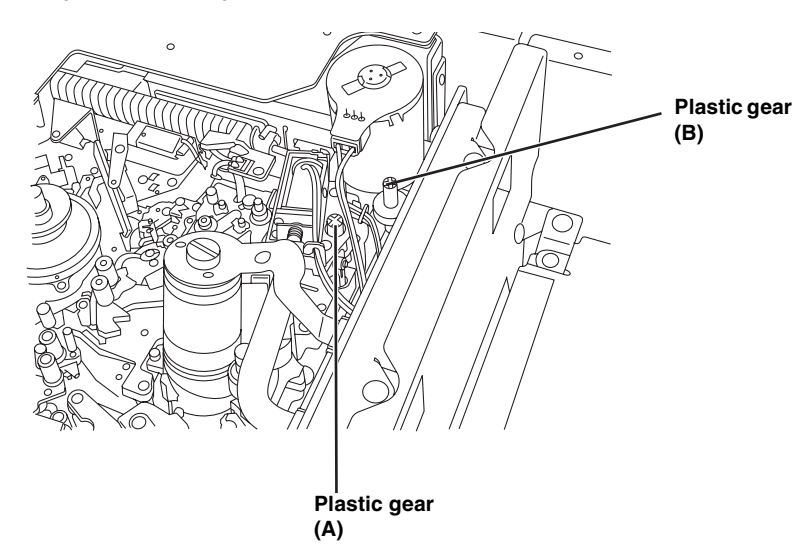

# Specifications

# [GENERAL]

Power supply: AC 100-240 V, 50/60 Hz Power consumption: 125 W indicates safety information. Operating ambient temperature: 5 °C to 40 °C (41 °F to 104 °F) Operating ambient humidity: 10% to 80% (no condensation) Storage temperature: -20°C to 60°C (-4°F to 140°F) Dimensions ( $W \times H \times D$ ): 424 mm (max. 435.4 mm)  $\times$  175.2 mm  $\times$  417 mm 16-3/4 inches (max. 17-3/16 inches) imes 6-15/16 inches imes16-7/16 inches (not including supporting feet, jacks and connectors, JOG dial and fan) Weight: 19.5 kg (43.0 lb) **Recording format:** DVCPRO HD-LP Video signals recorded: 1080i (50 Hz/59.94 Hz switching) 720p (50 Hz, 59.94 Hz and 60 Hz <only for Varicam> switching) 480i/59.94Hz 576i/50Hz Audio signals recorded: 48 kHz, 16 bits, 8 channels **Recording tracks:** • Digital video/audio: Helical track • Time code: Helical track (sub code area) • Cue track: 1 track · Control (CTL) track: 1 track Tape speed: 67.64 mm/sec. (in 59.94 Hz mode) 67.70 mm/sec. (in 50 or 60 Hz mode) Tape used: Metal tape **Recording time:** 126 minutes (using XL cassette) 92 minutes (using L cassette) 32 minutes (using M cassette) FF/REW time: Approx. 1 min. 30 sec. (when XL cassette is used and  $\pm 100 \times$  speed is selected) Search speed:  $\pm 100 \times$ **Digital slow:**  $-1 \times$  to  $+2 \times$ (when playing back tapes recorded using the DVCPRO HD-I P format)  $-1 \times$  to  $+1.1 \times$ (when playing back tapes recorded using any other format) Editing accuracy:  $\pm 0$  frames (when time code is used, in 50 Hz, 59.94 Hz or 60 Hz mode) Tape timer accuracy:  $\pm$ 1 frame (when continuous CTL signal is used) Servo lock time: Less than 0.3 sec. (from standby ON) Loading time: Approx. 4 sec. (using M/L cassette), Approx. 6 sec. (using XL cassette) Audio split editing: Provided

# [VIDEO]

```
Sampling frequencies:
               74.176 MHz
      Y:
      PB/PR:
               37.088 MHz (1080/59.94i, 720/59.94p)
      Υ
               74.25 MHz
     PB/PR:
              37.125 MHz (1080/50i, 720/50p)
Quantizing:
      8 bits
Video compression method:
      DV-Based Compression (SMPTE370M, 317M)
Video compression rate:
      1/6.7
Error correction:
      Reed-Solomon product code
Video recording bit rate:
      100 Mbps
Video Input Connectors
HD serial digital input:
      BNC \times 1
      (Complies with the SMPTE 292M/296M/299M standards),
      BNC \times 1 (active-through)
SD serial digital input:
      BNC \times 1
      (Complies with the SMPTE 259M-C/272M-A, ITU-R
      BT.656-4 standards),
      BNC \times 1 (active-through)
Reference input
      Black burst/HD3 value SYNC auto switching
      BNC \times 2 (Loop through), 75 _{\Omega} ON/OFF switching
Video Output Connectors
HD serial digital output:
      BNC \times 3
      (Complies with the SMPTE 292M/296M/299M standards)
      BNC \times 1 (monitor output with superimposed display)
SD serial digital output:
      BNC×1
      (Complies with the SMPTE 259M-C/272M-A, ITU-R BT.656-4
      standards)
      BNC \times 1 (monitor output with superimposed display)
Analog composite output:
      BNC \times 3
      VIDEO1, VIDEO2, VIDEO3 (Super ON/OFF selectable)
      To be output during SD playback or down-converting
```

# [VIDEO] (continued)

#### Video signal adjustment ranges • Component style HD/SD SDI, composite output Y gain: $-\infty$ to +3 dB HD/SD SDI, composite output P<sub>B</sub> gain: - ∞ to +3 dB HD/SD SDI, composite output PR gain: $-\infty$ to +3 dB HD/SD SDI, composite output Y black level: +10% Composite style HD/SD SDI, composite output video gain: $-\infty$ to +6 dB HD/SD SDI, composite output chroma gain: - ∞ to +3 dB HD/SD SDI, composite output chroma phase \*1: $+30^{\circ}$ HD/SD SDI, composite output setup: $\pm 10\%$ System phase HD serial digital output system phase 1080i: ±1.0H (13.5 nS step) 59.94/60 Hz :±2200 Sample :±2640 Sample 50 Hz 23.98/24 Hz :±2750 Sample 720p:±1.0H (13.5 nS steps) 59.94/60 Hz :±1650 Sample 50 Hz :±1980 Sample SD serial digital/composite video output system phase ±1.0H (37 nS steps) :±1716 Sample 59.94 Hz 50 Hz :±1728 Sample Composite video output SC phase: $\pm$ 180° or more

# \*1: Only the SD SDI composite output of SD tape playback is valid in the 50 Hz or 25 Hz mode.

# [AUDIO]

**Digital Audio** Sampling frequency: 48 kHz (synchronized with video) Quantizing: 16 bits Frequency response: 20 Hz to 20 kHz  $\pm$  1.0 dB (at reference level) Dynamic range: Better than 90 dB (1 kHz, emphasis OFF) Distortion: Less than 0.05% (1 kHz, emphasis OFF, reference level) Crosstalk: Less than -80 dB (1 kHz, between 2 channels) Wow & flutter: Below measurable limit Headroom: 20/18/12dB selectable

#### **Cue Track**

Frequency response: 300 Hz to 6 kHz  $\pm$ 3 dB

#### **Audio Input Connectors** Analog input (CH1 to CH4) XLR $\times$ 4, 600 $\Omega$ /high impedance (selectable), +4/0/-3/-20 dBu selectable Digital input (CH1/CH2, CH3/CH4, CH5/CH6, CH7/CH8) BNC $\times$ 4, AES/EBU format HD serial digital input BNC × 1 (Complies with the SMPTE 292M/296M/299M standards) $BNC \times 1$ (active-through) SD serial digital input BNC × 1 (Complies with the SMPTE 259M-C/272M-A, ITU-R BT.656-4 standards) $BNC \times 1$ (active-through) Cue track input XLR $\times$ 1, 600 $\Omega$ /high impedance (selectable) +4/0/-3/-20/-60 dBu switchable Audio output Connectors Analog output (CH1 to CH4) XLR ×4, low impedance +4/0/-3/-20 dBu switchable Digital output (CH1/CH2, CH3/CH4, CH5/CH6, CH7/CH8) BNC $\times$ 4, AES/EBU format HD serial digital output $BNC \times 4$ (complies with SMPTE 292M/296M/299M standards) SD serial digital output $BNC \times 2$ (Complies with the SMPTE 259M-C/272M-A, ITU-R BT.656-4 standards) Cue track output $XLR \times 1$ , low impedance +4/0/-3/-20 dBu switchable Monitor output $\rm XLR \times$ 2, low impedance +4/0/-3/-20 dBu switchable Headphone output M6, 8 Q, Level variable Audio level adjustment range $-\infty$ to +12 dB

# [OTHER INPUT/OUTPUT SIGNALS]

ime code input XLR  $\times$  1, 0.5 Vp-p to 8.0 Vp-p, 10 k $\Omega$ Time code output  $XLR \times 1$ , low impedance 2.0  $\pm$  0.5 Vp-p, (with 600  $\Omega$  load) **RS-422A** input D-sub 9-pin, RS-422A interface **RS-422A** output D-sub 9-pin, RS-422A interface **RS-232C** D-sub 25-pin, RS-232C interface Parallel input/output D-sub 50-pin Encoder remote D-sub 15-pin 1394 input/output connector Connector: 6-pin type Transmission rate: 400 Mbps, 200 Mbps, 100 Mbps selectable Transmission data: Complies with IEEE 1394-1995 Complies with IEC 61883 Part 1, Part 2 Control command: Complies with AV/C Command Set

# [MONITOR]

3.5-inch LCD color monitor, 21 megapixels (4:3 aspect ratio)

# [OPTIONAL ACCESSORIES]

Rack-mounting adapters: AJ-MA75P

# [ACCESSORIES]

Power supply cord  $\times$  1 (AJ-HD1800P) Power supply cord  $\times$  2 (AJ-HD1800E)

Inrush current, measured according to European standard EN55103-1: 10.4 A (240 V)

Weight and dimensions shown are approximate. Specifications are subject to change without notice.

# Information on Disposal for Users of Waste Electrical & Electronic Equipment (private households)

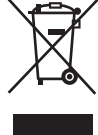

This symbol on the products and/or accompanying documents means that used electrical and electronic products should not be mixed with general household waste.

For proper treatment, recovery and recycling, please take these products to designated collection points, where they will be accepted on a free of charge basis. Alternatively, in some countries you may be able to return your products to your local retailer upon the purchase of an equivalent new product.

Disposing of this product correctly will help to save valuable resources and prevent any potential negative effects on human health and the environment which could otherwise arise from inappropriate waste handling. Please contact your local authority for further details of your nearest designated collection point.

Penalties may be applicable for incorrect disposal of this waste, in accordance with national legislation.

#### For business users in the European Union

If you wish to discard electrical and electronic equipment, please contact your dealer or supplier for further information.

#### Information on Disposal in other Countries outside the European Union

This symbol is only valid in the European Union.

If you wish to discard this product, please contact your local authorities or dealer and ask for the correct method of disposal.

# **Panasonic**<sup>®</sup>

#### Panasonic Broadcast & Television Systems Company Unit Company of Panasonic Corporation of North America

Executive Office:

One Panasonic Way 4E-7, Secaucus, NJ 07094 (201) 348-7000 EASTERN ZONE:

One Panasonic Way 4E-7, Secaucus, NJ 07094 (201) 348-7196 Southeast Region: (201) 348-7162

#### WESTERN ZONE:

3330 Cahuenga Blvd W., Los Angeles, CA 90068 (323) 436-3500

#### **Government Marketing Department:**

One Panasonic Way 2E-10, Secaucus, NJ 07094 (201) 348-7587

#### Broadcast PARTS INFORMATION & ORDERING:

9:00 a.m. – 5:00 p.m. (EST) (800) 334-4881/24 Hr. Fax (800) 334-4880 Emergency after hour parts orders (800) 334-4881

#### **TECHNICAL SUPPORT:**

Emergency 24 Hour Service (800) 222-0741

#### Panasonic Canada Inc.

5770 Ambler Drive, Mississauga, Ontario L4W 2T3 (905) 624-5010

#### Panasonic de Mexico S.A. de C.V.

Av angel Urraza Num. 1209 Col. de Valle 03100 Mexico, D.F. (52) 1 951 2127

#### Panasonic Puerto Rico Inc.

San Gabriel Industrial Park, 65th Infantry Ave., Km. 9.5, Carolina, Puerto Rico 00630 (787) 750-4300

# Professional & Broadcast IT Systems Business Unit Europe

Panasonic AVC Systems Europe a Division of Panasonic Marketing Europe GmbH

Hagenauer Str. 43, 65203 Wiesbaden-Biebrich Deutschland Tel: 49-611-235-481